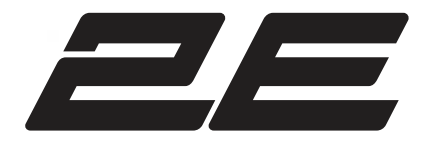

User manual **DLED TV** 

Посібник користувача

DLED TV

ინსტრუქცია მომხმარებელს DI FD TV

Naudojimo instrukcija **DLED TV** 

Kasutusjuhend **DLED TV**  lietotāja rokasgrāmata **DLED TV** 

Instrukcja

Benutzerhandbuch **DLED TV** 

Instrucțiuni de utilizare **DLED TV** 

Användarmanual **DLED TV** 

 Model:
 2E-32A07KF

 Моделі:
 2E-32A07KH

 дофородою:
 2E-43A07KF

 Mudeliai:
 2E-43A07KU

 Modelis:
 2E-43A07KU

 Modelis:
 2E-50A07K

 Modelle:
 2E-55A07K

 Modelle:
 2E-55A07K

Please read this manual carefully before operating the set and retain in for future reference. / Прочитайте уважно цю інструкцію перед використанням пристрюю та збережіть її для використання майбутньому / доюто здудтово доблодово до боводово доблодово добродово добродово доблодово доблобово доблобово доблобово доблобово додоблодоводо. Prieš naudodami įrenginį, atidžiai perskaitykite šią instrukciją ir ją išsaugokite ateityje. Palun lugege seda juhendit hoolikalt enne seadme kasutamist ning hoidke seda tuleviku tarbeks alles. Lūdzu, rūpigi izlasiet šo rokasgrāmatu pirms ierices lietošanas un saglabājiet to turpmākai uzziņai. Przed rozpoczęciem korzystania z zestawu przeczytaj uważnie niniejszą instrukcję i zachowaj ją do wykorzystania w przyszłości. Lesen Sie diese Anleitung sorgfältig durch, bevor Sie das Gerät benutzen, und bewahren Sie sie zum späteren Nachschlagen auf. Vă rugăm să citiți cu atenție aceste instrucțiuni nîanite de a utiliza dispozitivul și să le păstrați pentru utilizare viitoare. Lās dessa instruktioner noggrant innan du använder enheten och spara dem för framtida referens.

- 1. Read these instructions -A the safety and operating instructions should be read before this product is operated.
- 2. Keep these instructions The safety and operating instructions should be retained for future reference.
- 3. Heed all warnings -All warnings on the appliance and in the operating instructions should be adhered to.
- 4. Follow all instructions All operating and use instructions should be followed.
- 5. Do not use this apparatus near water -- The appliance should not be used near water or moisture -for example, in a wet basement or near a swimming pool, and the like.
- 6. Clean only with dry cloth.
- 7. Do not block any ventilation openings. Install in accordance with the manufacture's instructions.
- 8. Do not install near any heat sources such as radiators, heat registers, stoves, or other apparatus (including amplifiers)that produce heat.
- 9. Protect the solar cable being walked on or pinched particularly at the plugs, convenience receptacles, and at the point where they exit from the apparatus.
- 10. Only use attachments/accessories specified by the manufacturer
- 11. Use only with the cart, stand, tripod, bracket, or table specified by the manufacturer, or sold with the apparatus. When a cart or rack is used, use caution when moving the cart/apparatus combination to avoid injury from tip-over.

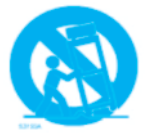

- 12. Disconnect solar cable during lightning storms or when unused for long periods of time.
- 13. Refer all servicing to qualified personnel. Servicing is required when the apparatus has been damaged in any way, solar cable liquid has been spilled or objects have fallen into the apparatus has been exposed to rain or moisture, does not operate normally, or has been dropped.
- 14. CAUTION: These servicing instructions are for use by qualified service personnel only. To reduce the risk of electric shock, do not perform any servicing other than that contained in the operating instructions unless you are qualified to do so.
- 15. WARN ING: The battery (battery or batteries or battery pack) shall not be exposed to excessive heat

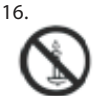

Warning: To prevent the spread of fire, keep candles or other open flames away from this product at all times.

## Warning

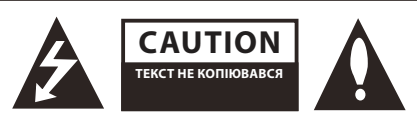

#### WARNING:

TO REDUCE THE RISK OF ELECTRIC SHOCK DO NOT REMOVE COVER (OR BACK).NO USER SERVICEABLE PARTS INSIDE. REFER TO QUALIFIED SERVICE PERSONN EL.

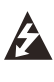

The lightning flash with arrowhead symbol, within an equilateral triangle, is intended to alert the user to the presence of uninsulated "dangerous voltage» within the products enclosure that may be of suficient magnitude to constitute a risk of electric shock to persons.

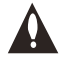

Текст не копіювався

### **REGULATORY INFORMATION**

This equipment generates, uses and can radiate radio frequency energy and, if not installed and used in accordance with the instruction, may cause harmful interference to radio communication. However, there is no guarantee that interference will not occur in a particular installation. If this equipment does cause harmful interference to radio or television reception, which can be determined by turning the equipment off and on, the user encouraged to try to correct the interference by one or more of the following measures:

- Relocate the receiving antenna.
- Increase the separation between the equipment and receiver.

- Connect the equipment into an outlet on a circuit different from that to which the receiver is connected.

- Consult the dealer or experienced radio/TV technician for help.

Any changes or modifications not expressly approved by the party responsible for compliance could void the user's authority to operate the equipment.

### CAUTION:

Do not attempt to modify this product in any way without written authorization from supplier. Unauthorized modification could void the users authority to operate this product.

## **Controls and connections Front view**

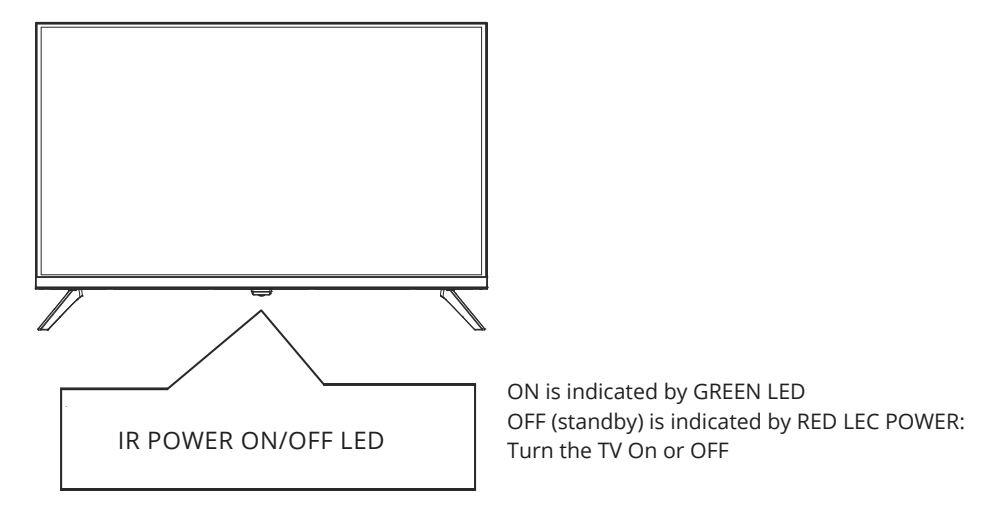

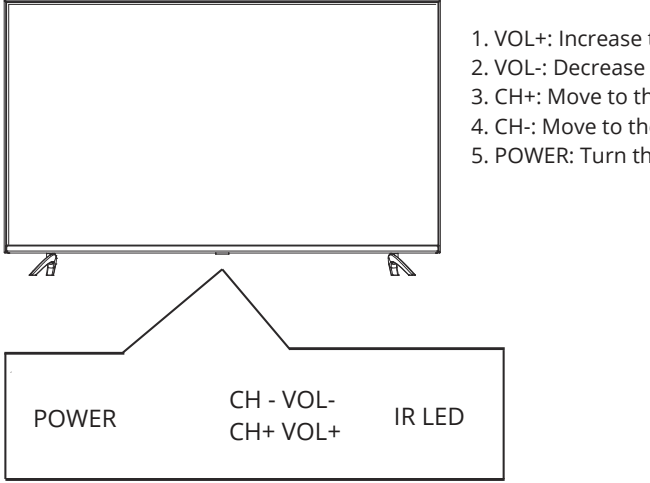

- 1. VOL+: Increase the volume level
- 2. VOL-: Decrease the volume level
- 3. CH+: Move to the upper programmer
- 4. CH-: Move to the lower programmer
- 5. POWER: Turn the TV On or OFF

## **Rear View**

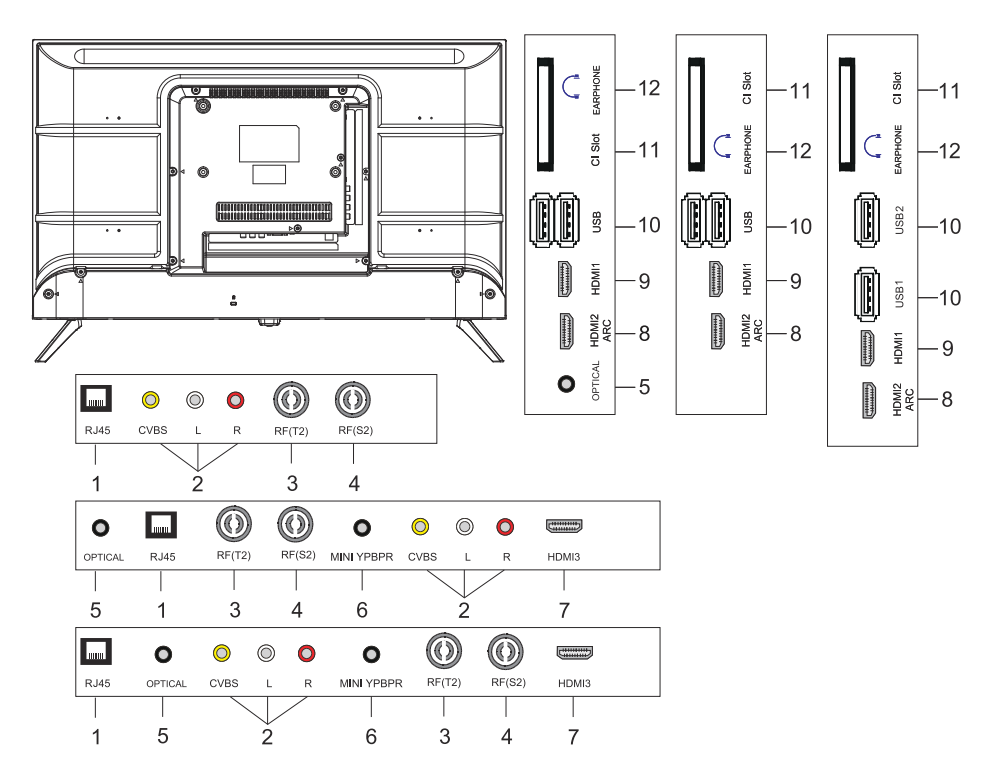

- 1. LAN input socket
- 2. AV Input SOCKET
- 3. RF(T2) input socket
- 4. RF(S2) input socket
- 5. OPTICAL output socket
- 6. MINI YPBPR input socket
- 7. HDMI3 input socket
- 8. HDMI2(ARC) input socket
- 9. HDMI1 input socket
- 10. USB\*2 input socket
- 11. CI SLOT input socket
- 12. Headphone output socket

## **REMOTE CONTROL**

The remote control image shown may differ from the actual product. The order of description may differ from the actual product.

home buttons and services may not be provided depending on models or regions.

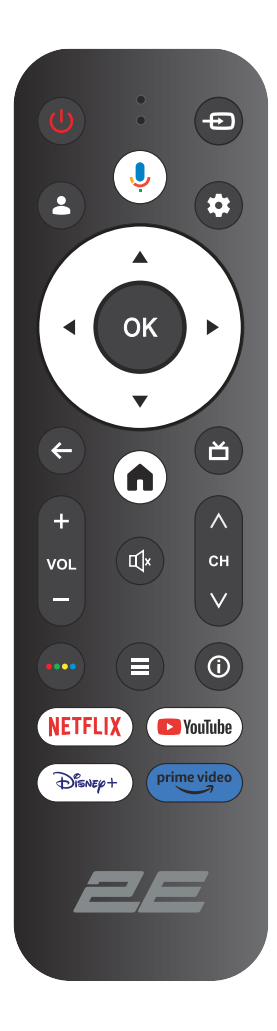

| ltem        | Текст не копіювався                                                            |
|-------------|--------------------------------------------------------------------------------|
| ()<br>Power | POWER ON/OFF                                                                   |
| Ð           | Open the main menu ,press to list the sources.                                 |
| *           | Accounts & Sign In or switch profile.                                          |
| Ļ           | Push and hold the button while speaking to use the voice recognition function. |
| \$          | Enters the All Settings menu.                                                  |
| ок          | Select current option thats highlighted.                                       |
| ▲▼⋖►        | RIGHT/LEFT UP/DOWN buttons to navigate the on-screen menus.                    |
| ←           | Under the Menu or App, return to the previous place.                           |
| A           | Display the Home screen.                                                       |
| ă           | Return to Live TV/Enter to Live tab in launcher/ Display the EPG(if support)   |
| Щ×          | Mute and restore sound                                                         |
| VOL         | Volume (up/down)                                                               |
| СН          | Channel (up/down).                                                             |
| •••         | Open virtual keyboard in DTV source.                                           |
| ≡           | The button for the Menu.                                                       |
| í           | Display the channel information.                                               |
| NETFLIX     | Press to open the NETFLIX.                                                     |
| YouTube     | Press to open the YouTube.                                                     |
| Disney+     | Press to open the Disney+.                                                     |
| Prime video | Press to open the prime video.                                                 |

## USE

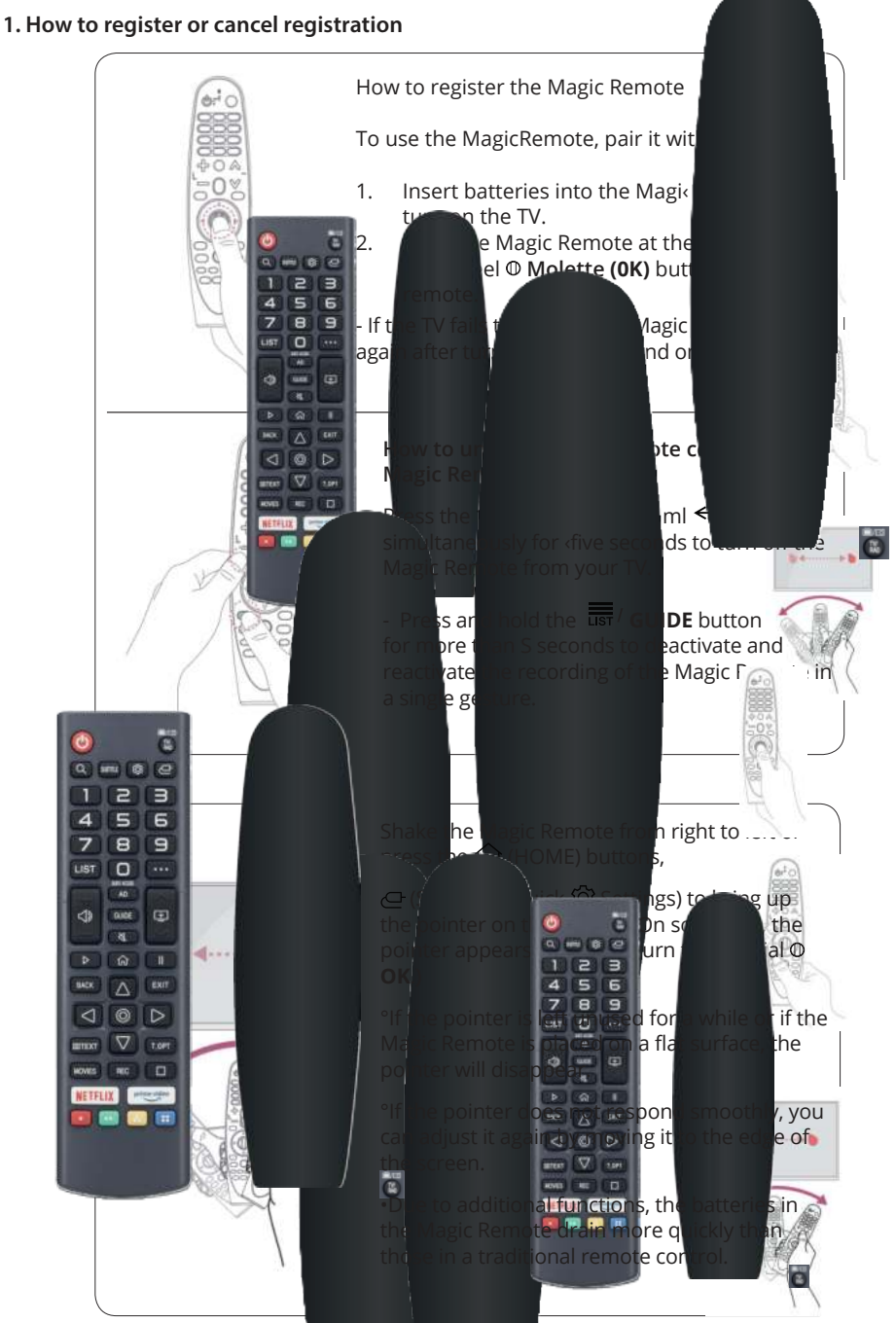

## **TV OPERATION**

### **INITIAL SETUP**

The first time you turn on your TV, the setup wizard will guide you through setting up basic settings. Please according to the Text Tip to First Time Setup.

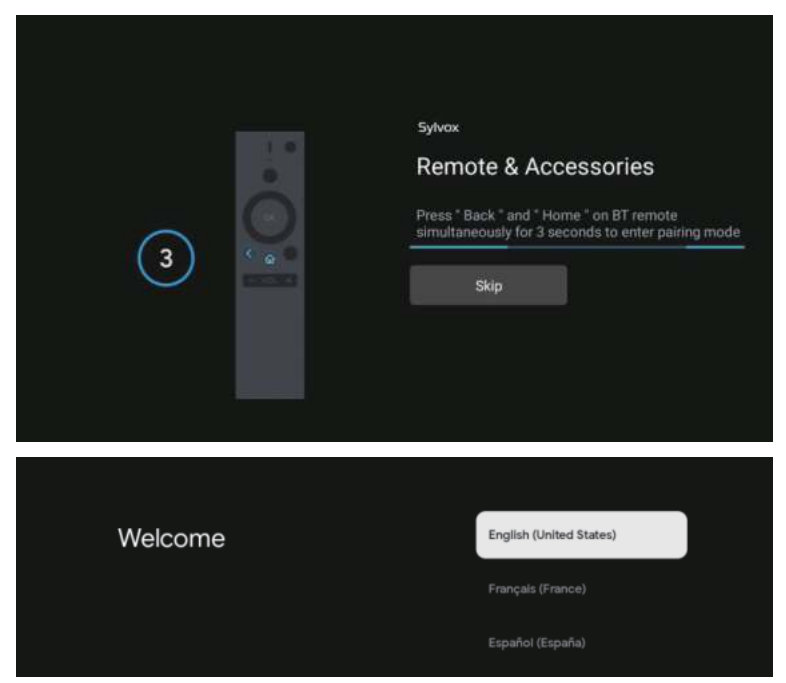

Press  $\blacktriangle/\nabla$  to select the system language and press OK to confirm the language.

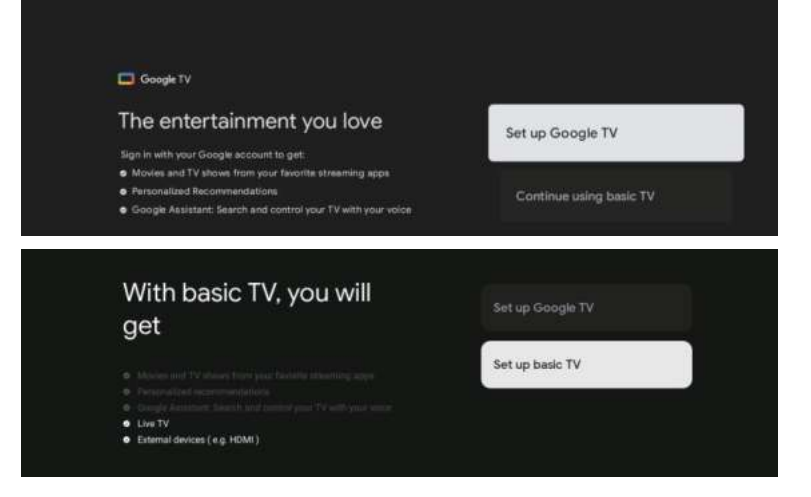

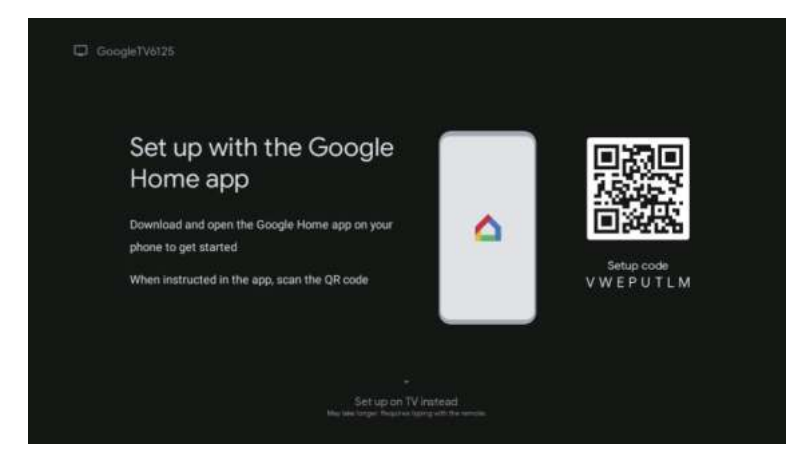

#### Текст не копіювався

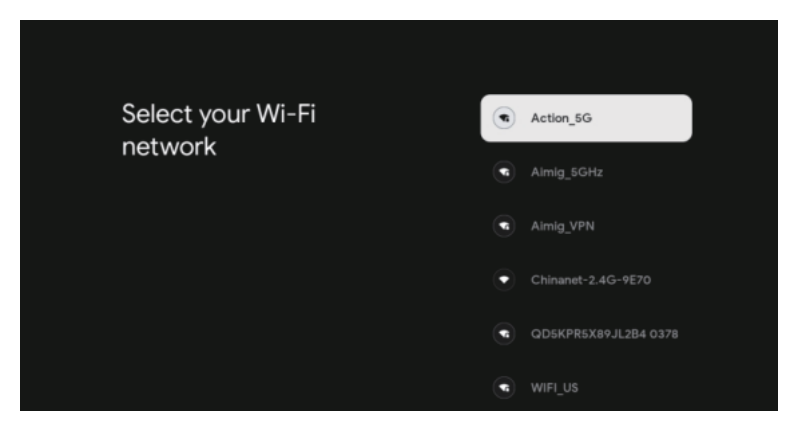

### Press ▲/▼ Текст не копіювався

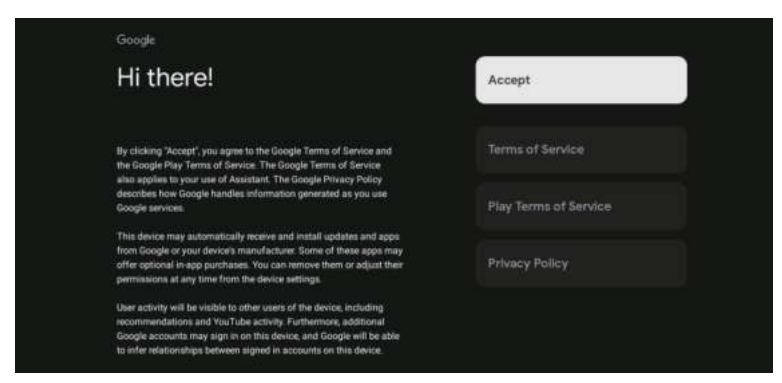

By agreeing to automatically send diagnostic information to Google to improve discriminative power, choose «YES» to accept.

- 1. Your device is powered by Android TV and press the ► button to select the browsing feature.
- 2. You can get more apps from Google Play and press the ► button to go to the next screen.
- 3. Transfer photos and other content to the TV via the built-in chromecast, press OK to complete the browsing.

| Sylves<br>Where are you?                            | Caracter and Caracter and Car | Sylves<br>Where are you?<br>We will provide you with the local time, climate | Attornic:                  |
|-----------------------------------------------------|----------------------------------------------------------------------------------------------------|------------------------------------------------------------------------------|----------------------------|
| insure information.                                 | Therease (                                                                                                    | more information.<br>TimeZone                                                | Eastern                    |
|                                                     | Trans Second                                                                                                    |                                                                              | Montait                    |
|                                                     | 05A.                                                                                                    |                                                                              | Paulia                     |
|                                                     |                                                                                                    |                                                                              | Alasha                     |
| <b>3</b>                                            |                                                                                                    | 0                                                                            | enc.                       |
|                                                     |                                                                                                    |                                                                              |                            |
| Synta<br>Wibere are usu?                            | 2                                                                                                    | Sylva<br>Channel installation                                                |                            |
| We will provide you with the local time, climate an | Auto .                                                                                                    | land the                                                                     | Lable + Antenna<br>Antenna |
| more information.<br>Day Light Saving               | (Baster<br>March Ma                                                                                                    |                                                                              | Cable                      |
|                                                     | Then a                                                                                                    |                                                                              | Skip                       |
|                                                     |                                                                                                    |                                                                              |                            |
| ٥                                                   |                                                                                                    | •0                                                                           |                            |
|                                                     |                                                                                                    |                                                                              |                            |
|                                                     | Sylvex                                                                                                    |                                                                              |                            |
|                                                     | Please check settings                                                                                                    | Country/Region<br>(III)                                                      |                            |
|                                                     | mease verify perfings in system settings.                                                                                                    | Characterial International<br>Discont                                        |                            |
|                                                     |                                                                                                    | Bat row                                                                      |                            |
|                                                     |                                                                                                    |                                                                              |                            |
|                                                     |                                                                                                    |                                                                              |                            |
|                                                     |                                                                                                    |                                                                              |                            |

Press  $\blacktriangle/\nabla$  to select the country of your device and press OK to confirm.

## HOME SCREEN

After completing the wizard Settings, you can watch TV and go to the home screen.

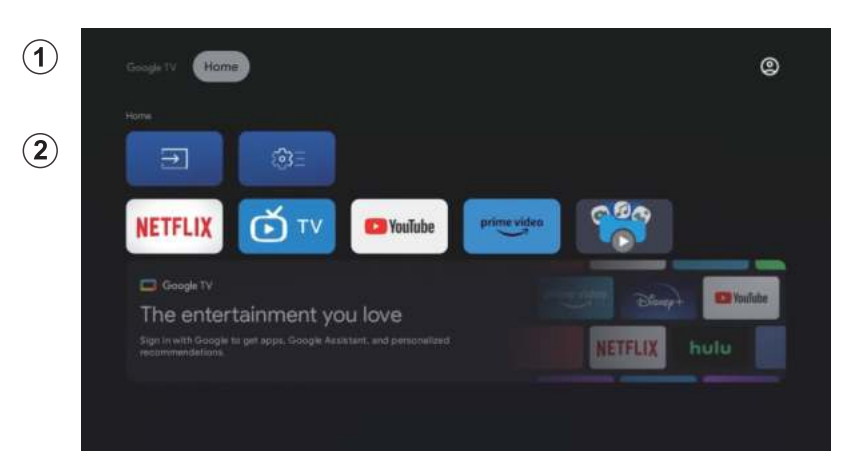

- 1. Open Google Assistant or start a text search.
- 2. Among the applications installed on the TV, the icons for the favourite applications are shown inside here. (Favourite applications can be added/ deleted/changed its order by users.)

Inputs: Icon to select an input source.

Settings: Various settings can be configured here. For details on the settings, see the next explanation.

### **INPUT SOURCE**

In the HOME interface, press A/V/A to select the «Inputs» icon, press OK to open the input source list, then press up to highlight an input and press OK to switch.

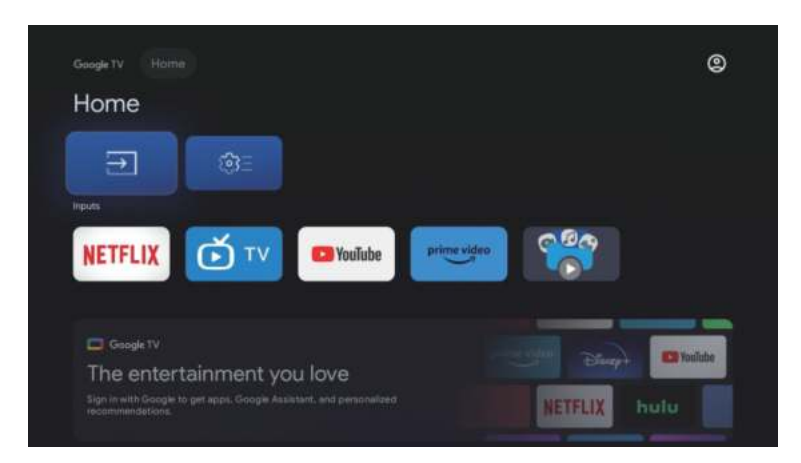

#### Не копіювався текст

|            | me |                   | Ø         |
|------------|----|-------------------|-----------|
| <b>т</b> т |    |                   | ~         |
|            |    |                   |           |
|            |    | 193E              |           |
|            |    |                   |           |
|            |    | cainment you love | E YouTube |

#### NAVIGATING THE ON-SCREEN MENU

In the HOME interface, press the ► key to select the icon of the circular settings menu, press OK to confirm.

| ousgenvill Home | 0<br>Settings  | 10-40194 |
|-----------------|----------------|----------|
|                 |                |          |
|                 | Knighten USB d |          |
|                 |                |          |
|                 |                |          |
|                 |                |          |

- Press ▲/▼ button to select what you want set
   Press OK to enter setting

| Se     | ttings                                          |  |
|--------|-------------------------------------------------|--|
| NICOLO | nan .                                           |  |
| •      | Set up Google TV<br>Bign in with Google Account |  |
|        |                                                 |  |
|        | Channels & Inputs<br>Channels, axhamal inputs   |  |
| G      | Display & Sound<br>Picture, screen, sound       |  |
|        | Network & Internet<br>He retwork connected      |  |
|        | Accounts & sign-in<br>Unevaluatie               |  |
|        |                                                 |  |

### Channels

- Press ▲/▼ button to select what you want set.
   Press OK button to adjust.
- After finishing your adjustment, press OK button to save and return to the 3. previous menu.

| Settings                                                         | Channels & Inputs |
|------------------------------------------------------------------|-------------------|
| Setup Google TV<br>Eign in with Google Account<br>storage affred |                   |
| Channels & Inputs<br>Channels, external inputs                   |                   |
| Display & Sound<br>Picture, sound                                |                   |
| Network & Internet     WiFi is turned off                        |                   |
| Accounts & sign-in     Immeralizate                              |                   |
| Ch. Drivery                                                      |                   |

### **Display**

- 1. Press  $\blacktriangle/\nabla$  button to select what you want set.
- 2. Press OK button to adjust.
- 3. After finishing your adjustment, press OK button to save and return to the previous menu.

| Settings                                        | Display & Sound |
|-------------------------------------------------|-----------------|
|                                                 |                 |
| Set up Google TV<br>Bigs IN with Geogre Account | Picture         |
|                                                 | Screen          |
| Channels & Inputs<br>Channels & Inputs          | Sound           |
| Display & Sound<br>Picture, screen, sound       | Audio output    |
| Network & Internet                              |                 |
| Accounts & sign-in<br>Unevaluable               |                 |
| Privacy                                         |                 |

### Network

Press  $\blacktriangle/\nabla$  to select the wifi to connect, press OK and enter the password to confirm the connection is successful.

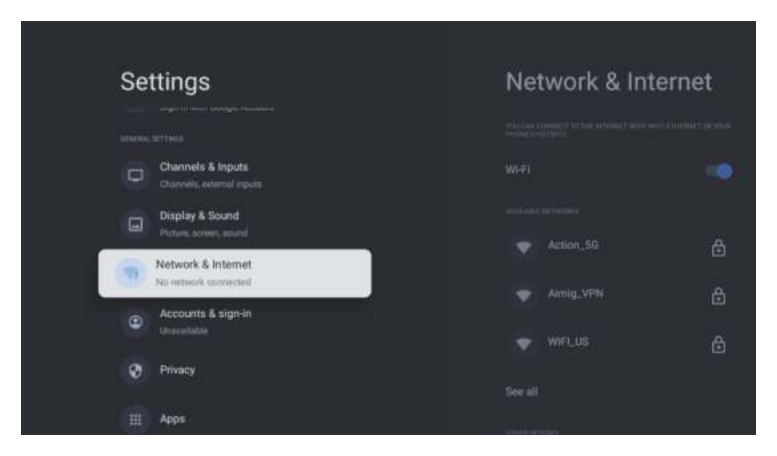

### Accounts

- 1. Press  $\blacktriangle/\nabla$  button to select what you want set.
- 2. Press OK button to adjust.
- 3. After finishing your adjustment, press OK button to save and return to the previous menu.

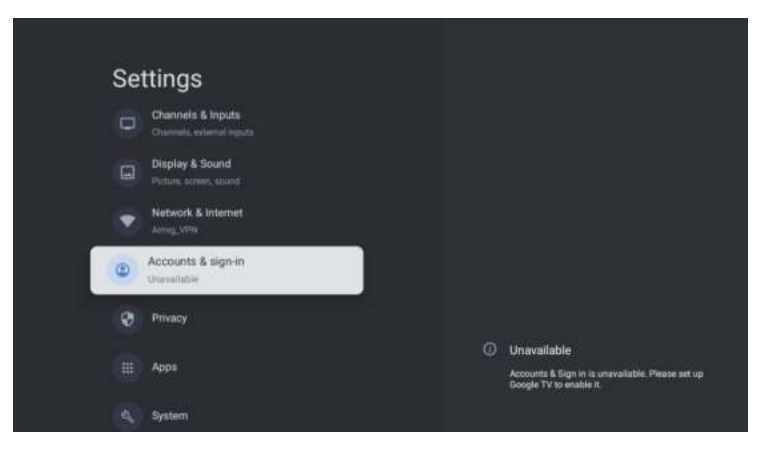

### Privacy

In this menu, you can set the Privacy permissions.

- 1. Press  $\mathbf{A}/\mathbf{\nabla}$  button to select what you want set.
- 2. Press OK button to adjust.
- 3. After finishing your adjustment, press BACK button to return to the previous menu.

| Settings                                  | Privacy                 |
|-------------------------------------------|-------------------------|
| Display & Sound<br>Picture, access, sound | apart provan            |
| Network & Internet                        | Location                |
| Accounts & sign-in     Unevaluatie        | Unage & diagnostics     |
| O Privacy                                 | act + 42 (1986).        |
|                                           | App permissions         |
| Ш Арря                                    | Special app access      |
| 4 System                                  | Security & Restrictions |
| P Remotes & Accessories                   |                         |

### Apps

In this menu, you can set the APP permissions, and read the app lists.

- 1. Press  $\blacktriangle/\nabla$  button to select what you want set.
- 2. Press OK button to adjust.
- 3. After finishing your adjustment, press BACK button to return to the previous menu.

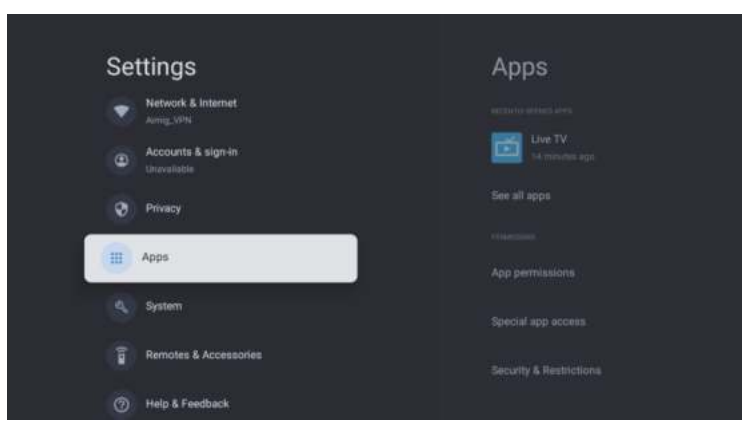

#### Текст не копіюється

У цьому меню ви можете прочитати інформацію та налаштування телевізора.

- 1. Натисніть кнопку ▲/▼, щоб вибрати параметр налаштування.
- 2. Натисніть кнопку ОК, щоб налаштувати.
- 3. Після завершення налаштування натисніть кнопку НАЗАД, щоб повернутися до попереднього меню.

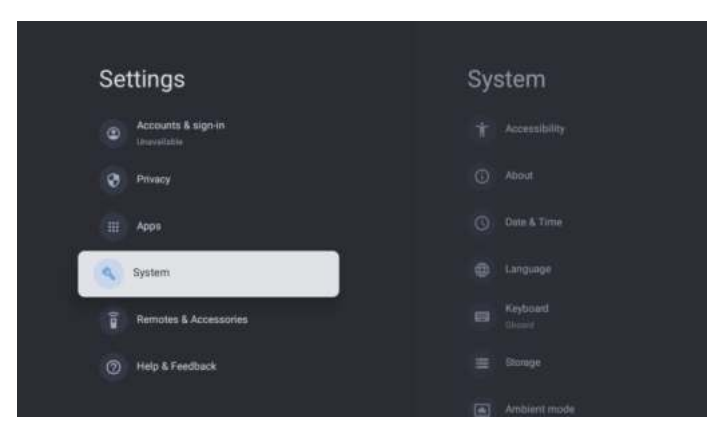

#### **REMOTES & ACCESSORIES**

|  | Settings                             | Remotes &<br>Accessories |
|--|--------------------------------------|--------------------------|
|  | Accounts & sign-in-     Inversizable | * Hiumooth               |
|  | <b>2</b> Рятивсу                     |                          |
|  | н Арря                               |                          |
|  | System                               |                          |
|  | Remotes & Accessories                |                          |
|  | Help & Feedback                      |                          |
|  |                                      |                          |
|  | Remotes &<br>Accessories             |                          |
|  | 🔰 Bluetooth                          |                          |
|  | Pair accessory                       |                          |
|  |                                      |                          |
|  |                                      |                          |
|  |                                      |                          |

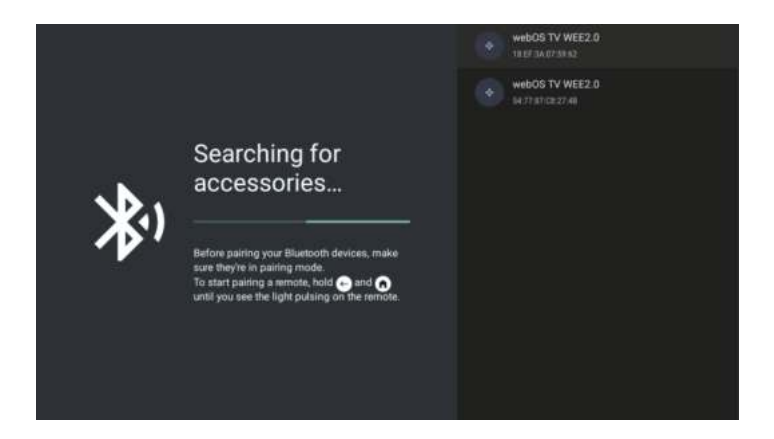

#### Note: It is only available to the remote control with Bluetooth.

In this menu, you can pair Bluetooth devices.

- 1. Press "OK»and «Volume+» buttons for about 5 seconds.
- 2. When the LED starts to flash, release it. The remote controller will send the pairing signal to the TV and display the information of the remote control on the right side of the screen.
- 3. Press the OK button to display the pairing. If the paired is displayed, the connection is successful.
- 4. Press BACK button return to the previous menu.

#### NOTE

# The menu/function may be different depending on when you purchased the TV.

## SPECIFICATIONS

| Product code                                    | 2E-32A07KH       | 2E-32A07KF       | 2E-43A07KF        | 2E-43A07KU        | 2E-50A07K         | 2E-55A07K         |
|-------------------------------------------------|------------------|------------------|-------------------|-------------------|-------------------|-------------------|
| Model                                           | 32A07KH          | 32A07KF          | 43A07KF           | 43A07KU           | 50A07K            | 55A07K            |
| Туре                                            | D-LED            | D-LED            | D-LED             | D-LED             | D-LED             | D-LED             |
| Display size (in inches)                        | 32               | 32               | 43                | 43                | 50                | 55                |
| Display size (in<br>centimeters)                | 81               | 81               | 109               | 109               | 127               | 139,7             |
| Aspect ratio                                    | 16:9             | 16:9             | 16:9              | 16:9              | 16:9              | 16:9              |
| Panel type (HD Ready/<br>Full HD/4K)            | HD Ready         | Full HD          | Full HD           | 4K                | 4K                | 4K                |
| Screen resolution                               | 1366 x 768       | 1920 × 1080      | 1920×1080         | 3840×2160         | 3840×2160         | 3840×2160         |
| Brightness, cd/m <sup>2</sup>                   | 250              | 250              | 250               | 250               | 250               | 250               |
| Contrast                                        | 4 000            | 4 000            | 4 000             | 4 000             | 5 000             | 5 000             |
| Number of colors,<br>million                    | 16,7             | 16,7             | 16,7              | 16,7              | 16,7              | 16,7              |
| Voltage, V                                      | 220-240          | 220-240          | 220-240           | 220-240           | 220-240           | 220-240           |
| Frequency, Hz                                   | 50               | 50               | 50                | 50                | 50                | 50                |
| Screen Frequency, Hz                            | 60               | 60               | 60                | 60                | 60                | 60                |
| Power consumption , W                           | 60               | 60               | 80                | 80                | 110               | 190               |
| Viewing angles                                  | 178/178          | 178/178          | 178/178           | 178/178           | 178/178           | 178/178           |
| Weight without<br>package, kg                   | 3,7              | 3,7              | 6,3               | 6,3               | 8,8               | 16,3              |
| Package weight, kg                              | 5,2              | 5,2              | 8,5               | 8,5               | 11,5              | 19,3              |
| Dimensions without<br>package with stand,<br>mm | 719 × 472 × 191  | 719 × 472 × 191  | 955 × 606 × 207   | 955 × 606 × 207   | 1 111 × 705 × 243 | 1 230 × 785 × 245 |
| Package dimensions,<br>mm                       | 790 × 505 × 133  | 790 × 505 × 133  | 1 035 × 645 × 145 | 1 035 × 645 × 145 | 1 195 × 750 × 145 | 1 360 × 820 × 133 |
| Wi-Fi                                           | WCT1LR2701T      | WCT1LR2701T      | WCT1LR2701T       | WCT1LR2701T       | WCT1LR2701T       | WCT1LR2701T       |
| Speaker output<br>power, W                      | 16               | 16               | 20                | 20                | 20                | 20                |
| USB, pcs                                        | 2                | 2                | 2                 | 2                 | 2                 | 2                 |
| HDMI, pcs                                       | 3                | 3                | 3                 | 3                 | 3                 | 3                 |
| S/PDIF output                                   | +                | +                | +                 | +                 | +                 | +                 |
| Jack 3,5 mm                                     | +                | +                | +                 | +                 | +                 | +                 |
| CI+ Slot                                        | +                | +                | +                 | +                 | +                 | +                 |
| Operation system                                | Google TV        | Google TV        | Google TV         | Google TV         | Google TV         | Google TV         |
| Software                                        | Google 3.0       | Google 3.0       | Google 3.0        | Google 3.0        | Google 3.0        | Google 3.0        |
| RAM, GB                                         | 1                | 1                | 1                 | 1                 | 1,5               | 1,5               |
| Internal memory, GB                             | 8                | 8                | 8                 | 8                 | 8                 | 8                 |
| LAN                                             | +                | +                | +                 | +                 | +                 | +                 |
| VESA, mm                                        | 200×100          | 200×100          | 200 × 200         | 200 × 200         | 200 × 200         | 400 × 300         |
| Number of tuners                                | 2                | 2                | 2                 | 2                 | 2                 | 2                 |
| Number of channels<br>(ATV:, DTV:)              | ATV:100, DTV:800 | ATV:100, DTV:800 | ATV:100, DTV:800  | ATV:100, DTV:800  | ATV:100, DTV:800  | ATV:100, DTV:800  |
| NICAM-decoder                                   | +                | +                | +                 | +                 | +                 | +                 |
| Teletext (pages)                                | 1 000            | 1 000            | 1 000             | 1 000             | 1 000             | 1 000             |

| DVB-T2 MPEG2        | +                                                   | +                                                   | +                                                   | +                                                   | +                                                   | +                                                   |
|---------------------|-----------------------------------------------------|-----------------------------------------------------|-----------------------------------------------------|-----------------------------------------------------|-----------------------------------------------------|-----------------------------------------------------|
| DVB-T2 MPEG4        | +                                                   | +                                                   | +                                                   | +                                                   | +                                                   | +                                                   |
| File format support | DivX, XviD, JPEG,<br>MP3, AVI, WMA,<br>H.264, H.265 | DivX, XviD, JPEG,<br>MP3, AVI, WMA,<br>H.264, H.265 | DivX, XviD, JPEG,<br>MP3, AVI, WMA,<br>H.264, H.265 | DivX, XviD, JPEG,<br>MP3, AVI, WMA,<br>H.264, H.265 | DivX, XviD, JPEG,<br>MP3, AVI, WMA,<br>H.264, H.265 | DivX, XviD, JPEG,<br>MP3, AVI, WMA,<br>H.264, H.265 |

| OS        | PCB       | MODULATOR   | STANDARD      | FREQUENCY RANGE                                                                                              | MAXIMUM POWER                                                           |  |              |                          |                            |
|-----------|-----------|-------------|---------------|----------------------------------------------------------------------------------------------------|-------------------------------------------------------------------------|--|--------------|--------------------------|----------------------------|
| Google TV | RTL8820CU |             |               |                                                                                                    |                                                                         |  | IEEE 802.11b | 2400~2483.5MHz range ISM | 16±2 dBm at 1,2,5.5,11Mbps |
|           |           | WCT1LR2701T | IEEE 802.11g  | 2400~2483.5MHz range ISM                                                                                     | 15±2 dBm at<br>6,9,12,18,24,36,48,54Mbps                                |  |              |                          |                            |
|           |           |             | IEEE 802.11a  | 5.15~5.25GHz 5.25~5.35GHz<br>5.47~5.725GHz<br>5.725~5.825GHz                                                 | 15±2 dBm at<br>6,9,12,18,24,36,48,54Mbps                                |  |              |                          |                            |
|           |           |             | IEEE 802.11n  | 2.4GHz :2400 ~ 2483.5MHz<br>range ISM 5GHz: 5.15~5.25GHz;<br>5.25~5.35GHz; 5.47~5.725GHz;<br>5.725~5.825GHz; | 15±2dBm at MCS0~7                                                       |  |              |                          |                            |
|           |           |             | IEEE 802.11ac | 5GHz:<br>5.15~5.25GHz;<br>5.25~5.35GHz;<br>5.47~5.725GHz;<br>5.725~5.825GHz;                                 | 15±2dBm VHT20,40 MCS0~7<br>13±2dBm VHT20 MCS8,<br>VTH40 MCS8~9 ta VHT80 |  |              |                          |                            |

### Simplified declaration of compliance

Malid Limited truly declares that the TV radio equipment type complies with the Radio Equipment Technical Regulations. The full text of the declaration of conformity is available on the website at the following address: https://2e.ua/docs/

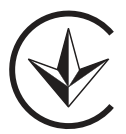

This manual is for reference only. Specifications may be updated or changed without notice.

- 1. Перед використанням цього виробу прочитайте інструкції з безпеки та експлуатації.
- 2. Зберігайте інструкції з безпеки та експлуатації для використання в майбутньому.
- 3. Зверніть увагу на всі попередження в інструкції та дотримуйтесь їх.
- 4. Дотримуйтесь усіх інструкцій з експлуатації та використання.
- Прилад не можна використовувати поблизу води або вологи, наприклад, у вологому підвалі або біля басейну тощо.
- 6. Дозволяється очищувати тільки сухою тканиною.
- 7. Не закривайте вентиляційні отвори. Встановлюйте відповідно до інструкцій виробника.
- 8. Не встановлюйте поблизу будь-яких джерел тепла, як-от радіатори, обігрівачі, печі та інші прилади (зокрема, підсилювачі), які виробляють тепло.
- Не прокладайте кабель в місці, де на нього можна наступити або він може бути защемлений, особливо біля вилок, розеток і в місці виходу з пристрою.
- 10. Використовуйте лише насадки/аксесуари, затверджені виробником
- 11. Використовуйте лише з візком, підставкою, штативом, кронштейном або столом, затвердженими виробником або тими, що йдуть в комплекті з пристроєм. Під час використання з візком або стелажем будьте обережні під час переміщення візка/приладу, щоб уникнути травм через перекидання.

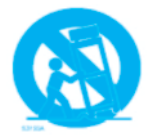

- 12. Від'єднуйте кабель під час грози або якщо пристрій не використовується протягом тривалого часу.
- 13. Щодо будь-якого обслуговування зверніться до кваліфікованого персоналу. Обслуговування потрібне, якщо пристрій було пошкоджено, якщо була розлита рідина на кабель, якщо всередину приладу потрапили предмети, якщо він піддавався впливу дощу або вологи, якщо не працює належним чином або впав.
- 14. УВАГА: ці інструкції з обслуговування призначені лише для кваліфікованого персоналу. Щоб зменшити ризик ураження електричним струмом, не виконуйте будь-яке обслуговування, окрім того, що міститься в інструкції з експлуатації, якщо ви не маєте відповідної кваліфікації.
- 15. ПОПЕРЕДЖЕННЯ: Акумулятор (акумулятор, акумулятори або акумуляторний блок) не можна піддавати надмірному нагріванню.
- 16.

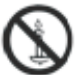

ПОПЕРЕДЖЕННЯ: щоб запобігти поширенню вогню, завжди тримайте свічки та інші джерела відкритого вогню подалі від приладу.

## Попередження

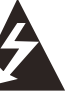

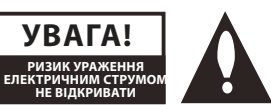

#### попередження:

ЩОБ ЗМЕНШИТИ РИЗИК УРАЖЕННЯ ЕЛЕКТРИЧНИМ СТРУМОМ, НЕ ВІДКРИВАЙТЕ КРИШКУ. ВСЕРЕДИНІ НЕМАЄ ДЕТАЛЕЙ, ЯКІ МОЖУТЬ ОБСЛУГОВУВАТИСЯ КОРИСТУ-ВАЧЕМ. ЗВЕРНІТЬСЯ ДО КВАЛІФІКОВАНОГО ПЕРСОНАЛУ.

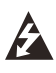

Символ блискавки зі стрілкою всередині трикутника призначений для попередження користувача про наявність неізольованої «небезпечної напруги» в корпусі приладу, яка може бути достатньою для того, щоб становити ризик ураження людей електричним струмом.

Знак оклику всередині трикутника призначений для попередження користувача про наявність важливих операцій і інструкцій з обслуговування в посібнику.

### нормативна інформація

Це обладнання генерує, використовує та може випромінювати радіочастотну енергію та, якщо його встановити та використовувати невідповідно до інструкцій, може створювати шкідливі перешкоди радіозв'язку. Однак немає жодної гарантії, що перешкоди не виникнуть під час встановлення. Якщо це обладнання справді створює шкідливі перешкоди радіо- чи телевізійному прийому, що можна визначити, вимкнувши та увімкнувши обладнання, користувачеві рекомендується спробувати усунути перешкоди, виконавши такі кроки:

- Перемістіть приймальну антену.
- Збільште відстань між обладнанням і приймачем.

- Підключіть обладнання до розетки в електричному колі, відмінному від того, до якого підключено приймач.

- Зверніться до продавця або досвідченого радіо/телетехніка.

Будь-які зміни або модифікації, не схвалені прямо стороною, відповідальною за відповідність, можуть призвести до втрати права користувача використовувати обладнання.

#### УВАГА:

Не намагайтеся в будь-який спосіб модифікувати цей продукт без письмового дозволу постачальника. Несанкціонована модифікація може позбавити користувачів прав на використання цього продукту.

## Елементи керування та підключення Огляд передньої панелі

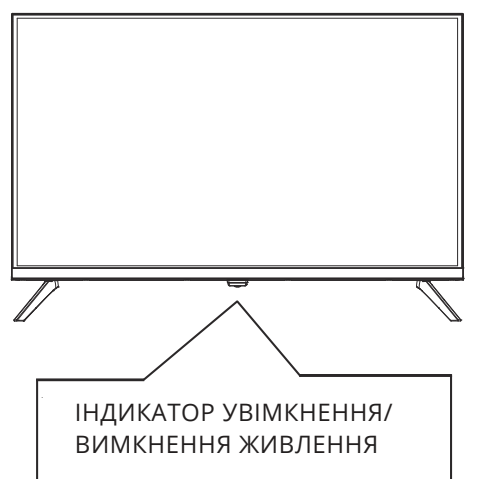

УВІМК.: світлодіодний індикатор ЗЕЛЕНИЙ. ВИМК.: (режим очікування): світлодіодний індикатор ЧЕРВОНИЙ.

POWER: увімкнення або вимкнення телевізора.

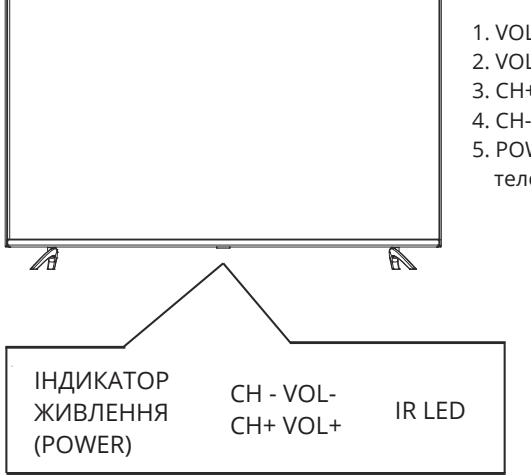

- 1. VOL+: збільшення рівня гучності.
- 2. VOL-: зменшення рівня гучності.
- 3. СН+: перехід до попереднього каналу.
- 4. СН-: перехід до наступного каналу.
- 5. POWER: увімкнення або вимкнення телевізора.

## Задня панель

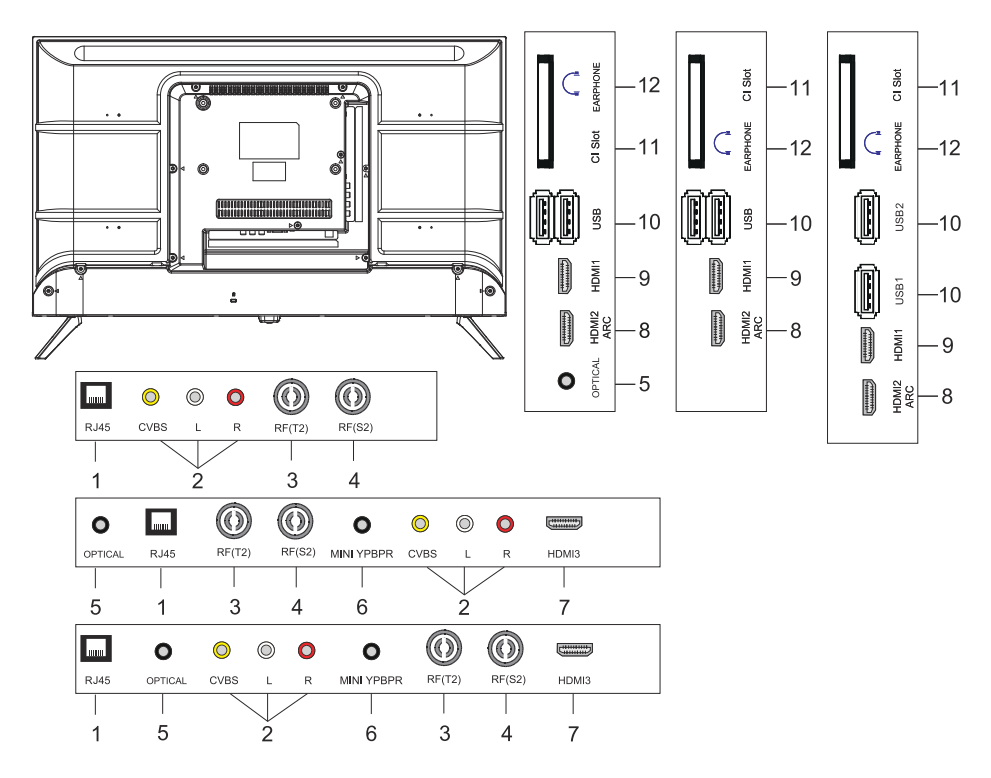

- 1. Вхідний роз'єм LAN
- 2. Вхідний роз'єм AV
- 3. Вхідний роз'єм RF(T2)
- 4. Вхідний роз'єм RF(S2)
- 5. ОПТИЧНИЙ вихідний роз'єм
- 6. Вхідний роз'єм MINI YPBPR
- 7. Вхідний роз'єм HDMI3
- 8. Вхідний роз'єм HDMI2(ARC).
- 9. Вхідний роз'єм HDMl1
- 10. Вхідний роз'єм USB\*2
- 11. Вхідний роз'єм Cl SLOT
- 12. Роз'єм для навушників

# пульт дк

Зображення пульта дистанційного керування може відрізнятися від реального продукту. Порядок опису може відрізнятися від реального товару.

Кнопки головного екрана та сервісів можуть не надаватися залежно від моделі чи регіону.

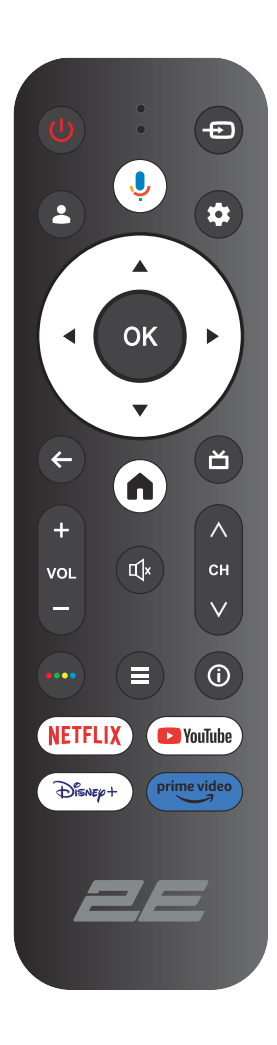

| ltem        | Опис                                                                                                    |
|-------------|----------------------------------------------------------------------------------------------------|
| ()<br>Power | увімкнення/вимкнення живлення                                                                                                    |
| Ð           | Відкрийте головне меню, натисніть, щоб отримати список<br>джерел                                                                       |
| <b>±</b>    | Облікові записи та вхід або змінити профіль                                                                                            |
| Ļ           | Натисніть і утримуйте кнопку під час говоріння, щоб скори-<br>статися функцією розпізнавання голосу                                    |
| \$          | Вхід до меню «Усі налаштування»                                                                                                    |
| ОК          | Виберіть поточну виділену опцію                                                                                                    |
| ▲▼◀►        | Кнопки ВПРАВО/ВЛІВО ВГОРУ/ВНИЗ для навігації в екранно-<br>му меню                                                                     |
| ÷           | У меню або додатку поверніться до попереднього меню                                                                                    |
| n           | Відображення головної сторінки                                                                                                    |
| ď           | Повернутися до телепередач у прямому ефірі/увійти до<br>вкладки «Прямий ефір» у панелі запуску/відобразити EPG<br>(якщо підтримується) |
| Щ×          | Вимкнення та відновлення звуку                                                                                                    |
| VOL         | Гучність (вгору/вниз)                                                                                                    |
| СН          | Канал (вгору/вниз)                                                                                                    |
| ••••        | Відкрити віртуальну клавіатуру в джерелі DTV                                                                                           |
| =           | Кнопка для меню                                                                                                    |
| í           | Відображення інформації про канал                                                                                                    |
| NETFLIX     | Натисніть, щоб відкрити NETFLIX                                                                                                    |
| YouTube     | Натисніть, щоб відкрити YouTube                                                                                                    |
| Disney+     | Натисніть, щоб відкрити Disney+                                                                                                    |
| Prime video | Натисніть, щоб відкрити Prime video                                                                                                    |

## ВИКОРИСТАННЯ ПУЛЬТА ДК

### 1. Як зареєструвати пульт ДК Magic Remote

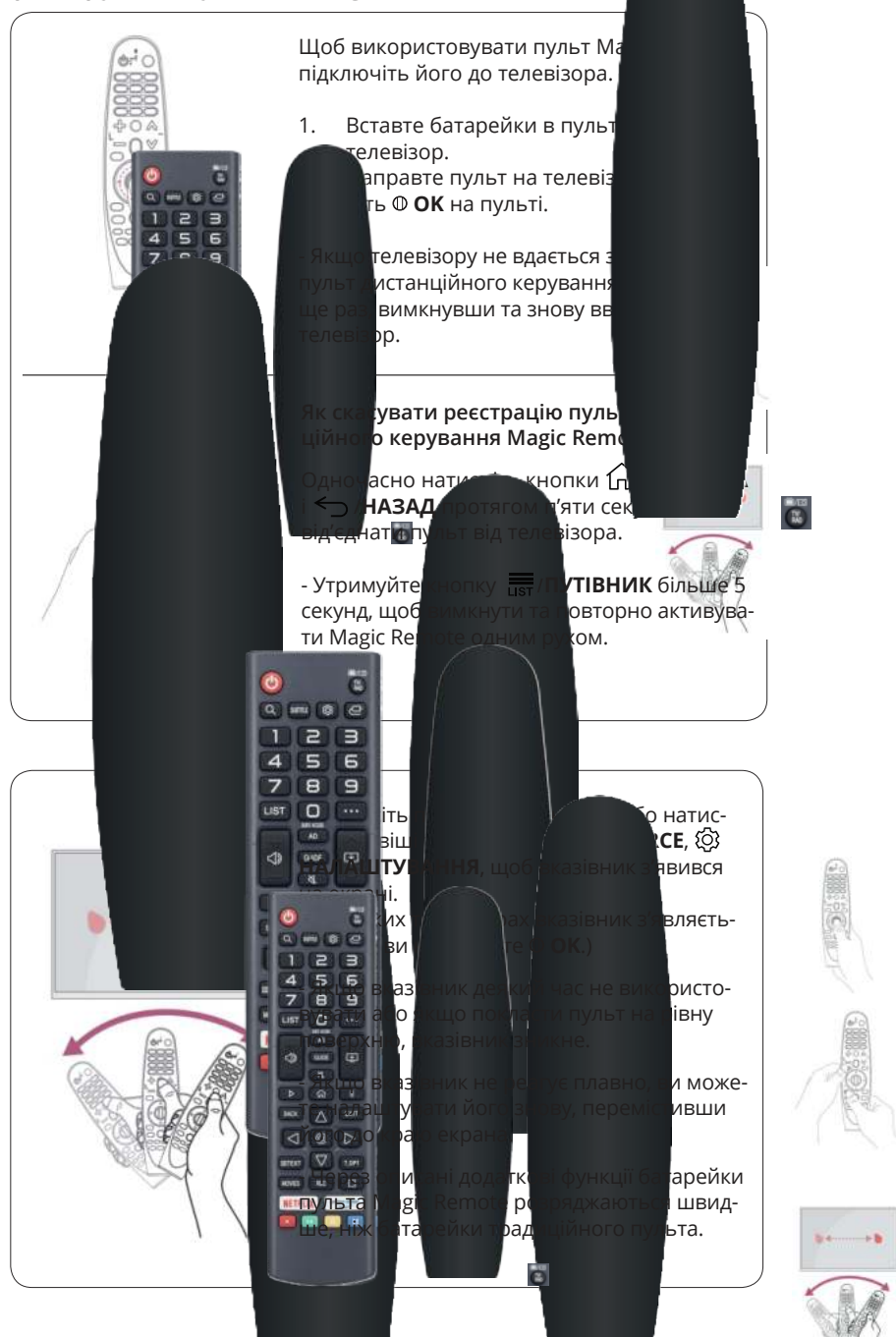

## РОБОТА ТВ

### ПОЧАТКОВЕ НАЛАШТУВАННЯ

Під час першого увімкнення телевізора майстер налаштування проведе вас через встановлення основних параметрів.

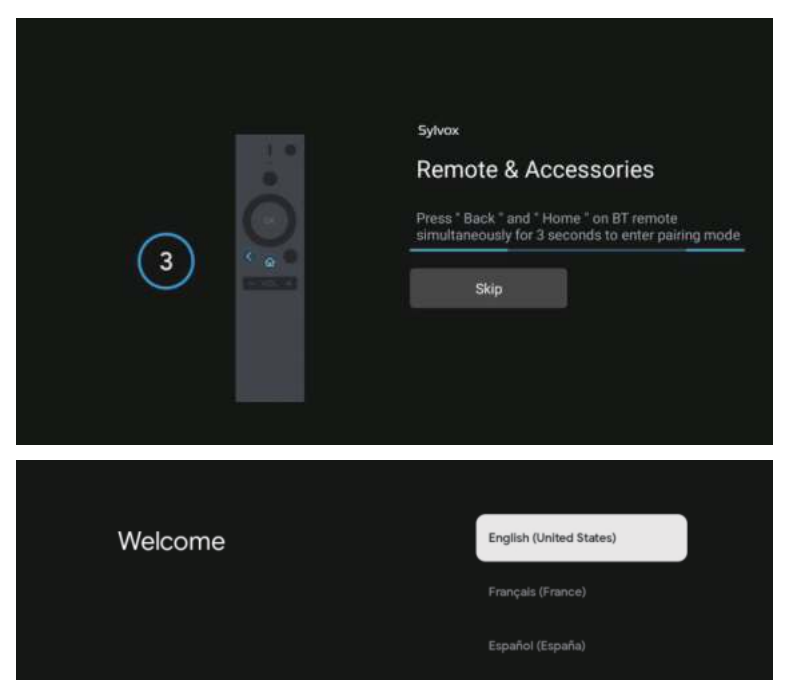

Натисніть ▲/▼, щоб вибрати мову системи, і натисніть ОК, щоб підтвердити мову.

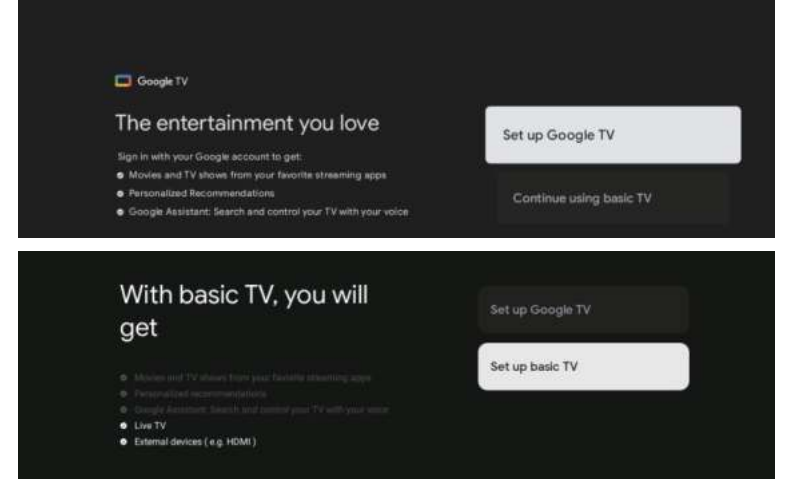

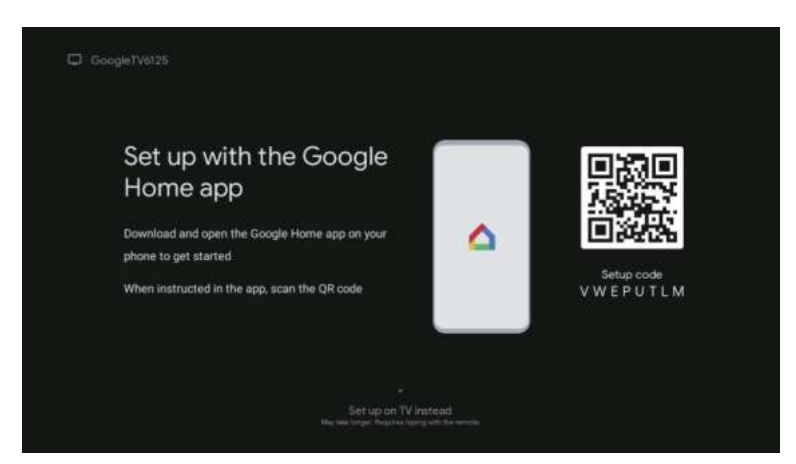

Підключіть телефон Android до телевізора, виберіть «Продовжити», щоб продовжити підключення, і виберіть «Пропустити», щоб пропустити цей крок.

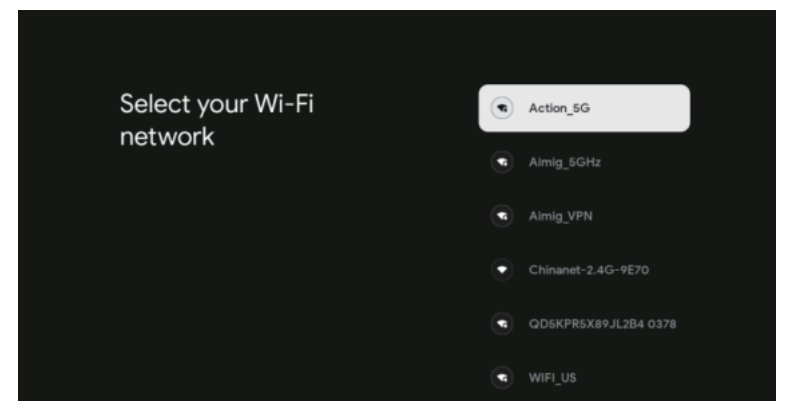

Натисніть ▲/▼, щоб вибрати Wi-Fi для підключення, натисніть OK і введіть пароль, щоб підтвердити підключення.

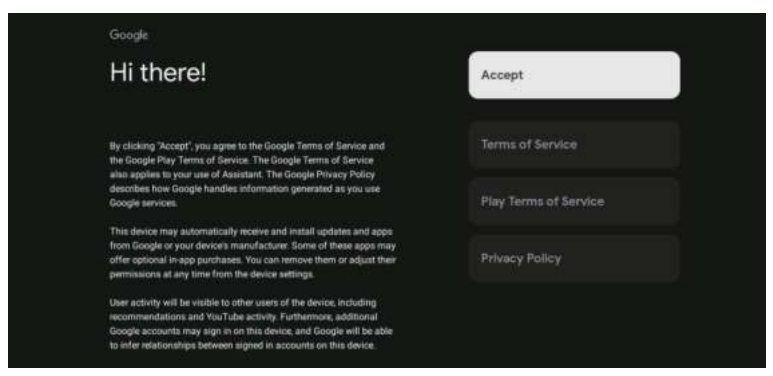

Щоб погодитися автоматично надсилати діагностичну інформацію в Google для покращення розрізнювальної здатності, виберіть «ТАК».

- 1. Ваш пристрій працює на базі Android TV, натисніть кнопку ▶, щоб вибрати функцію перегляду.
- 2. Ви можете завантажити інші програми з Google Play і натиснути кнопку ►, щоб перейти до наступного екрана.
- 3. Передайте фотографії та інший вміст на телевізор через вбудований chromecast, натисніть ОК, щоб завершити перегляд.

| Sylvex<br>Where are you?<br>We all provide you with the local time, climate and<br>more informations                          | Carada<br>Reconst                                                         | Sylves<br>Where are you?<br>We will provide you with the local time, climate<br>more information.<br>TimeZore. | Atomic<br>Execution                           |
|----------------------------------------------------------------------------------------------------|---------------------------------------------------------------------------|----------------------------------------------------------------------------------------------------|-----------------------------------------------|
|                                                                                                    | Afransis<br>Sindih Airanii<br>1864                                        |                                                                                                    | Denna<br>Mountain<br>Pocific<br>Alasto        |
| <b>3</b>                                                                                                    |                                                                           | ••••                                                                                                    |                                               |
| Sylveix<br>Where are you?<br>We will provide you with the local time, climate and<br>more information.<br>Day Light Stering , | duata<br>Tananan<br>Alaman dal                                            | Sylves<br>Channel installation<br>Band Tox                                                                     | Cable + Aritemia<br>Aritanna<br>Cable<br>Disp |
| ۵                                                                                                    |                                                                           | •0                                                                                                    | •                                             |
|                                                                                                    | Sylves<br>Please check settings<br>Hease with settings is system settings | Douring Hegisti<br>Idea<br>Organizations<br>Basis<br>Basis now                                                 |                                               |
|                                                                                                    |                                                                           | (                                                                                                    |                                               |

Натисніть ▲/▼, щоб вибрати країну, і натисніть ОК для підтвердження.

## ГОЛОВНЕ МЕНЮ

Після завершення налаштування ви можете дивитися телевізор і перейти до головного меню.

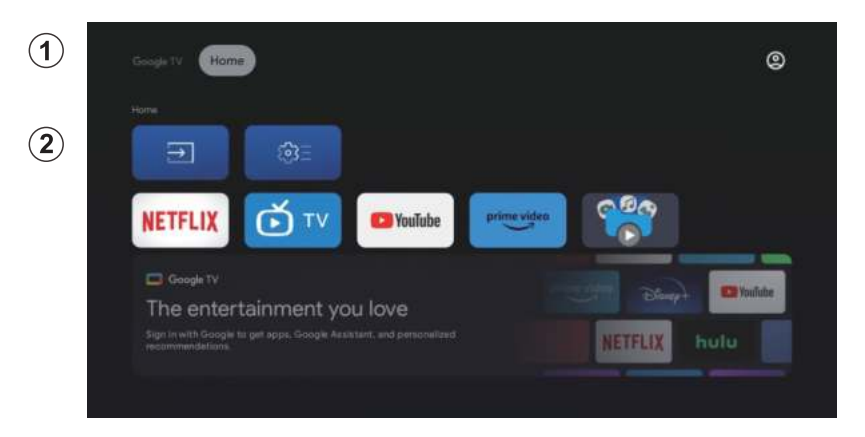

- 1. Відкрийте Google Assistant або запустіть текстовий пошук.
- 2. Серед програм, встановлених на телевізорі, тут відображаються значки улюблених програм. (Користувачі можуть додавати/вилучати/змінювати порядок улюблених програм).

🔳 Входи: значок для вибору джерела вхідного сигналу.

Параметри: налаштування параметрів. Докладніше про налаштування див. пояснення.

### ДЖЕРЕЛО ВХОДУ

В головному меню натисніть ▲/▼/◀/►, щоб вибрати піктограму Inputs («Входи»), натисніть ОК, щоб відкрити список джерел вхідного сигналу, потім натисніть вгору, щоб виділити «Вхід», і натисніть ОК, щоб переключити.

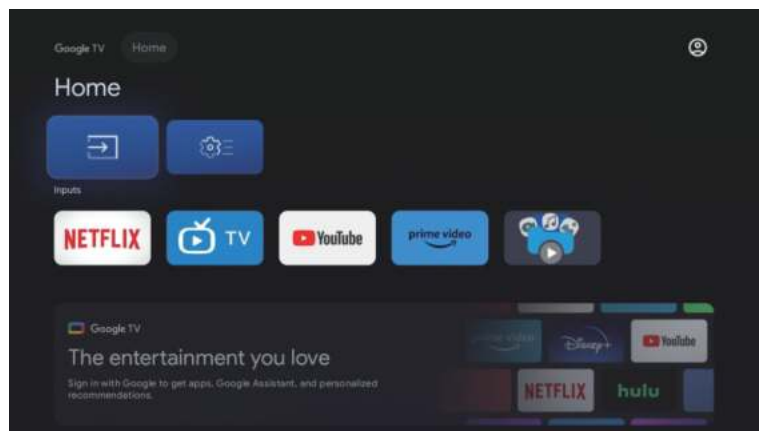

Під час перегляду натисніть кнопку SOURCE (Джерело), щоб відобразити список джерел вхідного сигналу, і виберіть джерело.

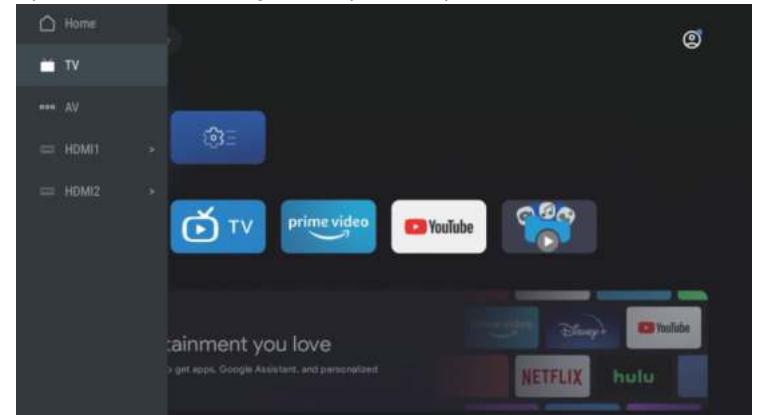

#### НАВІГАЦІЯ ПО ЕКРАННОМУ МЕНЮ

1. В головному меню натисніть кнопку >, щоб вибрати піктограму круглого меню налаштувань, натисніть ОК для підтвердження.

|                                                                                                    |            |      | ()<br>Settings                                                | 10.4011     |  |
|----------------------------------------------------------------------------------------------------|------------|------|---------------------------------------------------------------|-------------|--|
| nome                                                                                                    |            |      | 199.<br>Nysatu                                                | 00<br>Notes |  |
| Carlo Carlo |            |      | <b>Children</b> va<br>Hörspertram 1950 och<br>Förster soch av |             |  |
| NETFLIX 🖸 TV                                                                                                    | C2 Youiube | Case |                                                               |             |  |
|                                                                                                    |            |      |                                                               |             |  |
|                                                                                                    |            |      |                                                               |             |  |

- 2. 3.
- Натисніть кнопку ▲/▼, щоб вибрати параметр. Натисніть ОК, щоб увійти до меню налаштування.

| Se    | ettings                                         |  |
|-------|-------------------------------------------------|--|
| NIGHT |                                                 |  |
|       | Set up Google TV<br>Eign in with Google Account |  |
| UNCO  | k(settikkik))                                   |  |
|       | Channels & Inputs<br>Channels, external inputs  |  |
|       | Display & Sound<br>Picture, screen, tourd       |  |
|       | Network & Internet<br>Remember                  |  |
|       | Accounts & sign-in<br>Unovaluable               |  |
|       |                                                 |  |

### Канали

- 1. Натисніть кнопку **А/**, щоб вибрати параметр налаштування.
- 2. Натисніть кнопку ОК, щоб налаштувати.
- 3. Після завершення налаштування натисніть кнопку ОК, щоб зберегти та повернутися до попереднього меню.

| Settings                                         | Channels & Inputs  |
|--------------------------------------------------|--------------------|
| Set up Google TV<br>Sign in welfi Google Account | Channels<br>Inputs |
| Channels & Inputs<br>Channels, external inputs   |                    |
| Diaptay & Sound                                  |                    |
| Network & Internet<br>Wi-File samed off          |                    |
| C Accounts & sign-in<br>Unrevaluable             |                    |
| Cit Drivery                                      |                    |

### Екран

- 1. Натисніть кнопку ▲/▼, щоб вибрати параметр налаштування.
- 2. Натисніть кнопку ОК, щоб налаштувати.
- 3. Після завершення налаштування натисніть кнопку ОК, щоб зберегти та повернутися до попереднього меню.

| Settings                                       | Display & Sound |
|------------------------------------------------|-----------------|
|                                                |                 |
| Set up Google TV<br>Sign II with Gauge Account | Picture         |
|                                                | Screen          |
| Channels & Inputs<br>Channels, esternal inputs | Sound           |
| Display & Sound<br>Preture, screen, sound      | Audio output    |
| Network & Internet                             |                 |
| Accounts & sign-in     Uneventable             |                 |
| S Privacy                                      |                 |

### Мережа

Натисніть кнопку ▲/▼, щоб вибрати Wi-Fi для підключення, натисніть OK і введіть пароль, щоб підтвердити підключення.

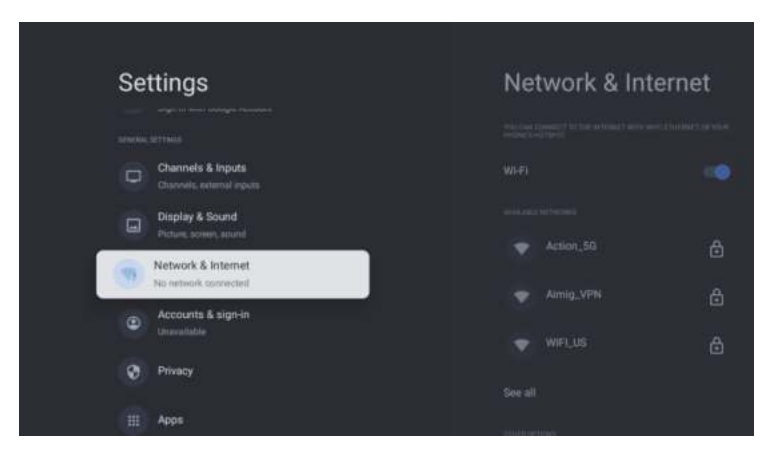

### Облікові записи

- 1. Натисніть кнопку ▲/▼, щоб вибрати параметр налаштування.
- 2. Натисніть кнопку ОК, щоб налаштувати.
- 3. Після завершення налаштування натисніть кнопку ОК, щоб зберегти та повернутися до попереднього меню.

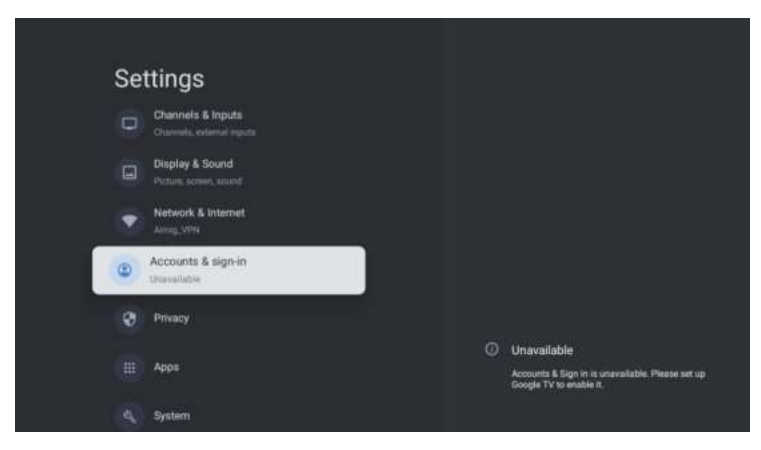

### Конфіденційність

У цьому меню ви можете налаштувати дозволи на конфіденційність.

- 1. Натисніть кнопку ▲/▼, щоб вибрати параметр налаштування.
- 2. Натисніть кнопку ОК, щоб налаштувати.
- Після завершення налаштування натисніть кнопку ОК, щоб зберегти та повернутися до попереднього меню.

| Settings                                 | Privacy                                                                                                    |
|------------------------------------------|----------------------------------------------------------------------------------------------------|
| Display & Sound<br>Picture, schem, winnd | APACE STREET.                                                                                                    |
| Network & Internet                       | Location                                                                                                    |
| C Accounts & sign-in<br>Unevaluable      | Unage & diagnostics                                                                                                    |
| O Privacy                                | Let di se contra contra c |
|                                          | App permissions                                                                                                    |
| Ш Арря                                   | Special app access                                                                                                    |
| 🔩 System                                 | Security & Restrictions                                                                                                    |
| Permotes & Accessories                   |                                                                                                    |

### Програми

У цьому меню ви можете переглянути список програм і налаштувати їх.

- 1. Натисніть кнопку ▲/▼, щоб вибрати параметр налаштування.
- 2. Натисніть кнопку ОК, щоб налаштувати.
- 3. Після завершення налаштування натисніть кнопку ОК, щоб зберегти та повернутися до попереднього меню.

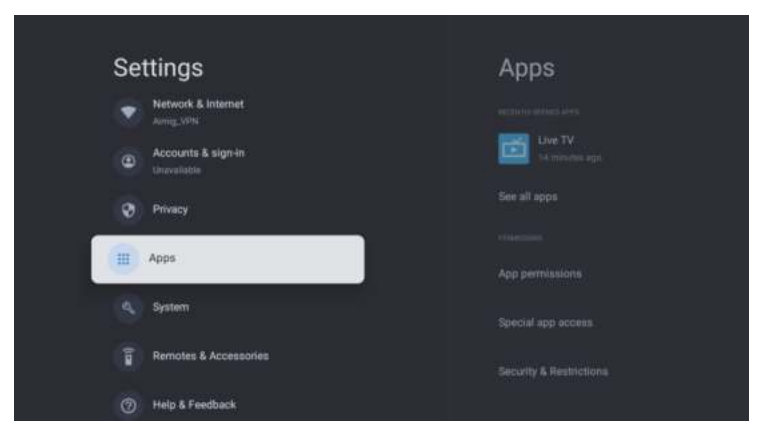

### Система

У цьому меню ви можете прочитати інформацію та налаштування телевізора.

- 1. Натисніть кнопку ▲/▼, щоб вибрати параметр налаштування.
- 2. Натисніть кнопку ОК, щоб налаштувати.
- 3. Після завершення налаштування натисніть кнопку НАЗАД, щоб повернутися до попереднього меню.

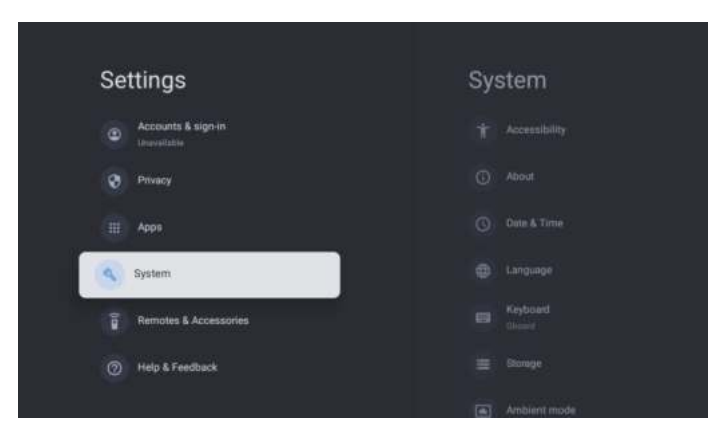

#### ПУЛЬТИ ТА АКСЕСУАРИ

| Settings<br>Counts & sign-in<br>Leveritable<br>Privacy<br>Privacy<br>System<br>Privacy<br>Privacy | Remotes & Accessories |
|----------------------------------------------------------------------------------------------------|-----------------------|
| Remotes &<br>Accessories                                                                                                    |                       |

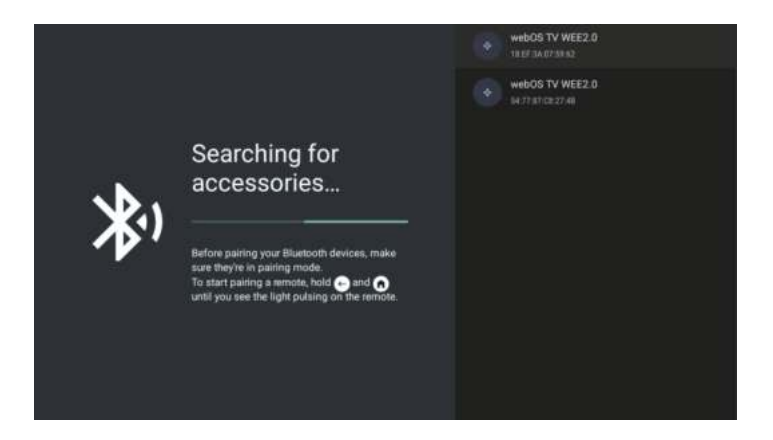

# Примітка: це доступно лише для пульта дистанційного керування з Bluetooth.

У цьому меню можна з'єднати пристрої Bluetooth.

- Натисніть кнопки ОК і «Гучність+» і утримуйте їх протягом приблизно 5 секунд.
- Коли світлодіод почне блимати, відпустіть кнопки. Пульт дистанційного керування надішле сигнал сполучення на телевізор і відобразить інформацію з пульта дистанційного керування в правій частині екрана.
- 3. Натисніть кнопку ОК, щоб відобразити сполучення. Якщо відображається сполучене, підключення встановлено.
- 4. Натисніть кнопку НАЗАД, щоб повернутися до попереднього меню.

#### ПРИМІТКА

Меню/функція може відрізнятися залежно від дати придбання телевізора.

## ТЕХНІЧНІ ХАРАКТЕРИСТИКИ

| Артикул                                  | 2E-32A07KH       | 2E-32A07KF       | 2E-43A07KF              | 2E-43A07KU              | 2E-50A07K         | 2E-55A07K         |
|------------------------------------------|------------------|------------------|-------------------------|-------------------------|-------------------|-------------------|
| Модель                                   | 32A07KH          | 32A07KF          | 43A07KF                 | 43A07KU                 | 50A07K            | 55A07K            |
| Тип                                      | D-LED            | D-LED            | D-LED                   | D-LED                   | D-LED             | D-LED             |
| Розмір екрана,<br>дюйми                  | 32               | 32               | 43                      | 43                      | 50                | 55                |
| Розмір екрана, см                        | 81               | 81               | 109                     | 109                     | 127               | 139,7             |
| Співвідношення<br>сторін екрана          | 16:9             | 16:9             | 16:9                    | 16:9                    | 16:9              | 16:9              |
| Тип панелі екрана                        | HD Ready         | Full HD          | Full HD                 | 4K                      | 4K                | 4K                |
| Роздільна здатність<br>екрана            | 1366 x 768       | 1920 × 1080      | 1920 × 1080             | 3840 × 2160             | 3840 × 2160       | 3840 × 2160       |
| Яскравість, кд/м²                        | 250              | 250              | 250                     | 250                     | 250               | 250               |
| Контрастність                            | 4 000            | 4 000            | 4 000                   | 4 000                   | 5 000             | 5 000             |
| Кількість кольорів,<br>млн               | 16,7             | 16,7             | 16,7                    | 16,7                    | 16,7              | 16,7              |
| Напруга мережі<br>живлення, В            | 220-240          | 220-240          | 220-240                 | 220-240                 | 220-240           | 220-240           |
| Частота мережі<br>живлення, Гц           | 50               | 50               | 50                      | 50                      | 50                | 50                |
| Частота оновлення<br>екрана, Гц          | 60               | 60               | 60                      | 60                      | 60                | 60                |
| Енергоспоживання, Вт                     | 60               | 60               | 80                      | 80                      | 110               | 190               |
| Кути огляду екрана                       | 178/178          | 178/178          | 178/178                 | 178/178                 | 178/178           | 178/178           |
| Вага без паковання, кг                   | 3,7              | 3,7              | 6,3                     | 6,3                     | 8,8               | 16,3              |
| Вага в пакованні, кг                     | 5,2              | 5,2              | 8,5                     | 8,5                     | 11,5              | 19,3              |
| Розмір без паковання<br>з підставкою, мм | 719 × 472 × 191  | 719 × 472 × 191  | 955 	imes 606 	imes 207 | $955\times606\times207$ | 1 111 × 705 × 243 | 1 230 × 785 × 245 |
| Розмір в пакованні, мм                   | 790 × 505 × 133  | 790 × 505 × 133  | 1 035 × 645 × 145       | 1 035 × 645 × 145       | 1 195 × 750 × 145 | 1 360 × 820 × 133 |
| Wi-Fi                                    | WCT1LR2701T      | WCT1LR2701T      | WCT1LR2701T             | WCT1LR2701T             | WCT1LR2701T       | WCT1LR2701T       |
| Номінальна потуж-<br>ність звуку, Вт     | 16               | 16               | 20                      | 20                      | 20                | 20                |
| USB, шт.                                 | 2                | 2                | 2                       | 2                       | 2                 | 2                 |
| НDMI, шт.                                | 3                | 3                | 3                       | 3                       | 3                 | 3                 |
| S/PDIF вихід                             | +                | +                | +                       | +                       | +                 | +                 |
| Рознім 3,5 мм                            | +                | +                | +                       | +                       | +                 | +                 |
| Слот для карт РСМСІА<br>(Cl+)            | +                | +                | +                       | +                       | +                 | +                 |
| Операційна система                       | Google TV        | Google TV        | Google TV               | Google TV               | Google TV         | Google TV         |
| Програмне<br>забезпечення                | Google 3.0       | Google 3.0       | Google 3.0              | Google 3.0              | Google 3.0        | Google 3.0        |
| Оперативна пам'ять, ГБ                   | 1                | 1                | 1                       | 1                       | 1,5               | 1,5               |
| Постійна пам'ять, ГБ                     | 8                | 8                | 8                       | 8                       | 8                 | 8                 |
| LAN                                      | +                | +                | +                       | +                       | +                 | +                 |
| VESA, мм                                 | 200 × 100        | 200 × 100        | 200 × 200               | 200 × 200               | 200 × 200         | 400 × 300         |
| К-сть тюнерів:                           | 2                | 2                | 2                       | 2                       | 2                 | 2                 |
| К-сть каналів (ATV:,<br>DTV:)            | ATV:100, DTV:800 | ATV:100, DTV:800 | ATV:100, DTV:800        | ATV:100, DTV:800        | ATV:100, DTV:800  | ATV:100, DTV:800  |
| NICAM-декодер                            | +                | +                | +                       | +                       | +                 | +                 |
| Телетекст<br>(к-сть сторінок)  | 1 000                                               | 1 000                                               | 1 000                                               | 1 000                                               | 1 000                                               | 1 000                                               |
|--------------------------------|-----------------------------------------------------|-----------------------------------------------------|-----------------------------------------------------|-----------------------------------------------------|-----------------------------------------------------|-----------------------------------------------------|
| DVB-T2 MPEG2                   | +                                                   | +                                                   | +                                                   | +                                                   | +                                                   | +                                                   |
| DVB-T2 MPEG4                   | +                                                   | +                                                   | +                                                   | +                                                   | +                                                   | +                                                   |
| Підтримання<br>форматів файлів | DivX, XviD, JPEG,<br>MP3, AVI, WMA,<br>H.264, H.265 | DivX, XviD, JPEG,<br>MP3, AVI, WMA,<br>H.264, H.265 | DivX, XviD, JPEG,<br>MP3, AVI, WMA,<br>H.264, H.265 | DivX, XviD, JPEG,<br>MP3, AVI, WMA,<br>H.264, H.265 | DivX, XviD, JPEG,<br>MP3, AVI, WMA,<br>H.264, H.265 | DivX, XviD, JPEG,<br>MP3, AVI, WMA,<br>H.264, H.265 |

| os        | ДРУКОВАНА<br>ПЛАТА | модулятор   | СТАНДАРТ      | ДІАПАЗОН ЧАСТОТ                                                                                                   | МАКСИМАЛЬНА<br>ПОТУЖНІСТЬ                                               |
|-----------|--------------------|-------------|---------------|----------------------------------------------------------------------------------------------------|-------------------------------------------------------------------------|
| Google TV |                    | WCT1LR2701T | IEEE 802.11b  | 2400~2483.5MHz діапазон ISM                                                                                       | 16±2 dBm при<br>1,2,5.5,11Mbps                                          |
|           |                    |             | IEEE 802.11g  | 2400~2483.5MHz діапазон ISM                                                                                       | 15±2 dBm при<br>6,9,12,18,24,36,48,54Mbps                               |
|           | RTL8820CU          |             | IEEE 802.11a  | 5.15~5.25GHz 5.25~5.35GHz<br>5.47~5.725GHz<br>5.725~5.825GHz                                                      | 15±2 dBm при<br>6,9,12,18,24,36,48,54Mbps                               |
|           |                    |             | IEEE 802.11n  | 2.4GHz :2400 ~ 2483.5MHz gia-<br>nason ISM 5GHz: 5.15~5.25GHz;<br>5.25~5.35GHz; 5.47~5.725GHz;<br>5.725~5.825GHz; | 15±2dBm при MCS0~7                                                      |
|           |                    |             | IEEE 802.11ac | 5GHz:<br>5.15~5.25GHz;<br>5.25~5.35GHz;<br>5.47~5.725GHz;<br>5.725~5.825GHz;                                      | 15±2dBm VHT20,40 MCS0~7<br>13±2dBm VHT20 MCS8,<br>VTH40 MCS8~9 ta VHT80 |

#### Спрощена декларація про відповідність

Справжнім виробник «Малід Лімітед» заявляє, що тип радіообладнання телевізора відповідає Технічному регламенту радіообладнання. Повний текст декларації про відповідність доступний на вебсайті за такою адресою: https://2e.ua/docs/

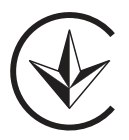

Цей посібник призначений лише для довідки.

Технічні характеристики можуть бути оновлені або змінені без попередження.

- გამოიყენეთ ამ პროდუქტის გამოყენების წესებისა და უსაფრთხოების ინსტრუქცია.
- დაამახსოვრეთ უსაფრთხოების და გამოყენების ინსტრუქციები წმინდათა გამოყენებისათვის მომხმარებლებისათვის.
- 3. გამოიყენეთ ყველა გაფრთხილება ინსტრუქციაში და შეასრულეთ ისინი.
- 4. შეასრულეთ ყველა გამოყენების და გამოყენების ინსტრუქცია.
- პროდუქტს არ შეეძლება გამოიყენოთ წყალში ან ნახშირობაში, მაგალითად, სავაჭრო სართულზე ან ასევე არ ახდენთ მისი ახალი კერვების ასევე ამდენი.
- 6. გამოიყენეთ მხოლოდ გარე დასაწყისი წარმოება.
- ნუ დაკლიან ვენტილაციის სიდიდით. დააყენეთ რაიმე მწარმოებლის ინსტრუქციის მიხედვით.
- არ დააყენეთ ახალი წყალსაცავი ანალოგური წყვილი, მაგალითად, მიტანი, სათავსო, სამზისი და სხვა მოწყალებები (სპეციალური იმავე სახელის გამომყენებელები), რომელებიც გამოიყენებენ ისეთ გათავისუფლებებში.
- 9. ნუ გადაადგილებთ კაბელს ადგილზე, სადაც შეიძლება დაახუროთ ან დარტ

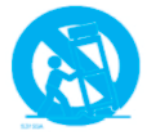

- მოახდინეთ კაბელის გამოსაყენებლად ამის შემდეგ: ა) მოლოდინის დროს; ბ) პრისტრი გამოყენებაში გარკვეული დროის გასაჩენად.
- 11. როდესაც სასწრაფო მომსახურება საჭიროებს, მიანიჭეთ მომსახურების რეჟიმში არსებული განსაზღვრის პერსონალისათვის. სასწრაფო მომსახურება სასწრაფოდ სჭირდება, თუ: პრისტრი შეიყვანა შეზღუდულ მდებარე საზღვარზე; სივრცით რისი კაბელს დაიკლავს; პრისტრი შეეხო წყალი; პრისტრის შიგაც შერცხვენაა; პრისტრი არ მუშაობს კორექტულად ან გადარჩეულია.
- გაფრთხილება: ეს მომსახურების ინსტრუქციები არის დატკვირისთვის დასაბრუნებლად მხარესთან. შეუძლიათ დაამციროთ ელექტროგადრეულ მახასიათებლების დაცვის რისკი, არ განახორციელოთ არარსებული მომსახურება გარემოში, თუ არ გაქვთ სასაქმიანობა.
- გაფრთხილება: აკუმულატორს (აკუმულატორს, აკუმულატორებს ან აკუმულატორულ ბლოკს) არ შეესძლოს მეტად გათავისუფლება.

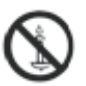

14. გაფრთხილება: ციხესი გავადიდოთ ხმაურიდან, მასპი

# გაფრთხილება:

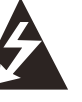

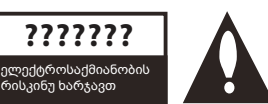

#### გაფრთხილება:

რათა შეუძლოთ ელექტროსაქმიანობის რისკის შემცირება, ნუ ხარჯავთ კალათბურთი. შიდა ნაწილებში არსებობს დეტალები, რომლებიც მომხმარებელს შეუძლია მომსახურებად. გადაამოწმეთ კვალიფიცირებულ პერსონალთან დაკავშირება.

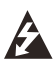

ცისასტავების სიმბოლო საქმეზე ისარგებლებს, რომ მომხმარებელს შეიძლება გაქრეს გარეთ დაუკარგული «საფეხური შიდას» მოწყალე ნაკრებები, რომლებიც შეიძლება დაზღვავდეს ადამიანებს ელექტრიკული სტრუმით.

! ნიშნა საწარმოებში შეიძლება გაფრთხილების დარღვევის და მომსახურების ინსტრუქციების საკუთარ ნაწილებში.

#### სტანდარტული ინფორმაცია

ეს მოწყობილობა გენერირებს, გამოიყენებს და შეიძლება გამოაქვეყნოს რადიო ენერგია, და, თუ მას დააყენებთ და გამოიყენებთ ისე, რომ ინსტრუქციებს არ დაგისახურეთ, შესაძლებელია უსაფრთხოების ხარისხი რადიოსიგნალიზაციაში. თუმცა, არაფერი არ გამოჩნდება რადიოსიგნალიზაციის გამოყენების დროს. თუ მოწყობა მართავს საფეხურე ნაწილებს, რომლებსაც მომსახურებისას შეუძლია მოწყობა, მომხმარებელს გირჩევთ სცადოთ შეუსრულოთ საფეხურები, შეარჩიოთ შემდეგი ნაბიჯები:

- მოხარების ანტენა გადაადგილეთ.

- გაზრდით დისტანციას მართალიანად მოწყობილობის და მიღებადის შორის.

- დაუკავშირდით მოწყობას ელექტრო წრეზე, რომელიც განსხვავებულია მიღებადის გასასწორებლად.

- დაუკავშირდით გაყიდვებთან ან გამოწვეულ რადიო/ტელეტექნიკთან.

ნებისმიერი ცვლილებები ან მოდიფიკაციები, რომლებიც არ არიან დამოკიდებული მისი საბუთავისო მონაცემებისთვის, შეიძლება გადარჩეს მომხმარებლის უფლებების დაკარგვა მოწყობილობის გამოყენებისას.

#### ყოველთვის გაფრთხილება:

ნუ ცდილობთ ამ პროდუქტის რომელიმე მართვის მოდიფიკაციას უპირატესო დანიშვნის გარეშე. უსანქოს მოდიფიკაცია შეიძლება დაბრუნდეს მომხმარებლებს უფლებების დაკარგვას ამ პროდუქტის გამოყენებისას.

## მართვის ელემენტები და შეერთება წინა პანელი

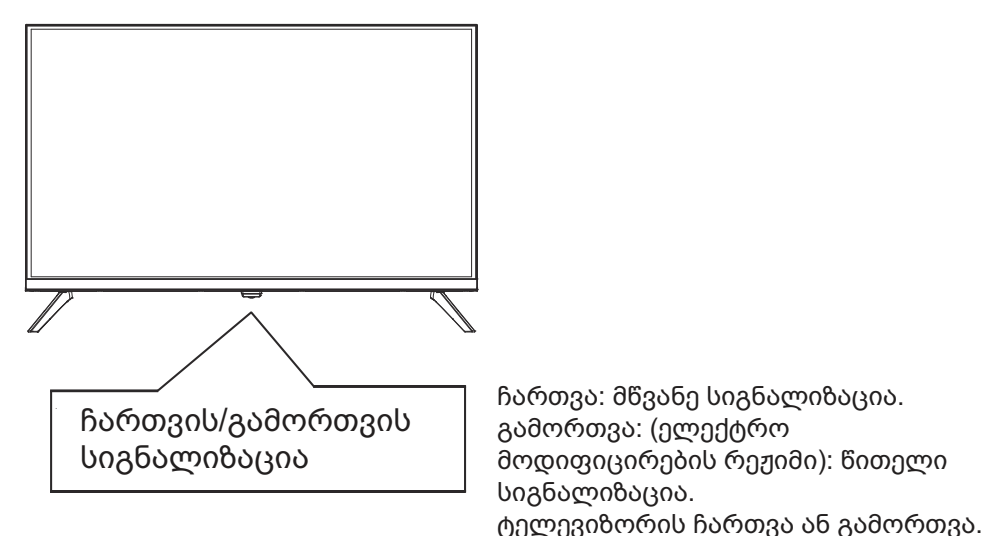

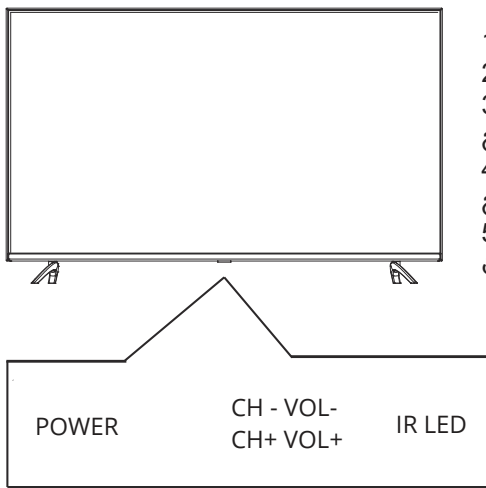

- 1. VOL+: ხმის დონის მომაგრება.
- 2. VOL-: ხმის დონის შეკრება.
- 3. CH+: წინა არჩეული არხის

გადასვლა

4. CH-: შემდეგი არჩეული არხის გადასვლა.

5. POWER: ტელევიზორის ჩართვა ან გამორთვა.

## უკანა პანელი

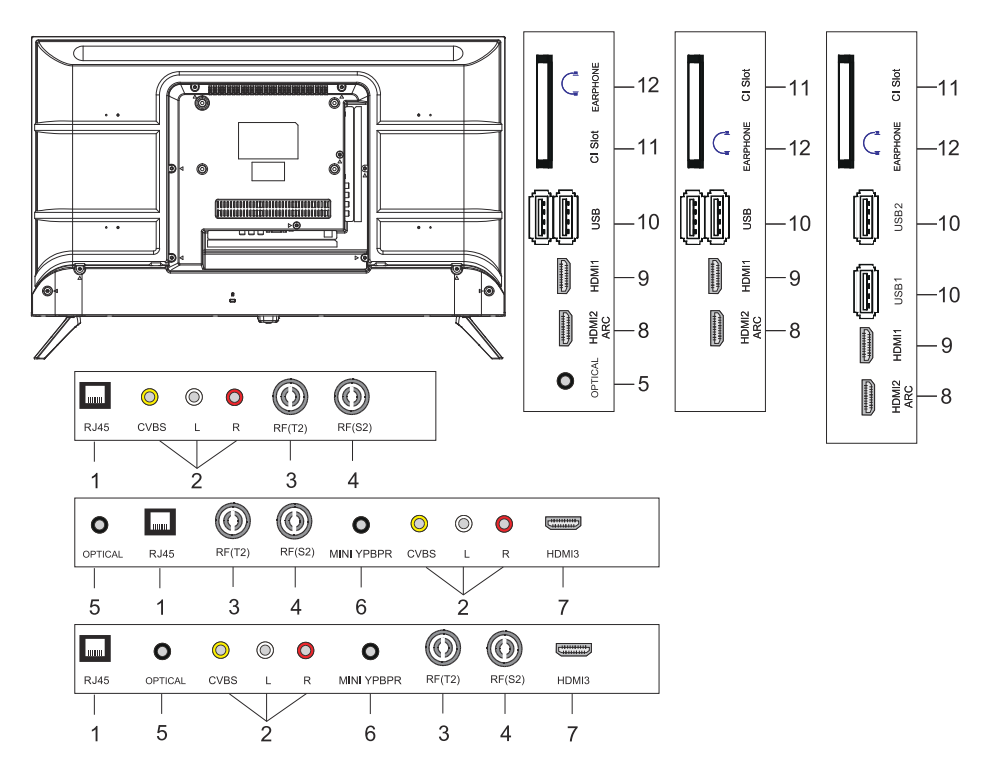

- 1. LAN შესატყვისი კავში
- 2. AV შესატყვისი კავში
- 3. RF(T2) შესატყვისი კავში
- 4. RF(S2) შესატყვისი კავში
- 5. ოპტიკური გამამხვილებელი პორტი
- 6. MINI YPBPR შესატყვისი კავში
- 7. HDMI3 შესატყვისი კავში
- 8. HDMI2(ARC) შესატყვისი კავში
- 9. HDMI1 შესატყვისი კავში
- 10. USB2 შესატყვისი კავში
- 11. CI SLOT შესატყვისი კავში
- 12. ყურსასმენის კავში

### დისტანციური მართვის კონტროლერი

ზღვარის დისტანციური მართვის კონტროლერის სურათი შეიძლება განსხვავდება რეალურ პროდუქტს. აღწერის წინადადებაც შეიძლება განსხვავდება რეალურ პროდუქტს.

ძირითადი ეკრანის და სერვისების ღილაკები შეიძლება არ მოიცავდეს, მიზეზის დამატებით პროდუქტის მოდელის ან რეგიონის გამო.

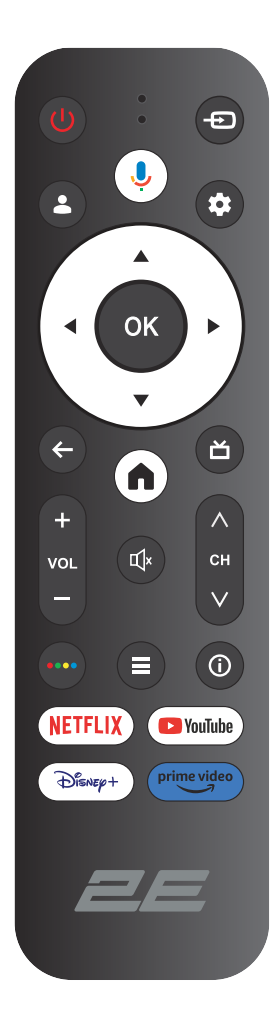

| ()<br>Power | დაუხვეწით/გაუხვეწით დასაწყისი ფუნქცია                                                                                                    |
|-------------|----------------------------------------------------------------------------------------------------|
| Ð           | მთავარ მენიუს გახსენით და დააჭირეთ, რათა<br>მიიღოთ წყაროების სია                                                                                                    |
| <b>.</b>    | ანგარიშები და შესვლა ან შეცვალეთ პროფილი                                                                                                    |
| Ļ           | დააჭირეთ და დაიჭერეთ ღილაკს ლაპარაკებისას,<br>რათა გამოიყენოთ ხმის აღსქრის ფუნქცია                                                                                      |
| \$          | შესაძლებლობა აქვს ყველა პარამეტრების მენიუში<br>შერჩევა                                                                                                    |
| ОК          | აირჩიეთ მიმდინარე მონიშნული ოპცია                                                                                                    |
| ▲▼◀►        | ღილაკები მარჯვნივ/მარცხნივ ზევით/ქვევით ეკრანის<br>მენიუში ნავიგაციაში                                                                                                  |
| ←           | მენიუში ან აპლიკაციაში დაბრუნდეს წინა მენიუში                                                                                                    |
| A           | მთავარი გვერდის ჩვენება                                                                                                    |
| ď           | მობრძანდეს სადაცისა არის რეალურად<br>ტელეკანალები/შევსებადი ჩართვების ბმულზე<br>შესვლა/სამყაროში ჩართვის ბმულზე შესვლა/<br>სინათლეს ჩართვის ბმულზე შესვლა (თუ შეიძლება) |
| Щ×          | ჩართვა და ხმის გათევლა                                                                                                    |
| VOL         | ხმის დონის ზრდა (ზემოთ/ქვევით)                                                                                                    |
| СН          | კანალი (ზემოთ/ქვევით)                                                                                                    |
| ••••        | ვირტუალური კლავიატურის გახსნა DTV წყაროში                                                                                                    |
| =           | მენიუს ღილაკი                                                                                                    |
| í           | არხის ინფორმაციის ჩვენება                                                                                                    |
| NETFLIX     | დააჭირეთ, რათა გახსნა Netflix                                                                                                    |
| YouTube     | დააჭირეთ, რათა გახსნა YouTube                                                                                                    |
| Disney+     | დააქირეთ, რათა გახსნა Disney+                                                                                                    |
| Prime video | დააჭირეთ, რათა გახსნა Prime Video                                                                                                    |

ის მ

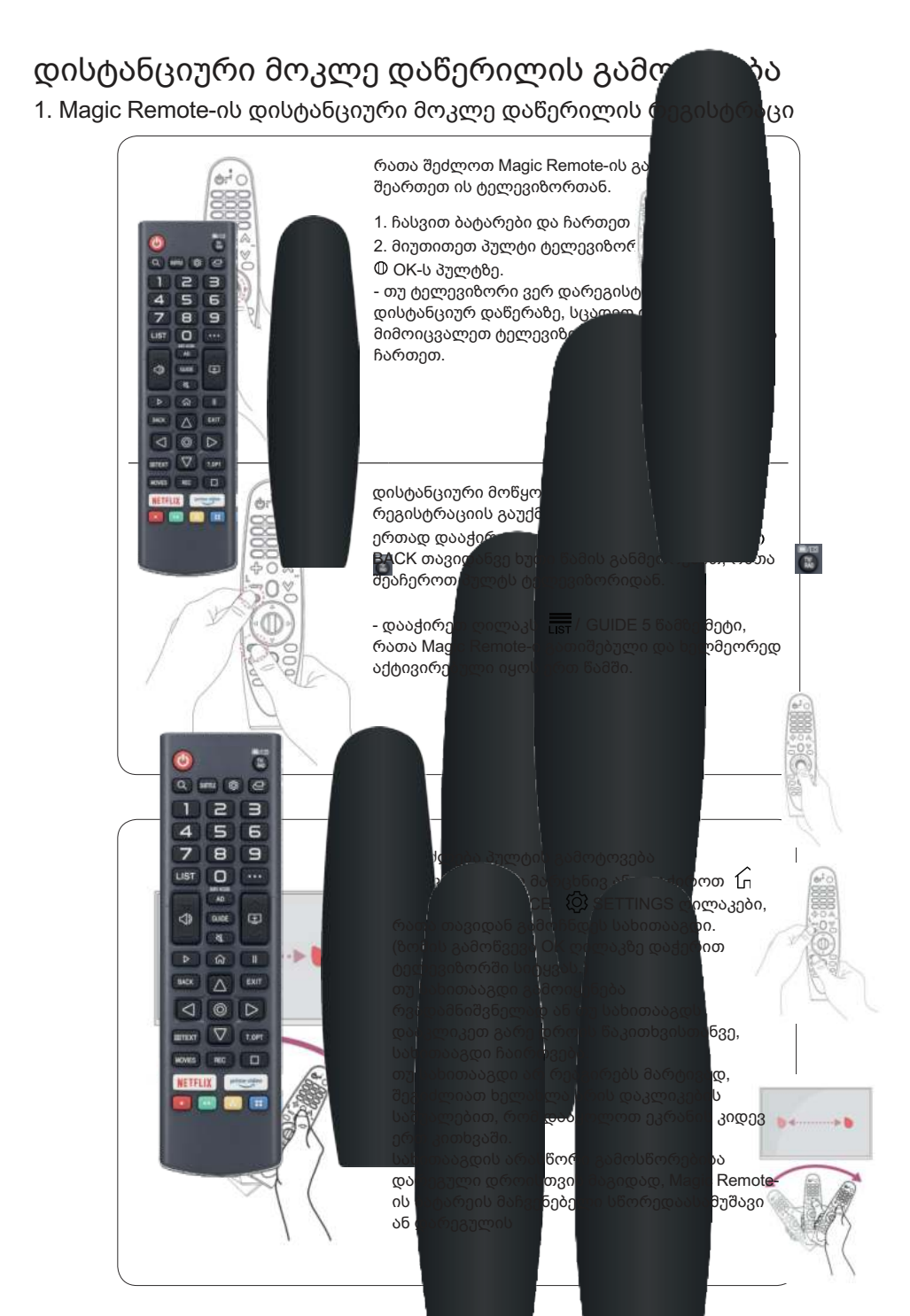

## ტელევიზორის მუშაობა

#### დაწყებიური კონფიგურაცია

პირველ ჩართვაზე, ტელევიზორის მასტერ კონფიგურაცია გადაიწერს თქვენს მიერ დაყენებულ ძირითად პარამეტრებს..

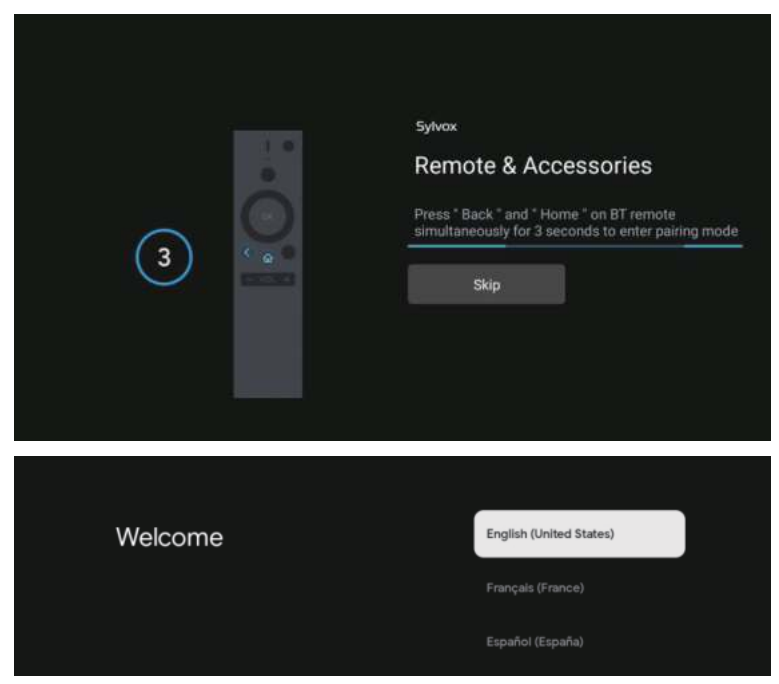

დააჭირეთ ▲/▼, რათა აირჩიოთ სისტემის ენა, და დააჭირეთ OK, რათა დაადასტუროთ.

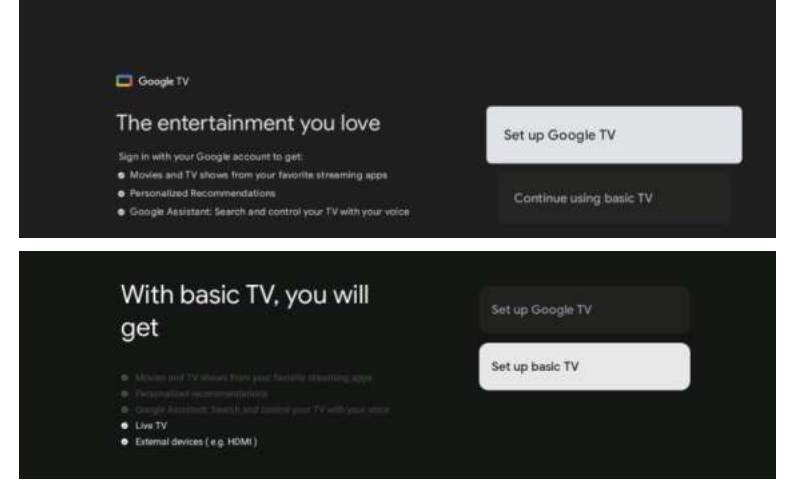

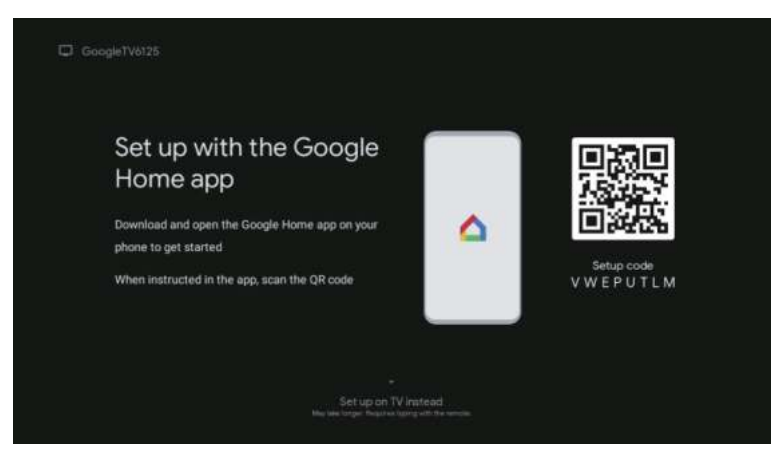

დაკავშირეთ Android ტელეფონი ტელევიზორთან, აირჩიეთ «გაგრძელება», რომ გაგრძელოთ შეერთება, და აირჩიეთ «გამოსვლა», რომ გადაიმართოთ ამ ნაბიჯი.

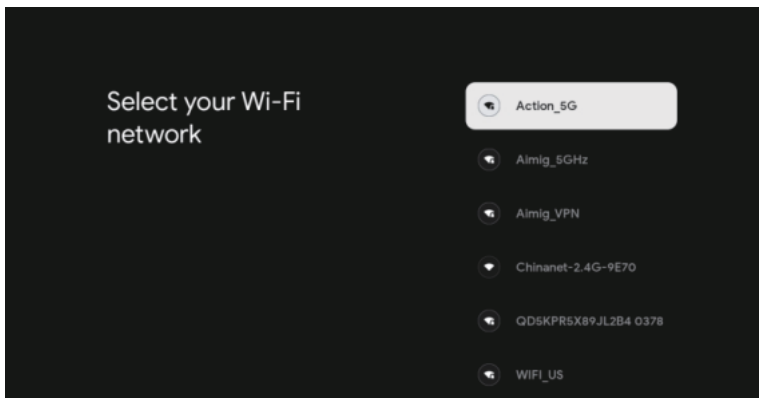

დააჭირეთ ▼/▲, რომ აირჩიოთ Wi-Fi შეერთებასთან, დააჭირეთ OK და შეიყვანეთ პაროლი, რომ დაადასტუროთ შეერთება.

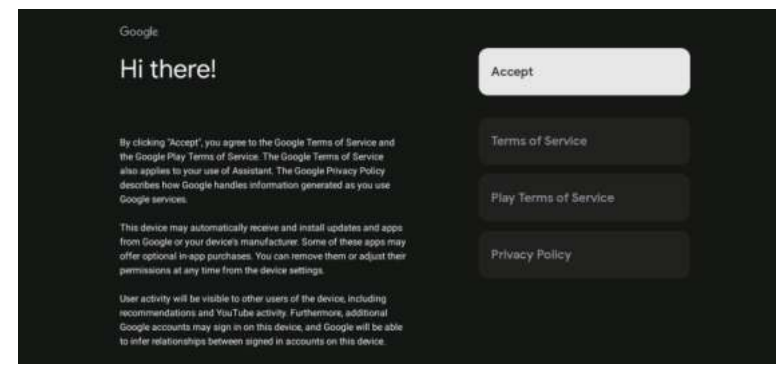

რათა თავად დაეთანხმოთ ავტომატურად გამოგზავნა დიაგნოსტიკური ინფორმაცია Google-სთან რათა გაუზიაროთ განსაზღვრის ხელახლა ამგვარის ხელმოწერება, აირჩიეთ «კი».

- 1. თქვენი მოწყობილობა მუშაობს Android TV-ს ბაზაზე, დააჭირეთ ► ღილაკს, რომ აირჩიოთ ნახვის ფუნქცია.
- შეგიძლიათ ჩამოიტვირთოთ სხვა პროგრამები Google Play-დან და დააჭირეთ ► ღილაკს, რომ გადახვიდეთ შემდეგ ეკრანზე.
- გადაეცემათ ფოტოები და სხვა შინაარსი ტელევიზორზე ჩრომეკასტით, დააჭირეთ OK, რომ დასრულოთ ნახვა.

| Sylves:<br>Where are you?<br>We will provide you with the local time, climate and<br>more mitimum.<br>Country/Region       | Samah<br>Harmanna<br>Adminis<br>Bacht Hanna                                 | Sylves<br>Where are you?<br>We will provide you with the local time, climate<br>more information<br>TimeZone | Atomic<br>Evonin<br>Cornal<br>Mountak       |
|----------------------------------------------------------------------------------------------------|-----------------------------------------------------------------------------|----------------------------------------------------------------------------------------------------|---------------------------------------------|
| ٥                                                                                                    | USA.                                                                        | 8.                                                                                                    | Pacific<br>Alasia                           |
| Sylves<br>Where are you?<br>We will provide you with the local time, climate and<br>more information.<br>Day Light Saving. | Auto<br>Davalen<br>Manago Da                                                | System<br>Channel installation<br>Bignel Type                                                                | Cable + Antenna<br>Antenna<br>Cable<br>Skip |
| <b>0</b>                                                                                                    |                                                                             | ••                                                                                                    |                                             |
|                                                                                                    | Sylves<br>Please check settings<br>Alease writy settings in system settings | Country Negara<br>Anto<br>Dynamic and antonin<br>Receil<br>20ant 1000                                        |                                             |
|                                                                                                    | 0                                                                           |                                                                                                    |                                             |

დააჭირეთ ▲/▼, რომ აირჩიოთ ქვეყანა, და დააჭირეთ OK-ს დასასტურებლად

# მთავარი მენიუ

კონფიგურაციის დასრულების შემდეგ, შეგიძლიათ ყველაფერი სანახავდეს ტელევიზორზე და გადახვიდეთ მთავარ მენიუში.

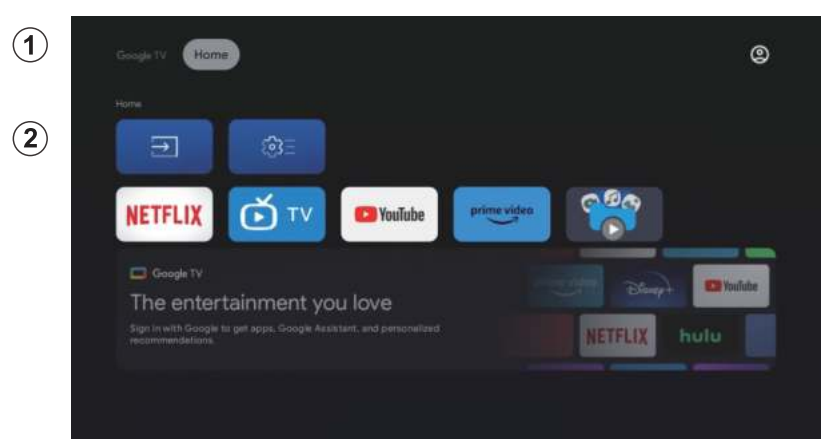

- 1. გახსენით Google Assistant ან ჩატვირთეთ ტექსტური ძიება.
- ტელევიზორზე დაყენებული პროგრამების შორის საყვარელი პროგრამების არსებული ხატულები გამოჩნდება. (მომხმარებლები შეიძლება დაამატონ/ წაშალონ/შეცვალონ საყვარელი პროგრამების რამდენიმეს)..

🔳 ესავალი: შესავალის წამოღებას აირჩიეთ შესავალის წყაროს იკონი.

პარამეტრები: პარამეტრების კონფიგურაცია. დეტალურად პარამეტრებზე იხილეთ სახელით შესწორება.

## შესვლის წყარო

ძირითად მენიუში დააჭირეთ ▲/▼/◀/▶, რომ აირჩიოთ Inputs ("შესვლები") პიქტოგრამა, დააჭირეთ OK, რომ გახსნათ შესვლის სიგნალის წყაროების სია, შემდეგ დააჭირეთ ზემოთ, რომ შემხვდეთ «შესვლა», და დააჭირეთ OK, რომ გადაიტანთ.

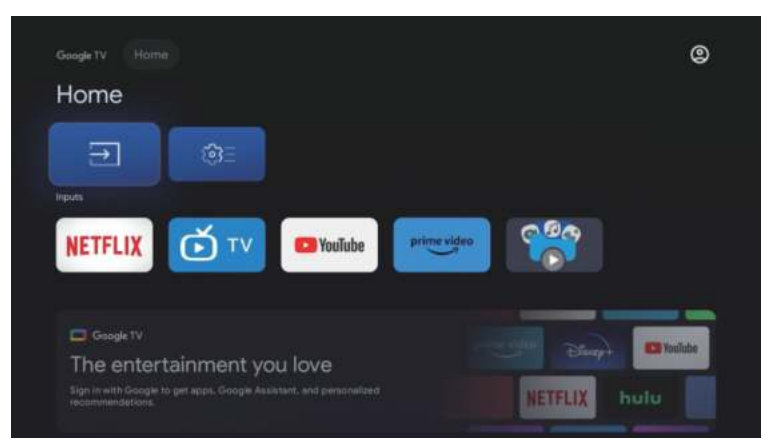

სანახავად, დააჭირეთ SOURCE (წყარო) ღილაკს, რომ გამოჩნდეს შესავლების წყაროების სია, და აირჩიეთ წყარო

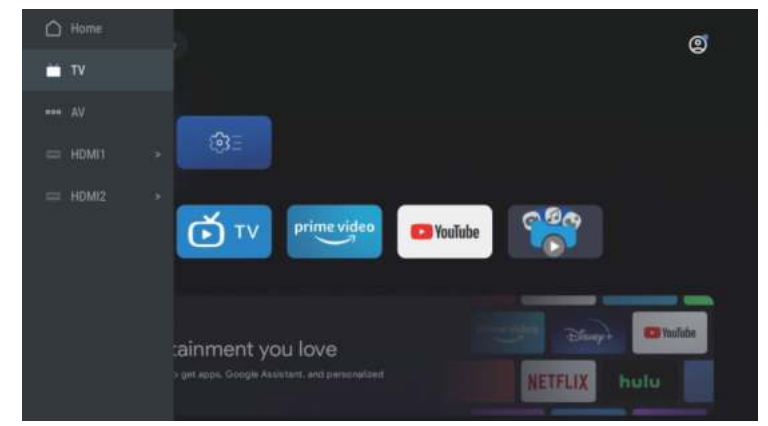

#### ეკრანის მენიუში ნავიგაცია

 მთავარ ინტერფეისში, დააჭირეთ ► ღილაკს, რომ შეარჩიოთ წრევადი პარამეტრების მენიუს იკონა, დააჭირეთ OK, რათა დაადასტუროთ..

| ougen/ Home<br>Home   |      | ()<br>Settings |  |
|-----------------------|------|----------------|--|
|                       |      |                |  |
|                       | - 84 | KNOW NO        |  |
| NETFLIX D TV Provinde |      |                |  |
|                       |      |                |  |
|                       |      |                |  |

დააჭირეთ ▲/▼ ღილაკს, რომ შეარჩიოთ პარამეტრი. დააჭირეთ OK, რომ შევიდეთ პარამეტრების მენიუში.

|       |                                                 | <br>- |  |
|-------|-------------------------------------------------|-------|--|
| Se    | ttings                                          |       |  |
|       |                                                 |       |  |
| •     | Set up Google TV<br>Bign in with Google Account |       |  |
| 0.000 | (metricitie))                                   |       |  |
|       | Channels & Inputs<br>Channels, external inputs  |       |  |
|       | Display & Sound<br>Picture, screen, sound       |       |  |
|       | Network & Internet<br>No retwork connected      |       |  |
|       | Accounts & sign-in<br>Universitable             |       |  |
|       |                                                 |       |  |

### არხები

- 1. დააჭირეთ ▲/▼ ღილაკს, რომ შეარჩიოთ პარამეტრი კონფიგურაციისთვის.
- 2. დააჭირეთ OK ღილაკს, რომ შეარჩიოთ.
- კონფიგურაციის დასრულების შემდეგ დააჭირეთ OK ღილაკს, რომ დავამატოთ და დავითარებოთ წინა მენიუში.

| Settings                                                                                 | Channels & Inputs |
|------------------------------------------------------------------------------------------|-------------------|
| Set up Google TV<br>Set up Google TV<br>Sign in with Google Account<br>water as withered |                   |
| Channels & Inputs<br>Channels, external inputs                                           |                   |
| Display & Sound<br>Potran, source, sound                                                 |                   |
| Network & Internet<br>WH Fill turned off                                                 |                   |
| C Accounts & sign-in<br>Universitäble                                                    |                   |
| O Delener                                                                                |                   |

## ეკრანი

- 1. დააჭირეთ ▲/▼ ღილაკს, რომ შეარჩიოთ პარამეტრი კონფიგურაციისთვის.
- 2. დააჭირეთ OK ღილაკს, რომ შეარჩიოთ.
- კონფიგურაციის დასრულების შემდეგ დააჭირეთ OK ღილაკს, რომ დავამატოთ და დავითარებოთ წინა მენიუში.

| Settings                                        | Display & Sound |
|-------------------------------------------------|-----------------|
| Set up Google TV<br>Sign In with Geogle Account | Picture         |
|                                                 | Screen          |
| Channels & Inputs<br>Channels, external inputs  | Sound           |
| Display & Sound<br>Picture, screen, sound       | Audio output    |
| Network & Internet                              |                 |
| Accounts & sign-in Unavailable                  |                 |
| Privacy                                         |                 |

## ქსელი

დააჭირეთ ▲/▼, რომ აირჩიოთ Wi-Fi შესაბამისი კავშირი, დააჭირეთ OK და შეატყობინეთ პაროლი, რომ დაადასტუროთ კავშირი.

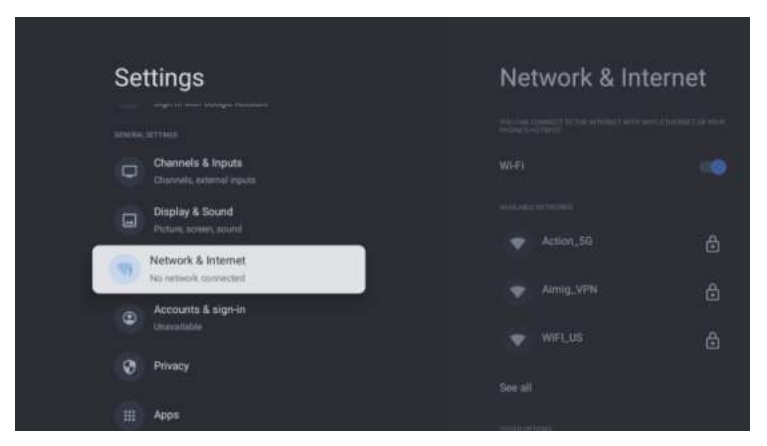

## ანგარიშები

დააჭირეთ ▲/▼ ღილაკს, რომ შეარჩიოთ პარამეტრი კონფიგურაციისთვის. დააჭირეთ OK ღილაკს, რომ შეარჩიოთ.

კონფიგურაციის დასრულების შემდეგ დააჭირეთ OK ღილაკს, რომ დავამატოთ და დავითარებოთ წინა მენიუში.

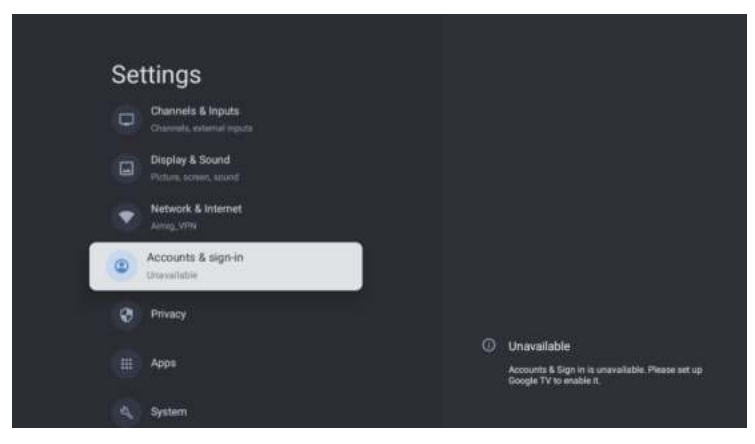

## კონფიდენციალობა

ამ მენიუში შეგიძლიათ კონფიდენციალობის ნებართვების კონფიგურაცია.

- 1. დააჭირეთ ▲/▼ ღილაკს, რომ შეარჩიოთ პარამეტრი კონფიგურაციისთვის.
- 2. დააჭირეთ OK ღილაკს, რომ შეარჩიოთ.
- კონფიგურაციის დასრულების შემდეგ დააჭირეთ OK ღილაკს, რომ დავამატოთ და დავითარებოთ წინა მენიუში.

| Settings                                   | Privacy                 |
|--------------------------------------------|-------------------------|
| Display & Sound<br>Picture, acress, siture | areast at reaso         |
| Network & Internet                         | Location                |
| C Accounts & sign-in<br>Unevaluable        | Unage & diagnostics     |
| Privacy                                    | App permissions         |
| III Apps                                   | Special app occess      |
| A. System                                  | Security & Heatrictions |
| Remotes & Accessories                      |                         |

## პროგრამები

ეს მენიუში შეგიძლიათ ნახოთ აპლიკაციების პროგრამები და კონფიგურაცია მათი.

დააჭირეთ ▲/▼ ღილაკს, რომ არჩევანს შეარჩიოთ პარამეტრი კონფიგურაციისთვის.

დააჭირეთ OK ღილაკს, რომ შეარჩიოთ.

კონფიგურაციის დასრულების შემდეგ დააჭირეთ უკან ღილაკს, რომ დავაბრუნოთ წინა მენიუში..

| Settings                        | Apps                      |
|---------------------------------|---------------------------|
| Network & Internet              |                           |
| Accounts & sign-in threveliable | Live TV<br>54 minutes age |
| O Privacy                       |                           |
| Apps                            |                           |
|                                 |                           |
| System                          |                           |
| Final Remotes & Accessories     |                           |
| (7) Help & Feedback             |                           |

## სისტემა

ამ მენიუში შეგიძლიათ წაიკითხოთ ინფორმაცია და კონფიგურაცია ტელევიზორისთვის.

დააჭირეთ ▲/▼ ღილაკს, რომ არჩევანს შეარჩიოთ პარამეტრი კონფიგურაციისთვის.

დააჭირეთ OK ღილაკს, რომ შეარჩიოთ.

კონფიგურაციის დასრულების შემდეგ დააჭირეთ უკან ღილაკს, რომ დავაბრუნოთ წინა მენიუში.

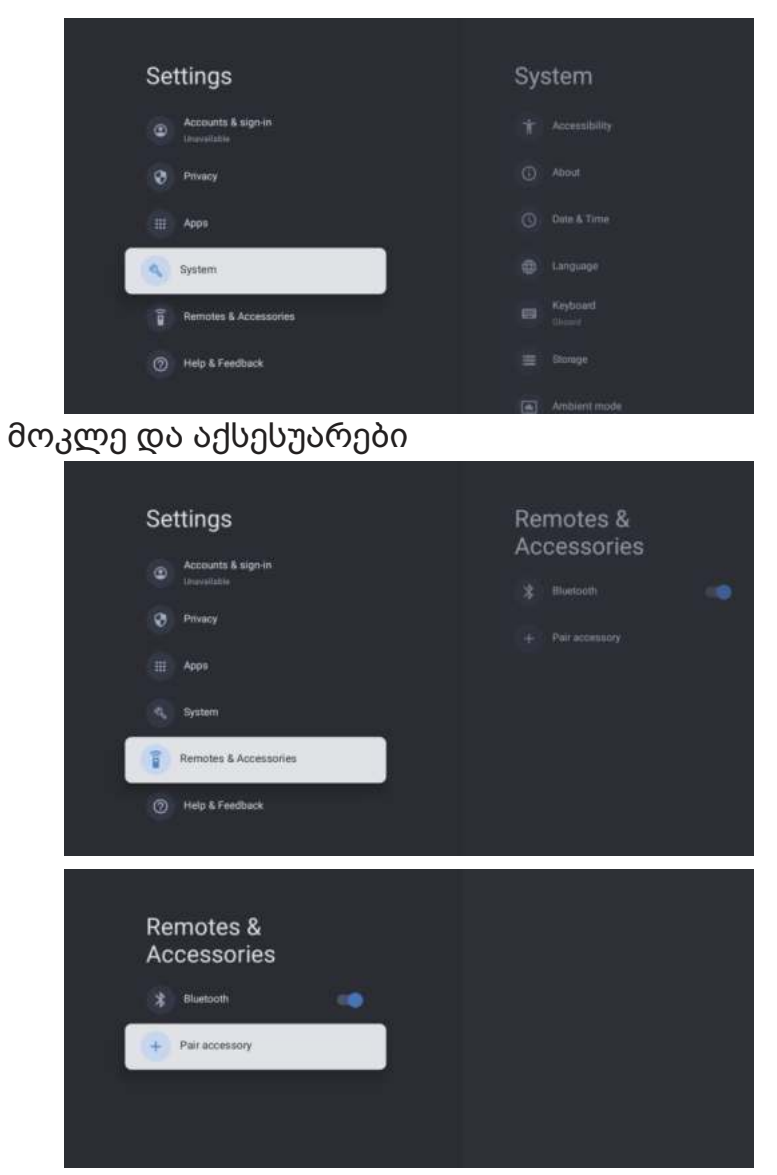

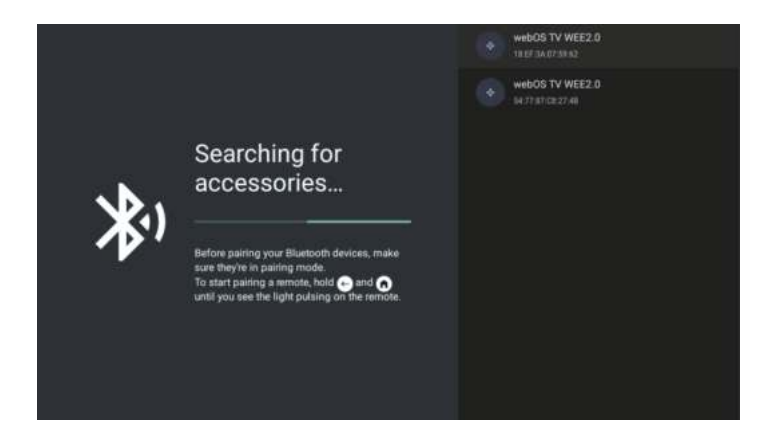

შენიშვნა: ეს ხელსაწყოები ხელოვნური დისტანციური უზრუნველყოფისთვის Bluetooth-ის მეშვეობით.

ამ მენიუში შეგიძლიათ Bluetooth-ის მოწყობა.

- ააჭირეთ OK და «ხმის+» ღილაკებს და შეამჩნევეთ ისინი დააჭირეთ დასახელებით 5 წამის მუშაობის დროს.
- როცა LED-ი იწყებს ჩალამაზს, გადაამტებეთ ღილაკებს. დისტანციური უზრუნველყოფა გაგაჩნდება ტელევიზორზე და იხილეთ მუშაობა მარჯვნივ ეკრანზე.
- ააჭირეთ OK ღილაკს საკმარისი მუშაობის ჩვენებისთვის. თუ ჩვენებულია მუშაობა, შეერთება დამყარებულია.
- 4. ააჭირეთ უკან ღილაკს, რათა დაბრუნდეთ წინა მენიუში.
- 5. შენიშვნა:

მენიუ/ფუნქცია შეიძლება განსხვავებული იყოს ტელევიზორის შესაძლოად შესაძლოა იყოს შესაძლოა დაყრდნოთ შეყვანის თარიღისად..

# **T**სპეციფიკაციები

| რროდუქტის<br>კოდი                       | 2E-32A07KH                | 2E-32A07KF              | 2E-43A07KF                  | 2E-43A07KU                  | 2E-50A07K                 | 2E-55A07K         |
|-----------------------------------------|---------------------------|-------------------------|-----------------------------|-----------------------------|---------------------------|-------------------|
| მოდელი                                  | 32A07KH                   | 32A07KF                 | 43A07KF                     | 43A07KU                     | 50A07K                    | 55A07K            |
| ტიპი                                    | D-LED                     | D-LED                   | D-LED                       | D-LED                       | D-LED                     | D-LED             |
| ეკრანის ზომა<br>(ინჩებში)               | 32                        | 32                      | 43                          | 43                          | 50                        | 55                |
| ეკრანის ზომა<br>(სანტიმეტრებში)         | 81                        | 81                      | 109                         | 109                         | 127                       | 139,7             |
| ასპექტის<br>თანაფარდობა                 | 16:9                      | 16:9                    | 16:9                        | 16:9                        | 16:9                      | 16:9              |
| პანელის ტიპი (HD<br>Ready/Full HD/4K)   | HD Ready                  | Full HD                 | Full HD                     | 4K                          | 4K                        | 4K                |
| კრანის<br>გარჩევადობა                   | 1366 x 768                | 1920 × 1080             | 1920 × 1080                 | 3840 × 2160                 | 3840 × 2160               | 3840 × 2160       |
| სიკაშკაშე, cd/m²                        | 250                       | 250                     | 250                         | 250                         | 250                       | 250               |
| კონტრასტი                               | 4 000                     | 4 000                   | 4 000                       | 4 000                       | 5 000                     | 5 000             |
| ფერების<br>რაოდენობა,<br>მილიონი        | 16,7                      | 16,7                    | 16,7                        | 16,7                        | 16,7                      | 16,7              |
| ძაბვა, ვ                                | 220-240                   | 220-240                 | 220-240                     | 220-240                     | 220-240                   | 220-240           |
| სიხშირე, ჰც                             | 50                        | 50                      | 50                          | 50                          | 50                        | 50                |
| ეკრანის სიხშირე, ჰც                     | 60                        | 60                      | 60                          | 60                          | 60                        | 60                |
| ენერგიის<br>მოხმარება, W                | 60                        | 60                      | 80                          | 80                          | 110                       | 190               |
| ხედვის კუთხეები                         | 178/178                   | 178/178                 | 178/178                     | 178/178                     | 178/178                   | 178/178           |
| წონა შეფუთვის<br>გარეშე, კგ             | 3,7                       | 3,7                     | 6,3                         | 6,3                         | 8,8                       | 16,3              |
| პაკეტის წონა, კგ                        | 5,2                       | 5,2                     | 8,5                         | 8,5                         | 11,5                      | 19,3              |
| ზომები შეფუთვის<br>გარეშე სადგამით, მმ  | 719 × 472 × 191           | 719 × 472 × 191         | 955 × 606 × 207             | 955 × 606 × 207             | 1 111 × 705 × 243         | 1 230 × 785 × 245 |
| პაკეტის ზომები, მმ                      | $790\times 505\times 133$ | $790\times505\times133$ | $1~035\times 645\times 145$ | $1~035\times 645\times 145$ | $1~195\times750\times145$ | 1 360 × 820 × 133 |
| 3აი - ფაი                               | WCT1LR2701T               | WCT1LR2701T             | WCT1LR2701T                 | WCT1LR2701T                 | WCT1LR2701T               | WCT1LR2701T       |
| დინამიკის<br>გამომავალი<br>სიმძლავრე, W | 16                        | 16                      | 20                          | 20                          | 20                        | 20                |
| USB, ც                                  | 2                         | 2                       | 2                           | 2                           | 2                         | 2                 |
| HDMI, B                                 | 3                         | 3                       | 3                           | 3                           | 3                         | 3                 |
| S/PDIF გამომავალი                       | +                         | +                       | +                           | +                           | +                         | +                 |
| ჯეკი 3,5 მმ                             | +                         | +                       | +                           | +                           | +                         | +                 |
| Cl+ სლოტი                               | +                         | +                       | +                           | +                           | +                         | +                 |
| პერაციული სისტემა                       | Google TV                 | Google TV               | Google TV                   | Google TV                   | Google TV                 | Google TV         |
| პროგრამული<br>უზრუნველყოფა              | Google 3.0                | Google 3.0              | Google 3.0                  | Google 3.0                  | Google 3.0                | Google 3.0        |
| ოპერატიული<br>მეხსიერება, GB            | 1                         | 1                       | 1                           | 1                           | 1,5                       | 1,5               |
| შიდა მეხსიერება, GB                     | 8                         | 8                       | 8                           | 8                           | 8                         | 8                 |
| LAN                                     | +                         | +                       | +                           | +                           | +                         | +                 |
| VESA, 88                                | 200×100                   | 200×100                 | 200 × 200                   | 200 × 200                   | 200 × 200                 | 400 × 300         |
| ტიუნერების<br>რაოდენობა                 | 2                         | 2                       | 2                           | 2                           | 2                         | 2                 |

| არხების<br>რაოდენობა (ATV:,<br>DTV:) | ATV:100, DTV:800                                    | ATV:100, DTV:800                                    | ATV:100, DTV:800                                    | ATV:100, DTV:800                                    | ATV:100, DTV:800                                    | ATV:100, DTV:800                                    |
|--------------------------------------|-----------------------------------------------------|-----------------------------------------------------|-----------------------------------------------------|-----------------------------------------------------|-----------------------------------------------------|-----------------------------------------------------|
| NICAM-დეკოდერი                       | +                                                   | +                                                   | +                                                   | +                                                   | +                                                   | +                                                   |
| ტელეტექსტი<br>(გვერდები)             | 1 000                                               | 1 000                                               | 1 000                                               | 1 000                                               | 1 000                                               | 1 000                                               |
| DVB-T2 MPEG2                         | +                                                   | +                                                   | +                                                   | +                                                   | +                                                   | +                                                   |
| DVB-T2 MPEG4                         | +                                                   | +                                                   | +                                                   | +                                                   | +                                                   | +                                                   |
| ფაილის ფორმატის<br>მხარდაჭერა        | DivX, XviD, JPEG,<br>MP3, AVI, WMA,<br>H.264, H.265 | DivX, XviD, JPEG,<br>MP3, AVI, WMA,<br>H.264, H.265 | DivX, XviD, JPEG,<br>MP3, AVI, WMA,<br>H.264, H.265 | DivX, XviD, JPEG,<br>MP3, AVI, WMA,<br>H.264, H.265 | DivX, XviD, JPEG,<br>MP3, AVI, WMA,<br>H.264, H.265 | DivX, XviD, JPEG,<br>MP3, AVI, WMA,<br>H.264, H.265 |

| OS        | PCB       | მოდულატორი  | სტანდარტი     | სიხშირის დიაპაზონი                                                                                                    | მაქსიმალური<br>სიმძლავრე                                                                        |
|-----------|-----------|-------------|---------------|----------------------------------------------------------------------------------------------------|-------------------------------------------------------------------------------------------------|
| Google TV | RTL8820CU | WCT1LR2701T | IEEE 802.11b  | 2400~2483.5MHz range ISM                                                                                                    | 16±2 dBm at<br>1,2,5.5,11Mbps                                                                   |
|           |           |             | IEEE 802.11g  | 2400~2483.5MHz range ISM                                                                                                    | 15±2 dBm at<br>6,9,12,18,24,36,48,54Mbps                                                        |
|           |           |             | IEEE 802.11a  | 5.15~5.25GHz 5.25~5.35GHz<br>5.47~5.725GHz<br>5.725~5.825GHz                                                                                                    | 15±2 dBm при<br>6,9,12,18,24,36,48,54Mbps                                                       |
|           |           |             | IEEE 802.11n  | 5.15~5.25GHz 5.25~5.35GHz<br>5.47~5.725GHz<br>5.725~5.825GHz                                                                                                    | 15±2 dBm at<br>6,9,12,18,24,36,48,54Mbps                                                        |
|           |           |             | IEEE 802.11ac | 2.4GHz :2400 ~<br>2483.5MHz range ISM<br>5GHz: 5.15-5.25GHz;<br>5.25-5.35GHz;<br>5.47-5.725GHz;<br>5.725-5.825GHz;<br>5.25-5.35GHz;<br>5.25-5.35GHz;<br>5.47-5.725GHz;<br>5.725-5.825GHz; | 15±2dBm at MCS0~7<br>15±2dBm VHT20,40<br>MCS0~7 13±2dBm VHT20<br>MCS8, VTH40 MCS8~9<br>ra VHT80 |

#### შესაბამისობის გამარტივებული დეკლარაცია

Malid Limited ნამდვილად აცხადებს, რომ სატელევიზიო რადიო აღჭურვილობის ტიპი შეესაბამება რადიოაღჭურვილობის ტექნიკურ რეგლამენტს. შესაბამისობის დეკლარაციის სრული ტექსტი ხელმისაწვდომია ვებგვერდზე შემდეგ მისამართზე: https://2e.ua/docs/

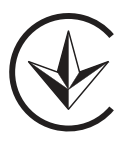

ეს სახელმძღვანელო მხოლოდ საცნობაროა. სპეციფიკაციები შეიძლება განახლდეს ან შეიცვალოს შეტყობინების გარეშე.

- 1. Prieš naudojimą šio produkto perskaitykite saugos ir naudojimo instrukcijas.
- 2. Saugos ir naudojimo instrukcijas laikykite ateities naudojimui.
- 3. Atkreipkite dėmesį į visus įspėjimus instrukcijose ir laikykitės jų.
- 4. Laikykitės visų naudojimo ir eksploatacijos instrukcijų.
- 5. Prietaiso negalima naudoti prie vandens ar drėgmės, pavyzdžiui, drėgnuose rūsiuose arba prie baseino ir pan.
- 6. Leidžiama valyti tik sausu audiniu.
- 7. Neuždenkite ventiliacijos angų. Įdiekite pagal gamintojo instrukcijas.
- Neįrenginėkite šalia jokių šilumos šaltinių, pvz., radiatoriai, šildytuvai, krosnys ir kiti įrenginiai (ypač stiprintuvai), kurie generuoja šilumą.
- Neištempti laidą vietose, kur jį galima pėsti arba jis gali būti suspaustas, ypač šalia kištukų, lizdų ir prietaiso išėjimo vietos.
- 10. Naudokite tik gamintojo patvirtintus priedus/aksesuarus.
- Naudokite tik su vežimėliu, pagrindu, stovu, laikikliu ar stalu, patvirtintu gamintojo arba įtrauktu su prietaisu. Naudojant vežimėlį ar stalą, būkite atsargūs, kad būtų išvengta sužalojimų dėl apveržimo.

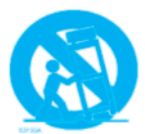

- 12. Atjunkite laidą per audrą arba jei įrenginys nebuvo naudojamas ilgą laiką.
- 13. Dėl bet kokio aptarnavimo kreipkitės į kvalifikuotą personalą. Aptarnavimas būtinas, jei įrenginys buvo pažeistas, jei ant laidų buvo piltas skystis, jei į prietaisą pateko svetimkūniai, jei jis buvo lietui ar drėgmei išdėstytas, jei neveikia tinkamai arba yra nukritęs.
- 14. DĖMESIO: šios aptarnavimo instrukcijos skirtos tik kvalifikuotam personalui. Norėdami sumažinti elektros smūgio pavojų, neskirkite jokio aptarnavimo, išskyrus tai, kas nurodyta naudojimo instrukcijose, jei neturite tinkamos kvalifikacijos.
- 15. ĮSPĖJIMAS: baterijos (akumuliatorius, akumuliatoriai arba akumuliatorinis blokas) negali būti perkaitintos.
- 16. ĮSPĖJIMAS: norint išvengti ugnies plitimo, visada laikykite žvakes ir kitus atvirų liežuvių šaltinius atokiai nuo prietaiso.

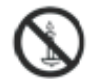

# Įspėjimas

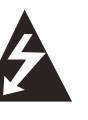

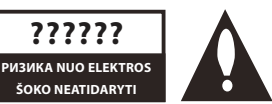

#### ĮSPĖJIMAS:

NORINT SUMAŽINTI ELEKTROS SROVĖS SUŽEIDIMO PAVOJŲ, NEATSIVERKITE DANGČIO. VIDUJE NĖRA JOKIŲ DALIŲ, KURIAS GALĖTŲ APTARNAUTI VARTOTOJAS. KREIPKITĖS Į KVALIFIKUOTĄ PERSONALĄ..

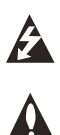

Švilpukų simbolis su rodykle vidaus trikampyje skirtas įspėti vartotoją apie neizoliuotą "pavojingą įtampą" prietaiso korpuso viduje, kuri gali būti pakankamai didelė, kad keltų elektrinio srovės sužeidimo pavojų

Šaukštelio simbolis vidaus trikampyje skirtas įspėti vartotoją apie svarbias veiksmų ir aptarnavimo instrukcijas vadove.

#### **REGULYTYVINĖ INFORMACIJA**

Šis įrenginys generuoja, naudoja ir gali spinduliuoti radijo dažnio energiją, ir jei jis įdiegtas ir naudojamas netaisyklingai, gali sukelti kenksmingus trukdžius radijo ryšiui. Tačiau nėra garantijos, kad trukdžiai nekils diegimo metu. Jei šis įrenginys iš tikrųjų sukelia kenksmingus trukdžius radijo ar televizijos priėmimui, ką galima nustatyti išjungiant ir įjungiant įrenginį, rekomenduojama vartotojui bandyti pašalinti trukdžius, atlikus šiuos veiksmus:

- Perkelskite anteną.
- Padidinkite atstumą tarp įrenginio ir priėmėjo.
- Prijunkite įrenginį prie lizdo kitame elektros grandinių lygmenyje, nei kuriam prijungtas priėmėjas.
- Kreipkitės į pardavėją arba patyrusį radijo/televizijos techniką.

Bet kokie pakeitimai ar modifikacijos, ne tiesiogiai patvirtinti atitikties atsakomybės pusės, gali lemti vartotojo teisių praradimą naudotis įrenginiu.

#### **DĖMESIO:**

Nesistenkite bet kokiais būdais modifikuoti šio produkto be raštiško tiekėjo leidimo. Nesankcionuota modifikacija gali atimti vartotojams teises naudotis šiuo produktu.

## Valdymo elementai ir pajungimas Priekinė panelė

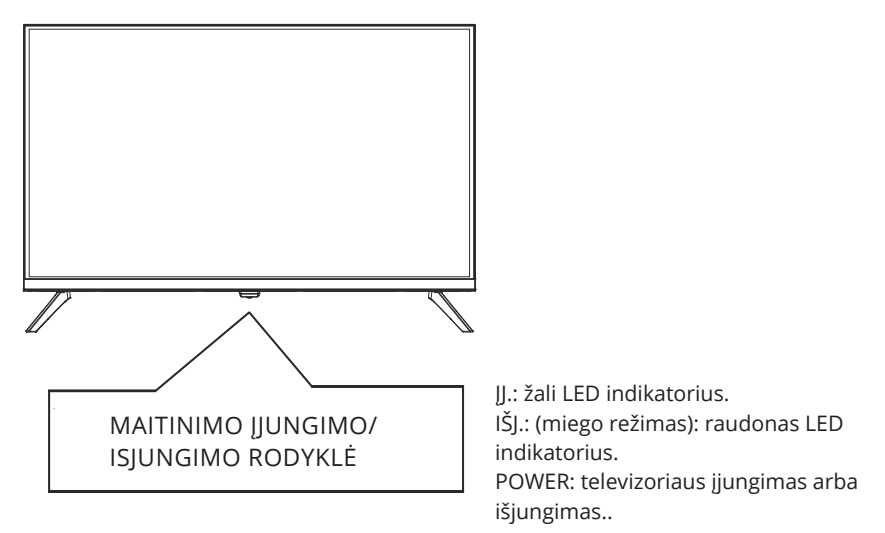

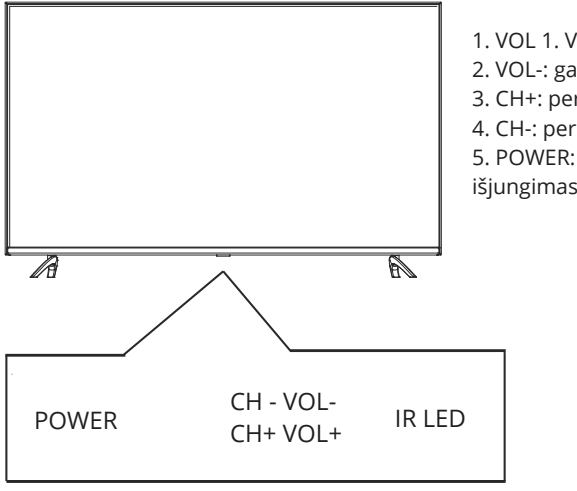

- 1. VOL 1. VOL+: garsumo lygio padidinimas.
- 2. VOL-: garsumo lygio sumažinimas.
- 3. CH+: perėjimas prie ankstesnio kanalo.
- 4. CH-: perėjimas prie sekantis kanalo.

5. POWER: televizoriaus įjungimas arba išjungimas.

## Užpakalinė panelė

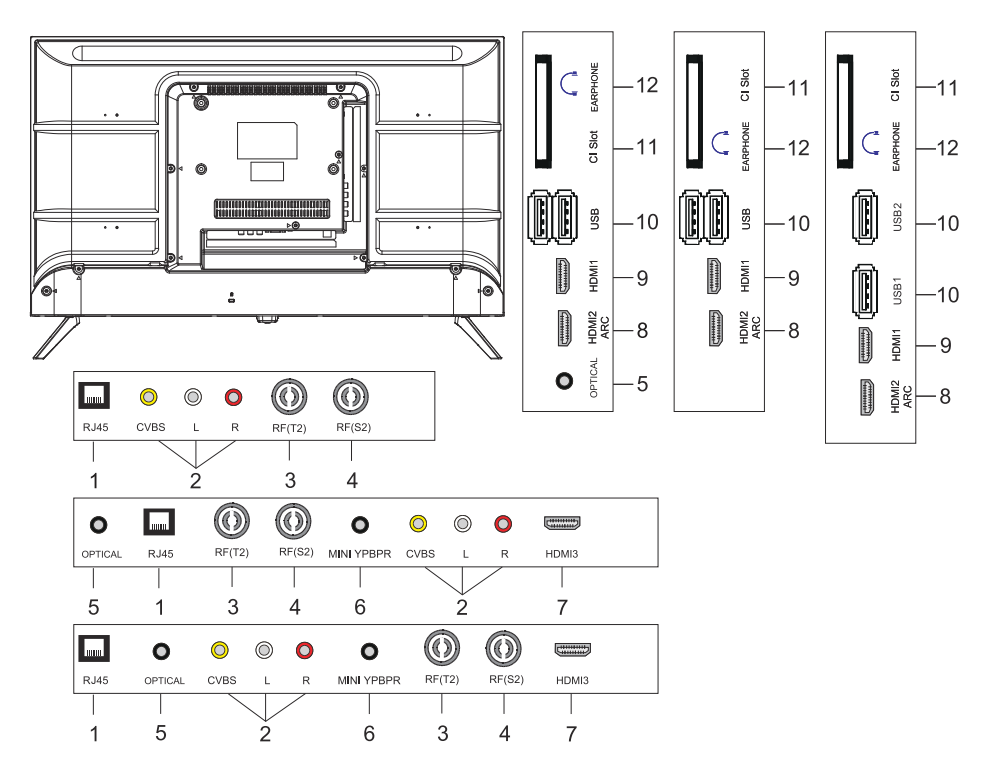

- 1. LAN įvesties lizdas
- 2. AV įvesties lizdas
- 3. RF(T2) įvesties lizdas
- 4. RF(S2) įvesties lizdas
- 5. OPTINIS išvesties lizdas
- 6. MINI YPBPR įvesties lizdas
- 7. HDMI3 įvesties lizdas
- 8. HDMI2(ARC) įvesties lizdas
- 9. HDMI1 įvesties lizdas
- 10. USB\*2 įvesties lizdas
- 11. CI SLOT įvesties lizdas
- 12. Ausinių lizdasнавушників

# VALDYMAS NUOTOLINIU BŪDU

Nuotolinio valdymo pulto vaizdas gali skirtis nuo realaus produkto. Aprašymo tvarka gali skirtis nuo realaus prekės. Pagrindinio ekrano ir paslaugų mygtukai gali nebūti pateikti priklausomai nuo modelio ar regiono.

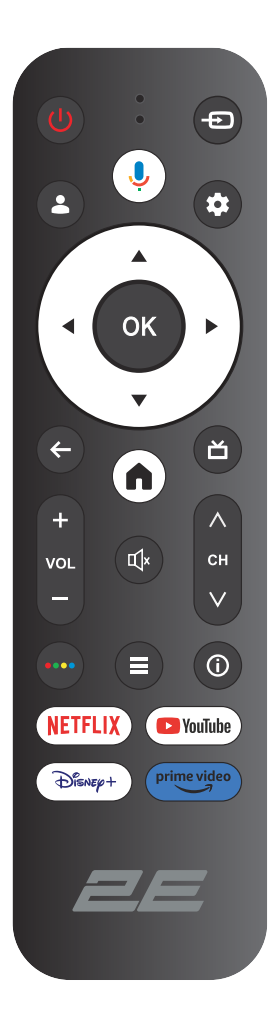

| ()<br>Power | ĮJUNGIMAS/IŠJUNGIMAS ELEKTRINIO TINKLO                                                                                                |  |  |  |  |
|-------------|----------------------------------------------------------------------------------------------------|--|--|--|--|
| Ð           | Atidarykite pagrindinį meniu, spustelėkite, kad gautumėte<br>šaltinių sąrašą                                                          |  |  |  |  |
| •           | Paskyrų ir prisijungimo arba profilio keitimo valdymas                                                                                |  |  |  |  |
| Ļ           | Spustelėkite ir laikykite mygtuką kalbėjimo metu, norėdami<br>naudotis balso atpažinimo funkcija                                      |  |  |  |  |
| \$          | ļėjimas į «Visi nustatymai» meniu                                                                                                    |  |  |  |  |
| ОК          | Pasirinkite dabartinį išskirtą variantą                                                                                               |  |  |  |  |
| ▲▼⋖►        | Kairės/dešinės/viršutinės/apačios navigacijos mygtukai ekrano<br>meniu                                                                |  |  |  |  |
| +           | Grįžimas į ankstesnį meniu meniu ar programoje                                                                                        |  |  |  |  |
| A           | Pagrindinio puslapio rodymas                                                                                                    |  |  |  |  |
| ď           | Grįžti į tiesioginį transliavimą / įeiti į "Tiesioginio transliavimo"<br>skirtuką palei pradžios lentelę / rodyti EPG (jei palaikoma) |  |  |  |  |
| Щ×          | lšjungti ir vėl įjungti garsą                                                                                                    |  |  |  |  |
| VOL         | Garsumo reguliavimas (į viršų/į apačią)                                                                                               |  |  |  |  |
| СН          | Kanalų perjungimas (į viršų/į apačią)                                                                                                 |  |  |  |  |
| ••••        | Atidaryti virtualią klaviatūrą DTV šaltinyje                                                                                          |  |  |  |  |
| ≡           | Mygtukas meniu                                                                                                    |  |  |  |  |
| (j)         | Rodyti kanalo informaciją                                                                                                    |  |  |  |  |
| NETFLIX     | NETFLIX Spustelėkite, norėdami atidaryti NETFLIX                                                                                      |  |  |  |  |
| YouTube     | Spustelėkite, norėdami atidaryti "YouTube"                                                                                            |  |  |  |  |
| Disney+     | Spustelėkite, norėdami atidaryti "Disney+"                                                                                            |  |  |  |  |
| Prime video | Spustelėkite, norėdami atidaryti "Prime video"                                                                                        |  |  |  |  |

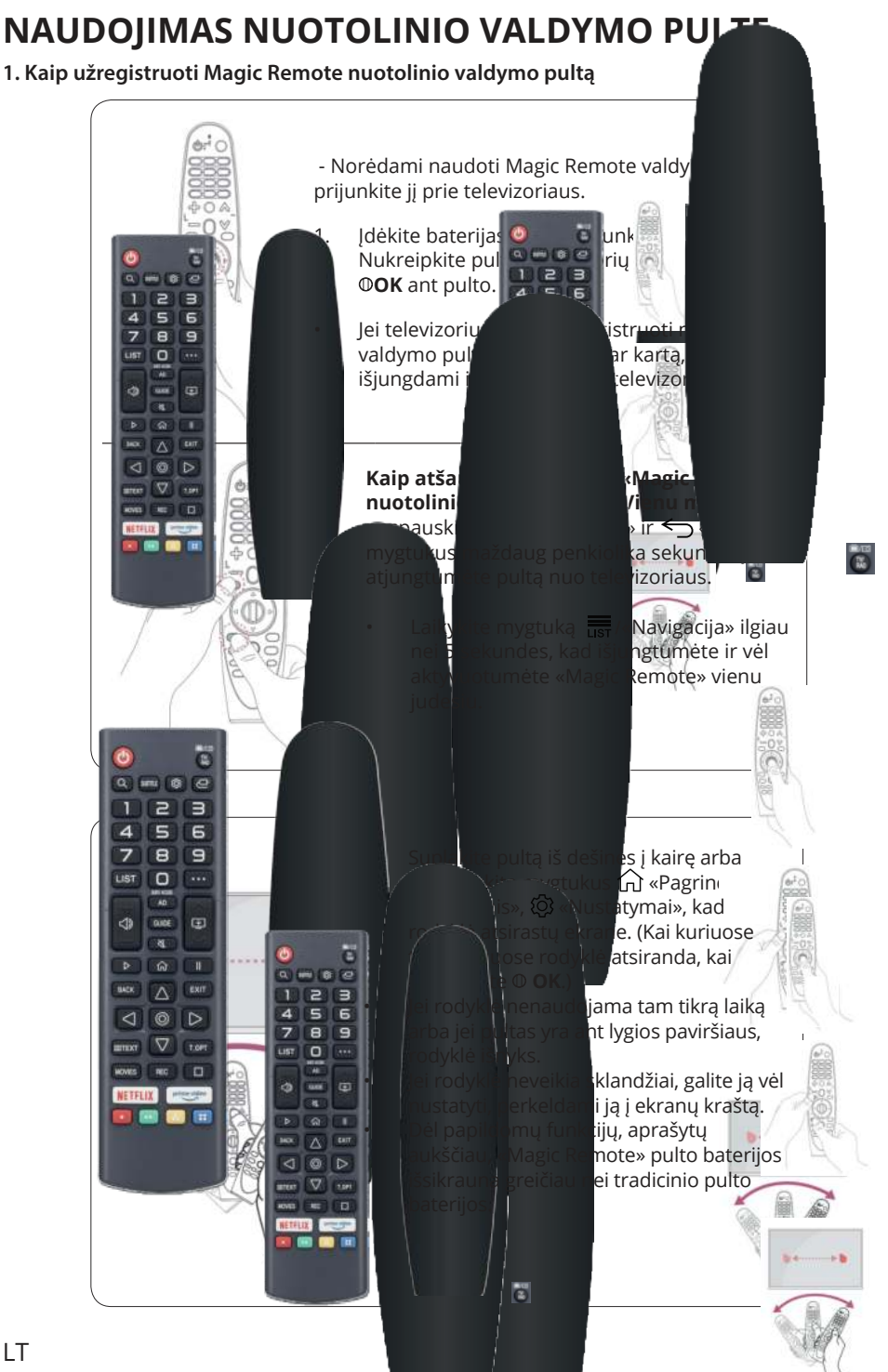

## **TELEVIZORIAUS VEIKIMAS**

#### PRADINĖS NUSTATYMAS

Pirmą kartą įjungus televizorių, diegimas jus perims pagrindinių nustatymų nustatymus.

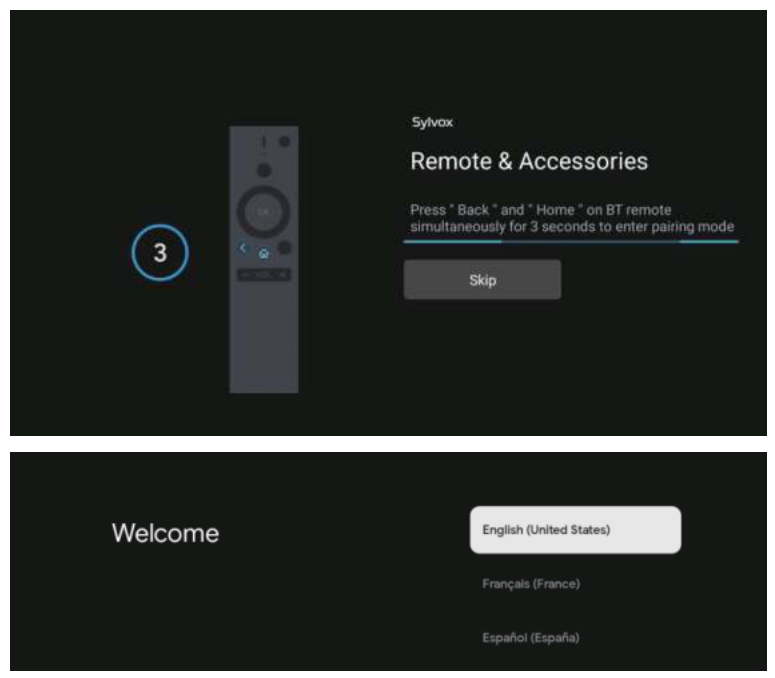

Paspauskite ▲/▼, norėdami pasirinkti sistemos kalbą, ir spustelėkite OK, norėdami patvirtinti.

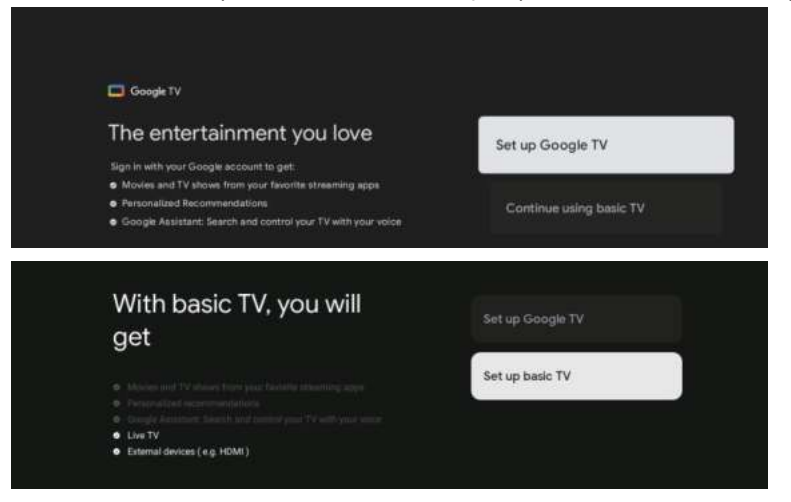

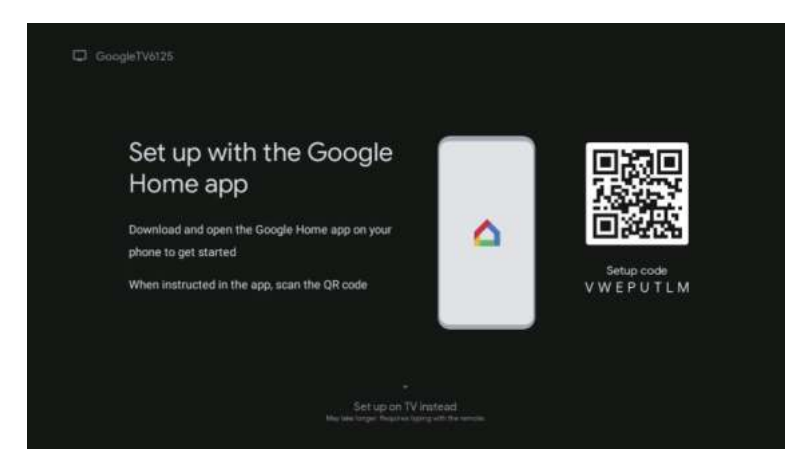

Πrijunkite Android telefoną prie televizoriaus, pasirinkite "Tęsti", norėdami tęsti prisijungimą, ir pasirinkite "Praleisti", norėdami praleisti šį žingsnį.

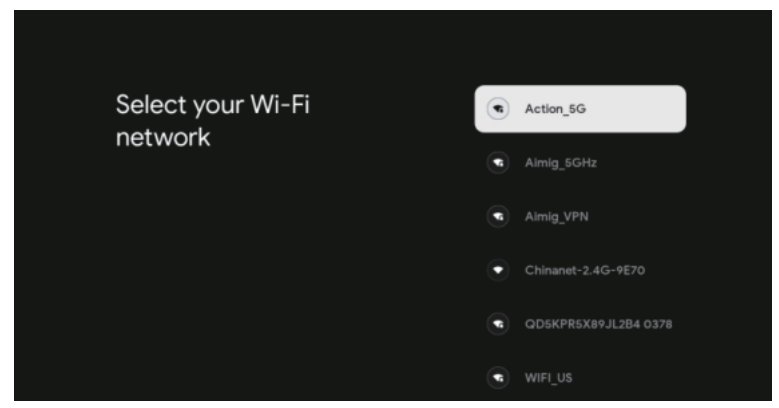

Paspauskite ▲/▼, norėdami pasirinkti Wi-Fi prisijungimui, spustelėkite OK ir įveskite slaptažodį, norėdami patvirtinti prisijungimą.

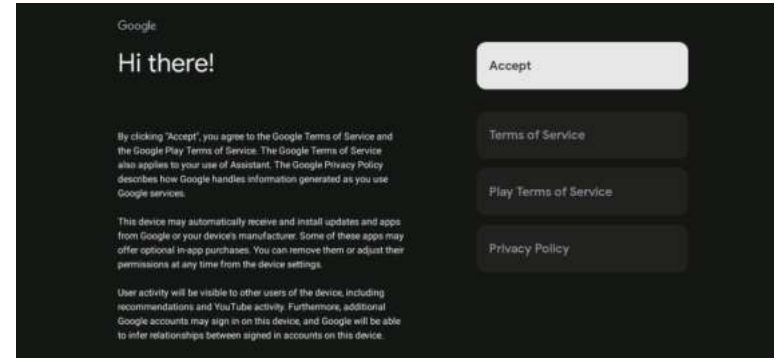

Norėdami sutikti automatiškai siųsti diagnostinę informaciją į "Google", siekiant pagerinti raiškumo funkciją, pasirinkite "TAIP".

- 1. Jūsų įrenginys veikia su "Android TV", spustelėkite mygtuką ►, norėdami pasirinkti peržiūros funkciją.
- 2. Galite atsisiųsti kitas programas iš "Google Play" ir spustelėti mygtuką ►, norėdami pereiti į kitą ekraną.
- 3. Siųskite nuotraukas ir kitą turinį į televizorių per įmontuotą chromecast, spustelėkite OK, norėdami užbaigti peržiūrą.

| Sylvex                                                                    |                                                                                                    | Sylvese                                                                  |                 |
|---------------------------------------------------------------------------|----------------------------------------------------------------------------------------------------|--------------------------------------------------------------------------|-----------------|
| Where are you?                                                            | Ceralis                                                                                                    | Where are you?                                                           | Attactic        |
| We will provide you with the local time, climate and<br>more information. | (harmon)                                                                                                    | We will provide you with the local time, climate an<br>more information. | Extern          |
|                                                                           | Wester                                                                                                    |                                                                          | Central         |
|                                                                           | Tank Your                                                                                                    |                                                                          | Minertain       |
|                                                                           | HSA.                                                                                                    |                                                                          | Pacific         |
|                                                                           |                                                                                                    |                                                                          | Alasha          |
| ۰۰. و                                                                     |                                                                                                    | ۰. و                                                                     |                 |
|                                                                           |                                                                                                    |                                                                          |                 |
| Sylves                                                                    | 10-10-10-10-10-10-10-10-10-10-10-10-10-1                                                                                                    | Sylven                                                                   |                 |
| Where are you?                                                            | August 1                                                                                                    | Channel installation                                                     | Cable + Antenna |
| We will provide you with the local time, climate and more information.    | The state of the state of the s |                                                                          | Artenna         |
|                                                                           | Animpe (in                                                                                                    |                                                                          | Cable           |
|                                                                           | This .                                                                                                    |                                                                          | Skip            |
|                                                                           |                                                                                                    |                                                                          |                 |
| 0                                                                         |                                                                                                    | .0.                                                                      |                 |
|                                                                           |                                                                                                    |                                                                          |                 |
|                                                                           |                                                                                                    |                                                                          |                 |
|                                                                           | Plassa chack sattings                                                                                                    |                                                                          |                 |
|                                                                           | riease check settings                                                                                                    | allen.                                                                   |                 |
|                                                                           | sense sond semantical activity strange                                                                                                    | Charlenge interhalfantere<br>Bassed                                      |                 |
|                                                                           |                                                                                                    | likat now                                                                |                 |
|                                                                           |                                                                                                    |                                                                          |                 |
|                                                                           |                                                                                                    |                                                                          |                 |
|                                                                           | 0                                                                                                    |                                                                          |                 |
|                                                                           |                                                                                                    |                                                                          |                 |

Paspauskite ▲/▼, kad pasirinktumėte šalį, ir spustelėkite OK, kad patvirtintumėte.

## PAGRINDINIS MENIU

Po nustatymų pabaigos galite žiūrėti televizorių ir pereiti į pagrindinį meniu.

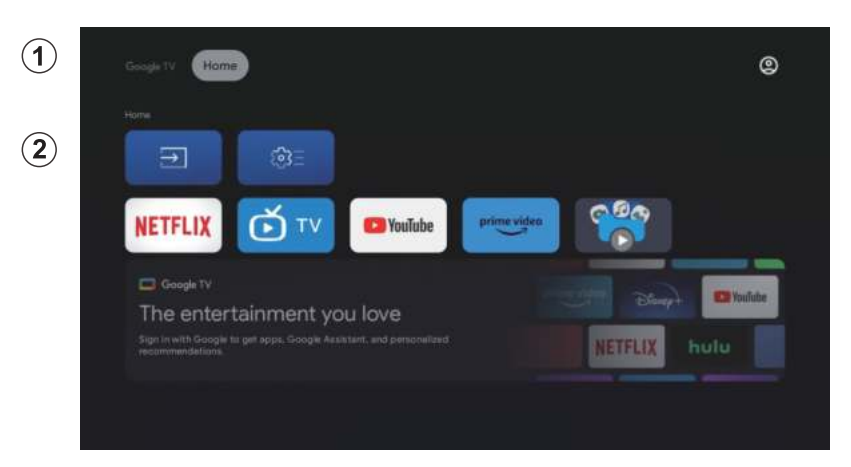

- 1. Atidarykite "Google Assistant" arba paleiskite tekstinį paiešką.
- Tarp įdiegtų programų televizoriuje rodomos mėgstamų programų piktogramos. (Vartotojai gali pridėti/išimti/keisti mėgstamų programų tvarką).

Įvestis: piktograma pasirinkti įvesties signalo šaltinį.

Parametrai: nustatymų nustatymai. Daugiau informacijos apie nustatymus žr. paaiškinimą.

## ĮVESTIES ŠALTINIS

Pagrindiniame meniu paspauskite ▲/▼/◀/▶, norėdami pasirinkti "Inputs" ("Įvestis") piktogramą, spustelėkite OK, norėdami atidaryti įvesties signalo šaltinių sąrašą, tada paspauskite aukštyn, norėdami paryškinti "Įvestis", ir spustelėkite OK, norėdami pakeisti.

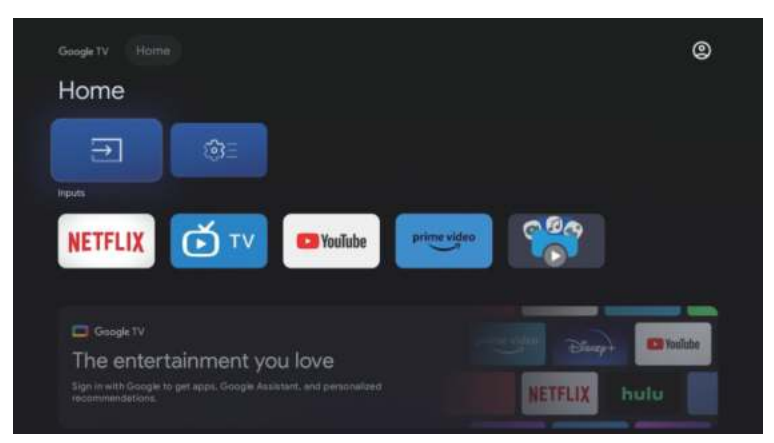

Peržiūros metu paspauskite mygtuką "SOURCE" (šaltinis), norėdami rodyti įvesties signalo šaltinių sąrašą, ir pasirinkite šaltinį.

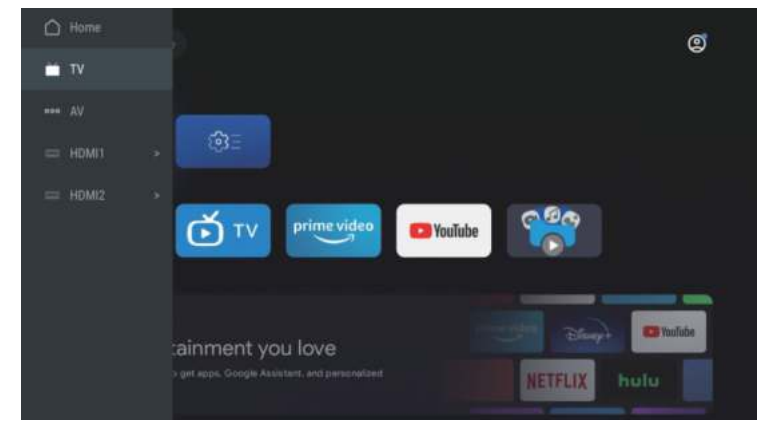

#### Navigacija pagal ekrano meniu

 Namų sąsajoje paspauskite mygtuką ►, norėdami pasirinkti apvalaus nustatymų meniu piktogramą, spustelėkite OK, norėdami patvirtinti.

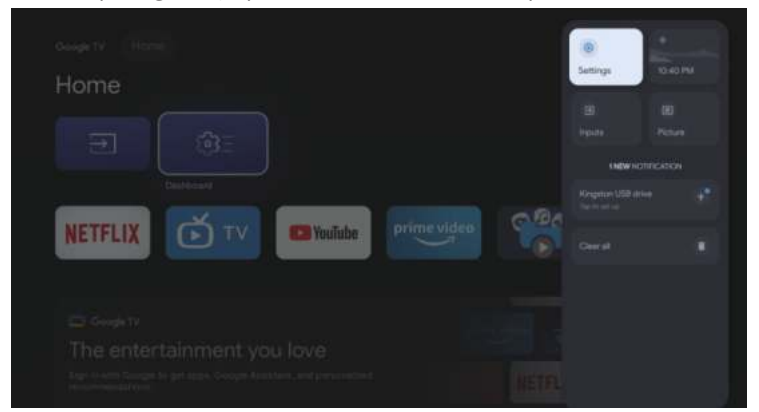

- 2. Paspauskite mygtuką ▲/▼, norėdami pasirinkti parametrą.
- Spustelėkite OK, norėdami įeiti į nustatymų meniu.

| Se          | ttings                                          |  |
|-------------|-------------------------------------------------|--|
|             |                                                 |  |
|             | Set up Google TV<br>Eigr in with Google Account |  |
| - United at | Cantendada (                                    |  |
| 0           | Channels & Inputs<br>Channels, external inputs  |  |
|             | Display & Sound<br>Picture, screen, sound       |  |
|             | Network & Internet<br>No network connected      |  |
|             | Accounts & sign-in                              |  |

#### Kanali

- 1. Paspauskite mygtuką ▲/▼, norėdami pasirinkti nustatymų parametrą.
- 2. Spustelėkite mygtuką OK, norėdami nustatyti.
- 3. Po nustatymų pabaigos spustelėkite mygtuką OK, norėdami išsaugoti ir grįžti į ankstesnį meniu.

| Settings                                       | Channels & Inputs |
|------------------------------------------------|-------------------|
| Set up Google TV<br>Gran with Granget Account  | Channelis         |
| Channels & Inputs<br>Channels, external inputs |                   |
| Display & Sound<br>Pluture, sound              |                   |
| Wetwork & Internet                             |                   |
| Concentra & sign-in<br>Unevailable             |                   |
|                                                |                   |

#### Ekranas

- 1. Paspauskite mygtuką ▲/▼, norėdami pasirinkti nustatymų parametrą.
- 2. Spustelėkite mygtuką OK, norėdami nustatyti.
- 3. Po nustatymų pabaigos spustelėkite mygtuką OK, norėdami išsaugoti ir grįžti į ankstesnį meniu.

| Settings                                        | Display & Sound |
|-------------------------------------------------|-----------------|
|                                                 |                 |
| Set up Google TV<br>Bigs IN with Google Account | Picture         |
|                                                 | Screen          |
| Channels & Inputs<br>Channels, estemal reputs   | Sound           |
| Display & Sound<br>Picture, screen, sound       | Audio output    |
| Network & Internet                              |                 |
| Accounts & sign-in<br>Unavailable               |                 |
| 😵 Privacy                                       |                 |

#### Meržava

Paspauskite ▲/▼, norėdami pasirinkti Wi-Fi prisijungimui, spustelėkite OK ir įveskite slaptažodį, norėdami patvirtinti prisijungimą.

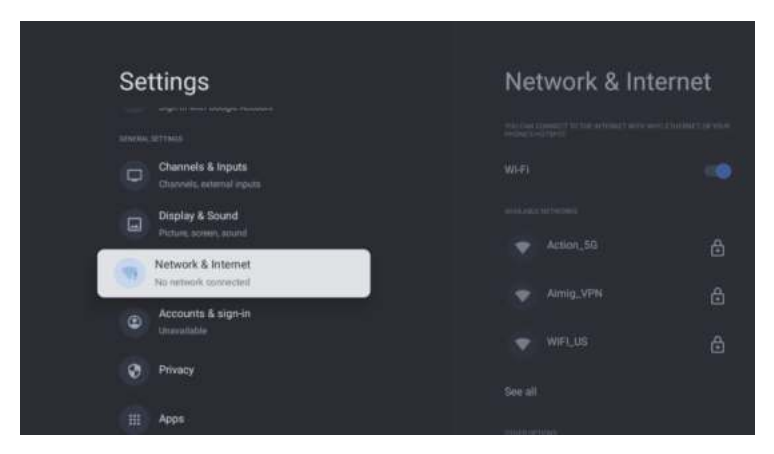

#### Paskyros

- 1. Paspauskite ▲/▼, norėdami pasirinkti nustatymų parametrą.
- 2. Spustelėkite OK, norėdami nustatyti.
- Po nustatymų pabaigos spustelėkite OK, norėdami išsaugoti ir grįžti į ankstesnį meniu

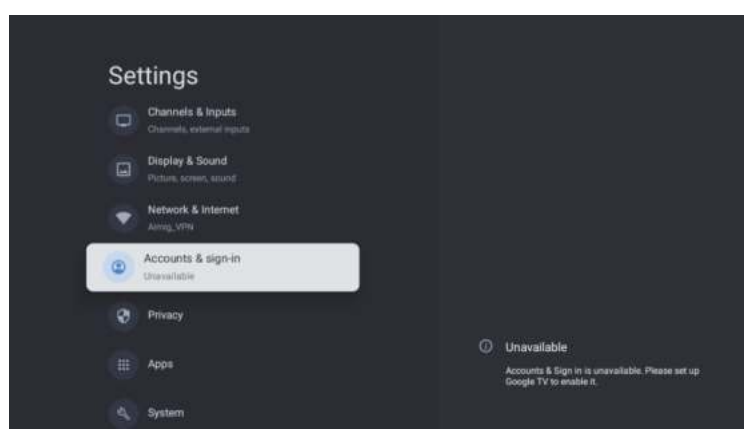

#### Privatumas

Šioje meniu galite nustatyti privatumo leidimus.

- 1. Paspauskite ▲/▼, norėdami pasirinkti nustatymų parametrą.
- 2. Spustelėkite OK, norėdami nustatyti.
- 3. Baigę nustatymus, spustelėkite OK, norėdami išsaugoti ir grįžti į ankstesnį meniu.

| Settings                                 | Privacy                                                                                                    |
|------------------------------------------|----------------------------------------------------------------------------------------------------|
| Display & Sound<br>Picture, schem, winnd | APACE STREET.                                                                                                    |
| Network & Internet                       | Location                                                                                                    |
| C Accounts & sign-in<br>Unevaluable      | Unage & diagnostics                                                                                                    |
| O Privacy                                | Let di se contra contra c |
|                                          | App permissions                                                                                                    |
| Ш Арря                                   | Special app access                                                                                                    |
| 🔩 System                                 | Security & Restrictions                                                                                                    |
| Permotes & Accessories                   |                                                                                                    |

#### Programos

Šiame meniu galite peržiūrėti programų sąrašą ir juos nustatyti.

- 1. Paspauskite  $\blacktriangle/\nabla$ , norėdami pasirinkti nustatymų parametrą.
- 2. Spustelėkite OK, norėdami nustatyti.
- 3. Baigę nustatymus, spustelėkite ATGAL, norėdami grįžti į ankstesnį meniu.

| Se | ttings                           | Apps                       |
|----|----------------------------------|----------------------------|
| ۲  | Network & Internet<br>Armg_VPN   |                            |
|    | Accounts & sign in<br>Unevelopte | Live TV<br>14 merutes age  |
|    | Privacy                          |                            |
|    | Apps                             | App permissions            |
| 3  | System                           | Special app access         |
| 1  | Remotes & Accessories            | Security & Restrictions    |
| Ø  | Help & Feedback                  | Constant Constant and Con- |

#### Sistema

Šiame meniu galite peržiūrėti informaciją ir televizoriaus nustatymus.

- 1. Paspauskite mygtuką ▲/▼, norėdami pasirinkti nustatymo parametrą.
- 2. Spustelėkite mygtuką OK, norėdami nustatyti.
- 3. Baigę nustatymus, paspauskite mygtuką ATGAL, norėdami grįžti į ankstesnį meniu.

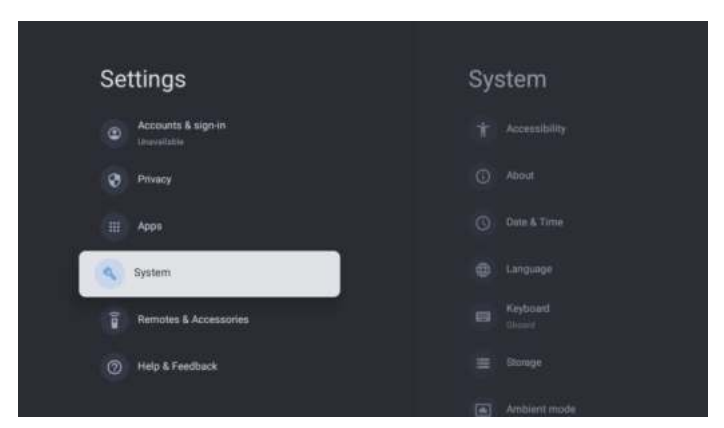

#### VALDYMO PULTAI IR PRIEDAI

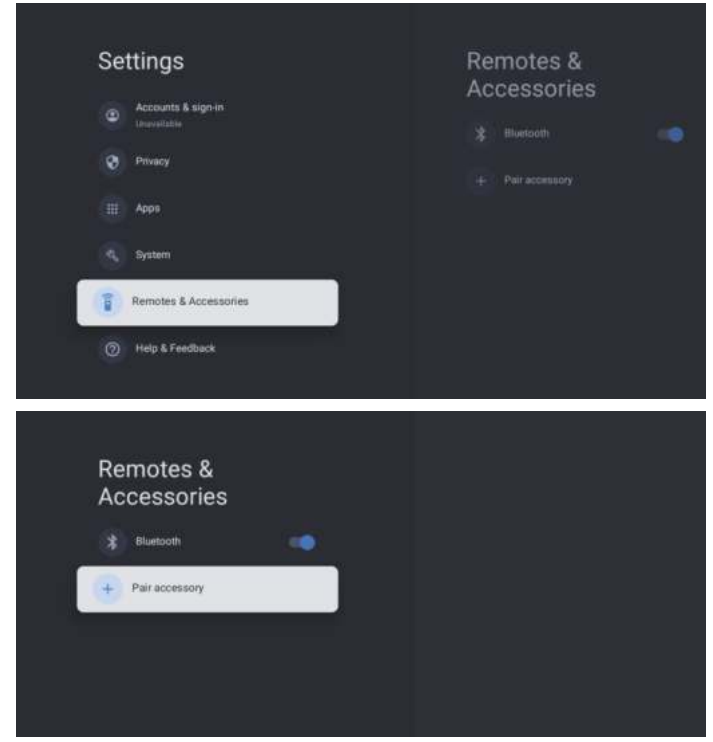

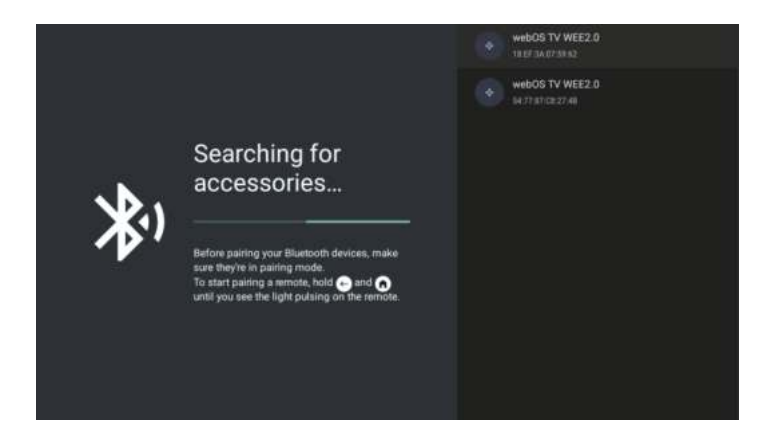

#### Šis pasiekiamas tik su Bluetooth nuotolinio valdymo pultu.

Šiame meniu galima prijungti Bluetooth įrenginius.

- 1. Paspauskite OK ir "Garsumas+" mygtukus ir laikykite juos apie 5 sekundes.
- Kai LED pradės mirkti, paleiskite mygtukus. Nuotolinio valdymo pultas išsiųs jungties signalą į televizorių ir atvaizduos informaciją iš nuotolinio valdymo pulto dešinėje ekrano dalyje.
- 3. Paspauskite OK mygtuką, kad parodytumėte jungtį. Jei rodoma prijungta, tai reiškia, kad prisijungimas įvykdytas.
- 4. Paspauskite ATGAL mygtuką, norėdami grįžti į ankstesnį meniu.

# PASTABA: meniu/funkcija gali skirtis priklausomai nuo televizoriaus įsigijimo datos.

# SPECIFIKACIJOS

| Prekės kodas                            | 2E-32A07KH       | 2E-32A07KF              | 2E-43A07KF              | 2E-43A07KU              | 2E-50A07K         | 2E-55A07K         |
|-----------------------------------------|------------------|-------------------------|-------------------------|-------------------------|-------------------|-------------------|
| Modelis                                 | 32A07KH          | 32A07KF                 | 43A07KF                 | 43A07KU                 | 50A07K            | 55A07K            |
| Tipas                                   | D-LED            | D-LED                   | D-LED                   | D-LED                   | D-LED             | D-LED             |
| Ekrano dydis (coliais)                  | 32               | 32                      | 43                      | 43                      | 50                | 55                |
| Ekrano dydis<br>(centimetrais)          | 81               | 81                      | 109                     | 109                     | 127               | 139,7             |
| Kraštinių santykis                      | 16:9             | 16:9                    | 16:9                    | 16:9                    | 16:9              | 16:9              |
| Skydelio tipas (HD<br>Ready/Full HD/4K) | HD Ready         | Full HD                 | Full HD                 | 4K                      | 4K                | 4K                |
| Ekrano skiriamoji geba                  | 1366 x 768       | 1920 × 1080             | 1920 × 1080             | 3840×2160               | 3840×2160         | 3840×2160         |
| Ryškumas, cd/m²                         | 250              | 250                     | 250                     | 250                     | 250               | 250               |
| Kontrastas                              | 4 000            | 4 000                   | 4 000                   | 4 000                   | 5 000             | 5 000             |
| Spalvų skaičius, mln                    | 16,7             | 16,7                    | 16,7                    | 16,7                    | 16,7              | 16,7              |
| Įtampa, V                               | 220-240          | 220-240                 | 220-240                 | 220-240                 | 220-240           | 220-240           |
| Dažnis, Hz                              | 50               | 50                      | 50                      | 50                      | 50                | 50                |
| Ekrano dažnis, Hz                       | 60               | 60                      | 60                      | 60                      | 60                | 60                |
| Energijos suvartojimas,<br>W            | 60               | 60                      | 80                      | 80                      | 110               | 190               |
| Žiūrėjimo kampai                        | 178/178          | 178/178                 | 178/178                 | 178/178                 | 178/178           | 178/178           |
| Svoris be pakuotės, kg                  | 3,7              | 3,7                     | 6,3                     | 6,3                     | 8,8               | 16,3              |
| Pakuotės svoris, kg                     | 5,2              | 5,2                     | 8,5                     | 8,5                     | 11,5              | 19,3              |
| Matmenys be pakuotės<br>su stovu, mm    | 719 × 472 × 191  | 719 	imes 472 	imes 191 | $955\times606\times207$ | $955\times606\times207$ | 1 111 × 705 × 243 | 1 230 × 785 × 245 |
| Pakuotės matmenys,<br>mm                | 790 × 505 × 133  | 790 × 505 × 133         | 1 035 × 645 × 145       | 1 035 × 645 × 145       | 1 195 × 750 × 145 | 1 360 × 820 × 133 |
| Bevielis internetas                     | WCT1LR2701T      | WCT1LR2701T             | WCT1LR2701T             | WCT1LR2701T             | WCT1LR2701T       | WCT1LR2701T       |
| Garsiakalbio išėjimo<br>galia, W        | 16               | 16                      | 20                      | 20                      | 20                | 20                |
| USB, vnt                                | 2                | 2                       | 2                       | 2                       | 2                 | 2                 |
| HDMI, vnt                               | 3                | 3                       | 3                       | 3                       | 3                 | 3                 |
| S/PDIF išvestis                         | +                | +                       | +                       | +                       | +                 | +                 |
| Jack 3,5 mm                             | +                | +                       | +                       | +                       | +                 | +                 |
| CI+ lizdas                              | +                | +                       | +                       | +                       | +                 | +                 |
| Operacinė sistema                       | Google TV        | Google TV               | Google TV               | Google TV               | Google TV         | Google TV         |
| Programinė įranga                       | Google 3.0       | Google 3.0              | Google 3.0              | Google 3.0              | Google 3.0        | Google 3.0        |
| RAM, GB                                 | 1                | 1                       | 1                       | 1                       | 1,5               | 1,5               |
| Vidinė atmintis, GB                     | 8                | 8                       | 8                       | 8                       | 8                 | 8                 |
| LAN                                     | +                | +                       | +                       | +                       | +                 | +                 |
| VESA, mm                                | 200×100          | 200×100                 | 200 × 200               | 200 × 200               | 200 × 200         | 400 × 300         |
| Derintuvų skaičius                      | 2                | 2                       | 2                       | 2                       | 2                 | 2                 |
| Kanalų skaičius<br>(ATV:, DTV:)         | ATV:100, DTV:800 | ATV:100, DTV:800        | ATV:100, DTV:800        | ATV:100, DTV:800        | ATV:100, DTV:800  | ATV:100, DTV:800  |
| NICAM dekoderis                         | +                | +                       | +                       | +                       | +                 | +                 |
| Teletekstas (puslapiai)                 | 1 000            | 1 000                   | 1 000                   | 1 000                   | 1 000             | 1 000             |
| DVB-T2 MPEG2                            | +                | +                       | +                       | +                       | +                 | +                 |
| DVB-T2 MPEG4                | +                                                   | +                                                   | +                                                   | +                                                   | +                                                   | +                                                   |
|-----------------------------|-----------------------------------------------------|-----------------------------------------------------|-----------------------------------------------------|-----------------------------------------------------|-----------------------------------------------------|-----------------------------------------------------|
| Failų formato<br>palaikymas | DivX, XviD, JPEG,<br>MP3, AVI, WMA,<br>H.264, H.265 | DivX, XviD, JPEG,<br>MP3, AVI, WMA,<br>H.264, H.265 | DivX, XviD, JPEG,<br>MP3, AVI, WMA,<br>H.264, H.265 | DivX, XviD, JPEG,<br>MP3, AVI, WMA,<br>H.264, H.265 | DivX, XviD, JPEG,<br>MP3, AVI, WMA,<br>H.264, H.265 | DivX, XviD, JPEG,<br>MP3, AVI, WMA,<br>H.264, H.265 |

| os        | РСВ       | MODULIATORIUS         | STANDARTAS    | DAŽNIŲ DIAPAZONAS                                                                                            | MAKSIMALI GALIA                                                         |
|-----------|-----------|-----------------------|---------------|----------------------------------------------------------------------------------------------------|-------------------------------------------------------------------------|
| Google TV |           | RTL8820CU WCT1LR2701T | IEEE 802.11b  | 2400~2483.5MHz range ISM                                                                                     | 16±2 dBm at 1,2,5.5,11Mbps                                              |
|           | RTL8820CU |                       | IEEE 802.11g  | 2400~2483.5MHz range ISM                                                                                     | 15±2 dBm at<br>6,9,12,18,24,36,48,54Mbps                                |
|           |           |                       | IEEE 802.11a  | 5.15~5.25GHz 5.25~5.35GHz<br>5.47~5.725GHz<br>5.725~5.825GHz                                                 | 15±2 dBm at<br>6,9,12,18,24,36,48,54Mbps                                |
|           |           |                       | IEEE 802.11n  | 2.4GHz :2400 ~ 2483.5MHz<br>range ISM 5GHz: 5.15~5.25GHz;<br>5.25~5.35GHz; 5.47~5.725GHz;<br>5.725~5.825GHz; | 15±2dBm at MCS0~7                                                       |
|           |           |                       | IEEE 802.11ac | 5GHz:<br>5.15~5.25GHz;<br>5.25~5.35GHz;<br>5.47~5.725GHz;<br>5.725~5.825GHz;                                 | 15±2dBm VHT20,40 MCS0~7<br>13±2dBm VHT20 MCS8,<br>VTH40 MCS8~9 ta VHT80 |

#### Supaprastinta atitikties deklaracija

Malid Limited tikrai pareiškia, kad televizijos radijo įrangos tipas atitinka Radijo įrangos techninius reglamentus. Visą atitikties deklaracijos tekstą galima rasti svetainėje šiuo adresu: https://2e.ua/docs/

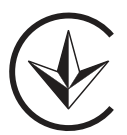

Šis vadovas skirtas tik nuorodai. Specifikacijos gali būti atnaujinamos arba keičiamos be įspėjimo.

- 1. tlzlasiet šīs instrukcijas Pirms šī izstrādājuma lietošanas ir jāizlasa drošības un lietošanas instrukcijas.
- 2. Saglabājiet šīs instrukcijas Drošības un lietošanas instrukcijas jāsaglabā turpmākai uzziņai.
- 3. levērojiet visus brīdinājumus Jāievēro visi brīdinājumi uz ierīces un lietošanas instrukcijā.
- 4. Izpildiet visas instrukcijas ir jāievēro visi lietošanas un lietošanas norādījumi.
- Neizmantojiet šo ierīci ūdens tuvumā -- lerīci nedrīkst lietot ūdens vai mitruma tuvumā, piemēram, slapjā pagrabā vai peldbaseina tuvumā un tamlīdzīgi.
- 6. Tīriet tikai ar sausu drānu.
- 7. Neaizsedziet ventilācijas atveres. Uzstādiet saskaņā ar ražotāja norādījumiem.
- Neuzstādiet tuvu siltuma avotiem, piemēram, radiatoriem, siltuma reģistriem, krāsnīm vai citām ierīcēm. (ieskaitot pastiprinātājus), kas ražo siltumu.
- Aizsargājiet saules bateriju kabeli, uz kura staigā vai saspiež, jo īpaši pie kontaktdakšām, kontaktligzdām un vietā, kur tie iziet no aparāta.
- 10. Izmantojiet tikai ražotāja norādītos piederumus/piederumus
- 11. Lietojiet tikai ar ratiņiem, statīvu, statīvu, kronšteinu vai galdu, ko norādījis ražotājs vai pārdod kopā ar ierīci. Kad tiek izmantoti rati vai plaukts, esiet piesardzīgs, pārvietojot ratiņu/aparāta kombināciju, lai izvairītos no savainojumiem apgāšanās rezultātā.

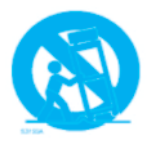

- 12. tvienojiet saules bateriju kabeli zibens negaisa laikā vai tad, ja to neizmantojat ilgu laiku.
- 13. Nododiet visas apkopes kvalificētam personālam. Apkope ir nepieciešama, ja ierīce ir jebkādā veidā bojāta, ir izlijis saules kabeļa šķidrums vai iekārtā ir iekrituši priekšmeti, kas ir pakļauts lietus vai mitruma iedarbībai, nedarbojas normāli vai ir ir nomests.
- 14. UZMANĪBU! Šīs apkopes instrukcijas ir paredzētas tikai kvalificētam apkopes personālam. Lai samazinātu elektriskās strāvas trieciena risku, neveiciet nekādus citus apkopi, izņemot tos, kas norādīti lietošanas instrukcijā, ja vien neesat kvalificēts to darīt.
- 15. BRĪDINĀJUMS. Akumulatoru (akumulatoru vai akumulatoru komplektu) nedrīkst pakļaut pārmērīgam karstumam
- 16. Brīdinājums: lai novērstu uguns izplatīšanos, vienmēr turiet sveces vai citas atklātas liesmas tālāk no šī izstrādājuma.

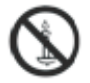

# Brīdinājums

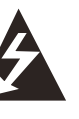

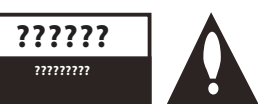

#### **BRĪDINĀJUMS:**

LAI SAMAZINĀTU ELEKTRISKĀS TRIECIENA RISKU, NENOŅEMIET VĀKU (VAI AIZMUGURU). SKATIETIES UZ KVALIFICĒTU APKALPO PERSONU EL.

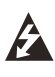

Zibens uzliesmojums ar bultas uzgaļa simbolu vienādmalu trīsstūrī ir paredzēts, lai brīdinātu lietotāju par neizolētu «bīstamu spriegumu» izstrādājuma korpusā, kas var būt pietiekami liels, lai radītu elektriskās strāvas trieciena risku cilvēkiem.

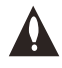

????????? Не було тексту

### REGLAMENTĒJOŠA INFORMĀCIJA

Šī iekārta ģenerē, izmanto un var izstarot radiofrekvences enerģiju, un, ja tā netiek uzstādīta un lietota saskaņā ar instrukcijām, tā var radīt kaitīgus radiosakaru traucējumus. Tomēr nav garantijas, ka konkrētajā instalācijā neradīsies traucējumi. Ja šī iekārta rada kaitīgus traucējumus radio vai televīzijas uztveršanai, ko var noteikt, izslēdzot un ieslēdzot iekārtu, lietotājs tiek mudināts mēģināt novērst traucējumus, veicot vienu vai vairākus no šiem pasākumiem:

- Pārvietojiet uztvērēja antenu.
- Palieliniet attālumu starp iekārtu un uztvērēju.
- Pievienojiet iekārtu kontaktligzdai ķēdē, kas atšķiras no tās, kurai ir pievienots uztvērējs.
- Lai saņemtu palīdzību, sazinieties ar izplatītāju vai pieredzējušu radio/TV tehniķi.

Jebkādas izmaiņas vai modifikācijas, kuras nav nepārprotami apstiprinājusi par atbilstību atbildīgā puse, var anulēt lietotāja tiesības izmantot iekārtu..

### UZMANĪBU:

Nemēģiniet nekādā veidā pārveidot šo produktu bez rakstiskas piegādātāja atļaujas. Neatļauta modifikācija var anulēt lietotāja tiesības izmantot šo produktu.

## Vadības ierīces un savienojumi Skats no priekšas

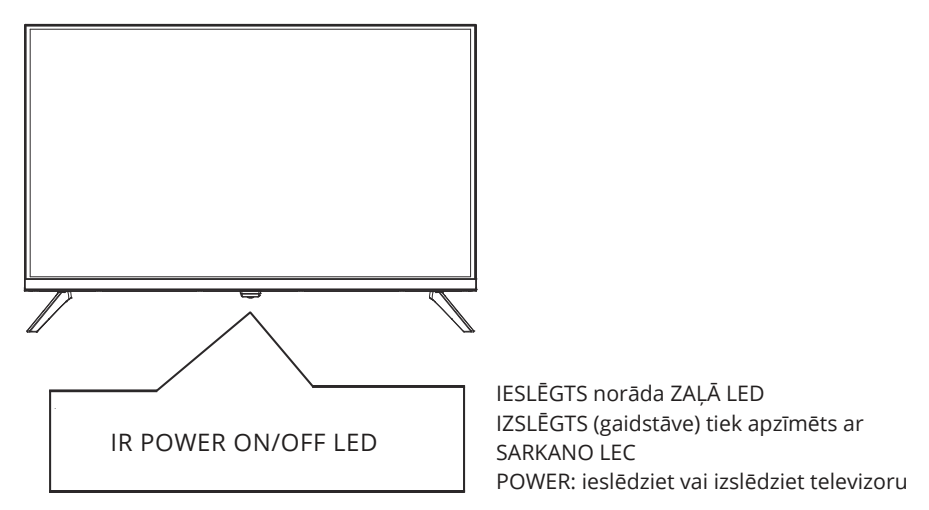

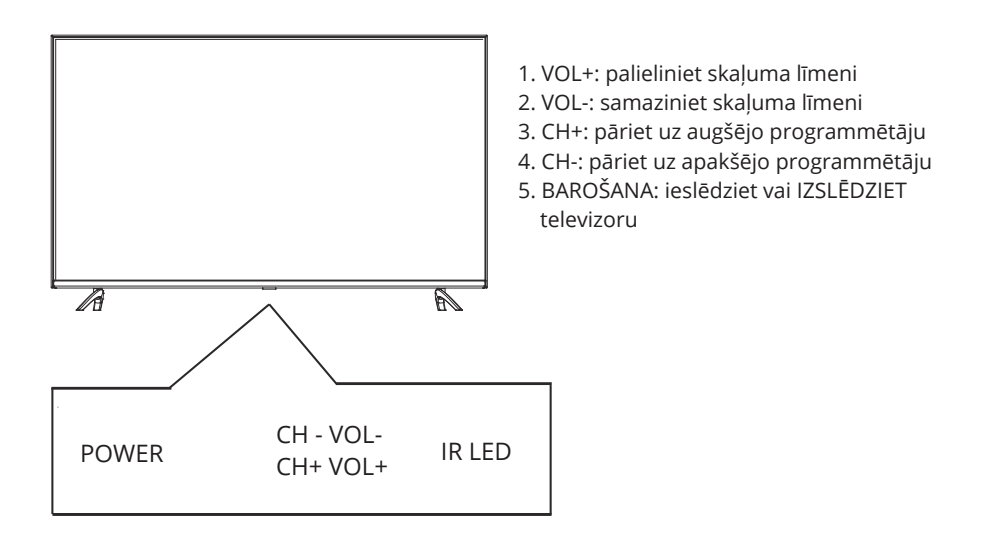

## Aizmugurējais skats

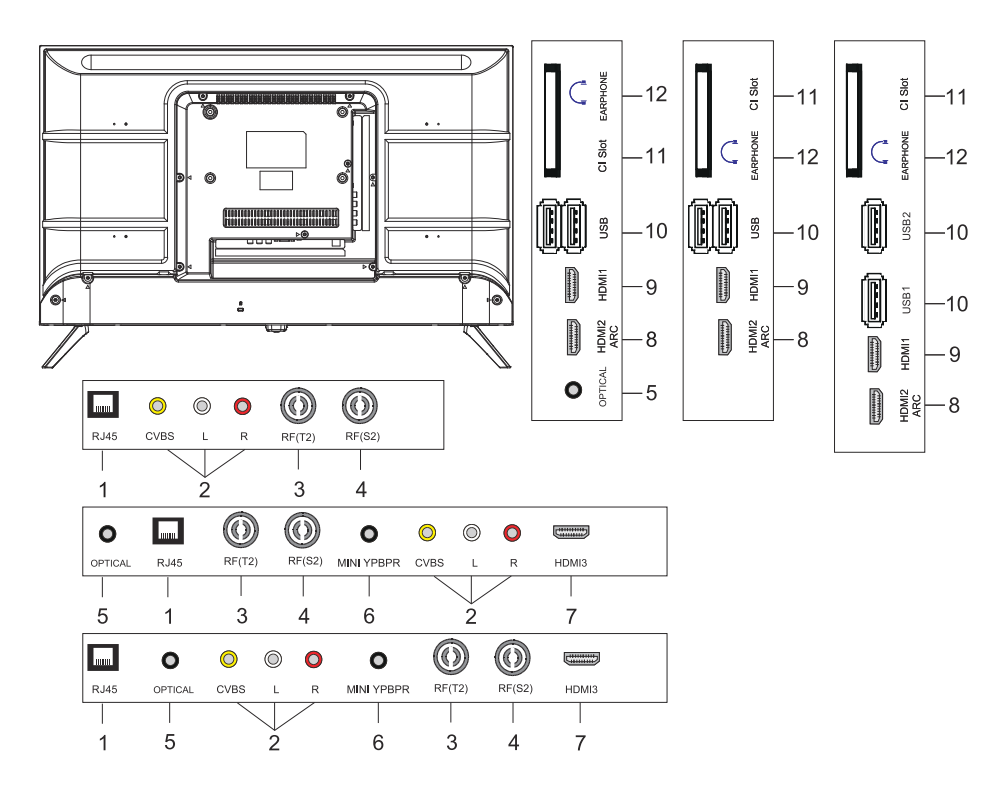

- 1. LAN ievades ligzda
- 2. AV ievades ligzda
- 3. RF(T2) ievades ligzda
- 4. RF(S2) ievades ligzda
- 5. OPTISKĀ izejas ligzda
- 6. MINI YPBPR ievades ligzda
- 7. HDMI3 ieejas ligzda
- 8. HDMI2(ARC) ievades ligzda
- 9. HDMI1 ievades ligzda
- 10. USB\*2 ievades ligzda
- 11. CI SLOT ievades ligzda
- 12. Austiņu izejas ligzda

# TĀLVADĪBA

Parādītais tālvadības pults attēls var atšķirties no faktiskā produkta. Apraksta secība var atšķirties no faktiskās preces.

Sākuma pogas un pakalpojumi var netikt nodrošināti atkarībā no modeļa vai reģiona.

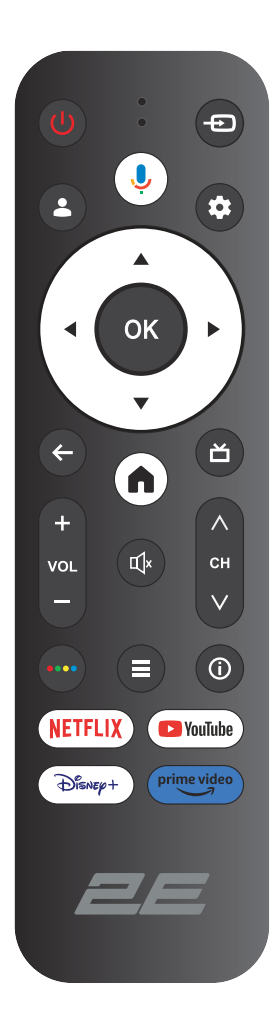

| ()<br>Power | IESLĒGTS/IZSLĒGTS                                                                                                 |
|-------------|----------------------------------------------------------------------------------------------------|
| Ð           | Atveriet galveno izvēlni, nospiediet , lai uzskaitītu avotus.                                                     |
| <b>±</b>    | Konti un pierakstīšanās vai profila maiņa.                                                                        |
| Ļ           | Runāšanas laikā nospiediet un turiet pogu, lai izmantotu balss<br>atpazīšanas funkciju.                           |
| \$          | Atver izvēlni Visi iestatījumi.                                                                                   |
| ОК          | Atlasiet pašreizējo opciju, kas ir iezīmēta.                                                                      |
| ▲▼◀►        | Pogas RIGHT/LEFT UP/DOWN navigācijai                                                                              |
| ←           | ekrāna izvēlnes.                                                                                                  |
| n           | Izvēlnē vai lietotnē atgriezieties iepriekšējā vietā.                                                             |
| ď           | Atgriezties uz TV tiešraidi / palaišanas programmā atveriet cilni<br>Tiešraide / parādīt EPG (ja tiek atbalstīts) |
| Щ×          | Izslēgt un atjaunot skaņu.                                                                                        |
| VOL         | Skaļums (uz augšu/uz leju)                                                                                        |
| СН          | Kanāls (augšup/lejup).                                                                                            |
| ••••        | Atveriet virtuālo tastatūru DTV avotā.                                                                            |
| ≡           | Izvēlnes poga.                                                                                                    |
| Ó           | Parādiet kanāla informāciju.                                                                                      |
| NETFLIX     | Nospiediet, lai atvērtu NETFLIX.                                                                                  |
| YouTube     | Nospiediet, lai atvērtu YouTube.                                                                                  |
| Disney+     | Nospiediet, lai atvērtu Disney+.                                                                                  |
| Prime video | Nospiediet, lai atvērtu Prime video.                                                                              |

## IZMANTOT

1. Comment enregistrer ou annuler l'enregistrement

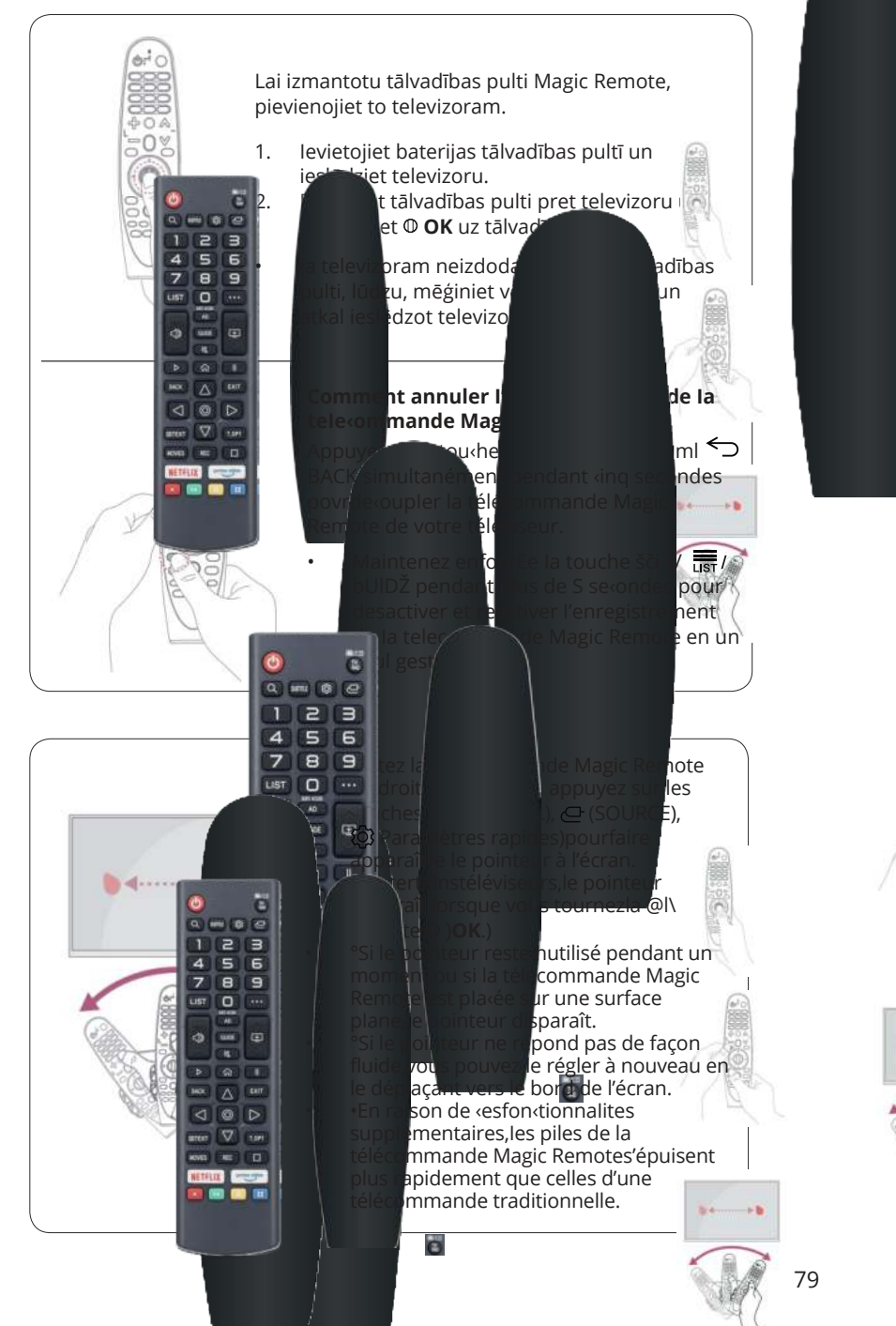

## TV DARBĪBA

### SĀKOTNĒJĀ IESTATĪŠANA

Pirmo reizi ieslēdzot televizoru, iestatīšanas vednis palīdzēs iestatīt pamata iestatījumus. Lūdzu, izpildiet teksta padomu, lai pirmo reizi iestatītu.

| 3       | Sylvox<br>Remote & Accessories<br>Press * Back * and * Home * on BT remote<br>simultaneously for 3 seconds to enter pairing mode |
|---------|----------------------------------------------------------------------------------------------------|
| Welcome | English (United States)<br>Français (France)<br>Español (España)                                                                 |

Nospiediet ▲/▼, lai atlasītu sistēmas valodu, un nospiediet OK, lai apstiprinātu valodu.

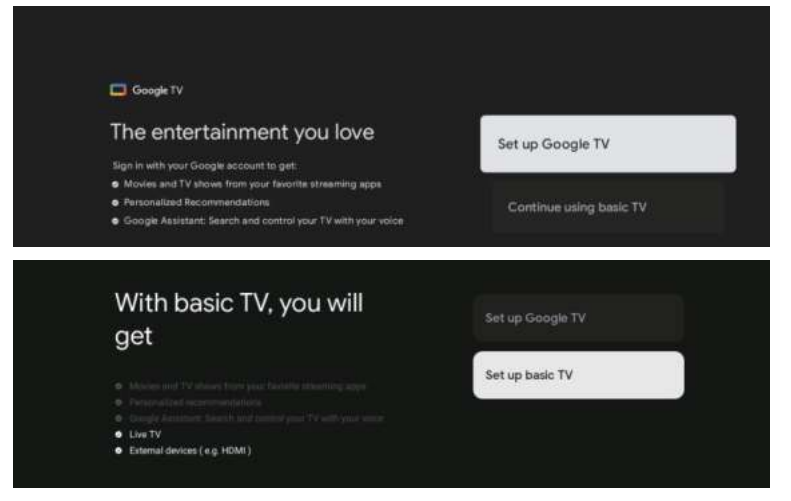

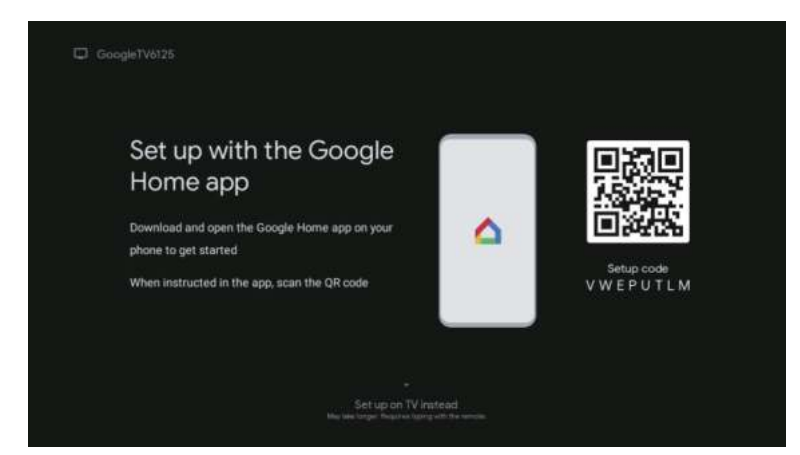

Savienojiet savu Android tālruni ar televizoru, atlasiet "Turpināt", lai turpinātu savienojuma izveidi, un atlasiet "Izlaist", lai izlaistu šo darbību.

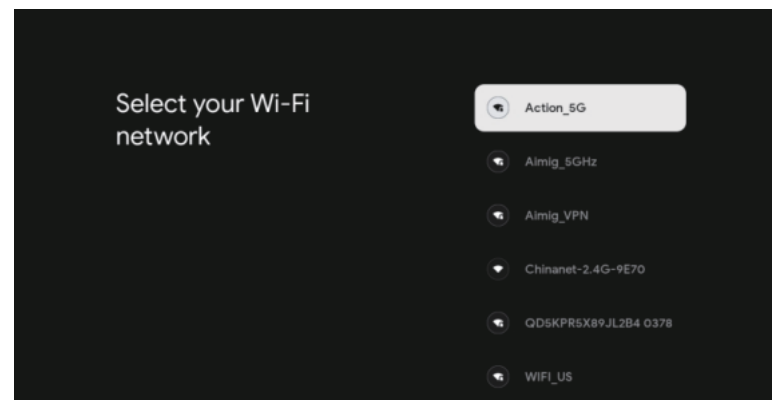

Nospiediet ▲/▼, lai atlasītu Wi-Fi, lai izveidotu savienojumu, nospiediet OK un ievadiet paroli, lai apstiprinātu savienojumu.

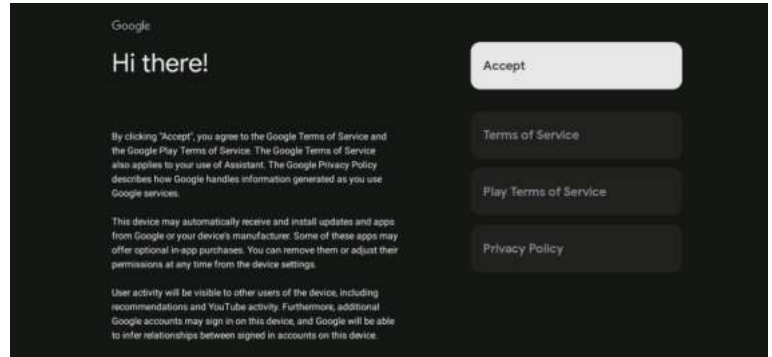

Piekrītot, automātiski nosūtiet diagnostikas informāciju, pēc tam Google, pēc tam uzlabojiet diskriminācijas spēku, «ES» šoseju, pēc tam piekrītiet.

- 1. Jūsu ierīci darbina Android TV, un nospiediet pogu ►, lai atlasītu pārlūkošanas funkciju.
- 2. Varat iegūt vairāk lietotņu no pakalpojuma Google Play un nospiediet pogu ►, lai pārietu uz nākamo ekrānu.
- 3. Pārsūtiet fotoattēlus un citu saturu uz televizoru, izmantojot iebūvēto Chromecast ierīci, nospiediet OK, lai pabeigtu pārlūkošanu.

| Sylves                                                                                                    |                  | Sylves                                                        |              |                                             |
|----------------------------------------------------------------------------------------------------|------------------|---------------------------------------------------------------|--------------|---------------------------------------------|
| Where are you?                                                                                                    |                  | Where are you?                                                |              | Attartic                                    |
| We will provide you with the local time, climate and more information.                                                                   |                  | We will provide you with the local time,<br>more information. |              | Eestern                                     |
|                                                                                                    |                  |                                                               |              | Germal                                      |
|                                                                                                    |                  |                                                               |              | Mmontaki                                    |
| ÚBA.                                                                                                    |                  |                                                               |              | Pacific                                     |
|                                                                                                    |                  |                                                               |              | Alasha                                      |
| ۰۰ (۵)                                                                                                    |                  |                                                               | 0            |                                             |
| Sphere<br>Where are you?<br>We will provide you with the local time, climate and<br>more information.<br>Day Light Saving<br>More<br>Ref |                  | System<br>Channel installation<br>Signal Type                 |              | Cable + Antenna<br>Antenna<br>Cable<br>Siap |
| ٥                                                                                                    |                  |                                                               | • <b>•</b> • |                                             |
| Sylvetse                                                                                                    |                  |                                                               |              |                                             |
| Pleas                                                                                                    | e check settings | Econtry/Hegian<br>Hite                                        |              |                                             |
| Please >                                                                                                    |                  | Characteri metalilattere<br>Descent                           |              |                                             |
|                                                                                                    |                  | Stat now                                                      |              |                                             |
|                                                                                                    |                  | 8 - W                                                         |              |                                             |
|                                                                                                    |                  |                                                               |              |                                             |
|                                                                                                    |                  |                                                               |              |                                             |
|                                                                                                    |                  |                                                               |              |                                             |

Nospiediet ▲/▼, lai atlasītu savas ierīces valsti, un nospiediet OK, lai apstiprinātu.

# SĀKUMA EKRĀNS

Pēc iestatījumu vedņa pabeigšanas varat skatīties TV un doties uz sākumlapu.

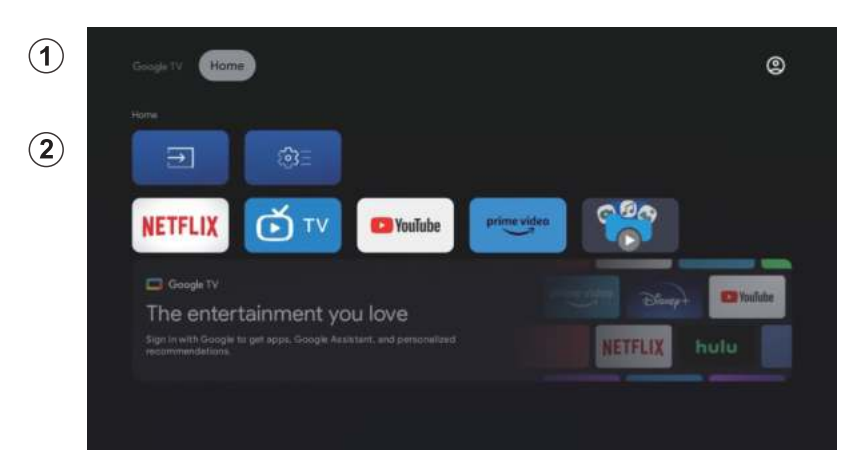

- 1. Atveriet Google asistentu vai sāciet teksta meklēšanu.
- Starp televizorā instalētajām lietojumprogrammām šeit ir redzamas iecienītāko lietojumprogrammu ikonas. (Lietotāji var pievienot/dzēst/mainīt iecienītākās lietojumprogrammas/mainīt to secību.)

levades: lai atlasītu ievades avotu.

Iestatījumi: šeit var konfigurēt dažādus iestatījumus. Sīkāku informāciju par iestatījumiem skatiet nākamajā skaidrojumā.

### **IEVADI SIRDS**

HOME saskarnē nospiediet ▲/▼/◀/▶, lai atlasītu ikonu «levades», nospiediet OK, lai atvērtu ievades avotu sarakstu, pēc tam nospiediet uz augšu, lai iezīmētu ievadi, un nospiediet **OK**, lai pārslēgtos.

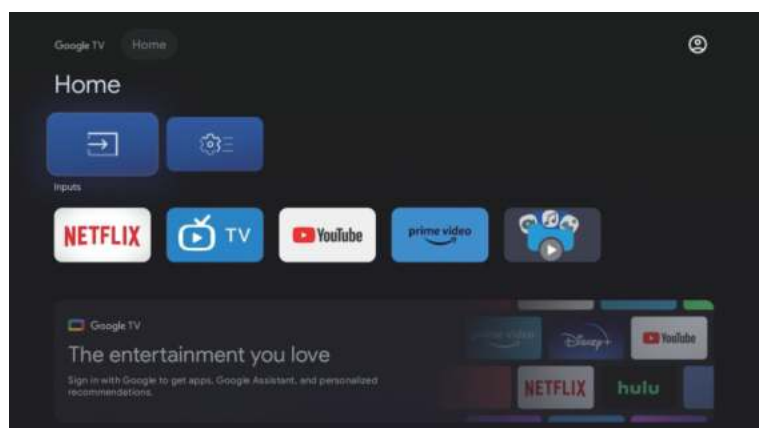

Atskaņošanas laikā nospiediet pogu SOURCE, lai parādītu ievades avotu sarakstu un atlasītu avotu.

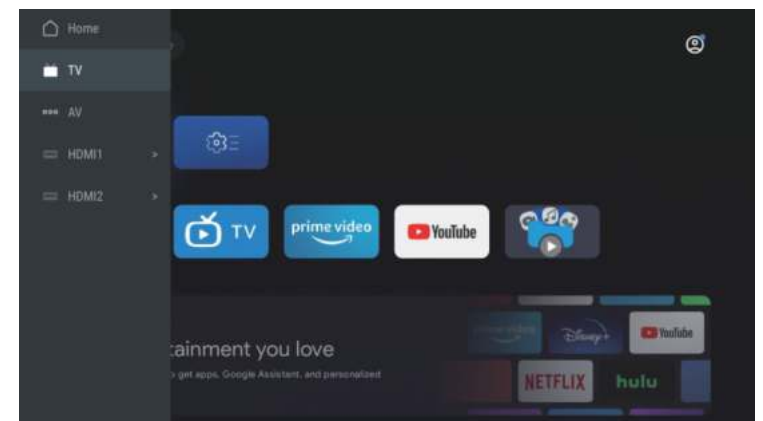

#### NAVIGĀCIJA EKRĀNA IZVĒLNĒ

HOME interfeisā nospiediet taustiņu ►, lai atlasītu apļveida iestatījumu izvēlnes ikonu, nospiediet OK, lai apstiprinātu. 1.

| Googe IV Horse | )<br>Settings                                                                                                    |  |
|----------------|----------------------------------------------------------------------------------------------------|--|
|                |                                                                                                    |  |
|                | Children von State State |  |
|                |                                                                                                    |  |
|                |                                                                                                    |  |
|                |                                                                                                    |  |

- 2.
- Nospiediet pogu ▲/♥, lai atlasītu, ko vēlaties. iestatīt Nospiediet **OK**, lai ievadītu iestatījumu. 3.

| Se       | ettings                                         |  |
|----------|-------------------------------------------------|--|
|          |                                                 |  |
|          | Set up Google TV<br>Eign in with Google Account |  |
| (and the | carettikiji (                                   |  |
|          | Channels & Inputs<br>Channels, external inputs  |  |
|          | Display & Sound<br>Picture, screen, sound       |  |
|          | Network & Internet<br>Remembershowned           |  |
| ۲        | Accounts & sign-in                              |  |

### Kanāli

- 1. Nospiediet pogu ▲/▼, lai atlasītu, ko vēlaties iestatīt.
- 2. nospiediet pogu OK, lai pielāgotu.
- 3. Kad pielāgošana ir pabeigta, nospiediet pogu OK, lai saglabātu un atgrieztos iepriekšējā izvēlnē.

| Settings                                                           | Channels & Inputs |
|--------------------------------------------------------------------|-------------------|
| Set up Google TV<br>Sign in with Google Account<br>scenes, scribed |                   |
| Channels & Inputs<br>Channels, external inputs                     |                   |
| Display & Sound<br>Picture, science, around                        |                   |
| We File samed off                                                  |                   |
| C Accounts & sign-in<br>Unevailable                                |                   |
| C Drivery                                                          |                   |

### Displejs

- 1. Nospiediet pogu ▲/▼, lai atlasītu, ko vēlaties iestatīt.
- 2. nospiediet pogu OK, lai pielāgotu.
- 3. Kad pielāgošana ir pabeigta, nospiediet pogu OK, lai saglabātu un atgrieztos iepriekšējā izvēlnē.

| Settings                                         | Display & Sound |
|--------------------------------------------------|-----------------|
|                                                  |                 |
| Set up Google TV<br>Bligh IV with Google Account | Picture         |
|                                                  | Screen          |
| Channels & Inputs<br>Channels external inputs    | Sound           |
| Display & Sound<br>Picture, screen, sound        | Audio output    |
| Network & Internet                               |                 |
| Accounts & sign-in     Unavailable               |                 |
| 😵 Privacy                                        |                 |

### Tīkls

Nospiediet ▲/▼, lai atlasītu Wi-Fi, lai izveidotu savienojumu, nospiediet OK un ievadiet paroli, lai apstiprinātu, ka savienojums ir veiksmīgs.

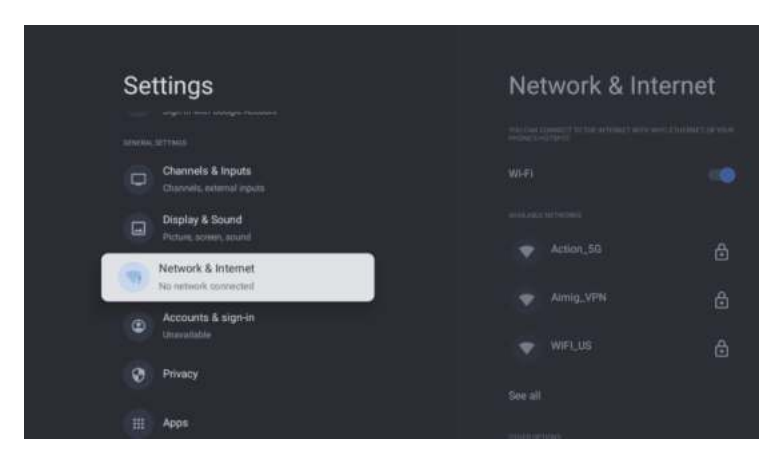

### Konti

- 1. Nospiediet pogu ▲/▼, lai atlasītu, ko vēlaties iestatīt.
- 2. nospiediet pogu **OK**, lai pielāgotu.
- 3. Kad pielāgošana ir pabeigta, nospiediet pogu OK, lai saglabātu un atgrieztos iepriekšējā izvēlnē.

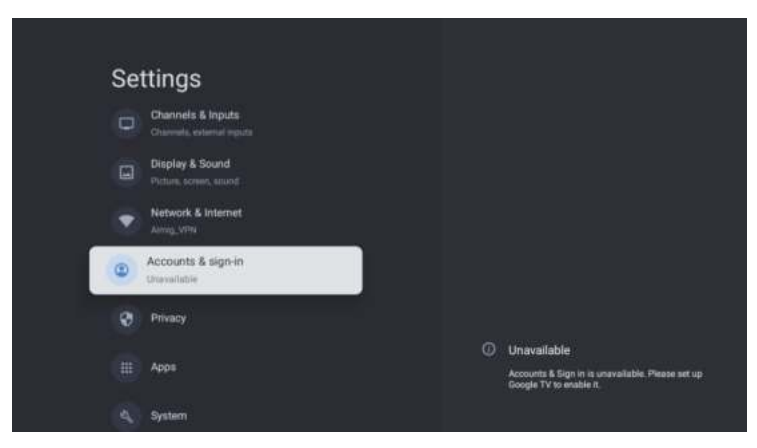

### Privātums

Šajā izvēlnē varat iestatīt konfidencialitātes atļaujas.

- 1. Nospiediet pogu ▲/▼, lai atlasītu, ko vēlaties iestatīt.
- 2. Nospiediet pogu **OK**, lai pielāgotu.
- Kad esat pabeidzis regulēšanu, nospiediet pogu BACK, lai atgrieztos iepriekšējā izvēlnē.

| Se | ttings                                    | Privacy |
|----|-------------------------------------------|---------|
|    | Display & Sound<br>Picture, acress, smoot |         |
| ۲  | Network & Internet                        |         |
|    | Accounts & sign-in<br>Unevaliable         |         |
| 0  | Privacy                                   |         |
|    |                                           |         |
|    | Apps                                      |         |
|    | System                                    |         |
| 8  | Remotes & Accessories                     |         |

### Lietotnes

Šajā izvēlnē varat iestatīt APP atļaujas un lasīt lietotņu sarakstus.

- 1. Nospiediet pogu ▲/▼, lai atlasītu, ko vēlaties iestatīt.
- 2. Nospiediet pogu **OK**, lai pielāgotu.
- 3. Kad esat pabeidzis regulēšanu, nospiediet pogu BACK, lai atgrieztos iepriekšējā izvēlnē.

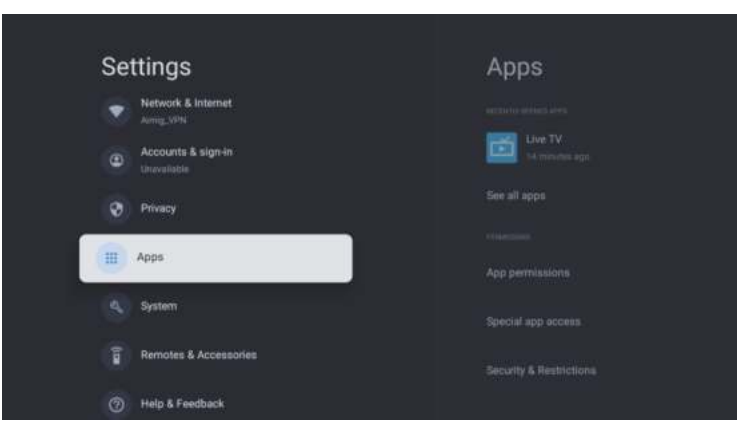

### Sistēma

Šajā izvēlnē varat lasīt televizora informāciju un iestatījumus.

- 1. Nospiediet pogu ▲/▼, lai atlasītu iestatījuma opciju.
- 2. Noklikšķiniet uz pogas Labi, lai konfigurētu.
- 3. Kad iestatīšana ir pabeigta, nospiediet pogu BACK, lai atgrieztos iepriekšējā izvēlnē.

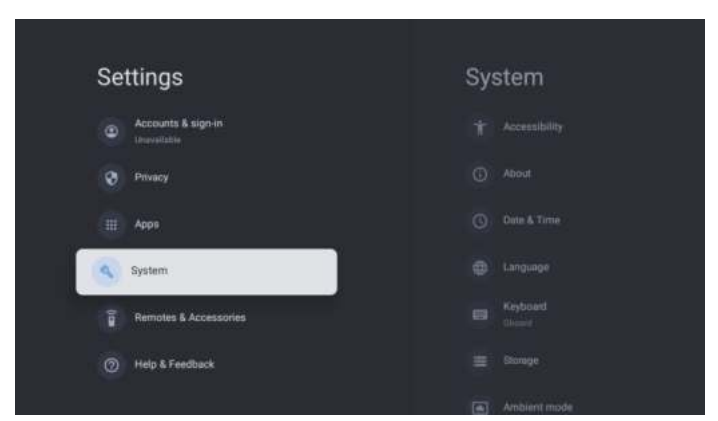

### TĀLVADĪBAS UN PIEDERUMI

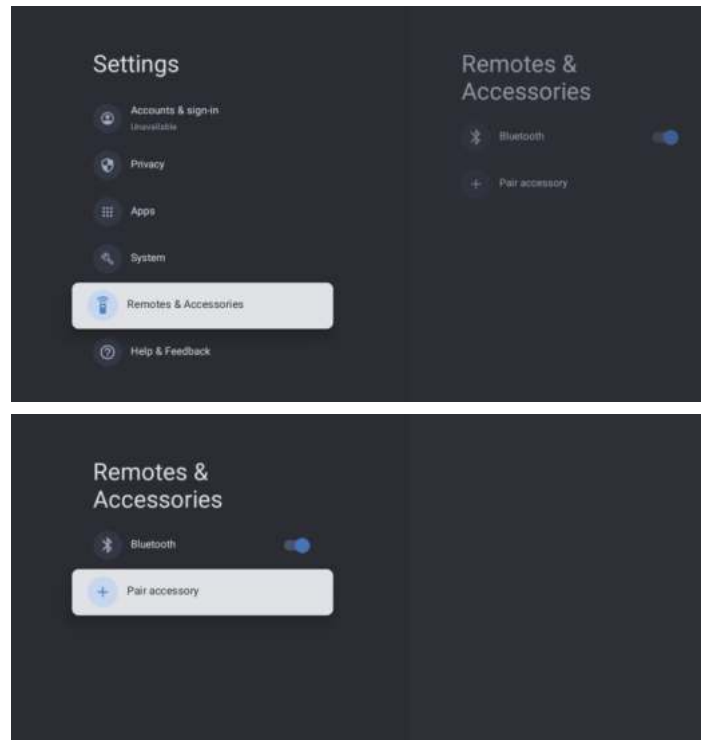

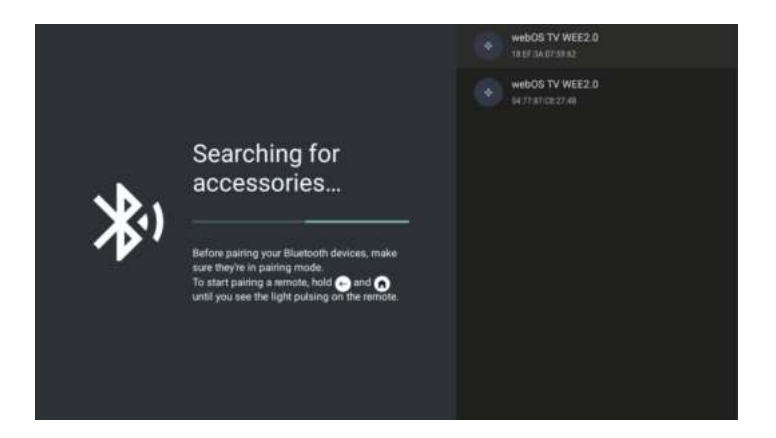

### Piezīme: tas ir pieejams tikai tālvadības pultij ar Bluetooth.

Šajā izvēlnē varat savienot pārī Bluetooth ierīces.

- 1. Nospiediet pogas "OK" un "Volume+" apmēram 5 sekundes.
- Kad gaismas diode sāk mirgot, atlaidiet to. Tālvadības pults nosūtīs pārī savienošanas signālu uz televizoru un ekrāna labajā pusē parādīs tālvadības pults informāciju.
- 3. Nospiediet pogu Labi, lai parādītu savienošanu pārī. Ja tiek parādīts savienojums pārī, savienojums ir veiksmīgs.
- 4. Nospiediet pogu BACK, lai atgrieztos iepriekšējā izvēlnē.

#### PIEZĪME

Izvēlne/funkcija var atšķirties atkarībā no televizora iegādes brīža.

# SPECIFIKĀCIJAS

| Produkta kods                           | 2E-32A07KH              | 2E-32A07KF                  | 2E-43A07KF                  | 2E-43A07KU              | 2E-50A07K         | 2E-55A07K         |
|-----------------------------------------|-------------------------|-----------------------------|-----------------------------|-------------------------|-------------------|-------------------|
| Modelis                                 | 32A07KH                 | 32A07KF                     | 43A07KF                     | 43A07KU                 | 50A07K            | 55A07K            |
| Tips                                    | D-LED                   | D-LED                       | D-LED                       | D-LED                   | D-LED             | D-LED             |
| Displeja izmērs (collās)                | 32                      | 32                          | 43                          | 43                      | 50                | 55                |
| Displeja izmērs<br>(centimetros)        | 81                      | 81                          | 109                         | 109                     | 127               | 139,7             |
| Malu attiecība                          | 16:9                    | 16:9                        | 16:9                        | 16:9                    | 16:9              | 16:9              |
| Paneļa veids (HD<br>Ready/Full HD/4K)   | HD Ready                | Full HD                     | Full HD                     | 4К                      | 4K                | 4K                |
| Ekrāna izšķirtspēja                     | 1366 x 768              | 1920 × 1080                 | 1920×1080                   | 3840 × 2160             | 3840×2160         | 3840×2160         |
| Spilgtums, cd/m <sup>2</sup>            | 250                     | 250                         | 250                         | 250                     | 250               | 250               |
| Kontrasts                               | 4 000                   | 4 000                       | 4 000                       | 4 000                   | 5 000             | 5 000             |
| Krāsu skaits, milj                      | 16,7                    | 16,7                        | 16,7                        | 16,7                    | 16,7              | 16,7              |
| Spriegums, V                            | 220-240                 | 220-240                     | 220-240                     | 220-240                 | 220-240           | 220-240           |
| Frekvence, Hz                           | 50                      | 50                          | 50                          | 50                      | 50                | 50                |
| Ekrāna frekvence, Hz                    | 60                      | 60                          | 60                          | 60                      | 60                | 60                |
| Enerģijas patēriņš, W                   | 60                      | 60                          | 80                          | 80                      | 110               | 190               |
| Skata leņķi                             | 178/178                 | 178/178                     | 178/178                     | 178/178                 | 178/178           | 178/178           |
| Svars bez iepakojuma,<br>kg             | 3,7                     | 3,7                         | 6,3                         | 6,3                     | 8,8               | 16,3              |
| lepakojuma svars, kg                    | 5,2                     | 5,2                         | 8,5                         | 8,5                     | 11,5              | 19,3              |
| Izmēri bez iepakojuma<br>ar statīvu, mm | 719 × 472 × 191         | $719 \times 472 \times 191$ | $955\times606\times207$     | $955\times606\times207$ | 1 111 × 705 × 243 | 1 230 × 785 × 245 |
| lepakojuma izmēri, mm                   | 790 	imes 505 	imes 133 | $790\times505\times133$     | $1~035\times 645\times 145$ | 1 035 × 645 × 145       | 1 195 × 750 × 145 | 1 360 × 820 × 133 |
| Bezvadu internets                       | WCT1LR2701T             | WCT1LR2701T                 | WCT1LR2701T                 | WCT1LR2701T             | WCT1LR2701T       | WCT1LR2701T       |
| Skaļruņa izejas<br>jauda, W             | 16                      | 16                          | 20                          | 20                      | 20                | 20                |
| USB, gab                                | 2                       | 2                           | 2                           | 2                       | 2                 | 2                 |
| HDMI, gab                               | 3                       | 3                           | 3                           | 3                       | 3                 | 3                 |
| S/PDIF izeja                            | +                       | +                           | +                           | +                       | +                 | +                 |
| Domkrats 3,5 mm                         | +                       | +                           | +                           | +                       | +                 | +                 |
| CI+ slots                               | +                       | +                           | +                           | +                       | +                 | +                 |
| Operāciju sistēma                       | Google TV               | Google TV                   | Google TV                   | Google TV               | Google TV         | Google TV         |
| Programmatūra                           | Google 3.0              | Google 3.0                  | Google 3.0                  | Google 3.0              | Google 3.0        | Google 3.0        |
| RAM, GB                                 | 1                       | 1                           | 1                           | 1                       | 1,5               | 1,5               |
| lekšējā atmiņa, GB                      | 8                       | 8                           | 8                           | 8                       | 8                 | 8                 |
| LAN                                     | +                       | +                           | +                           | +                       | +                 | +                 |
| VESA, mm                                | 200×100                 | 200×100                     | 200×200                     | 200 × 200               | 200 × 200         | 400 × 300         |
| Uztvērēju skaits                        | 2                       | 2                           | 2                           | 2                       | 2                 | 2                 |
| Kanālu skaits (ATV:,<br>DTV:)           | ATV:100, DTV:800        | ATV:100, DTV:800            | ATV:100, DTV:800            | ATV:100, DTV:800        | ATV:100, DTV:800  | ATV:100, DTV:800  |
| NICAM dekoderis                         | +                       | +                           | +                           | +                       | +                 | +                 |
| Teleteksts (lapas)                      | 1 000                   | 1 000                       | 1 000                       | 1 000                   | 1 000             | 1 000             |
| DVB-T2 MPEG2                            | +                       | +                           | +                           | +                       | +                 | +                 |
| DVB-T2 MPEG4                            | +                       | +                           | +                           | +                       | +                 | +                 |

| Failu formātu atbalsts | DivX, XviD, JPEG, | DivX, XviD, JPEG, | DivX, XviD, JPEG, | DivX, XviD, JPEG, | DivX, XviD, JPEG, | DivX, XviD, JPEG, |
|------------------------|-------------------|-------------------|-------------------|-------------------|-------------------|-------------------|
|                        | MP3, AVI, WMA,    | MP3, AVI, WMA,    | MP3, AVI, WMA,    | MP3, AVI, WMA,    | MP3, AVI, WMA,    | MP3, AVI, WMA,    |
|                        | H.264, H.265      | H.264, H.265      | H.264, H.265      | H.264, H.265      | H.264, H.265      | H.264, H.265      |

| OS        | PCB       | MODULATORS  | STANDARTS     | FREKVENČU DARBĪBAS                                                                                           | MAKSIMĀLĀ JAUDA                                                         |
|-----------|-----------|-------------|---------------|----------------------------------------------------------------------------------------------------|-------------------------------------------------------------------------|
| Google TV | RTL8820CU | WCT1LR2701T | IEEE 802.11b  | 2400~2483.5MHz range ISM                                                                                     | 16±2 dBm at 1,2,5.5,11Mbps                                              |
|           |           |             | IEEE 802.11g  | 2400~2483.5MHz range ISM                                                                                     | 15±2 dBm at<br>6,9,12,18,24,36,48,54Mbps                                |
|           |           |             | IEEE 802.11a  | 5.15~5.25GHz 5.25~5.35GHz<br>5.47~5.725GHz<br>5.725~5.825GHz                                                 | 15±2 dBm at<br>6,9,12,18,24,36,48,54Mbps                                |
|           |           |             | IEEE 802.11n  | 2.4GHz :2400 ~ 2483.5MHz<br>range ISM 5GHz: 5.15~5.25GHz;<br>5.25~5.35GHz; 5.47~5.725GHz;<br>5.725~5.825GHz; | 15±2dBm at MCS0~7                                                       |
|           |           |             | IEEE 802.11ac | 5GHz:<br>5.15~5.25GHz;<br>5.25~5.35GHz;<br>5.47~5.725GHz;<br>5.725~5.825GHz;                                 | 15±2dBm VHT20,40 MCS0~7<br>13±2dBm VHT20 MCS8, VTH40<br>MCS8~9 та VHT80 |

#### Vienkāršota atbilstības deklarācija

Malid Limited patiesi paziņo, ka TV radioiekārtas tips atbilst Radioiekārtu tehniskajiem noteikumiem. Pilns atbilstības deklarācijas teksts ir pieejams tīmekļa vietnē šādā adresē: https://2e.ua/docs/

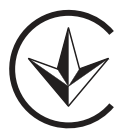

Šī rokasgrāmata ir paredzēta tikai uzziņai.

Specifikācijas var tikt atjauninātas vai mainītas bez brīdinājuma.

- 1. Enne selle toote kasutamist lugege ohutus- ja kasutusjuhised läbi.
- 2. Hoidke ohutus- ja kasutusjuhendid tulevikuks alles.
- 3. Palun pöörake tähelepanu kõigile juhendis olevatele hoiatustele ning järgige neid täpselt.
- 4. Palun järgige kõiki kasutus- ja hooldusjuhiseid täpselt.
- 5. Seadet ei tohi kasutada veekogude läheduses ega niisketes tingimustes, näiteks niiskes keldris või basseini läheduses.
- 6. Ainult kuiva lapiga puhastamine on lubatud.
- 7. Ärge sulgege ventilatsiooniavad. Paigaldage vastavalt tootja juhistele.
- 8. Ärge paigaldage lähedusse mingeid soojusallikaid, nagu radiaatorid, kütteseadmed, ahjud ja muud seadmed (sealhulgas võimendid), mis toodavad soojust.
- Ärge paigaldage kaablit kohtadesse, kus seda võidakse astuda või kus see võib olla kokkusurutud, eriti pistikute, pistikupesade ja seadme väljumiskoha lähedusse.
- 10. Kasutage ainult tootja poolt heaks kiidetud lisatarvikuid ja tarvikuid.
- 11. Kasutage ainult tootja poolt heakskiidetud või seadmega kaasas olevaid aluseid, jalgu, statiive, kinnitusi või laudu. Vankri või seadme kasutamisel olge ettevaatlik, et vältida vigastusi ümbermineku tõttu.

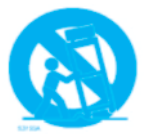

- 12. Ühendage kaabel lahti äikesetormi ajal või kui seade jääb pikaks ajaks kasutamata.
- 13. Igasuguse teeninduse puhul pöörduge kvalifitseeritud personali poole. Teenus on vajalik, kui seade on kahjustatud, kui kaabel on vedelikuga määrdunud, kui seadmesse satuvad esemed, kui see on vihma või niiskuse mõjul, kui see ei tööta korralikult või kui see on kukkunud.
- 14. HOIATUS: Need hooldusjuhised on mõeldud ainult kvalifitseeritud personalile. Elektrilöögi ohtu vähendamiseks ärge tehke mingeid hooldustoiminguid, välja arvatud need, mis on kirjeldatud kasutusjuhendis, kui te ei oma vastavat kvalifikatsiooni.
- 15. HOIATUS: Aku (akud, akuplokid või akuplokid) ei tohi üle kuumeneda.
- ПОПЕРЕДЖЕННЯ: щоб запобігти поширенню вогню, завжди тримайте свічки та інші джерела відкритого вогню подалі від приладу.

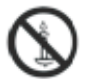

# Elektrilöögi oht

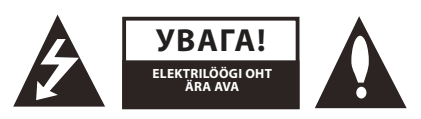

### ÄRA AVA

HOIATUS: ET VÄHENDADA ELEKTRILÖÖGI OHUDET, ÄRGE AVAGE KATET. SEES POLE KASUTAJA HOOLDATUD DETAILE. PUUDU KVALIFITSEERITUD PERSONALILE.

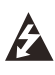

Selline kirjeldatud blikatusmärgis koos noolega kolmnurgas on mõeldud kasutaja hoiatamiseks, et seadmes on «ohtlik pinge», mis ei ole isoleeritud, ning võib olla piisav, et kujutada endast elektrilöögi riski inimestele.

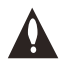

Hüüumärk kolmnurgas on mõeldud kasutaja hoiatamiseks, et kasutusjuhendis on olulised toimingud ja hooldusjuhised.

### NORMATIIVNE INFORMATSIOON

See seade genereerib, kasutab ja võib kiirgada raadiosageduslikku energiat ning kui seda paigaldatakse ja kasutatakse juhenditest kõrvalekaldumisega, võib see põhjustada kahjulikku raadioside segamist. Siiski ei ole garanteeritud, et segamine ei esine seadme paigaldamise ajal. Kui see seade tõepoolest tekitab kahjulikku raadio- või televisioonisegamist, mis on tuvastatav seadme välja ja sisse lülitamisega, soovitatakse kasutajal proovida segamist kõrvaldada järgmiste sammude abil:

- Liigutage vastuvõtjantenni.
- Suurendage kaugust seadme ja vastuvõtja vahel.
- Ühendage seade pistikupessa, mis kuulub teisele elektrivõrgu ringile kui vastuvõtja.
- Pöörduge müüja või kogenud raadio-/telekommunikatsioonispetsialisti poole.

Mis tahes muudatused või modifikatsioonid, mis pole otseselt heaks kiidetud vastutava osapoole poolt, võivad kaasa tuua kasutaja õiguste kaotuse seadme kasutamiseks.

**HOIATUS:** Ärge proovige seda toodet mingil viisil muuta ilma tarnija kirjaliku loata. Volitamata muudatused võivad kasutajatel õiguse sellele tootele kaotada.

## Juhtnupud ja ühendused Eesmine paneel

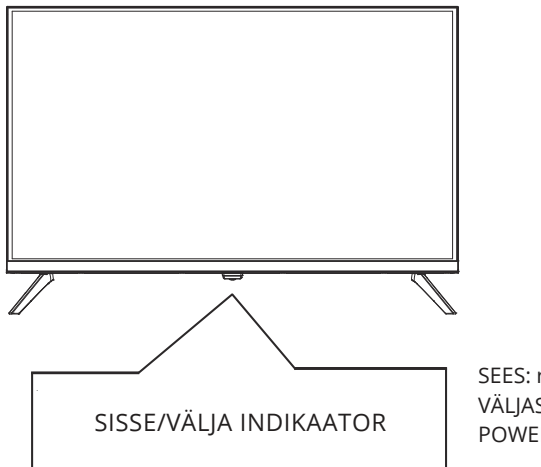

SEES: roheline LED-indikaator. VÄLJAS: (ooterežiim): punane LED-indikaator. POWER: teleri sisse või välja lülitamine.

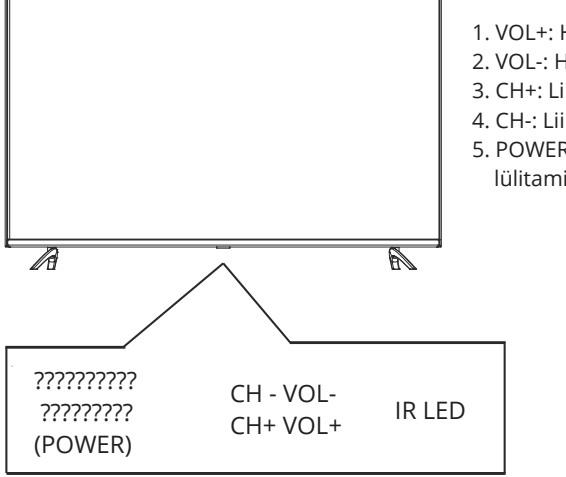

- 1. VOL+: Helitugevuse suurendamine.
- 2. VOL-: Helitugevuse vähendamine.
- 3. CH+: Liikumine eelmisele kanalile.
- 4. CH-: Liikumine järgmisele kanalile.
- 5. POWER: Televisiooni sisse või välja lülitamine.

## **Tagumine paneel**

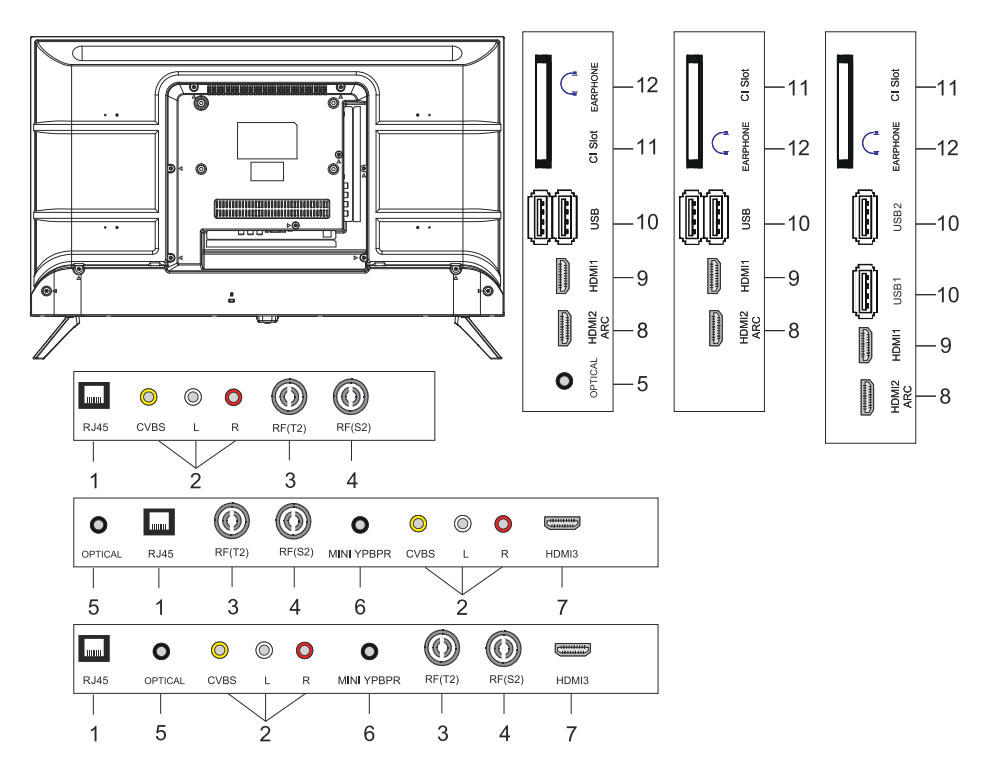

- 1. LAN-sisendpesa
- 2. AV-sisendpesa
- 3. RF (T2) sisendpesa
- 4. RF (S2) sisendpesa
- 5. Optiline väljundpesa
- 6. MINI YPBPR sisendpesa
- 7. HDMI3-sisendpesa
- 8. HDMI2 (ARC) sisendpesa
- 9. HDMI1-sisendpesa
- 10. USB-sisendpesa \* 2
- 11. Cl pesa
- 12. Kõrvaklappide pesa

## Kaugjuhtimispult

Kaugjuhtimispuldi pilt võib erineda tegelikust tootest. Kirjelduste järjekord võib erineda tegelikust kaubast.

Peaekraani ja teenuste nupud võivad olla erinevad, olenevalt mudelist või piirkonnast.

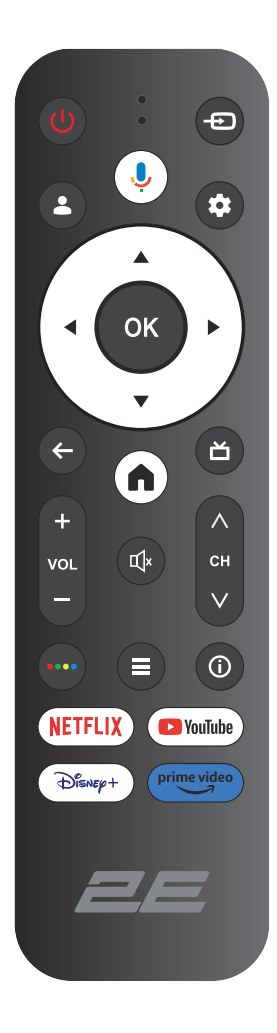

| ()<br>Power | TOITE SISSE/VÄLJA lülitamine                                                                                                    |
|-------------|----------------------------------------------------------------------------------------------------|
| Ð           | Avage peamenüü ja vajutage, et saada allikate loend                                                                                               |
| <b>±</b>    | Kontod ja sisselogimine või profiili muutmine                                                                                                    |
| ļ           | Vajutage ja hoidke all nuppu rääkimise ajal, et kasutada<br>hääljuhtimise funktsiooni                                                             |
| \$          | Mine menüüsse «Kõik seaded»                                                                                                    |
| ОК          | Valige praegune valitud valik                                                                                                    |
| ▲▼⋖►        | Ekraanimenüüs navigeerimiseks kasutage paremale/vasakule/<br>üles/alla nuppe                                                                      |
| ÷           | Menüüs või rakenduses liikumiseks tagasi eelmisesse menüüsse                                                                                      |
| <b>A</b>    | Pealehekülje kuvamine                                                                                                    |
| ď           | Tagasi otsepildi saadetiste juurde pöördumine/avamine<br>«Otseülekanne» vahekaardile avamiseks käivituspaneelil/<br>kuvamine EPG-d (kui toetatud) |
| Щ×          | Heli välja ja sisse lülitamine                                                                                                    |
| VOL         | Heli (üles/alla)                                                                                                    |
| СН          | Kanal (üles/alla)                                                                                                    |
| ••••        | Avage virtuaalklaviatuur DTV-allikas                                                                                                    |
| ≡           | Menüü nupp                                                                                                    |
| i           | Kanali info kuvamine                                                                                                    |
| NETFLIX     | Vajutage, et avada NETFLIX                                                                                                    |
| YouTube     | Vajutage, et avada YouTube                                                                                                    |
| Disney+     | Vajutage, et avada Disney+                                                                                                    |
| Prime video | Vajutage, et avada Prime video                                                                                                    |

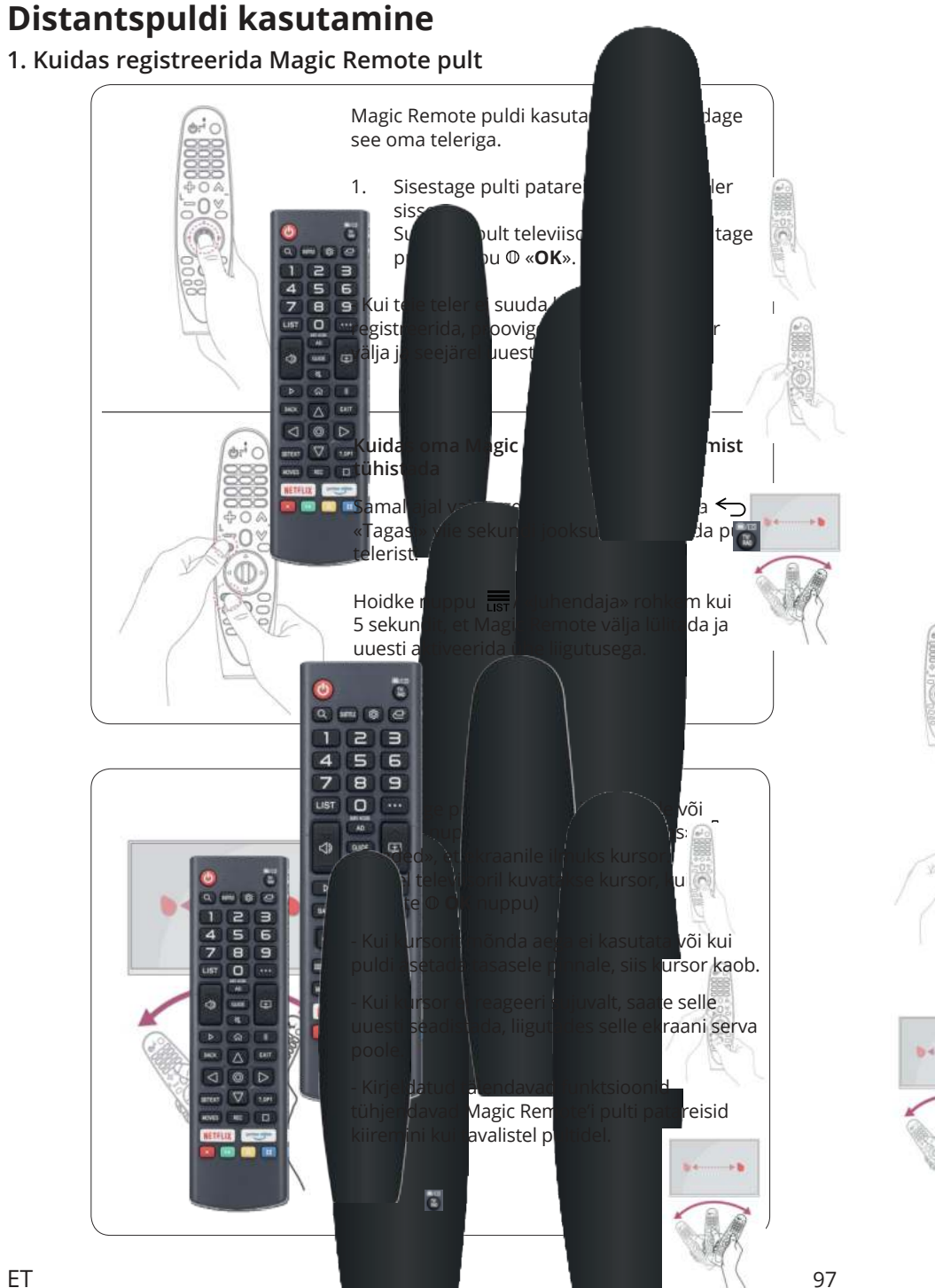

# Töö TV-d

## PÕHILINE SEADISTAMINE

Esimesel sisselülitamisel juhatab seadistusmeister teid läbi põhiliste seadete konfigureerimise.

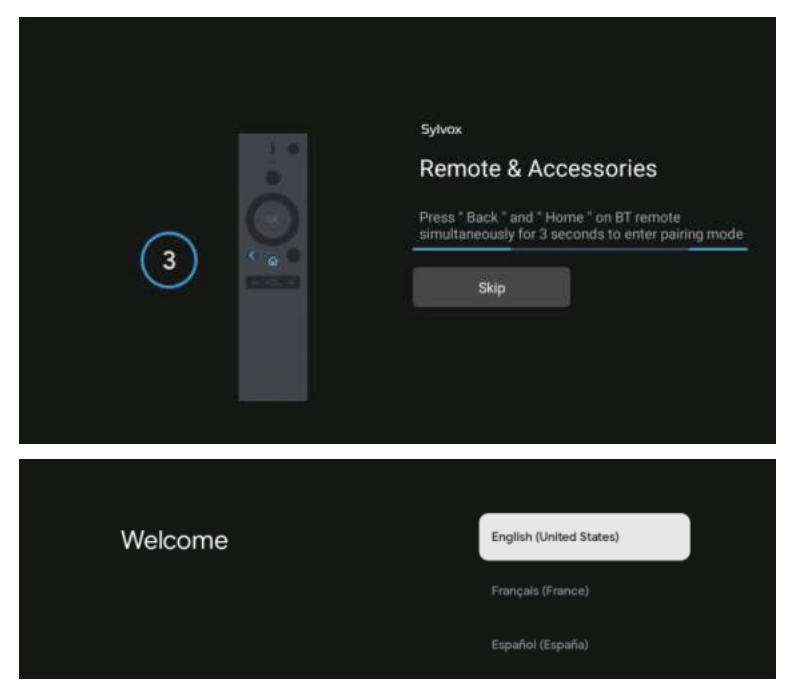

Vajutage ▲/▼, et valida süsteemi keel, ja vajutage OK, et kinnitada.

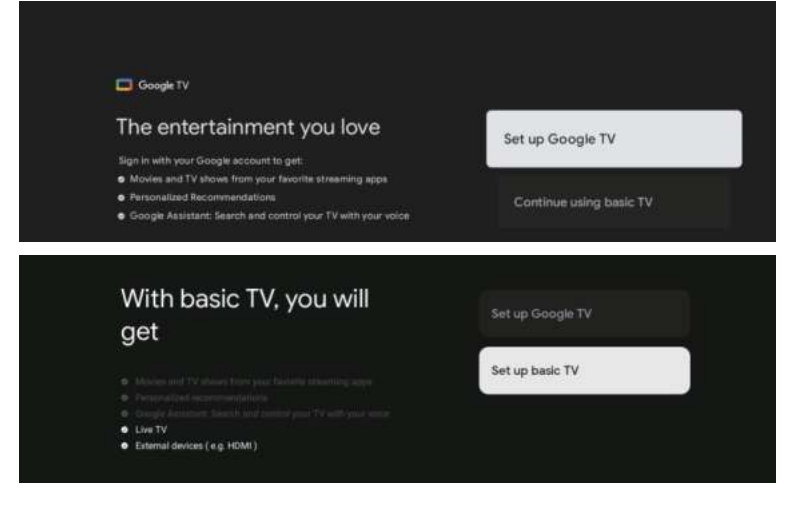

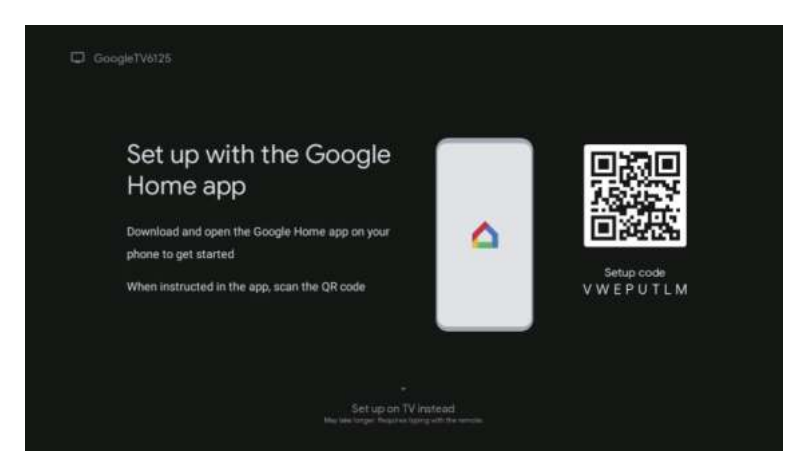

Ühendage Android-telefon teleriga, valige «Jätka», et ühendamine jätkuks, ja valige «Jäta vahele», et see samm vahele jätta.

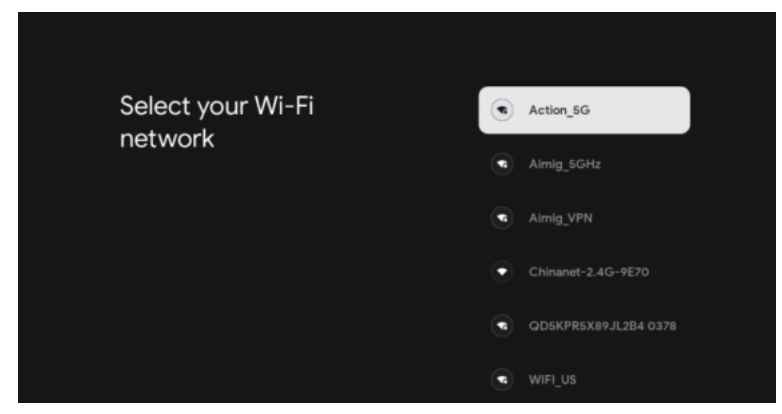

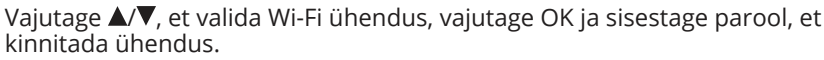

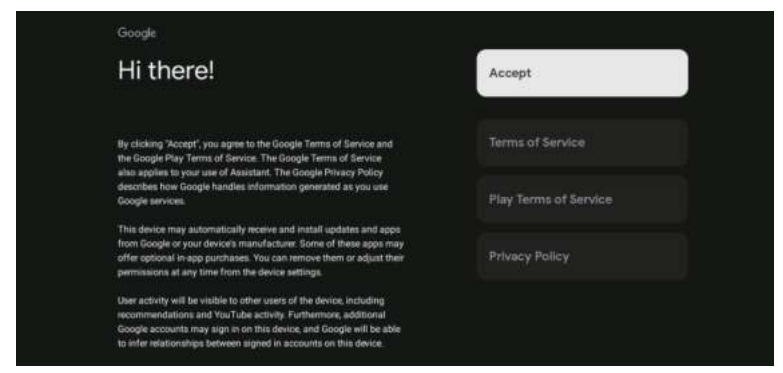

Valige «Jah», et nõustuda automaatselt Google'ile diagnoosimisinfo edastamisega parema eraldusvõime saavutamiseks.

- 1. Teie seade töötab Android TV platvormil, vajutage nuppu ►, et valida vaatamisfunktsioon.
- 2. Te saate alla laadida teisi rakendusi Google Play poest ning vajutada nuppu ►, et minna järgmisele ekraanile.
- 3. Saate edastada fotosid ja muud sisu oma telerisse sisseehitatud Chromecasti abil. Vajutage OK, et lõpetada vaatamine.

| Sylves                                                             |                                                                                                    | Sylves                                                                |                 |
|--------------------------------------------------------------------|----------------------------------------------------------------------------------------------------|-----------------------------------------------------------------------|-----------------|
| Where are you?                                                     | Creation .                                                                                                    | Where are you?                                                        | Atternic        |
| We will provide you with the local time, climate more information. | and                                                                                                    | We will provide you with the local time, climate<br>more information. | and             |
|                                                                    | 1.000                                                                                                    |                                                                       | Cartral         |
|                                                                    |                                                                                                    |                                                                       | Manufacto       |
|                                                                    | inter and international statements and international statements and in |                                                                       | Parket          |
|                                                                    |                                                                                                    |                                                                       |                 |
| <b>9</b> ·                                                         |                                                                                                    | <b>9</b> ·                                                            |                 |
|                                                                    |                                                                                                    |                                                                       |                 |
| Sylves                                                             |                                                                                                    | Sylvas                                                                |                 |
| Where are you?                                                     | Auto.                                                                                                    | Channel installation                                                  | Cable + Antenna |
| We will provide you with the local time, climate more information. | and                                                                                                    |                                                                       | Antenna         |
|                                                                    | Alternation Con-                                                                                                    |                                                                       | Cable           |
|                                                                    | 754                                                                                                    |                                                                       | Skip            |
|                                                                    |                                                                                                    |                                                                       |                 |
| 0                                                                  |                                                                                                    | • 0                                                                   |                 |
|                                                                    |                                                                                                    |                                                                       |                 |
|                                                                    |                                                                                                    |                                                                       |                 |
|                                                                    | Sylves                                                                                                    |                                                                       |                 |
|                                                                    | Please check settings                                                                                                    | Country/Region                                                        |                 |
|                                                                    |                                                                                                    | Otacial Installation                                                  |                 |
|                                                                    |                                                                                                    | There are a                                                           |                 |
|                                                                    |                                                                                                    |                                                                       |                 |
|                                                                    |                                                                                                    |                                                                       |                 |
|                                                                    |                                                                                                    |                                                                       |                 |
|                                                                    | 2004 A 200                                                                                                    | N                                                                     |                 |

Vajutage  $\blacktriangle/\nabla$ , et valida riik, ja vajutage OK kinnitamiseks.

# PÕHIMENÜÜ

Pärast seadistamise lõpetamist saate vaadata telekat ja minna peamenüüsse.

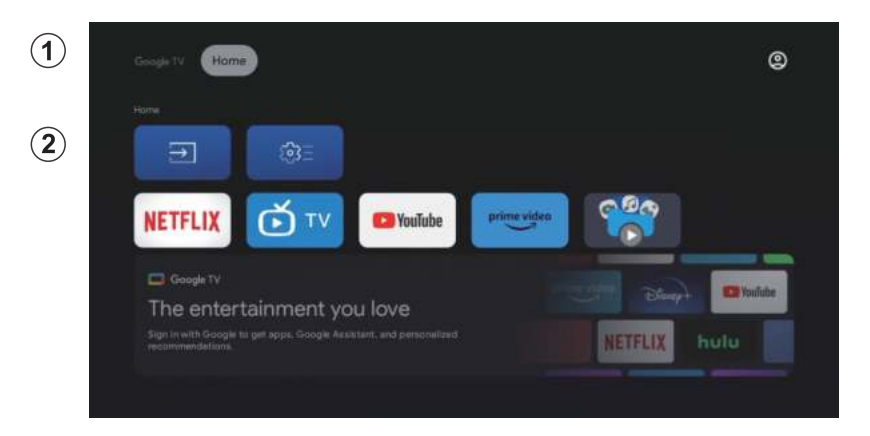

- 1. Avage Google Assistant või käivitage tekstipõhine otsing.
- 2. Ekraanil kuvatakse teie lemmikrakenduste ikoonid, millest mõned on juba telerisse installitud. (Kasutajad saavad lisada/eemaldada/muuta oma lemmikrakenduste järjekorda).
- Sisendid: ikoon sisendallika valimiseks.

Seaded: seadete sättimiseks. Lisateabe saamiseks vaadake selgitust.

### SISENDI ALLIKAS

Põhimenüüs vajutage ▲/▼/◀/►, et valida «Sisendid», vajutage OK, et avada sisendsignaali allikate loend, seejärel vajutage üles, et valida «Sisend», ja vajutage OK, et vahetada.

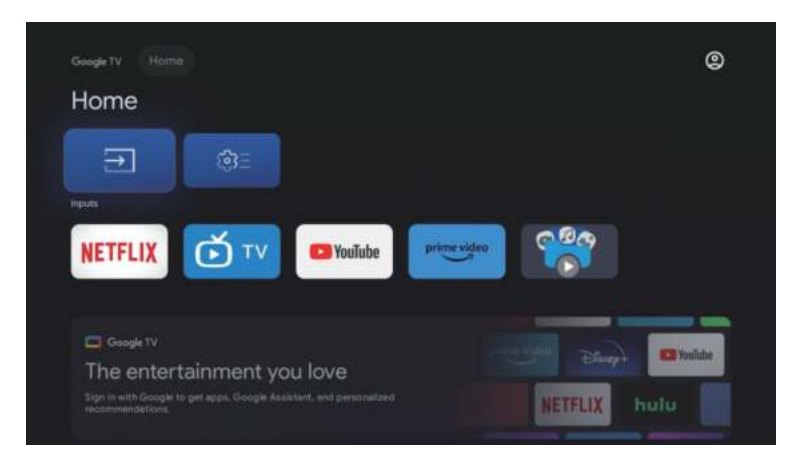

Sisendallikate loendi kuvamiseks ja allika valimiseks vajutage taasesituse ajal nuppu SOURCE.

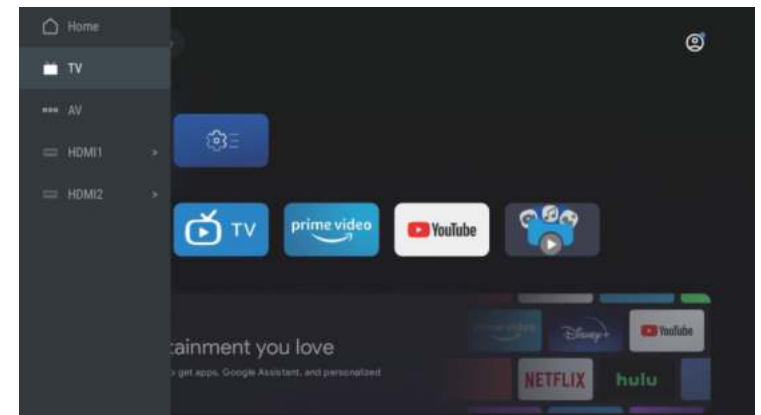

#### NAVIGERIMINE EKRAANMENÜÜS

HOME-liideses vajutage klahvi ►, et valida ümmarguse seadistusmenüü ikoon, kinnitamiseks vajutage nuppu OK. 1.

| Coupe TV Home              |         | 0<br>Settings                                       |  |
|----------------------------|---------|-----------------------------------------------------|--|
|                            |         |                                                     |  |
| Charlotenet                | -       | KNOW HOTIS<br>Kongeten 1958 deter<br>Statistical et |  |
| NETFLIX DE TV Carrow Prime | e video |                                                     |  |
|                            |         |                                                     |  |
|                            |         |                                                     |  |

- 2. 3.
- Suvandi valimiseks vajutage nuppu ▲/▼. Seadistusmenüüsse sisenemiseks klõpsake nuppu OK.

| Se | ttings                                          |  |  |
|----|-------------------------------------------------|--|--|
|    |                                                 |  |  |
|    | Set up Google TV<br>Bign in with Google Account |  |  |
| -  | (autolia)                                       |  |  |
|    | Channels & Inputs<br>Chunnels, external inputs  |  |  |
|    | Display & Sound<br>Picture, screen, sound       |  |  |
|    | Network & Internet<br>No network connected      |  |  |
|    | Accounts & sign-in<br>Unovaliable               |  |  |
|    |                                                 |  |  |

### Kanalid

- Seadevaliku valimiseks vajutage nuppu ▲/▼. 1.
- Konfigureerimiseks klõpsake nuppu OK. 2.
- Kui seadistus on lõpetatud, vajutage salvestamiseks ja eelmisesse menüüsse 3. naasmiseks nuppu OK.

| Settings                                        | Channels & Inputs |
|-------------------------------------------------|-------------------|
| Set up Google TV<br>Sign in weth Google Account |                   |
| Channels & Inputs<br>Channels, external Inputs  |                   |
| Display & Sound<br>Picture, sound               |                   |
| Wi-Fi in turned off                             |                   |
| C Accounts & sign-in<br>Unavailable             |                   |
| Cit. Revenue                                    |                   |

### Ekraan

- Seadevaliku valimiseks vajutage nuppu ▲/▼. Konfigureerimiseks klõpsake nuppu OK. 1.
- 2.
- Kui seadistus on lõpetatud, vajutage salvestamiseks ja eelmisesse menüüsse 3. naasmiseks nuppu OK.

| Settings                                         | Display & Sound |
|--------------------------------------------------|-----------------|
|                                                  |                 |
| Set up Google TV<br>Bligs In wath Google Account | Picture         |
|                                                  | Screen          |
| Channels & Inputs<br>Channels, external inputs   | Sound           |
| Display & Sound Pricture, screen, sound          | Audio output    |
| Network & Internet                               |                 |
| Accounts & sign-in<br>Unovaniable                |                 |
| S Privacy                                        |                 |

### Kett

Vajutage  $\blacktriangle/\nabla$ , et valida ühenduse loomiseks Wi-Fi, vajutage nuppu OK ja sisestage ühenduse kinnitamiseks parool.

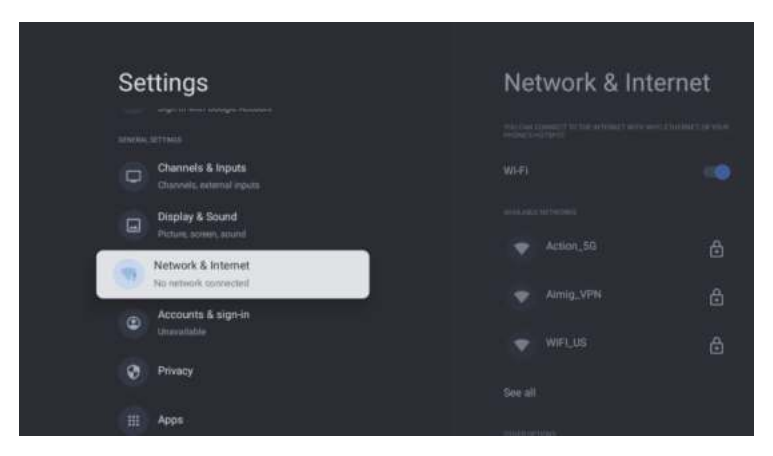

### Kontod

- 1. Seadevaliku valimiseks vajutage nuppu  $\blacktriangle/\nabla$ .
- 2. Konfigureerimiseks klõpsake nuppu OK.
- 3. Kui seadistus on lõpetatud, vajutage salvestamiseks ja eelmisesse menüüsse naasmiseks nuppu OK.

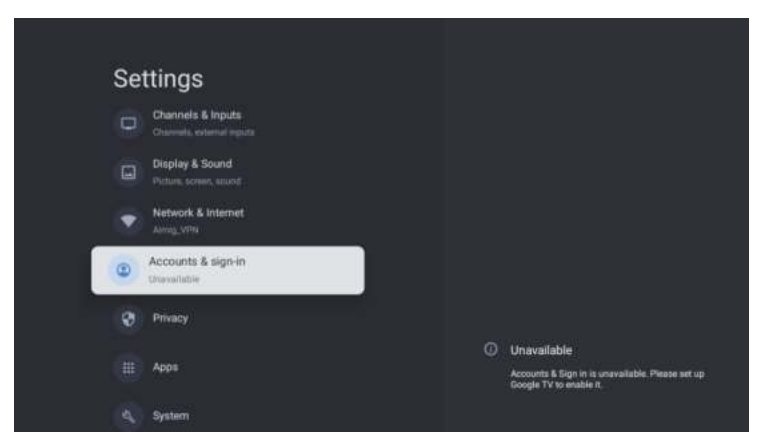

### Privaatsus

Selles menüüs saate konfigureerida privaatsusõigusi.

- 1. Seadevaliku valimiseks vajutage nuppu ▲/▼.
- 2. Konfigureerimiseks klõpsake nuppu OK.
- 3. Kui seadistus on lõpetatud, vajutage salvestamiseks ja eelmisesse menüüsse naasmiseks nuppu OK.

| Settings                                 | Privacy                 |
|------------------------------------------|-------------------------|
| Display & Sound<br>Picture acress second | aport to trainin        |
| Network & Internet     Armig_VPW         | Location                |
| Accounts & sign-in     Universitable     | Usage & diagnostics     |
| Privacy                                  | and attracts            |
|                                          | App permissions         |
| III Apps                                 | Special app occess.     |
| 4 System                                 | Security & Restrictions |
| Remotes & Accessories                    |                         |

### Programmid

Selles menüüs saate vaadata rakendusprogramme ja neid konfigureerida.

- 1. Seadevaliku valimiseks vajutage nuppu  $\blacktriangle/\nabla$ .
- 2. Konfigureerimiseks klõpsake nuppu OK.
- 3. Kui seadistus on lõpetatud, vajutage eelmisesse menüüsse naasmiseks nuppu TAGASI.

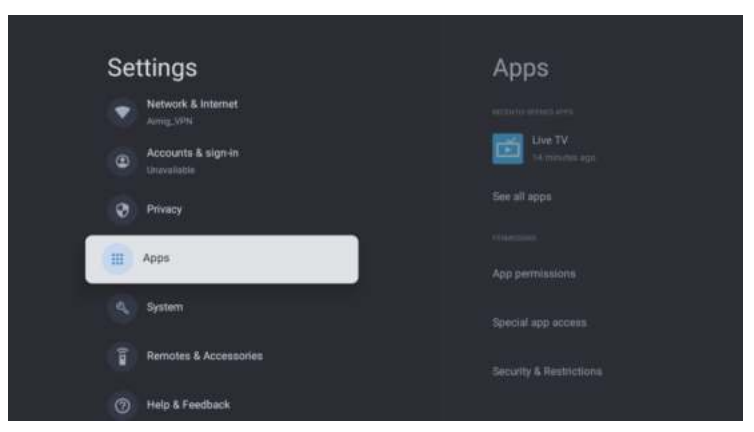

### Süsteem

Selles menüüs saate lugeda teleri teavet ja seadeid.

- 1. Seadevaliku valimiseks vajutage nuppu ▲/▼.
- 2. Konfigureerimiseks klõpsake nuppu OK.
- 3. Kui seadistus on lõpetatud, vajutage eelmisesse menüüsse naasmiseks nuppu TAGASI.

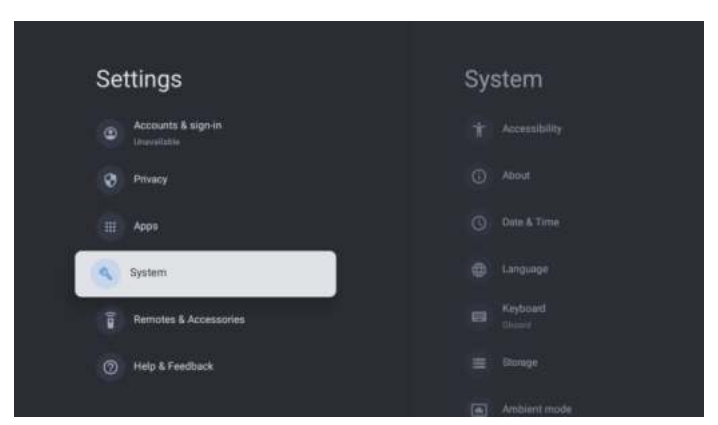

#### KAUGJUHTID JA TARVIKUD

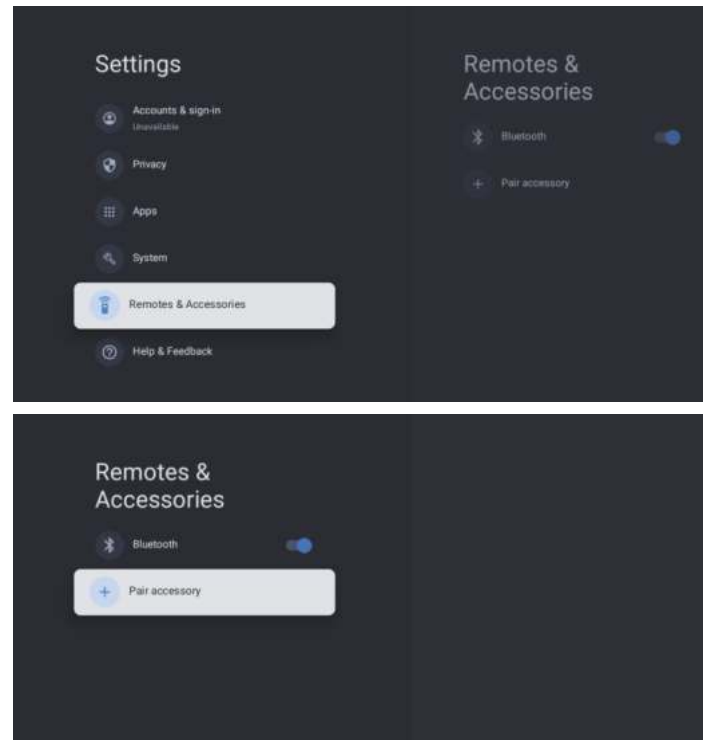

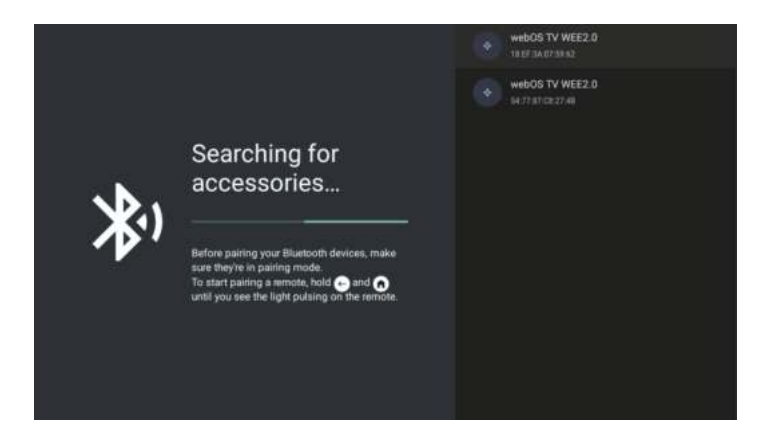

# Märkus. See on saadaval ainult Bluetoothi kaugjuhtimispuldi jaoks.

Selles menüüs saate ühendada Bluetooth-seadmeid.

- 1. Vajutage ja hoidke nuppe OK ja Volume+ umbes 5 sekundit all.
- 2. Kui LED hakkab vilkuma, vabastage nupud. Kaugjuhtimispult saadab telerile sidumissignaali ja kuvab kaugjuhtimispuldi teavet ekraani paremas servas.
- 3. Sidumise kuvamiseks klõpsake nuppu OK. Kui kuvatakse ühendatud, on ühendus loodud.
- 4. Eelmisse menüüsse naasmiseks vajutage nuppu TAGASI.

#### MÄRGE

Menüü/funktsioon võib olenevalt teleri ostukuupäevast erineda.

## SPETSIFIKATSIOONID

| Toote kood                                   | 2E-32A07KH              | 2E-32A07KF              | 2E-43A07KF                  | 2E-43A07KU                  | 2E-50A07K                 | 2E-55A07K                 |
|----------------------------------------------|-------------------------|-------------------------|-----------------------------|-----------------------------|---------------------------|---------------------------|
| Mudel                                        | 32A07KH                 | 32A07KF                 | 43A07KF                     | 43A07KU                     | 50A07K                    | 55A07K                    |
| Тüüp                                         | D-LED                   | D-LED                   | D-LED                       | D-LED                       | D-LED                     | D-LED                     |
| Ekraani suurus<br>(tollides)                 | 32                      | 32                      | 43                          | 43                          | 50                        | 55                        |
| Ekraani suurus<br>(sentimeetrites)           | 81                      | 81                      | 109                         | 109                         | 127                       | 139,7                     |
| Kuvasuhe                                     | 16:9                    | 16:9                    | 16:9                        | 16:9                        | 16:9                      | 16:9                      |
| Paneeli tüüp (HD<br>Ready/Full HD/4K)        | HD Ready                | Full HD                 | Full HD                     | 4K                          | 4K                        | 4K                        |
| Ekraani resolutsioon                         | 1366 x 768              | 1920 × 1080             | 1920×1080                   | 3840×2160                   | 3840×2160                 | 3840×2160                 |
| Heledus, cd/m <sup>2</sup>                   | 250                     | 250                     | 250                         | 250                         | 250                       | 250                       |
| Kontrast                                     | 4 000                   | 4 000                   | 4 000                       | 4 000                       | 5 000                     | 5 000                     |
| Värvide arv, miljon                          | 16,7                    | 16,7                    | 16,7                        | 16,7                        | 16,7                      | 16,7                      |
| Pinge, V                                     | 220-240                 | 220-240                 | 220-240                     | 220-240                     | 220-240                   | 220-240                   |
| Sagedus, Hz                                  | 50                      | 50                      | 50                          | 50                          | 50                        | 50                        |
| Ekraani sagedus, Hz                          | 60                      | 60                      | 60                          | 60                          | 60                        | 60                        |
| Energiatarve, W                              | 60                      | 60                      | 80                          | 80                          | 110                       | 190                       |
| Vaatenurgad                                  | 178/178                 | 178/178                 | 178/178                     | 178/178                     | 178/178                   | 178/178                   |
| Kaal ilma pakendita,<br>kg                   | 3,7                     | 3,7                     | 6,3                         | 6,3                         | 8,8                       | 16,3                      |
| Paki kaal, kg                                | 5,2                     | 5,2                     | 8,5                         | 8,5                         | 11,5                      | 19,3                      |
| Mõõdud ilma<br>pakendita koos<br>alusega, mm | 719 × 472 × 191         | 719 × 472 × 191         | 955 × 606 × 207             | 955 × 606 × 207             | 1 111 × 705 × 243         | 1 230 × 785 × 245         |
| Pakendi mõõdud, mm                           | $790\times505\times133$ | $790\times505\times133$ | $1~035\times 645\times 145$ | $1~035\times 645\times 145$ | $1~195\times750\times145$ | $1~360\times820\times133$ |
| Wi-Fi                                        | WCT1LR2701T             | WCT1LR2701T             | WCT1LR2701T                 | WCT1LR2701T                 | WCT1LR2701T               | WCT1LR2701T               |
| Kõlari väljundvõimsus,<br>W                  | 16                      | 16                      | 20                          | 20                          | 20                        | 20                        |
| USB, tk                                      | 2                       | 2                       | 2                           | 2                           | 2                         | 2                         |
| HDMI, tk                                     | 3                       | 3                       | 3                           | 3                           | 3                         | 3                         |
| S/PDIF väljund                               | +                       | +                       | +                           | +                           | +                         | +                         |
| Tungraua 3,5 mm                              | +                       | +                       | +                           | +                           | +                         | +                         |
| CI+ pesa                                     | +                       | +                       | +                           | +                           | +                         | +                         |
| Operatsioonisüsteem                          | Google TV               | Google TV               | Google TV                   | Google TV                   | Google TV                 | Google TV                 |
| Tarkvara                                     | Google 3.0              | Google 3.0              | Google 3.0                  | Google 3.0                  | Google 3.0                | Google 3.0                |
| RAM, GB                                      | 1                       | 1                       | 1                           | 1                           | 1,5                       | 1,5                       |
| Sisemälu, GB                                 | 8                       | 8                       | 8                           | 8                           | 8                         | 8                         |
| LAN                                          | +                       | +                       | +                           | +                           | +                         | +                         |
| VESA, mm                                     | 200×100                 | 200×100                 | 200 × 200                   | 200 × 200                   | 200 × 200                 | 400 × 300                 |
| Tunerite arv                                 | 2                       | 2                       | 2                           | 2                           | 2                         | 2                         |
| Kanalite arv (ATV:,<br>DTV:)                 | ATV:100, DTV:800        | ATV:100, DTV:800        | ATV:100, DTV:800            | ATV:100, DTV:800            | ATV:100, DTV:800          | ATV:100, DTV:800          |
| NICAM-dekooder                               | +                       | +                       | +                           | +                           | +                         | +                         |
| Teletekst (lehekülgi)                        | 1 000                   | 1 000                   | 1 000                       | 1 000                       | 1 000                     | 1 000                     |
| DVB-T2 MPEG2                                 | +                       | +                       | +                           | +                           | +                         | +                         |
| DVB-T2 MPEG4 +     |                   | +                 | +                 | +                 | +                 | +                 |
|--------------------|-------------------|-------------------|-------------------|-------------------|-------------------|-------------------|
| Failivormingu tugi | DivX, XviD, JPEG, | DivX, XviD, JPEG, | DivX, XviD, JPEG, | DivX, XviD, JPEG, | DivX, XviD, JPEG, | DivX, XviD, JPEG, |
|                    | MP3, AVI, WMA,    | MP3, AVI, WMA,    | MP3, AVI, WMA,    | MP3, AVI, WMA,    | MP3, AVI, WMA,    | MP3, AVI, WMA,    |
|                    | H.264, H.265      | H.264, H.265      | H.264, H.265      | H.264, H.265      | H.264, H.265      | H.264, H.265      |

| os        | PCB                   | MODULAATOR  | STANDARD      | SAGEDUSALA                                                                                                   | MAKSIMAALNE VÕIMSUS                                                     |                                          |
|-----------|-----------------------|-------------|---------------|----------------------------------------------------------------------------------------------------|-------------------------------------------------------------------------|------------------------------------------|
| Google TV |                       | WCT1LR2701T |               | IEEE 802.11b                                                                                                 | 2400~2483.5MHz range ISM                                                | 16±2 dBm at 1,2,5.5,11Mbps               |
|           | RTL8820CU WCT1LR2701T |             |               | IEEE 802.11g                                                                                                 | 2400~2483.5MHz range ISM                                                | 15±2 dBm at<br>6,9,12,18,24,36,48,54Mbps |
|           |                       |             | IEEE 802.11a  | 5.15~5.25GHz 5.25~5.35GHz<br>5.47~5.725GHz<br>5.725~5.825GHz                                                 | 15±2 dBm at<br>6,9,12,18,24,36,48,54Mbps                                |                                          |
|           |                       |             | IEEE 802.11n  | 2.4GHz :2400 ~ 2483.5MHz<br>range ISM 5GHz: 5.15~5.25GHz;<br>5.25~5.35GHz; 5.47~5.725GHz;<br>5.725~5.825GHz; | 15±2dBm at MCS0~7                                                       |                                          |
|           |                       |             | IEEE 802.11ac | SGHz:<br>5.15~5.25GHz;<br>5.25~5.35GHz;<br>5.47~5.725GHz;<br>5.725~5.825GHz;                                 | 15±2dBm VHT20,40 MCS0~7<br>13±2dBm VHT20 MCS8, VTH40<br>MCS8~9 та VHT80 |                                          |

#### Lihtsustatud vastavusdeklaratsioon

Malid Limited kinnitab tõesti, et teleraadioseadmete tüüp vastab raadioseadmete tehnilistele eeskirjadele. Vastavusdeklaratsiooni täistekst on saadaval veebisaidil järgmisel aadressil: https://2e.ua/docs/

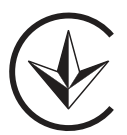

See juhend on ainult viitamiseks. Tehnilisi andmeid võidakse uuendada või muuta ilma ette teatamata.

- 1. Przeczytaj niniejszą instrukcję. Przed przystąpieniem do obsługi tego produktu należy przeczytać instrukcje dotyczące bezpieczeństwa i obsługi.
- Zachowaj tę instrukcję instrukcje dotyczące bezpieczeństwa i obsługi należy zachować do wykorzystania w przyszłości.
- Przestrzegaj wszystkich ostrzeżeń Należy przestrzegać wszystkich ostrzeżeń znajdujących się na urządzeniu i w instrukcji obsługi.
- Postępuj zgodnie ze wszystkimi instrukcjami należy przestrzegać wszystkich instrukcji obsługi i użytkowania.
- 5. Nie używaj tego urządzenia w pobliżu wody. Urządzenia nie należy używać w pobliżu wody lub wilgoci, na przykład w wilgotnej piwnicy lub w pobliżu basenu i tym podobnych.
- 6. Czyścić wyłącznie suchą szmatką.
- 7. Nie blokuj żadnych otworów wentylacyjnych. Montaż zgodnie z instrukcją producenta.
- 8. Nie instaluj w pobliżu źródeł ciepła, takich jak grzejniki, grzejniki, piece lub inne urządzenia (w tym wzmacniacze), które wytwarzają ciepło.
- 9. Chroń kabel fotowoltaiczny przed nadepnięciem lub przyciśnięciem, szczególnie w pobliżu wtyczek, gniazdek oraz w miejscu, w którym wychodzi on z urządzenia.
- 10. Używaj wyłącznie dodatków/akcesoriów określonych przez producenta
- 11. Używaj wyłącznie z wózkiem, stojakiem, statywem, wspornikiem lub stołem określonym przez producenta lub sprzedawanym wraz z urządzeniem. Gdy używany jest wózek lub stojak, należy zachować ostrożność podczas przenoszenia zestawu wózek/urządzenie, aby uniknąć obrażeń w wyniku przewrócenia.

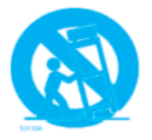

- 12. Odłącz kabel fotowoltaiczny podczas burzy z piorunami lub gdy nie jest używany przez dłuższy czas.
- 13. Wszelkie czynności serwisowe zleć wykwalifikowanemu personelowi. Serwisowanie jest wymagane w przypadku, gdy urządzenie zostało w jakikolwiek sposób uszkodzone, rozlany został płyn z kabla słonecznego lub do wnętrza urządzenia wpadły jakieś przedmioty, zostało wystawione na działanie deszczu lub wilgoci, nie działa normalnie lub zostało został upuszczony.
- 14. PRZESTROGA: Niniejsza instrukcja serwisowa przeznaczona jest wyłącznie dla wykwalifikowanego personelu serwisowego. Aby zmniejszyć ryzyko porażenia prądem, nie wykonuj żadnych czynności serwisowych innych niż opisane w instrukcji obsługi, chyba że masz do tego odpowiednie kwalifikacje.
- 15. OSTRZEŻENIE: Baterii (akumulatora lub baterii lub pakietu baterii) nie należy narażać na działanie nadmiernego ciepła
- 16. Ostrzeżenie: Aby zapobiec rozprzestrzenianiu się ognia, należy zawsze trzymać świece i inne otwarte płomienie z dala od tego produktu.

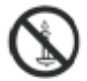

# Ostrzeżenie

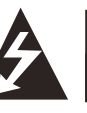

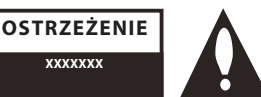

#### **OSTRZEŻENIE:**

ABY ZMNIEJSZYĆ RYZYKO PORAŻENIA PRĄDEM, NIE ZDEJMUJ POKRYWY (ANI TYŁU). WEWNĄTRZ NIE MA CZĘŚCI, KTÓRE MOŻNA NAPRAWIAĆ UŻYTKOWNIK. ZWRÓĆ SIĘ DO WYKWALIFIKOWANEGO PERSONELU SERWISOWEGO EL.

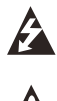

Symbol błyskawicy ze strzałką w trójkącie równobocznym ma na celu zwrócenie uwagi użytkownika na obecność nieizolowanego "niebezpiecznego napięcia" w obudowie produktu, które może być na tyle duże, aby stanowić ryzyko porażenia prądem elektrycznym dla osób.

### INFORMACJE DOTYCZĄCE PRZEPISÓW

To urządzenie generuje, wykorzystuje i może emitować energię o częstotliwości radiowej, a jeśli nie zostanie zainstalowane i nie będzie używane zgodnie z instrukcją, może powodować szkodliwe zakłócenia w komunikacji radiowej. Nie ma jednak gwarancji, że w konkretnej instalacji nie wystąpią zakłócenia. Jeśli sprzęt ten powoduje szkodliwe zakłócenia w odbiorze sygnału radiowego lub telewizyjnego, co można stwierdzić poprzez wyłączenie i włączenie urządzenia, zachęca się użytkownika do podjęcia próby skorygowania zakłóceń za pomocą jednego lub kilku z następujących środków:

- Przesuń antenę odbiorczą.
- Zwiększ odległość między sprzętem a odbiornikiem.

 - Podłącz urządzenie do gniazdka w innym obwodzie niż ten, do którego podłączony jest odbiornik.

- Skonsultuj się ze sprzedawcą lub doświadczonym technikiem radiowo-telewizyjnym w celu uzyskania pomocy.

Wszelkie zmiany lub modyfikacje, które nie zostały wyraźnie zatwierdzone przez stronę odpowiedzialną za zgodność, mogą unieważnić uprawnienia użytkownika do obsługi sprzętu.

## OSTROŻNOŚĆ:

Nie próbuj w żaden sposób modyfikować tego produktu bez pisemnej zgody dostawcy. Nieautoryzowane modyfikacje mogą unieważnić uprawnienia użytkownika do obsługi tego produktu.

## Elementy sterujące i połączenia Widok z przodu

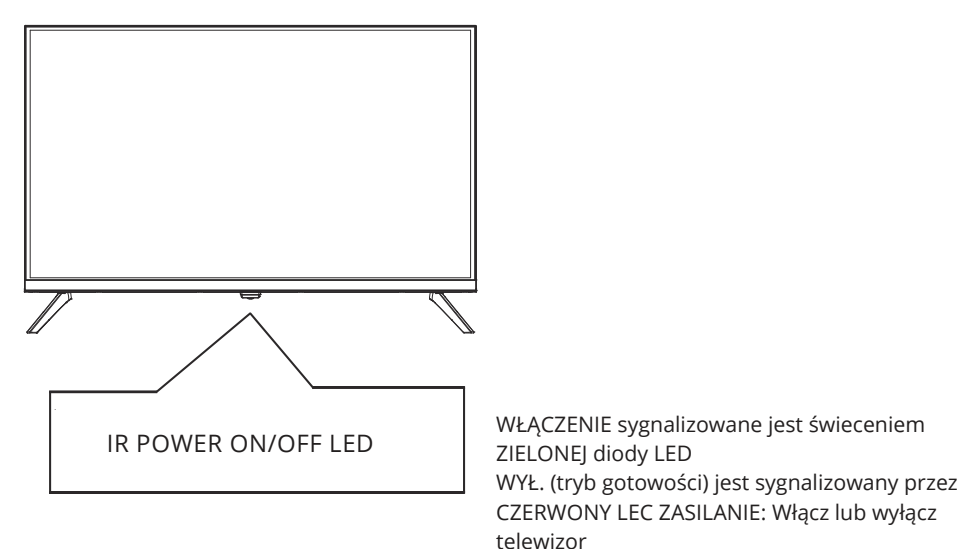

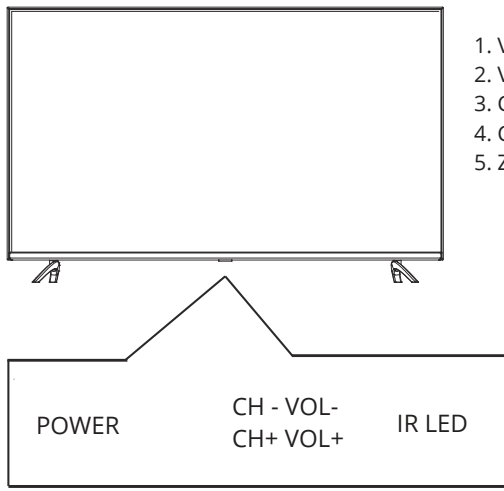

- 1. VOL+: Zwiększ poziom głośności
- 2. VOL-: Zmniejszenie poziomu głośności
- 3. CH+: Przejdź do górnego programatora
- 4. CH-: Przejdź do niższego programatora
- 5. ZASILANIE: Włącz lub wyłącz telewizor

## Widok z tyłu

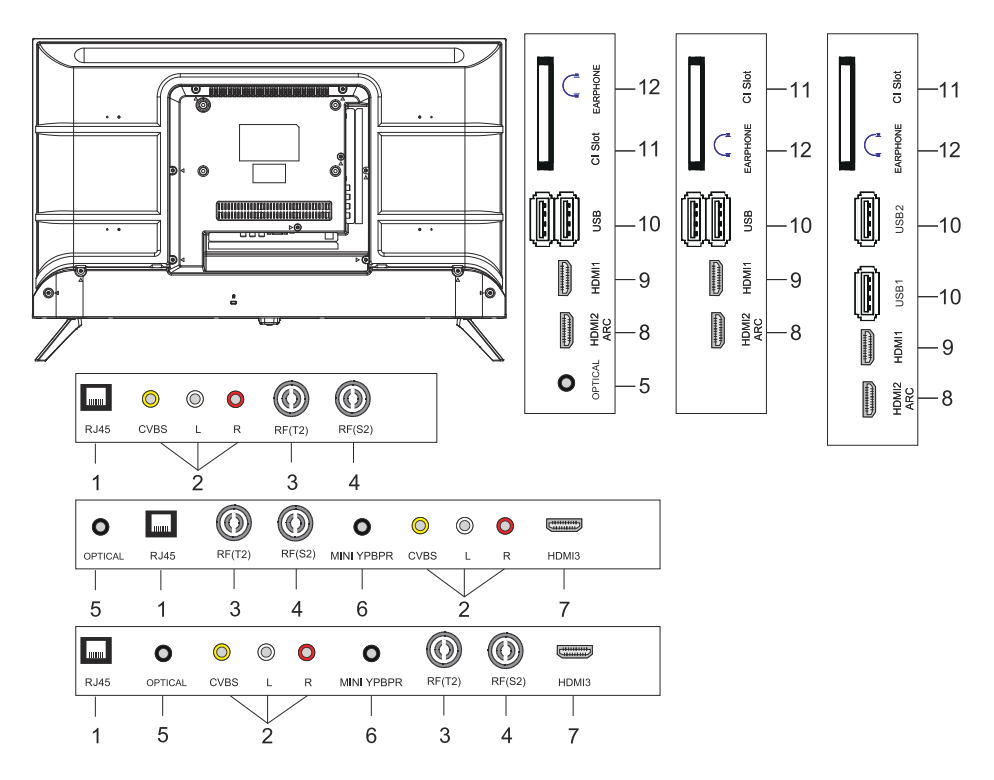

- 1. Gniazdo wejściowe LAN
- 2. GNIAZDO wejściowe AV
- 3. Gniazdo wejściowe RF(T2).
- 4. Gniazdo wejściowe RF(S2).
- 5. Gniazdo wyjściowe OPTYCZNE
- 6. Gniazdo wejściowe MINI YPBPR
- 7. Gniazdo wejściowe HDMI3
- 8. Gniazdo wejściowe HDMI2(ARC).
- 9. Gniazdo wejściowe HDMI1
- 10. Gniazdo wejściowe USB\*2
- 11. Gniazdo wejściowe CI SLOT
- 12. Gniazdo wyjściowe słuchawek

# PILOT

Przedstawiony obraz pilota może różnić się od rzeczywistego produktu. Kolejność opisu może różnić się od rzeczywistej.

przyciski Home i usługi mogą nie być dostępne w zależności od modelu lub regionu.

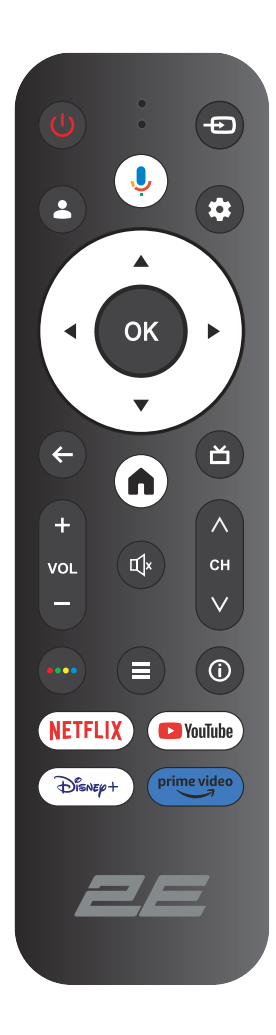

| ()<br>Power | ZASILANIE WŁĄCZ / WYŁĄCZ                                                                                                   |
|-------------|----------------------------------------------------------------------------------------------------|
| Ð           | Otwórz menu główne, naciśnij, aby wyświetlić listę źródeł.                                                                 |
| <b>.</b>    | Konta i zaloguj się lub zmień profil.                                                                                      |
| Ļ           | Push and hold the button while speaking to use the voice recognition function.                                             |
| \$          | Naciśnij i przytrzymaj przycisk podczas mówienia, aby skorzystać z funkcji rozpoznawania głosu.                            |
| ОК          | Umożliwia przejście do menu Wszystkie ustawienia.                                                                          |
| ▲▼⋖►        | Wybierz bieżącą opcję, która jest podświetlona.                                                                            |
| ←           | W menu lub aplikacji wróć do poprzedniego miejsca.                                                                         |
| A           | Wyświetl ekran główny.                                                                                                    |
| ă           | Wróć do telewizji na żywo/Wejdź do zakładki Na żywo<br>w programie uruchamiającym/Wyświetl EPG (jeśli jest<br>obsługiwany) |
| ц×          | Wycisz i przywróć dźwięk.                                                                                                  |
| VOL         | Głośność (w górę/w dół)                                                                                                    |
| СН          | Kanał (góra/dół).                                                                                                    |
| ••••        | Otwórz wirtualną klawiaturę w źródle DTV.                                                                                  |
| ≡           | Przycisk Menu.                                                                                                    |
| (j)         | Wyświetl informacje o kanale.                                                                                              |
| NETFLIX     | Naciśnij, aby otworzyć NETFLIX.                                                                                            |
| YouTube     | Naciśnij, aby otworzyć YouTube.                                                                                            |
| Disney+     | Naciśnij, aby otworzyć Disney+.                                                                                            |
| Prime video | Naciśnij, aby otworzyć Prime video.                                                                                        |

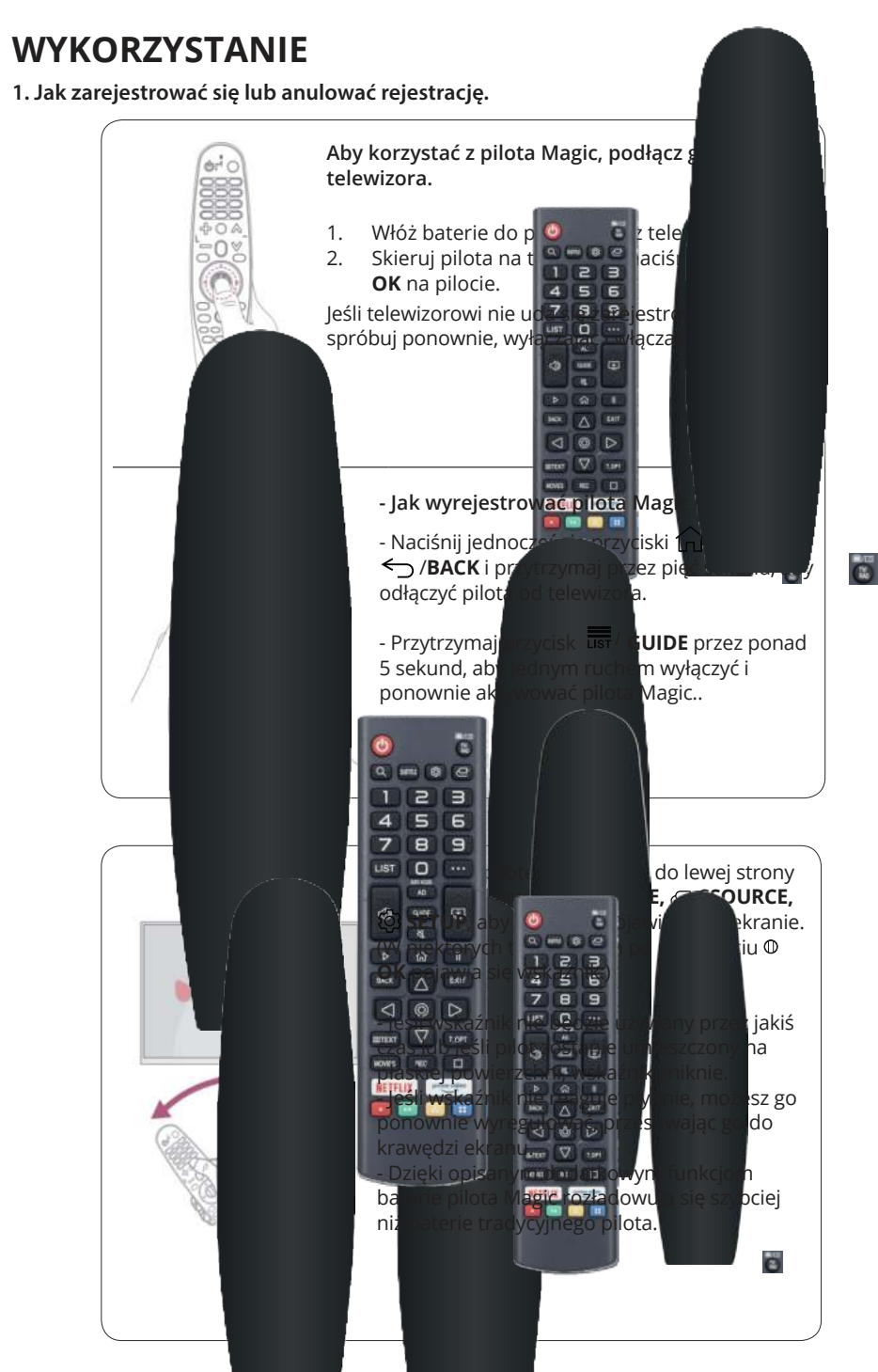

## **OBSŁUGA TELEWIZORA**

#### POCZĄTKOWE USTAWIENIA

Przy pierwszym włączeniu telewizora kreator konfiguracji poprowadzi Cię przez konfigurację podstawowych ustawień. Proszę postępować zgodnie ze wskazówką tekstową dotyczącą pierwszej konfiguracji.

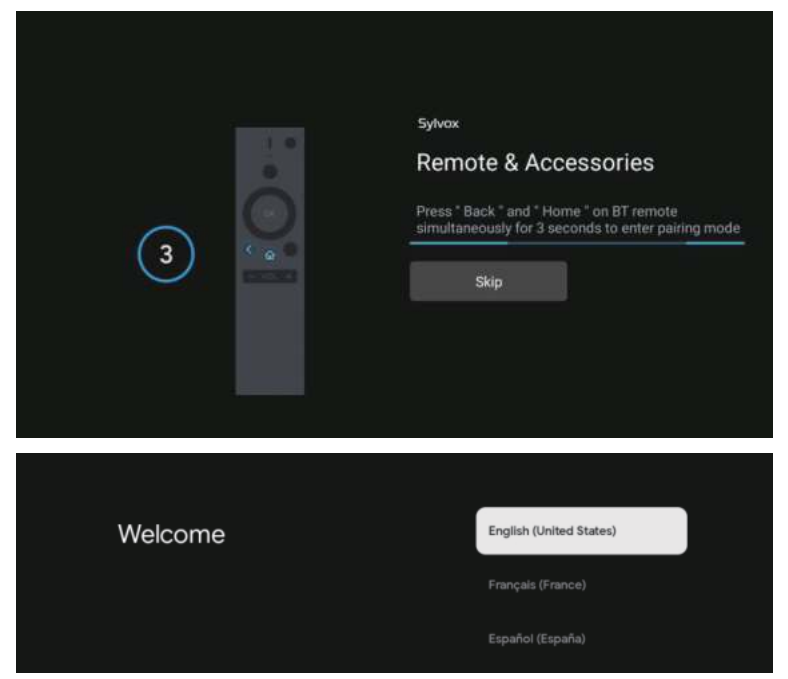

Naciśnij ▲/▼, aby wybrać język systemu i naciśnij OK, aby potwierdzić język.

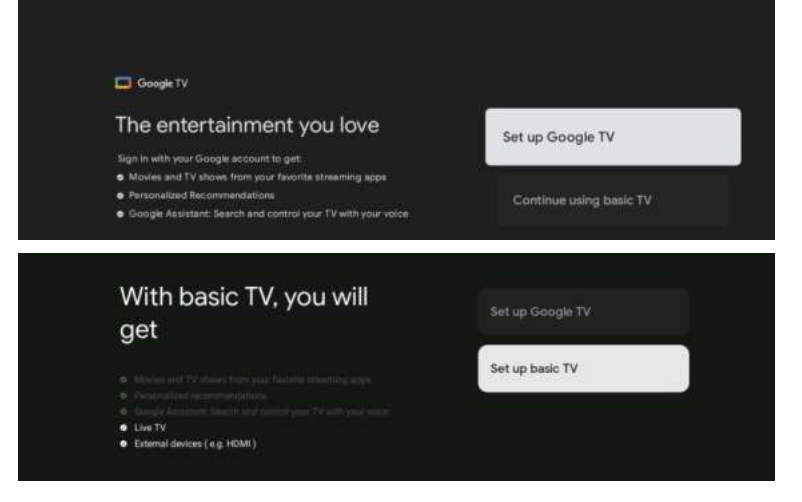

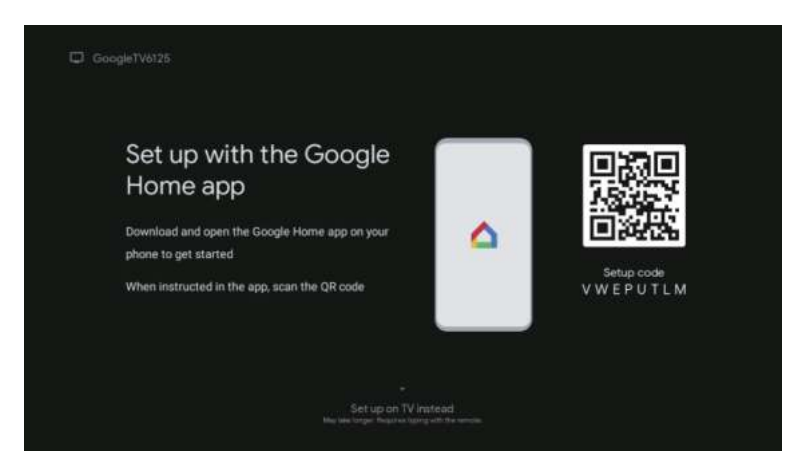

Podłącz telefon z Androidem do telewizora, wybierz "Kontynuuj", aby kontynuować połączenie, i wybierz "Pomiń", aby pominąć ten krok.

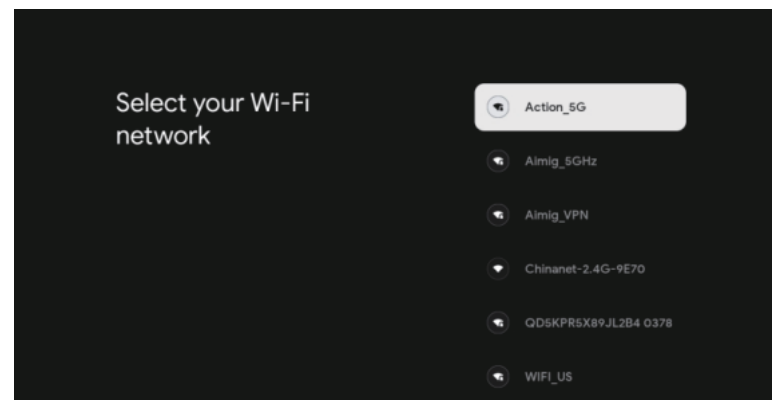

Naciśnij  $\Delta/\nabla$ , aby wybrać Wi-Fi w celu połączenia, naciśnij OK i wprowadź hasło, aby potwierdzić połączenie.

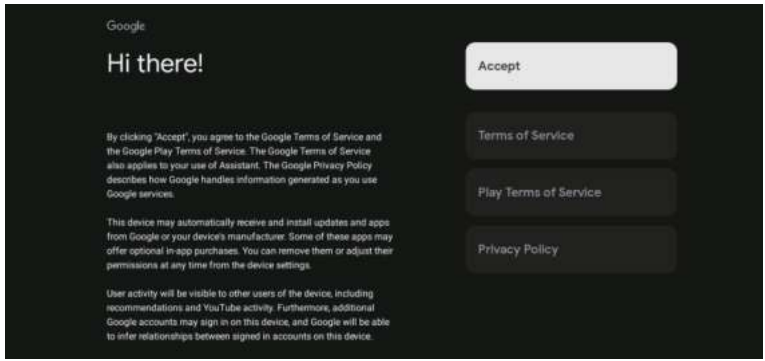

Wyrażając zgodę na automatyczne wysyłanie informacji diagnostycznych do Google w celu poprawy zdolności rozróżniania, wybierz "TAK", aby zaakceptować.

- 1. Twoje urządzenie posiada system Android TV i naciśnij przycisk ►, aby wybrać funkcję przeglądania.
- 2. Możesz pobrać więcej aplikacji z Google Play i nacisnąć przycisk ►, aby przejść do następnego ekranu.
- 3. Prześlij zdjęcia i inną zawartość do telewizora za pomocą wbudowanego Chromecasta i naciśnij OK, aby zakończyć przeglądanie.

|                                                                       | <b>_</b>                           |                                      |                 |
|-----------------------------------------------------------------------|------------------------------------|--------------------------------------|-----------------|
| Sylves                                                                |                                    | Sylves                               |                 |
| Where are you?                                                        | Grade                              | Where are you?                       | Attantic        |
| more information.                                                     |                                    | more information.                    | Eastern .       |
|                                                                       | and a                              |                                      | Central         |
|                                                                       | Security Security                  |                                      | Minertain       |
|                                                                       | 05A                                |                                      | Pacific         |
|                                                                       | Ale (pac)                          |                                      | Alaska          |
| 5                                                                     |                                    | <b>.</b>                             |                 |
|                                                                       |                                    |                                      |                 |
| SyAvix                                                                |                                    | Synnx                                |                 |
| Where are you?                                                        |                                    | Channel installation                 | Cable + Antenna |
| We will provide you with the local time, climate and more information |                                    |                                      | Antenna         |
| Day Light Saving                                                      | Aliman Dr.                         |                                      | Cable           |
|                                                                       | Them                               |                                      | Ship            |
|                                                                       |                                    |                                      |                 |
| ی                                                                     |                                    | • 🔊                                  |                 |
|                                                                       |                                    |                                      |                 |
|                                                                       |                                    |                                      |                 |
|                                                                       | Dianna abaak eattinga              |                                      |                 |
|                                                                       | Please check settings              | Look day Program                     |                 |
|                                                                       | mease with seminar an experimental | Characteri metallisticati<br>Disposi |                 |
|                                                                       |                                    | Shat bow                             |                 |
|                                                                       |                                    | 38                                   |                 |
|                                                                       |                                    |                                      |                 |
|                                                                       |                                    |                                      |                 |
|                                                                       |                                    |                                      |                 |

Naciśnij  $\blacktriangle/\nabla$ , aby wybrać kraj swojego urządzenia i naciśnij OK, aby potwierdzić.

# EKRAN GŁÓWNY

Po zakończeniu ustawień kreatora możesz oglądać telewizję i przejść do ekranu głównego.

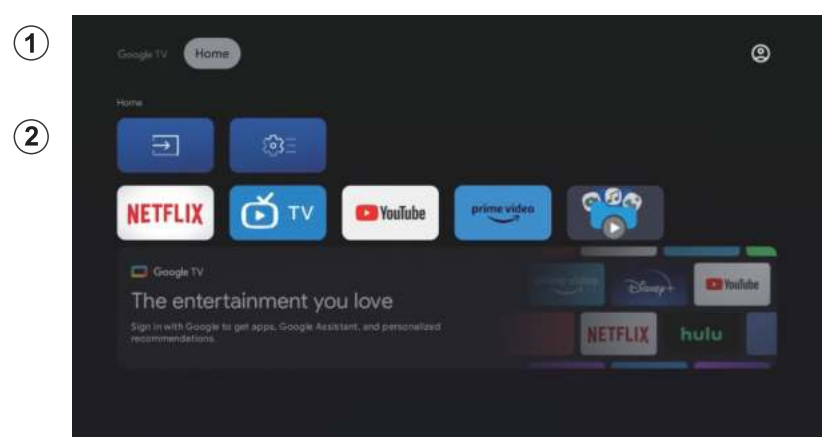

- 1. Otwórz Asystenta Google lub rozpocznij wyszukiwanie tekstowe.
- Wśród aplikacji zainstalowanych w telewizorze wyświetlane są tutaj ikony ulubionych aplikacji. (Użytkownicy mogą dodawać/usuwać/zmieniać kolejność ulubionych aplikacji.)

B Wejścia: Ikona wyboru źródła sygnału wejściowego.

Ustawienia: Tutaj można skonfigurować różne ustawienia. Szczegółowe informacje na temat ustawień można znaleźć w następnym objaśnieni.

## ŹRÓDŁO SYGNAŁU WEJŚCIOWEGO

W interfejsie HOME naciśnij ▲/▼/◀/►, aby wybrać ikonę "Wejścia", naciśnij OK, aby otworzyć listę źródeł wejściowych, następnie naciśnij przycisk w górę, aby podświetlić wejście i naciśnij OK, aby przełączyć.

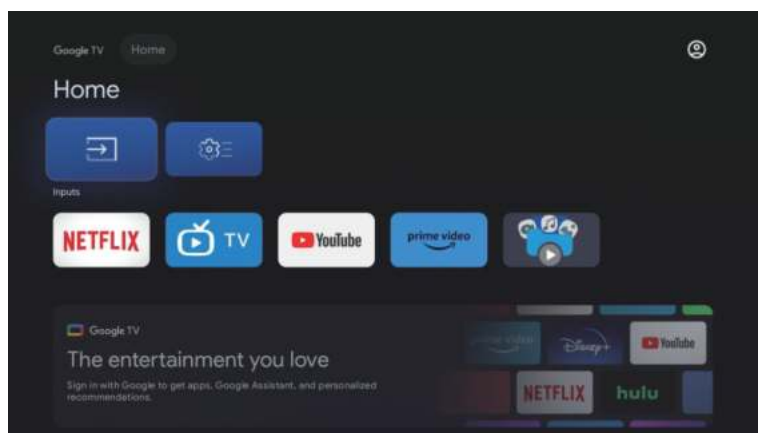

Podczas odtwarzania naciśnij przycisk SOURCE, aby wyświetlić listę źródeł wejściowych i wybrać źródło.

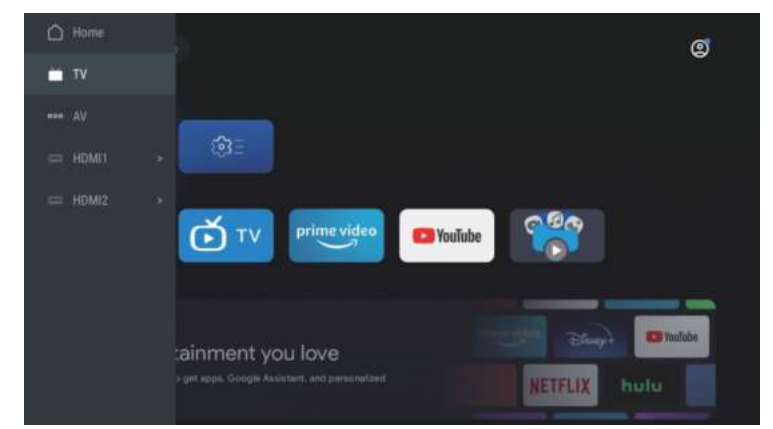

#### PORUSZANIE SIĘ PO MENU EKRANIE

1. W interfejsie HOME naciśnij klawisz ►, aby wybrać ikonę okrągłego menu ustawień, naciśnij OK, aby potwierdzić.

| ougen/ Home            |       | ()<br>Settings                                     |  |
|------------------------|-------|----------------------------------------------------|--|
|                        |       |                                                    |  |
| Darksarr               |       | KNOW HOT<br>Kongetoen USD date<br>Frankris without |  |
| NETFLIX D TV D YouTube | 0.000 |                                                    |  |
|                        |       |                                                    |  |
|                        |       |                                                    |  |

Naciśnij przycisk ▲/▼, aby wybrać ustawienie, które chcesz ustawić.
 Naciśnij OK, aby wejść do ustawienia

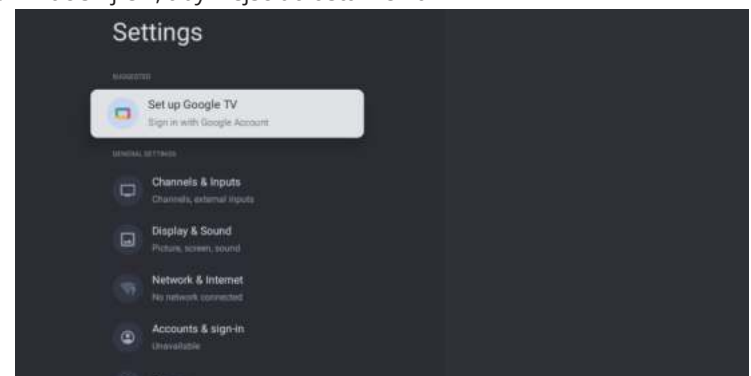

## Kanały

- 1. Naciśnij przycisk ▲/▼, aby wybrać opcję, którą chcesz ustawić.
- 2. naciśnij przycisk OK, aby dostosować.
- 3. Po zakończeniu regulacji naciśnij przycisk OK, aby zapisać i powrócić do poprzedniego menu.

| Settings                                                                                                    | Channels & Inputs |
|----------------------------------------------------------------------------------------------------|-------------------|
| Set up Google TV<br>Set up Google Rootet<br>Source with Google Account                                                          |                   |
| Channels & Inputs<br>Channels, external inputs                                                                                  |                   |
| Display & Sound     Petrane, sound     Petrane, sound     Vetrane, sound     Vetranet of     Accounts & sign-in     Unavailable |                   |
| Cite Decision                                                                                                    |                   |

### Wyświetlacz

- 1. Naciśnij przycisk ▲/▼, aby wybrać opcję, którą chcesz ustawić.
- 2. Naciśnij przycisk OK, aby dostosować.
- 3. Po zakończeniu regulacji naciśnij przycisk OK, aby zapisać i powrócić do poprzedniego menu.

| Settings                                        | Display & Sound |
|-------------------------------------------------|-----------------|
| Set up Google TV<br>Bigs in with Google Associt |                 |
|                                                 |                 |
| Channels & Inputs<br>Channels, external reputs  |                 |
| Display & Sound<br>Proteen, screen, sound       |                 |
| Network & Internet                              |                 |
| C Accounts & sign-in<br>Unavailable             |                 |
| 🌝 Privacy                                       |                 |
|                                                 |                 |

### Sieć

Naciśnij ▲/▼, aby wybrać Wi-Fi, z którym chcesz się połączyć, naciśnij OK i wprowadź hasło, aby potwierdzić pomyślne nawiązanie połączenia.

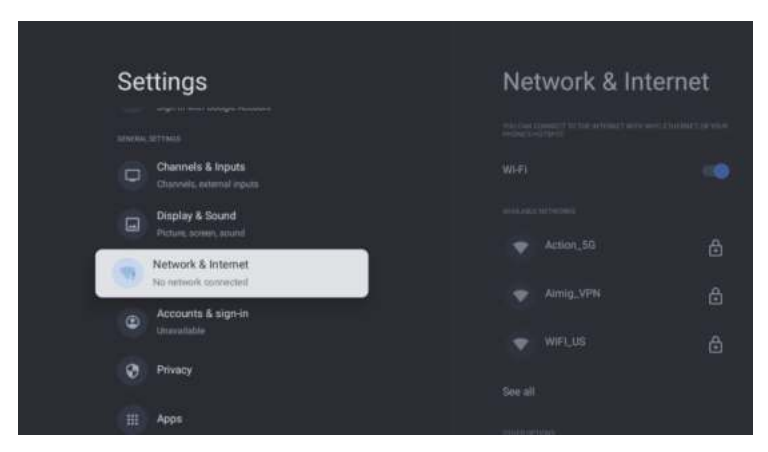

#### Konta

- 1. Naciśnij przycisk ▲/▼, aby wybrać ustawienie, które chcesz ustawić.
- 2. Naciśnij przycisk OK, aby dostosować.
- 3. Po zakończeniu regulacji naciśnij przycisk OK, aby zapisać i powrócić do poprzedniego menu.

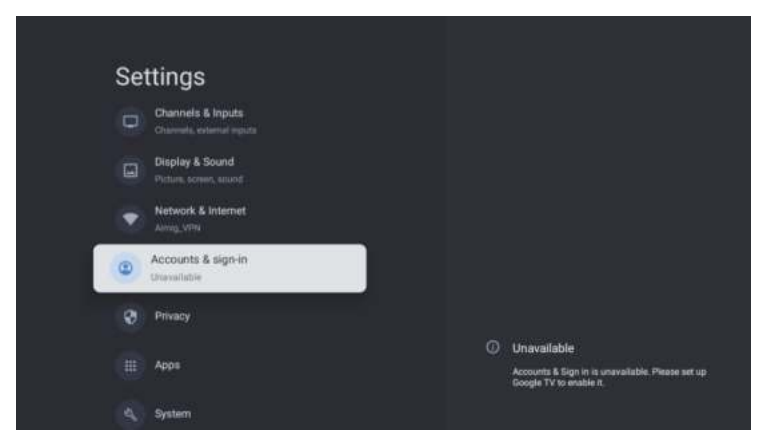

## Prywatność

W tym menu możesz ustawić uprawnienia dotyczące prywatności.

- 1. Naciśnij przycisk ▲/▼, aby wybrać opcję, którą chcesz ustawić.
- 2. Naciśnij przycisk OK, aby dostosować.
- 3. Po zakończeniu regulacji naciśnij przycisk WSTECZ, aby powrócić do poprzedniego menu.

| Settings                                  | Privacy                 |
|-------------------------------------------|-------------------------|
| Display & Sound<br>Picture, acreer, smoot |                         |
| Network & Internet                        |                         |
| Accounts & sign-in     Unevaliable        |                         |
| Privacy                                   | App permissions         |
| III Apps                                  | Special app occess      |
| 4, System                                 | Security & Restrictions |
| g Remotes & Accessories                   |                         |

## Aplikacje

W tym menu możesz ustawić uprawnienia aplikacji i przeczytać listy aplikacji.

- 1. Naciśnij przycisk ▲/▼, aby wybrać opcję, którą chcesz ustawić.
- 2. Naciśnij przycisk OK, aby dostosować.
- 3. Po zakończeniu regulacji naciśnij przycisk WSTECZ, aby powrócić do poprzedniego menu.

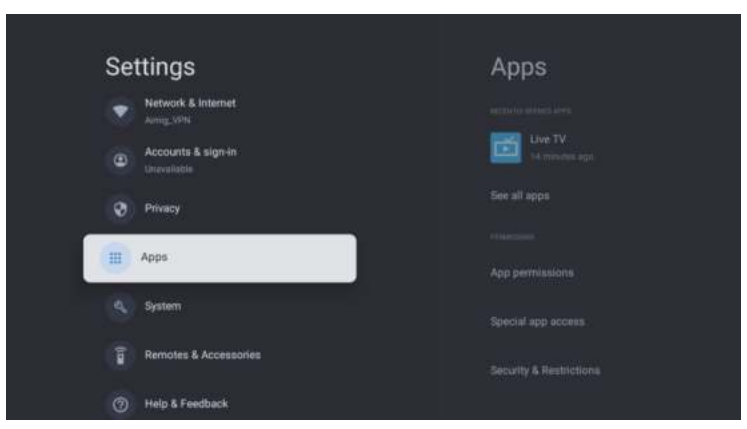

### System

W tym menu możesz zapoznać się z informacjami i ustawieniami telewizora.

- 1. Naciśnij przycisk  $\blacktriangle/\nabla$ , aby wybrać opcję ustawienia.
- 2. Kliknij przycisk OK, aby skonfigurować.
- 3. Po zakończeniu ustawień naciśnij przycisk WSTECZ, aby powrócić do poprzedniego menu.

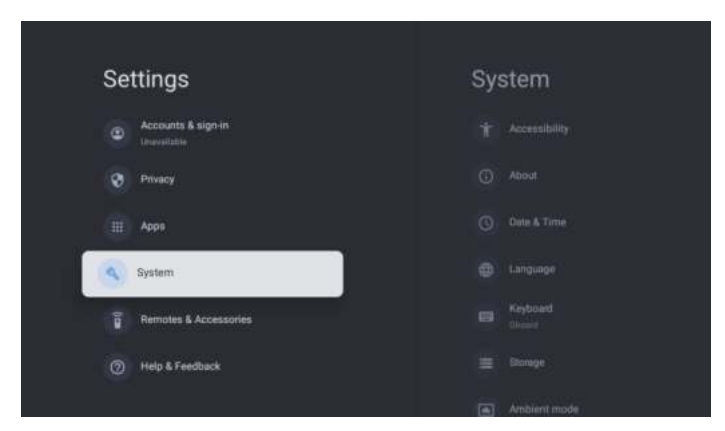

#### **PILOTY I AKCESORIA**

| Settings<br>Counts & sign in<br>Dereviation<br>Privacy<br>App<br>App<br>System<br>Counts & Accessories<br>Remotes & Accessories | Remotes & Accessories |
|----------------------------------------------------------------------------------------------------|-----------------------|
| Remotes &<br>Accessories<br>Bluetooth<br>+ Pair accessory                                                                       |                       |

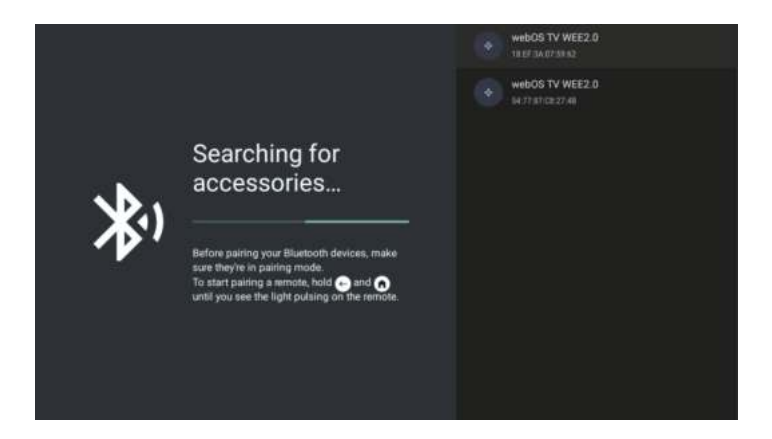

### Uwaga: jest dostępna tylko dla pilota z Bluetooth.

W tym menu możesz sparować urządzenia Bluetooth.

- 1. Naciśnij przyciski "OK" i "Głośność+" na około 5 sekund.
- 2. Gdy dioda LED zacznie migać, zwolnij ją. Pilot wyśle sygnał parowania do telewizora i wyświetli informacje o pilocie po prawej stronie ekranu.
- 3. Naciśnij przycisk OK, aby wyświetlić parowanie. Jeśli wyświetli się sparowany, połączenie się powiodło.
- 4. Naciśnij przycisk WSTECZ, aby powrócić do poprzedniego menu.

#### NOTATKA Menu/funkcja może się różnić w zależności od daty zakupu telewizora.

# SPECYFIKACJE

| Kod produktu                                  | 2E-32A07KH       | 2E-32A07KF       | 2E-43A07KF        | 2E-43A07KU        | 2E-50A07K         | 2E-55A07K         |
|-----------------------------------------------|------------------|------------------|-------------------|-------------------|-------------------|-------------------|
| Model                                         | 32A07KH          | 32A07KF          | 43A07KF           | 43A07KU           | 50A07K            | 55A07K            |
| Тур                                           | D-LED            | D-LED            | D-LED             | D-LED             | D-LED             | D-LED             |
| Rozmiar wyświetlacza<br>(w calach)            | 32               | 32               | 43                | 43                | 50                | 55                |
| Rozmiar wyświetlacza<br>(w centymetrach)      | 81               | 81               | 109               | 109               | 127               | 139,7             |
| Proporcje                                     | 16:9             | 16:9             | 16:9              | 16:9              | 16:9              | 16:9              |
| Typ panelu (HD Ready/<br>Full HD/4K)          | HD Ready         | Full HD          | Full HD           | 4K                | 4K                | 4K                |
| Rozdzielczość ekranu                          | 1366 x 768       | 1920 × 1080      | 1920×1080         | 3840×2160         | 3840×2160         | 3840×2160         |
| Jasność, cd/m <sup>2</sup>                    | 250              | 250              | 250               | 250               | 250               | 250               |
| Kontrast                                      | 4 000            | 4 000            | 4 000             | 4 000             | 5 000             | 5 000             |
| Liczba kolorów, milion                        | 16,7             | 16,7             | 16,7              | 16,7              | 16,7              | 16,7              |
| Napięcie, V                                   | 220-240          | 220-240          | 220-240           | 220-240           | 220-240           | 220-240           |
| Częstotliwość, Hz                             | 50               | 50               | 50                | 50                | 50                | 50                |
| Częstotliwość ekranu,<br>Hz                   | 60               | 60               | 60                | 60                | 60                | 60                |
| Pobór mocy, W                                 | 60               | 60               | 80                | 80                | 110               | 190               |
| Kąty widzenia                                 | 178/178          | 178/178          | 178/178           | 178/178           | 178/178           | 178/178           |
| Waga bez opakowania,<br>kg                    | 3,7              | 3,7              | 6,3               | 6,3               | 8,8               | 16,3              |
| Waga opakowania, kg                           | 5,2              | 5,2              | 8,5               | 8,5               | 11,5              | 19,3              |
| Wymiary bez<br>opakowania ze<br>stojakiem, mm | 719 × 472 × 191  | 719 × 472 × 191  | 955 × 606 × 207   | 955 × 606 × 207   | 1 111 × 705 × 243 | 1 230 × 785 × 245 |
| Wymiary opakowania,<br>mm                     | 790 × 505 × 133  | 790 × 505 × 133  | 1 035 × 645 × 145 | 1 035 × 645 × 145 | 1 195 × 750 × 145 | 1 360 × 820 × 133 |
| Wi-Fi                                         | WCT1LR2701T      | WCT1LR2701T      | WCT1LR2701T       | WCT1LR2701T       | WCT1LR2701T       | WCT1LR2701T       |
| Moc wyjściowa<br>głośnika, W                  | 16               | 16               | 20                | 20                | 20                | 20                |
| USB, szt                                      | 2                | 2                | 2                 | 2                 | 2                 | 2                 |
| HDMI, szt                                     | 3                | 3                | 3                 | 3                 | 3                 | 3                 |
| Wyjście S/PDIF                                | +                | +                | +                 | +                 | +                 | +                 |
| Jack 3,5 mm                                   | +                | +                | +                 | +                 | +                 | +                 |
| Gniazdo Cl+                                   | +                | +                | +                 | +                 | +                 | +                 |
| System operacyjny                             | Google TV        | Google TV        | Google TV         | Google TV         | Google TV         | Google TV         |
| Oprogramowanie                                | Google 3.0       | Google 3.0       | Google 3.0        | Google 3.0        | Google 3.0        | Google 3.0        |
| RAM, GB                                       | 1                | 1                | 1                 | 1                 | 1,5               | 1,5               |
| Pamięć wewnętrzna,<br>GB                      | 8                | 8                | 8                 | 8                 | 8                 | 8                 |
| LAN                                           | +                | +                | +                 | +                 | +                 | +                 |
| VESA, mm                                      | 200×100          | 200×100          | 200×200           | 200 × 200         | 200 × 200         | 400 × 300         |
| Liczba tunerów                                | 2                | 2                | 2                 | 2                 | 2                 | 2                 |
| Liczba kanałów (ATV:,<br>DTV:)                | ATV:100, DTV:800 | ATV:100, DTV:800 | ATV:100, DTV:800  | ATV:100, DTV:800  | ATV:100, DTV:800  | ATV:100, DTV:800  |
| Dekoder NICAM                                 | +                | +                | +                 | +                 | +                 | +                 |
| Teletekst (strony)                            | 1 000            | 1 000            | 1 000             | 1 000             | 1 000             | 1 000             |

| DVB-T2 MPEG2          | +                                                   | +                                                   | +                                                   | +                                                   | +                                                   | +                                                   |
|-----------------------|-----------------------------------------------------|-----------------------------------------------------|-----------------------------------------------------|-----------------------------------------------------|-----------------------------------------------------|-----------------------------------------------------|
| DVB-T2 MPEG4          | +                                                   | +                                                   | +                                                   | +                                                   | +                                                   | +                                                   |
| Obsługa formatu pliku | DivX, XviD, JPEG,<br>MP3, AVI, WMA,<br>H.264, H.265 | DivX, XviD, JPEG,<br>MP3, AVI, WMA,<br>H.264, H.265 | DivX, XviD, JPEG,<br>MP3, AVI, WMA,<br>H.264, H.265 | DivX, XviD, JPEG,<br>MP3, AVI, WMA,<br>H.264, H.265 | DivX, XviD, JPEG,<br>MP3, AVI, WMA,<br>H.264, H.265 | DivX, XviD, JPEG,<br>MP3, AVI, WMA,<br>H.264, H.265 |

| System<br>Operacyjny | РСВ                   | MODULATOR   | STANDARD      | ZAKRES<br>CZĘSTOTLIWOŚCI                                                                                     | MAKSYMALNA MOC                                                          |
|----------------------|-----------------------|-------------|---------------|----------------------------------------------------------------------------------------------------|-------------------------------------------------------------------------|
| Google TV RTL        |                       |             | IEEE 802.11b  | 2400~2483.5MHz range ISM                                                                                     | 16±2 dBm at 1,2,5.5,11Mbps                                              |
|                      |                       |             | IEEE 802.11g  | 2400~2483.5MHz range ISM                                                                                     | 15±2 dBm at<br>6,9,12,18,24,36,48,54Mbps                                |
|                      |                       |             | IEEE 802.11a  | 5.15~5.25GHz 5.25~5.35GHz<br>5.47~5.725GHz<br>5.725~5.825GHz                                                 | 15±2 dBm at<br>6,9,12,18,24,36,48,54Mbps                                |
|                      | RTL8820CU WCT1LR27017 | WCT1LR2701T | IEEE 802.11n  | 2.4GHz :2400 ~ 2483.5MHz<br>range ISM 5GHz: 5.15~5.25GHz;<br>5.25~5.35GHz; 5.47~5.725GHz;<br>5.725~5.825GHz; | 15±2dBm at MCS0~7                                                       |
|                      |                       |             | IEEE 802.11ac | 5GHz:<br>5.15~5.25GHz;<br>5.25~5.35GHz;<br>5.47~5.725GHz;<br>5.725~5.825GHz;                                 | 15±2dBm VHT20,40 MCS0~7<br>13±2dBm VHT20 MCS8, VTH40<br>MCS8~9 та VHT80 |

#### Uproszczona deklaracja zgodności

Malid Limited oświadcza, że typ telewizyjnego sprzętu radiowego jest zgodny z Regulaminem technicznym sprzętu radiowego. Pełny tekst deklaracji zgodności dostępny jest na stronie internetowej pod adresem: https://2e.ua/docs/

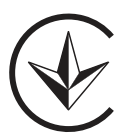

Niniejsza instrukcja ma wyłącznie charakter informacyjny. Specyfikacje mogą być aktualizowane lub zmieniane bez powiadomienia.

- 1. Lesen Sie die Sicherheits- und Bedienungsanweisungen, bevor Sie dieses Produkt benutzen.
- 2. Bewahren Sie die Sicherheits- und Betriebsanweisungen zum späteren Nachschlagen auf.
- 3. Beachten und befolgen Sie alle Warnhinweise in den Anleitungen.
- 4. Befolgen Sie alle Bedienungs- und Gebrauchsanweisungen.
- 5. Das Gerät darf nicht in der Nähe von Wasser oder Feuchtigkeit verwendet werden, z. B. in einem feuchten Keller oder in der Nähe eines Schwimmbeckens usw.
- 6. Reinigen Sie das Gerät nur mit einem trockenen Tuch.
- 7. Die Lüftungsöffnungen dürfen nicht abgedeckt werden. Installieren Sie das Gerät gemäß den Anweisungen des Herstellers.
- 8. Installieren Sie das Gerät nicht in der Nähe von Wärmequellen wie Heizkörpern, Heizungen, Öfen oder anderen Geräten (einschließlich Verstärkern), die Wärme erzeugen.
- Verlegen Sie das Kabel nicht an Stellen, an denen darauf getreten oder es eingeklemmt werden kann, insbesondere in der N\u00e4he von Steckern, Steckdosen und an der Stelle, an der es das Ger\u00e4t verl\u00e4sst.
- 10. Verwenden Sie nur vom Hersteller zugelassene Zusatzgeräte/Zubehörteile.
- 11. Verwenden Sie das Gerät nur mit einem vom Hersteller zugelassenen oder mit dem Gerät gelieferten Wagen, Ständer, Stativ, Bügel oder Tisch. Bei Verwendung mit einem Wagen oder Gestell ist beim Bewegen des Wagens/Geräts Vorsicht geboten, um Verletzungen durch Umkippen zu vermeiden.

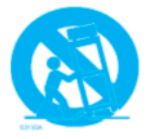

- 12. Trennen Sie das Kabel bei Gewitter oder wenn das Gerät für längere Zeit nicht benutzt wird.
- 13. Wenden Sie sich für jede Wartung an qualifiziertes Personal. Eine Wartung ist erforderlich, wenn das Gerät beschädigt wurde, wenn Flüssigkeit auf das Kabel gelangt ist, wenn Gegenstände in das Gerät gefallen sind, wenn es Regen oder Feuchtigkeit ausgesetzt war, wenn es nicht richtig funktioniert oder wenn es heruntergefallen ist.
- 14. ACHTUNG: Diese Wartungsanweisungen sind nur für qualifiziertes Personal bestimmt. Um das Risiko eines elektrischen Schlages zu verringern, führen Sie keine anderen als die in der Bedienungsanleitung beschriebenen Wartungsarbeiten durch, es sei denn, Sie sind dafür qualifiziert.
- 15. WARNUNG: Die Batterie (Akku, Batterien oder Akkupack) darf keiner übermäßigen Hitze ausgesetzt werden.
- 16. WARNUNG: Um die Ausbreitung von Feuer zu verhindern, halten Sie Kerzen und andere offene Flammen immer vom Gerät fern.

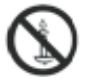

## Warnung

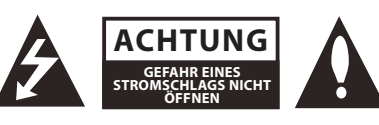

#### WARNUNG:

UM DIE GEFAHR EINES STROMSCHLAGS ZU VERRINGERN, ÖFFNEN SIE NICHT DIE ABDECKUNG. IM INNEREN BEFINDEN SICH KEINE VOM BENUTZER ZU WARTENDEN TEILE. WENDEN SIE SICH AN QUALIFIZIERTES PERSONAL.

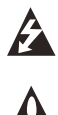

Das Blitzsymbol mit einem Pfeil in einem Dreieck soll den Benutzer auf das Vorhandensein von nicht isolierter «gefährlicher Spannung» innerhalb des Gerätegehäuses hinweisen, die ausreichen kann, um eine Stromschlaggefahr für Personen darzustellen.

### **RECHTLICHE INFORMATIONEN**

Dieses Gerät erzeugt und verwendet Hochfrequenzenergie und kann diese ausstrahlen. Wenn es nicht gemäß den Anweisungen installiert und verwendet wird, kann es schädliche Störungen im Funkverkehr verursachen. Es kann jedoch nicht garantiert werden, dass bei einer bestimmten Installation keine Störungen auftreten. Wenn dieses Gerät Störungen des Radiooder Fernsehempfangs verursacht, was durch Ein- und Ausschalten des Geräts festgestellt werden kann, sollte der Benutzer versuchen, die Störungen durch folgende Maßnahmen zu beheben:

- Stellen Sie die Empfangsantenne anders auf.
- Vergrößern Sie den Abstand zwischen dem Gerät und dem Empfänger.
- Schließen Sie das Gerät an eine Steckdose an, die zu einem anderen Stromkreis gehört als die Steckdose, an die der Empfänger angeschlossen ist.
- Wenden Sie sich an Ihren Händler oder einen erfahrenen Radio-/Fernsehtechniker.

Jegliche Änderungen oder Modifikationen, die nicht ausdrücklich von der für die Einhaltung der Vorschriften verantwortlichen Partei genehmigt wurden, können dazu führen, dass der Benutzer die Berechtigung zum Betrieb des Geräts verliert.

#### ACHTUNG:

Versuchen Sie nicht, dieses Produkt ohne schriftliche Genehmigung des Lieferanten in irgendeiner Weise zu verändern. Unerlaubte Änderungen können zum Erlöschen der Betriebserlaubnis für dieses Produkt führen.

## Bedienelemente und Anschlüsse

## Frontplatte

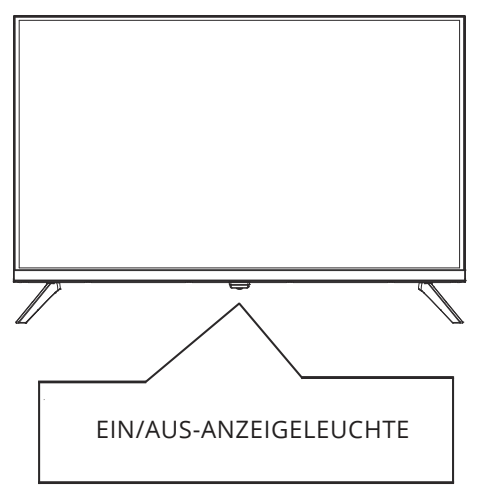

EIN: Die LED-Anzeige leuchtet GRÜN. AUS: (Standby-Modus): Die LED-Anzeige leuchtet ROT. POWER: Schaltet das Fernsehgerät ein oder aus.

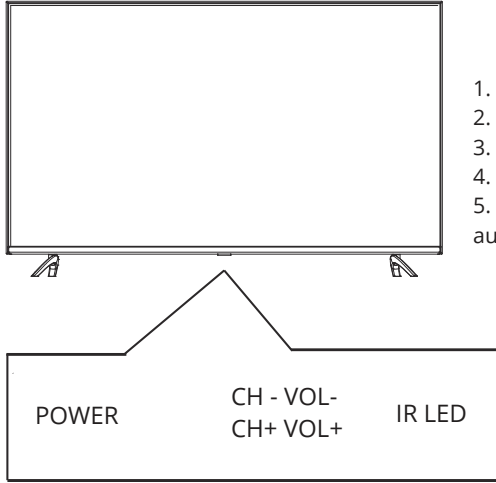

- 1. VOL+: Erhöht den Lautstärkepegel.
- 2. VOL-: Verringert die Lautstärke.
- 3. CH+: Wechselt zum vorherigen Kanal.
- 4. CH-: Wechselt zum nächsten Kanal.

5. POWER: Schaltet das Fernsehgerät ein oder aus.

## Rückwand

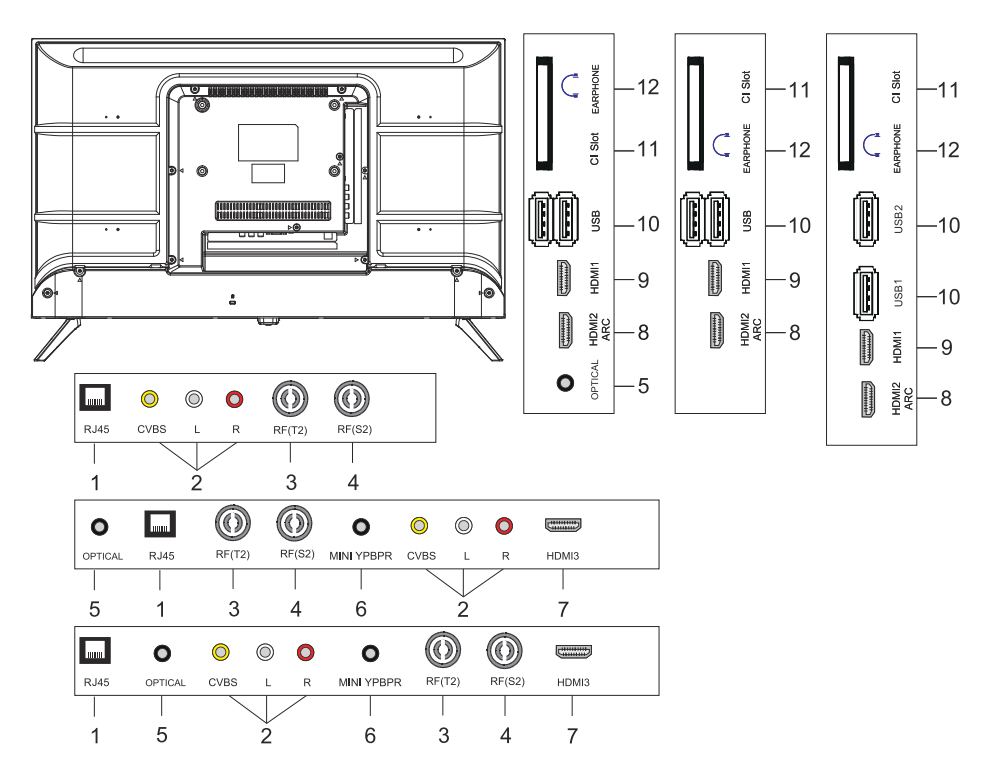

- 1. LAN-Eingangsanschluss
- 2. AV-Eingangsanschluss
- 3. RF(T2)-Eingangsanschluss
- 4. RF(S2)-Eingangsanschluss
- 5. Optische Ausgangsbuchse
- 6. MINI YPBPR-Eingangsanschluss
- 7. HDMI3-Eingangsanschluss
- 8. HDMI2(ARC)-Eingangsanschluss
- 9. HDMI1-Eingangsanschluss
- 10. USB\*2-Eingangsanschluss
- 11. CI SLOT-Eingangsanschluss
- 12. Kopfhöreranschluss

# FERNKONTROLLE

Die Abbildung der Fernbedienung kann vom tatsächlichen Produkt abweichen. Die Reihenfolge der Beschreibung kann vom tatsächlichen Produkt abweichen.

Der Startbildschirm und die Servicetasten sind je nach Modell oder Region möglicherweise nicht verfügbar.

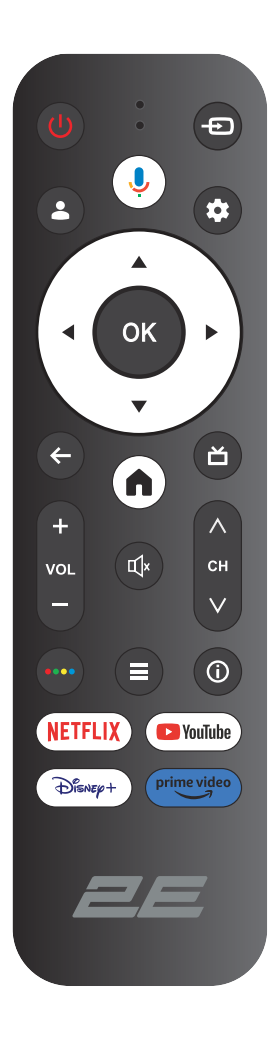

| ()<br>Power | EIN-/AUSSCHALTEN DER STROMVERSORGUNG                                                                         |
|-------------|----------------------------------------------------------------------------------------------------|
| Ð           | Öffnen Sie das Hauptmenü, drücken Sie um eine Liste der<br>Quellen zu erhalten                               |
| *           | Konten und melden Sie sich an oder ändern Sie Ihr Profil                                                     |
| Ļ           | Halten Sie die Taste beim Sprechen gedrückt, um die<br>Spracherkennungsfunktion zu nutzen                    |
| •           | Öffnen Sie das Menü «Alle Einstellungen»                                                                     |
| ОК          | Wählen Sie die aktuell hervorgehobene Option                                                                 |
| ▲▼◀►        | Navigieren Sie mit den Tasten RECHTS/LINKS OBEN/UNTEN durch das Bildschirmmenü                               |
| ←           | In einem Menü oder einer Anwendung zum vorherigen Menü<br>zurückkehren                                       |
| A           | Anzeige der Startseite                                                                                       |
| ď           | Zu Live-TV-Sendungen zurückkehren/den Live-Reiter im Launcher aufrufen/den EPG anzeigen (sofern unterstützt) |
| Щ×          | Stummschalten und Wiederherstellen des Tons                                                                  |
| VOL         | Lautstärke (aufwärts/abwärts)                                                                                |
| СН          | Kanal (aufwärts/abwärts)                                                                                     |
| ••••        | Öffnen der virtuellen Tastatur in der DTV-Quelle                                                             |
|             | Taste für das Menü                                                                                           |
| (i)         | Anzeige der Kanalinformationen                                                                               |
| NETFLIX     | Drücken, um NETFLIX zu öffnen                                                                                |
| YouTube     | Drücken Sie, um YouTube zu öffnen                                                                            |
| Disney+     | Drücken Sie, um Disney+ zu öffnen                                                                            |
| Prime video | Drücken, um Prime Video zu öffnen                                                                            |

## VERWENDUNG DER FERNBEDIENUNG

#### 1. So registrieren Sie die Magic Remote Control

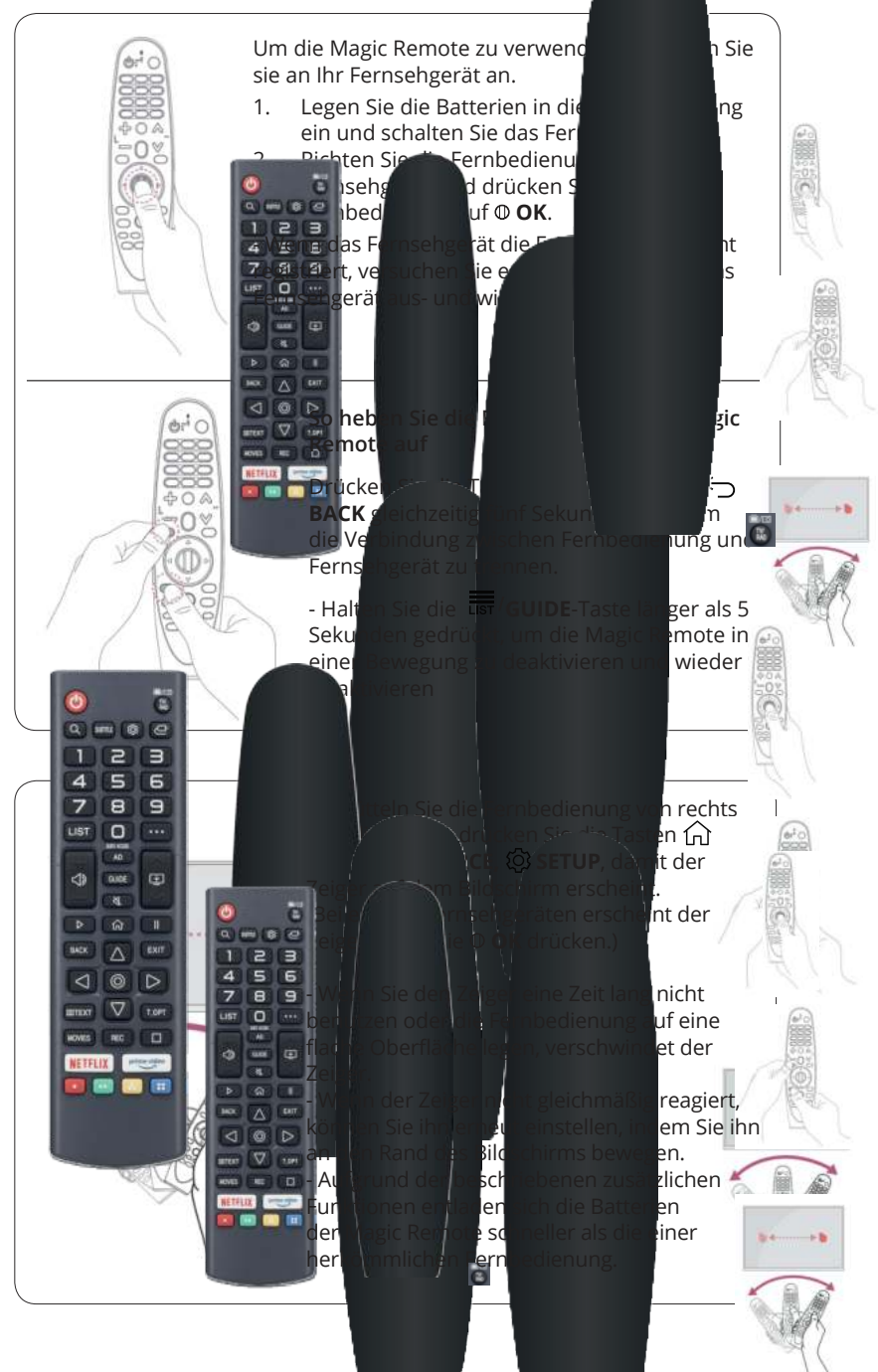

# TV ARBEIT ERSTE EINSTELLUNG

Wenn Sie Ihr Fernsehgerät zum ersten Mal einschalten, führt Sie der Einrichtungsassistent durch die Grundeinstellungen.

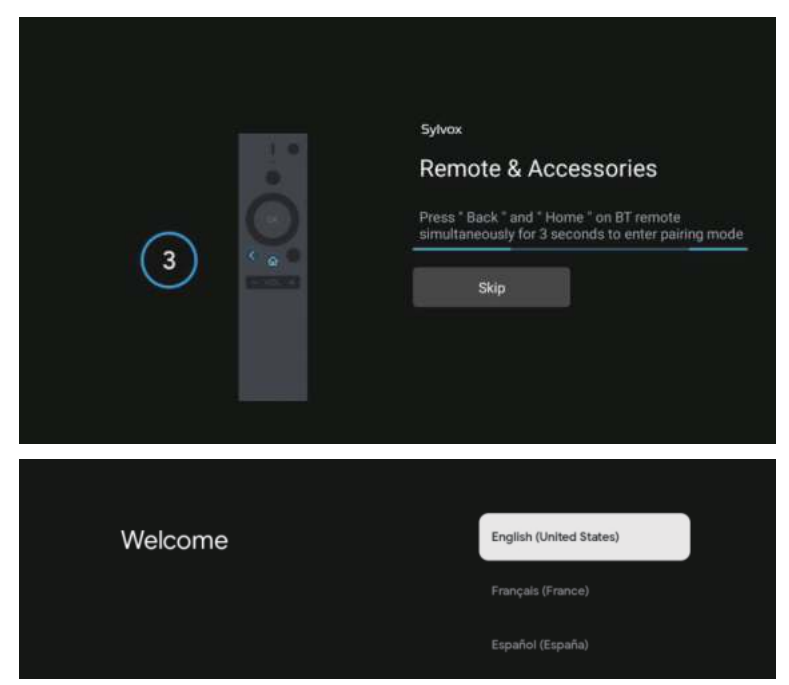

Drücken Sie ▲/▼ um die Systemsprache auszuwählen, und drücken Sie zur Bestätigung OK.

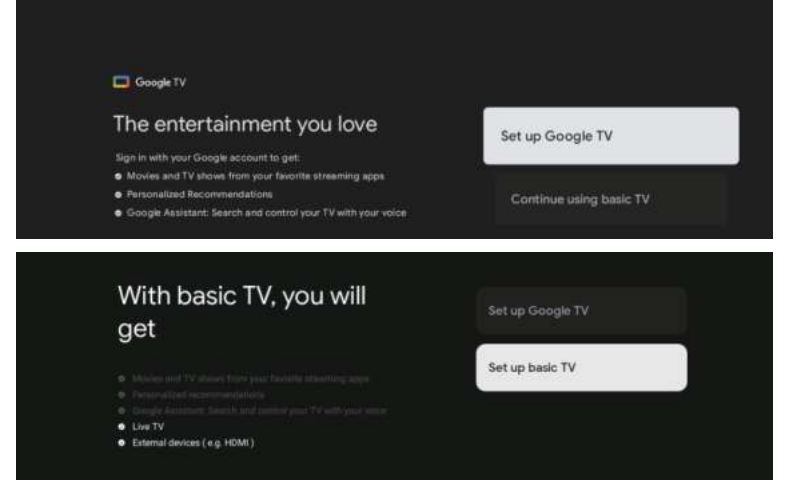

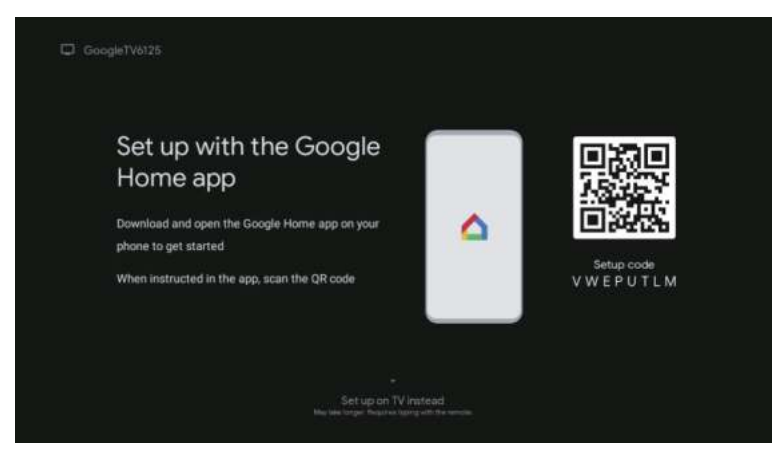

Verbinden Sie Ihr Android-Telefon mit dem Fernseher, wählen Sie «Weiter», um die Verbindung fortzusetzen, und wählen Sie «Überspringen», um diesen Schritt zu überspringen.

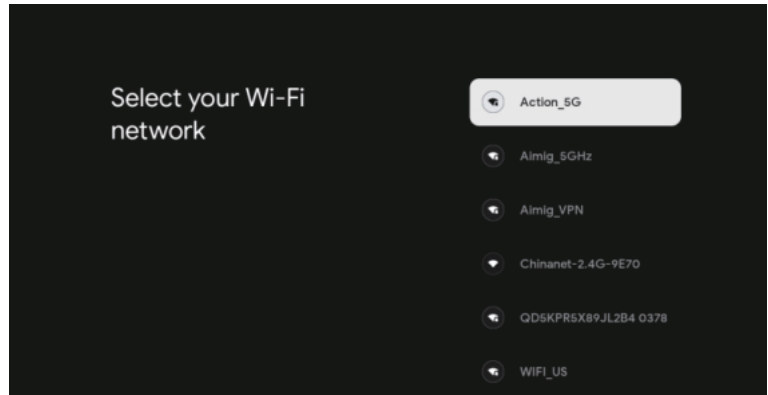

Drücken Sie ▲/▼, um Wi-Fi auszuwählen, mit dem Sie sich verbinden möchten, drücken Sie OK und geben Sie das Passwort ein, um die Verbindung zu bestätigen.

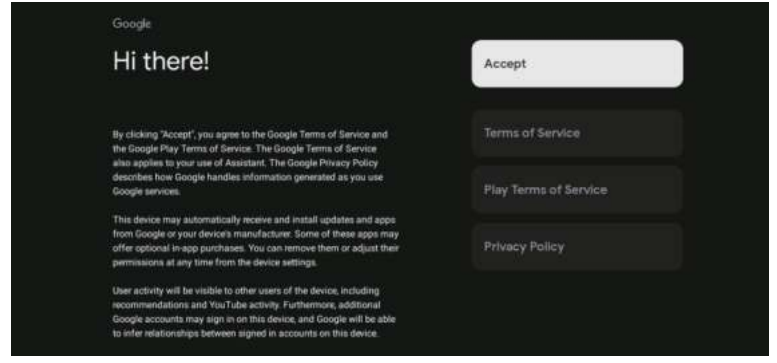

Wenn Sie damit einverstanden sind, dass automatisch Diagnoseinformationen an Google gesendet werden, um die Auflösung zu verbessern, wählen Sie «JA».

- 1. Auf Ihrem Gerät läuft Android TV. Drücken Sie die Taste ►, um eine Anzeigefunktion auszuwählen.
- 2. Sie können weitere Apps von Google Play herunterladen und mit ► zum nächsten Bildschirm wechseln.
- 3. Streamen Sie Fotos und andere Inhalte über den integrierten Chromecast auf Ihr Fernsehgerät und drücken Sie OK, um die Wiedergabe zu beenden.

| Sylves:<br>Where are you?<br>We will approach you with the local time, climate and<br>more elifermatic.<br>Country/Region | Carada<br>Seconomia<br>Antonio                                             | Sylves<br>Where are you?<br>We will provide you with the local save, climate<br>environ embraneous<br>TrimaZone | Attorne<br>Earthern<br>Central               |
|----------------------------------------------------------------------------------------------------|----------------------------------------------------------------------------|----------------------------------------------------------------------------------------------------|----------------------------------------------|
| <b>0</b>                                                                                                    | State Second                                                               | 0                                                                                                    | Mourtain<br>Popula<br>Alasha                 |
| Sylves<br>Where are you?<br>We will provide you with the local time, climate and<br>more allormation.<br>Day Light Sering | Ante<br>Danaine<br>Minage (in<br>Minage                                    | Syven<br>Channel installation<br>Bignel Type                                                                    | Cable + Antenna<br>Antenna<br>Cable<br>Silap |
| ٥                                                                                                    |                                                                            | ٠O                                                                                                    |                                              |
|                                                                                                    | sykna<br>Please check settings<br>Nesse verity settings in system settings | Diversity Hoppon<br>Han<br>Diversity Hoppon<br>Hand Row<br>Bast Row                                             |                                              |
|                                                                                                    |                                                                            |                                                                                                    |                                              |

Drücken Sie  $\blacktriangle/\nabla$ , um ein Land auszuwählen, und drücken Sie zur Bestätigung OK.

# HAUPTMENÜ

Sobald die Einrichtung abgeschlossen ist, können Sie fernsehen und das Hauptmenü aufrufen.

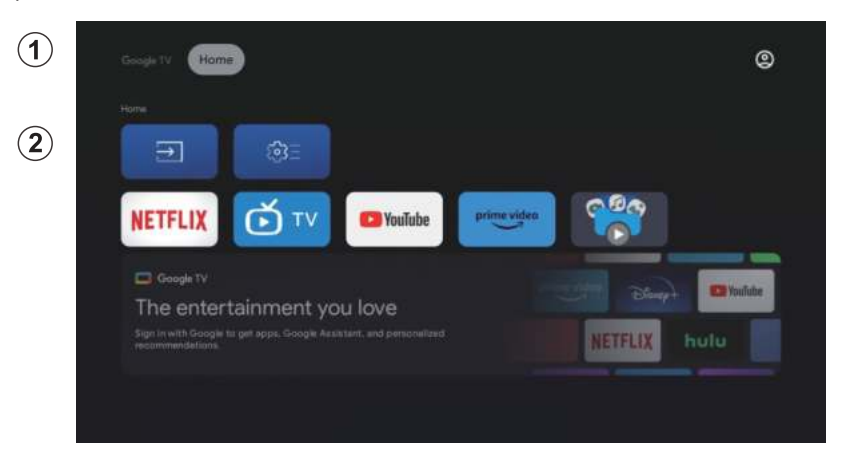

- 1. Öffnen Sie Google Assistant oder starten Sie eine Textsuche.
- 2. Unter den auf Ihrem Fernseher installierten Apps werden hier die Symbole Ihrer Lieblings-Apps angezeigt (Benutzer können ihre Lieblings-Apps hinzufügen/entfernen/neu anordnen).

Eingänge: Symbol zur Auswahl der Eingangsquelle.

Einstellungen: Einstellungen für die Anpassung der Parameter. Weitere Informationen zu den Einstellungen finden Sie in der Erklärung.

## EINGANGSQUELLE

Drücken Sie im Hauptmenü ▲/▼/◀/►, um das Symbol «Eingänge» auszuwählen, drücken Sie OK, um die Liste der Eingangsquellen zu öffnen, drücken Sie dann nach oben, um «Eingang» zu markieren, und drücken Sie OK, um zu wechseln.

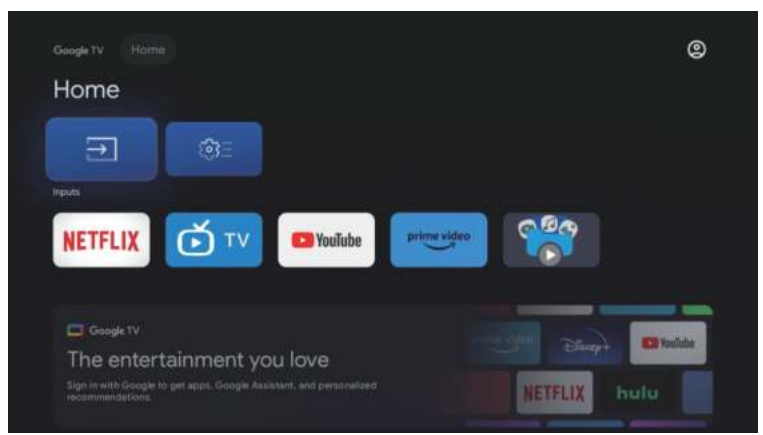

Drücken Sie während der Wiedergabe die SOURCE-Taste, um eine Liste der Eingangsquellen anzuzeigen, und wählen Sie eine Quelle aus.

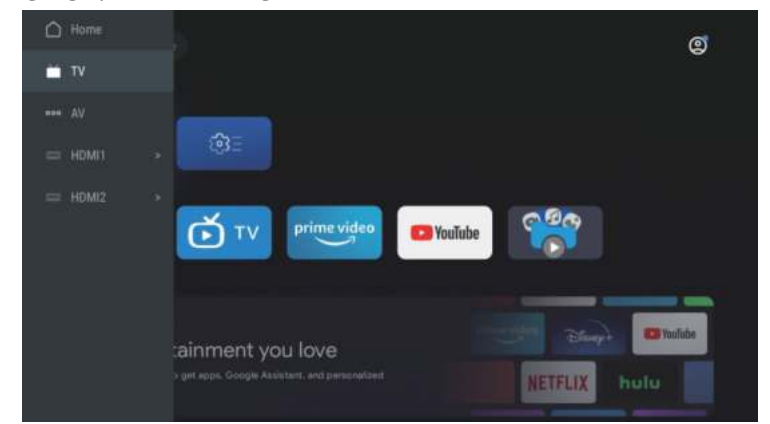

#### AVIGATION DURCH DAS BILDSCHIRMMENÜ

Drücken Sie auf der HOME-Oberfläche die Taste ►, um das Symbol für das kreisförmige Einstellungsmenü auszuwählen, und drücken Sie zur Bestätigung OK. 1.

|         |       |              |  | ()<br>Settings | 10-40 P |  |
|---------|-------|--------------|--|----------------|---------|--|
| Home    |       |              |  | -              |         |  |
|         |       |              |  |                |         |  |
|         |       |              |  | (MOW)          |         |  |
|         |       |              |  |                |         |  |
| NETELIX | at TV | TER YouTube  |  |                |         |  |
| METTER  |       | A CARACTERIA |  |                |         |  |
|         |       |              |  |                |         |  |
|         |       |              |  |                |         |  |
|         |       |              |  |                |         |  |
|         |       |              |  |                |         |  |

- Drücken Sie ▲/▼, um eine Option auszuwählen. Drücken Sie OK, um das Einrichtungsmenü aufzurufen. 2. 3.

| Se      | ttings                                          |
|---------|-------------------------------------------------|
| weer    |                                                 |
|         | Set up Google TV<br>Bign in with Google Account |
| (united | artisia)                                        |
|         | Channels & Inputs<br>Channels, external inputs  |
|         | Display & Sound<br>Picture, screen, sound       |
|         | Network & Internet<br>No reliverk connected     |
|         | Accounts & sign-in<br>Univalizatie              |
|         |                                                 |

## Kanäle

- 1. Drücken Sie  $\blacktriangle/\nabla$ , um eine Einstellung auszuwählen.
- 2. Drücken Sie zum Konfigurieren die OK-Taste
- 3. Wenn Sie fertig sind, drücken Sie OK, um zu speichern und zum vorherigen Menü zurückzukehren.

| Settings                                         | Channels & Inputs |
|--------------------------------------------------|-------------------|
| Set up Google TV<br>Gran in with Granget Account |                   |
| Channels & Inputs<br>Channels, external inputs   |                   |
| Display & Sound<br>Picture around                |                   |
| Network & Internet<br>Wi-Film surved of          |                   |
| C Accounts & sign-in<br>Unevailable              |                   |
| Part Decision                                    |                   |

### Bildschirm

- 1. Drücken Sie die ▲/▼ -Taste, um eine Einstellung auszuwählen.
- 2. Drücken Sie die OK-Taste, um die Einstellung vorzunehmen.
- 3. 3. Wenn die Einstellung abgeschlossen ist, drücken Sie OK, um zu speichern und zum vorherigen Menü zurückzukehren.

| Settings                                        | Display & Sound |
|-------------------------------------------------|-----------------|
|                                                 |                 |
| Set up Google TV<br>Sign in with Google Account | Ficture         |
|                                                 | Screen          |
| Channels & Inputs<br>Channels, estemal inputs   | Sound           |
| Display & Sound Proture, screen, societ         | Audio output    |
| Network & Internet Acreg. VPN                   |                 |
| Accounts & sign-in     Unrevailable             |                 |
| Рлужу                                           |                 |

### Netzwerk

Drücken Sie  $\blacktriangle/\nabla$ , um das Wi-Fi auszuwählen, mit dem Sie eine Verbindung herstellen möchten, drücken Sie OK und geben Sie das Passwort ein, um die Verbindung zu bestätigen.

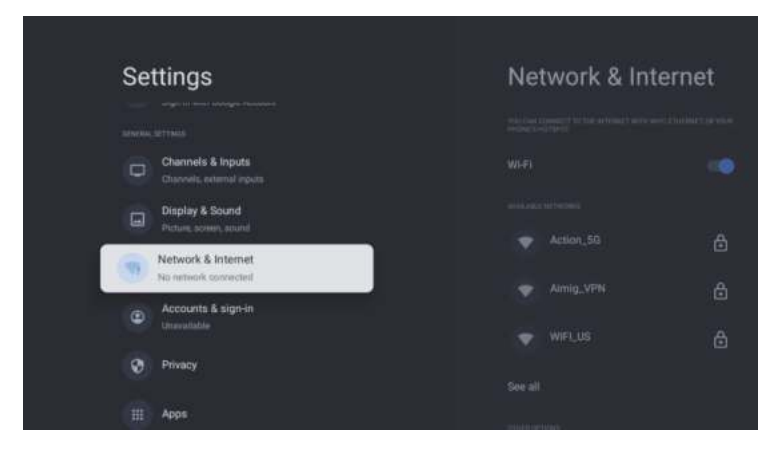

#### Konten

- 1. Drücken Sie  $\blacktriangle/\nabla$ , um eine Einstellungsoption auszuwählen.
- 2. Drücken Sie die OK-Taste, um die Einstellung vorzunehmen.
- 3. Wenn die Einstellung abgeschlossen ist, drücken Sie OK, um zu speichern und zum vorherigen Menü zurückzukehren.

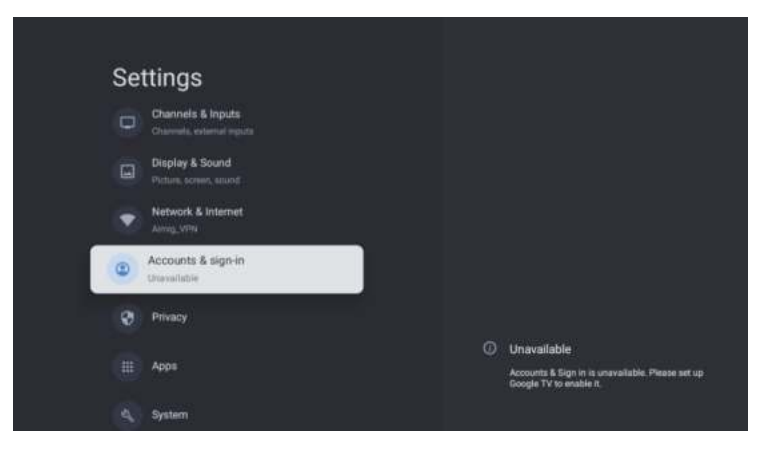

## Privatsphäre

In diesem Menü können Sie die Berechtigungen für den Datenschutz konfigurieren.

- 1. Drücken Sie die  $\blacktriangle/\nabla$ , Taste, um eine Einstellung auszuwählen.
- 2. Drücken Sie zum Konfigurieren die OK-Taste.
- 3. Wenn die Einstellung abgeschlossen ist, drücken Sie OK, um zu speichern und zum vorherigen Menü zurückzukehren.

| Settings                             | Privacy                 |
|--------------------------------------|-------------------------|
| Display & Sound                      | Artist 12 Years         |
| Network & Internet                   | Location                |
| CO Accounts & sign-in<br>Unavailable | Usage & diagnostics     |
| Ø Privacy                            | Ann permissions         |
| III Apps                             | Special app access      |
| System                               | Security & Restrictions |
| Remotes & Accessories                |                         |

#### Programme

In diesem Menü können Sie Anwendungsprogramme anzeigen und konfigurieren.

- 1. Drücken Sie die  $\blacktriangle/\nabla$ , Taste, um eine Einstellungsoption auszuwählen.
- 2. Drücken Sie zum Konfigurieren die OK-Taste.
- 3. Wenn die Einstellung abgeschlossen ist, drücken Sie die BACK-Taste, um zum vorherigen Menü zurückzukehren.

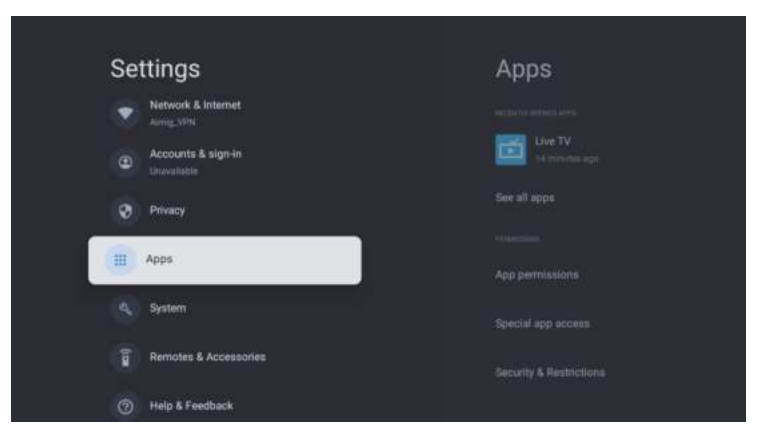

#### System

In diesem Menü können Sie Informationen und Einstellungen zu Ihrem Fernsehgerät abrufen.

- 1. Drücken Sie  $\blacktriangle/\nabla$ , um eine Einstellungsoption auszuwählen.
- 2. Drücken Sie OK, um die Einstellung vorzunehmen.
- 3. Wenn die Einstellung abgeschlossen ist, drücken Sie die BACK-Taste, um zum vorherigen Menü zurückzukehren.

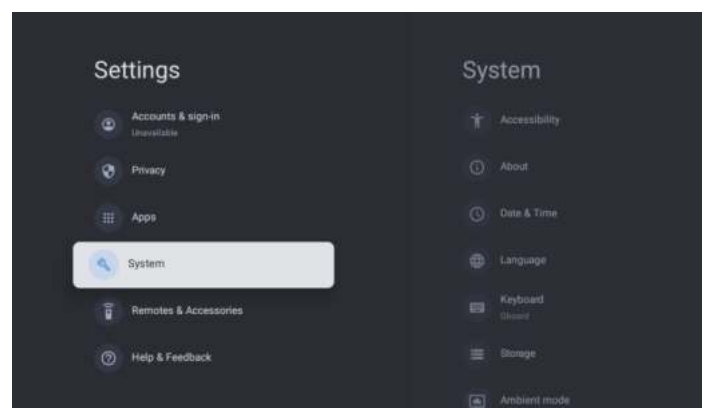

#### FERNBEDIENUNGEN UND ZUBEHÖR

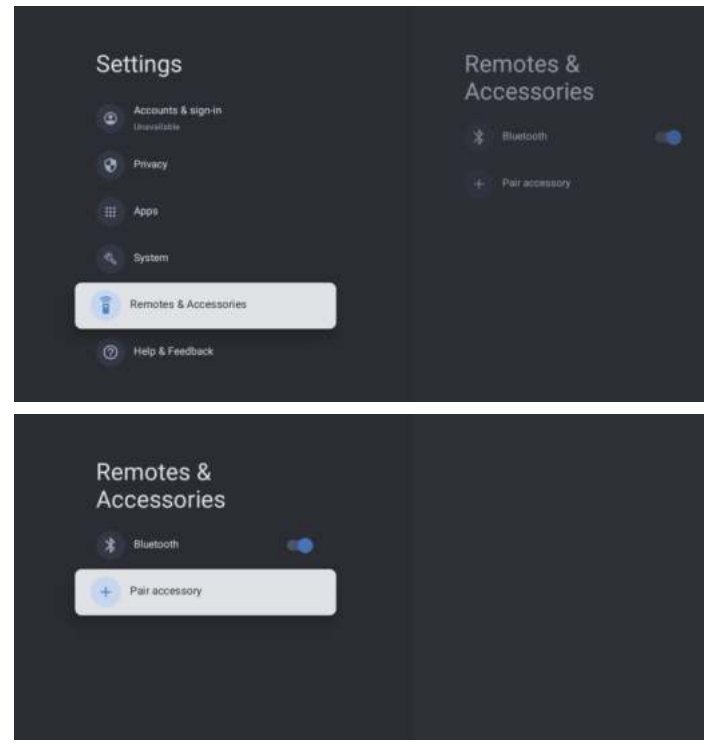

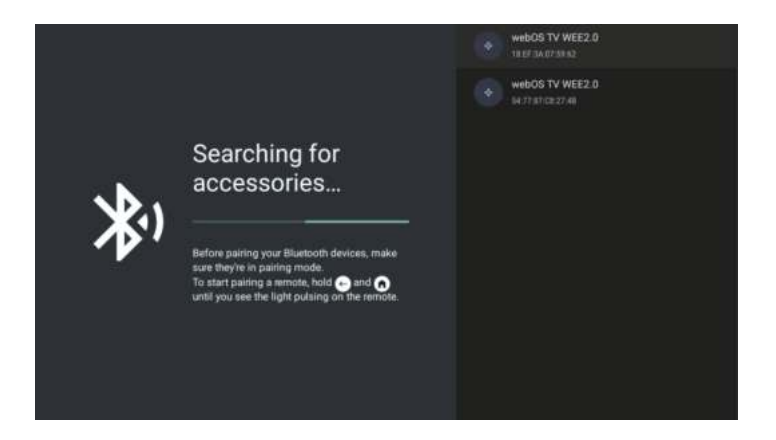

# Anmerkung: Diese Funktion ist nur für die Bluetooth-Fernbedienung verfügbar.

In diesem Menü können Sie Bluetooth-Geräte koppeln.

- 1. Drücken Sie die Tasten OK und Lautstärke+ für etwa 5 Sekunden.
- Wenn die LED zu blinken beginnt, lassen Sie die Tasten los. Die Fernbedienung sendet ein Kopplungssignal an das Fernsehgerät und zeigt die Fernbedienungsinformationen auf der rechten Seite des Bildschirms an.
- 3. Drücken Sie die OK-Taste, um die Kopplung anzuzeigen. Wenn «Gepaart» angezeigt wird, ist die Verbindung hergestellt.
- 4. Drücken Sie die BACK-Taste, um zum vorherigen Menü zurückzukehren.

#### ANMERKUNG

# Das Menü/die Funktion kann je nach Kaufdatum Ihres Fernsehers variieren.

## **SPEZIFIKATIONEN**

| Produktcode                                    | 2E-32A07KH       | 2E-32A07KF              | 2E-43A07KF              | 2E-43A07KU              | 2E-50A07K         | 2E-55A07K         |
|------------------------------------------------|------------------|-------------------------|-------------------------|-------------------------|-------------------|-------------------|
| Modell                                         | 32A07KH          | 32A07KF                 | 43A07KF                 | 43A07KU                 | 50A07K            | 55A07K            |
| Тур                                            | D-LED            | D-LED                   | D-LED                   | D-LED                   | D-LED             | D-LED             |
| Displaygröße (in Zoll)                         | 32               | 32                      | 43                      | 43                      | 50                | 55                |
| Displaygröße (in Zentimetern)                  | 81               | 81                      | 109                     | 109                     | 127               | 139,7             |
| Seitenverhältnis                               | 16:9             | 16:9                    | 16:9                    | 16:9                    | 16:9              | 16:9              |
| Paneltyp (HD Ready/Full<br>HD/4K)              | HD Ready         | Full HD                 | Full HD                 | 4К                      | 4К                | 4K                |
| Bildschirmauflösung                            | 1366 x 768       | 1920 × 1080             | 1920 × 1080             | 3840 × 2160             | 3840×2160         | 3840 × 2160       |
| Helligkeit, cd/m²                              | 250              | 250                     | 250                     | 250                     | 250               | 250               |
| Kontrast                                       | 4 000            | 4 000                   | 4 000                   | 4 000                   | 5 000             | 5 000             |
| Anzahl der Farben, Millionen                   | 16,7             | 16,7                    | 16,7                    | 16,7                    | 16,7              | 16,7              |
| Spannung, V                                    | 220-240          | 220-240                 | 220-240                 | 220-240                 | 220-240           | 220-240           |
| Frequenz, Hz                                   | 50               | 50                      | 50                      | 50                      | 50                | 50                |
| Bildschirmfrequenz, Hz                         | 60               | 60                      | 60                      | 60                      | 60                | 60                |
| Stromverbrauch, W                              | 60               | 60                      | 80                      | 80                      | 110               | 190               |
| Blickwinkel                                    | 178/178          | 178/178                 | 178/178                 | 178/178                 | 178/178           | 178/178           |
| Gewicht ohne Verpackung, kg                    | 3,7              | 3,7                     | 6,3                     | 6,3                     | 8,8               | 16,3              |
| Paketgewicht, kg                               | 5,2              | 5,2                     | 8,5                     | 8,5                     | 11,5              | 19,3              |
| Abmessungen ohne<br>Verpackung mit Ständer, mm | 719 × 472 × 191  | 719 × 472 × 191         | 955 	imes 606 	imes 207 | $955\times606\times207$ | 1 111 × 705 × 243 | 1 230 × 785 × 245 |
| Verpackungsabmessungen,<br>mm                  | 790 × 505 × 133  | $790\times505\times133$ | 1 035 × 645 × 145       | 1 035 × 645 × 145       | 1 195 × 750 × 145 | 1 360 × 820 × 133 |
| W-lan                                          | WCT1LR2701T      | WCT1LR2701T             | WCT1LR2701T             | WCT1LR2701T             | WCT1LR2701T       | WCT1LR2701T       |
| Lautsprecherausg-<br>angsleistung, W           | 16               | 16                      | 20                      | 20                      | 20                | 20                |
| USB, Stck                                      | 2                | 2                       | 2                       | 2                       | 2                 | 2                 |
| HDMI, Stk                                      | 3                | 3                       | 3                       | 3                       | 3                 | 3                 |
| S/PDIF-Ausgang                                 | +                | +                       | +                       | +                       | +                 | +                 |
| Buchse 3,5 mm                                  | +                | +                       | +                       | +                       | +                 | +                 |
| CI+-Steckplatz                                 | +                | +                       | +                       | +                       | +                 | +                 |
| Betriebssystem                                 | Google TV        | Google TV               | Google TV               | Google TV               | Google TV         | Google TV         |
| Software                                       | Google 3.0       | Google 3.0              | Google 3.0              | Google 3.0              | Google 3.0        | Google 3.0        |
| RAM, GB                                        | 1                | 1                       | 1                       | 1                       | 1,5               | 1,5               |
| Interner Speicher, GB                          | 8                | 8                       | 8                       | 8                       | 8                 | 8                 |
| LAN                                            | +                | +                       | +                       | +                       | +                 | +                 |
| VESA, mm                                       | 200×100          | 200 × 100               | 200×200                 | 200 × 200               | 200×200           | 400 × 300         |
| Anzahl der Tuner                               | 2                | 2                       | 2                       | 2                       | 2                 | 2                 |
| Anzahl der Kanäle (ATV:, DTV:)                 | ATV:100, DTV:800 | ATV:100, DTV:800        | ATV:100, DTV:800        | ATV:100, DTV:800        | ATV:100, DTV:800  | ATV:100, DTV:800  |
| NICAM-Decoder                                  | +                | +                       | +                       | +                       | +                 | +                 |
| Teletext (Seiten)                              | 1 000            | 1 000                   | 1 000                   | 1 000                   | 1 000             | 1 000             |
| DVB-T2 MPEG2                                   | +                | +                       | +                       | +                       | +                 | +                 |
| DVB-T2 MPEG4                                   | +                | +                       | +                       | +                       | +                 | +                 |
| Unterstützung für<br>Dateiformate | DivX, XviD, JPEG,<br>MP3, AVI, WMA,<br>H.264, H.265 | DivX, XviD, JPEG,<br>MP3, AVI, WMA,<br>H.264, H.265 | DivX, XviD, JPEG,<br>MP3, AVI, WMA,<br>H.264, H.265 | DivX, XviD, JPEG,<br>MP3, AVI, WMA,<br>H.264, H.265 | DivX, XviD, JPEG,<br>MP3, AVI, WMA,<br>H.264, H.265 | DivX, XviD, JPEG,<br>MP3, AVI, WMA,<br>H.264, H.265 |
|-----------------------------------|-----------------------------------------------------|-----------------------------------------------------|-----------------------------------------------------|-----------------------------------------------------|-----------------------------------------------------|-----------------------------------------------------|
|-----------------------------------|-----------------------------------------------------|-----------------------------------------------------|-----------------------------------------------------|-----------------------------------------------------|-----------------------------------------------------|-----------------------------------------------------|

| Betriebssystem      | Leiterplatte | MODULATOR   | STANDARD                                                                                                    | FREQUENZBEREICH                                                                                                    | MAXIMALE KRAFT                                                          |              |                          |                            |
|---------------------|--------------|-------------|----------------------------------------------------------------------------------------------------|----------------------------------------------------------------------------------------------------|-------------------------------------------------------------------------|--------------|--------------------------|----------------------------|
|                     |              |             |                                                                                                    |                                                                                                    | IEEE 802.111                                                            | IEEE 802.11b | 2400~2483.5MHz range ISM | 16±2 dBm at 1,2,5.5,11Mbps |
| Google TV RTL8820CU |              |             | IEEE 802.11g 2400~2483.5MHz range ISM                                                                                     | 15±2 dBm at<br>6,9,12,18,24,36,48,54Mbps                                                                                                    |                                                                         |              |                          |                            |
|                     |              |             | IEEE 802.11a                                                                                                    | 5.15~5.25GHz 5.25~5.35GHz<br>5.47~5.725GHz<br>5.725~5.825GHz                                                                                                    | 15±2 dBm at<br>6,9,12,18,24,36,48,54Mbps                                |              |                          |                            |
|                     | RTL8820CU    | WCT1LR2701T | LEEE 802.11n 2.4GHz :2400 ~ 2483.5MHz<br>range ISM SGHz: 5.15~5.2SGHz;<br>5.25~5.3SGHz: 5.47~5.72SGHz;<br>5.725~5.82SGHz; | 15±2dBm at MCS0~7                                                                                                    |                                                                         |              |                          |                            |
|                     |              |             | IEEE 802.11ac                                                                                                    | EEE 802.11n 5.25-5.35GHz; 5.47-5.725GHz; 5.15-5.25GHz; 5.15-5.25GHz; 5.15-5.25GHz; 5.15-5.25GHz; 7.5725-5.825GHz; 7.5725-5.825GHz; 7.57255Hz; 7.5725-5.825GHz; 7.57255Hz; 7.57255Hz; 7.57255Hz; 7.57255Hz; 7.57255Hz; 7.57255Hz; 7.57255Hz; 7.57255Hz; 7.5755Hz; 7.5755Hz; 7 | 15±2dBm VHT20,40 MCS0~7<br>13±2dBm VHT20 MCS8, VTH40<br>MCS8~9 та VHT80 |              |                          |                            |

#### Vereinfachte Konformitätserklärung

Malid Limited erklärt ausdrücklich, dass der Typ der Fernsehradioausrüstung den technischen Vorschriften für Radioausrüstung entspricht. Der vollständige Text der Konformitätserklärung ist auf der Website unter folgender Adresse verfügbar: https://2e.ua/docs/

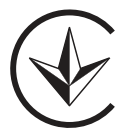

Dieses Handbuch dient nur als Referenz.

Die Spezifikationen können ohne vorherige Ankündigung aktualisiert oder geändert werden.

- 1. Înainte de a utiliza acest produs, vă rugăm să citiți instrucțiunile de siguranță și utilizare.
- 2. Păstrați instrucțiunile de siguranță și utilizare pentru utilizare viitoare.
- 3. Acordați atenție tuturor avertismentelor din instrucțiuni și respectați-le.
- 4. Respectați toate instrucțiunile de utilizare și funcționare.
- 5. Dispozitivul nu trebuie utilizat în apropierea apei sau umezelii, cum ar fi într-un subsol umed sau lângă o piscină etc.
- 6. Este permisă curățarea doar cu un material uscat.
- 7. Nu blocați orificiile de ventilație. Instalați conform instrucțiunilor producătorului.
- 8. Nu amplasați aproape de surse de căldură, cum ar fi radiatoare, încălzitoare, sobe și alte aparate (inclusiv amplificatoare) care produc căldură.
- Nu tăiați cablul în locuri în care poate fi călcat sau prins, în special lângă prize, socluri și la ieșirea din aparat.
- 10. Utilizați doar accesorii aprobate de producător.
- 11. Utilizați doar cu un cărucior, un suport, un trepied, un suport de perete sau o masă aprobate de producător sau cele furnizate împreună cu dispozitivul. În timpul utilizării cu un cărucior sau un suport, fiți atenți la deplasare pentru a evita rănirea prin răsturnare.

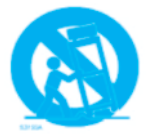

- 12. Deconectați cablul în timpul furtunii sau dacă dispozitivul nu este utilizat pentru o perioadă îndelungată.
- 13. Pentru orice serviciu, contactați personal calificat. Serviciul este necesar dacă dispozitivul a fost deteriorat, dacă s-a varsat lichid pe cablu, dacă obiecte străine au pătruns în interiorul aparatului, dacă a fost expus la ploaie sau umezeală, dacă nu funcționează corespunzător sau dacă a căzut.
- 14. ATENȚIE: Aceste instrucțiuni de service sunt destinate doar personalului calificat. Pentru a reduce riscul de electrocutare, nu efectuați nicio operațiune de service în afara celor descrise în instrucțiunile de utilizare, dacă nu aveți calificările corespunzătoare.
- 15. AVERTISMENT: Bateria (bateriile sau blocul de baterii) nu trebuie supuse încălzirii excesive.
- 16. AVERTISMENT: Pentru a preveni incendiul, țineți întotdeauna lumânările și alte surse de flacără deschisă departe de aparat.

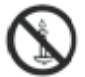

# Avertisment

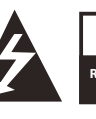

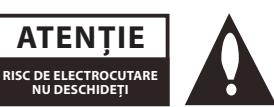

### **AVERTISMENT:**

PENTRU A REDUCE RISCUL DE ELECTROCUTARE, NU DESCHIDEȚI CAPACUL. NU EXISTĂ COMPONENTE CARE POT FI ÎNTREȚINUTE DE CĂTRE UTILIZATOR ÎN INTERIOR. CONTACTAȚI PERSONALUL CALIFICAT.

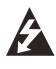

Simbolul fulgerului cu săgeată în interiorul triunghiului este destinat să avertizeze utilizatorul cu privire la prezența unei "tensiuni periculoase" neizolate în carcasă, care poate fi suficientă pentru a prezenta un pericol de soc electric pentru oameni.

Semnul de exclamare din interiorul triunghiului este destinat să avertizeze utilizatorul cu privire la existența unor operații și instrucțiuni de întreținere importante în manualul de utilizare.

## INFORMAȚII NORMATIVE

Acest echipament generează, utilizează și poate emite energie radiofrecvență și, dacă este instalat și utilizat în mod necorespunzător, poate crea interferențe dăunătoare în comunicațiile radio. Cu toate acestea, nu există nicio garanție că interferențele nu vor apărea în timpul instalării. Dacă acest echipament creează într-adevăr interferențe dăunătoare la recepția radio sau TV, care pot fi determinate prin oprirea și repornirea echipamentului, utilizatorului i se recomandă să încerce să elimine interferențele, urmând acești pași:

- Mutarea antenei de recepție.
- Mărirea distanței dintre echipament și receptor.

- Conectarea echipamentului la o priză într-un circuit electric diferit față de cel la care este conectat receptorul.

- Contactarea vânzătorului sau a unui tehnician radio/TV experimentat.

Orice modificări sau ajustări neautorizate, nu aprobate explicit de partea responsabilă pentru conformitate, pot duce la pierderea dreptului utilizatorului de a utiliza echipamentul.

## ATENŢIE:

Nu încercați să modificați în niciun fel acest produs fără permisiunea scrisă a furnizorului. Modificările neautorizate pot priva utilizatorii de dreptul de a utiliza acest produs.

## Elemente de control și conectare Panoul frontal

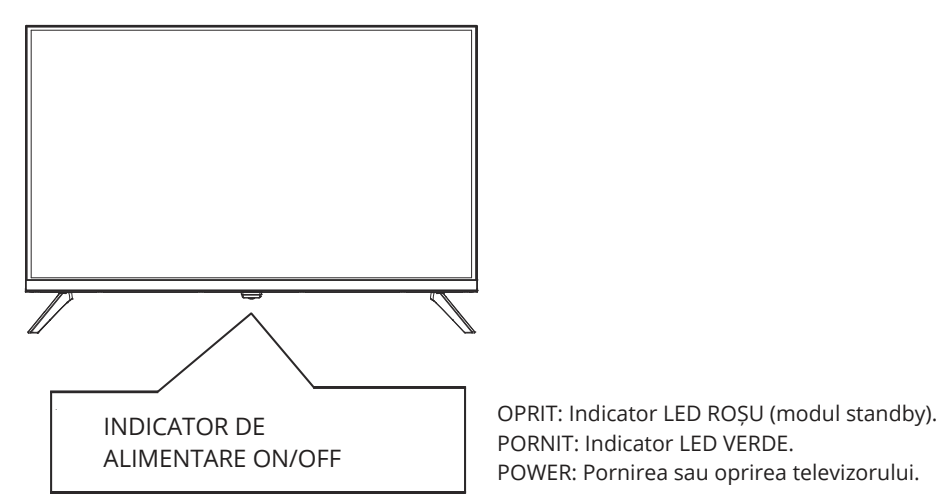

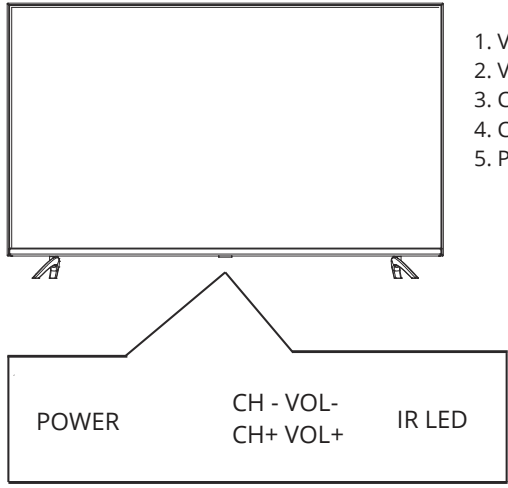

- 1. VOL+: Creșterea volumului.
- 2. VOL-: Scăderea volumului.
- 3. CH+: Schimbarea la canalul anterior.
- 4. CH-: Schimbarea la canalul următor.
- 5. POWER: Pornirea sau oprirea televizorului.

# Panoul din spate

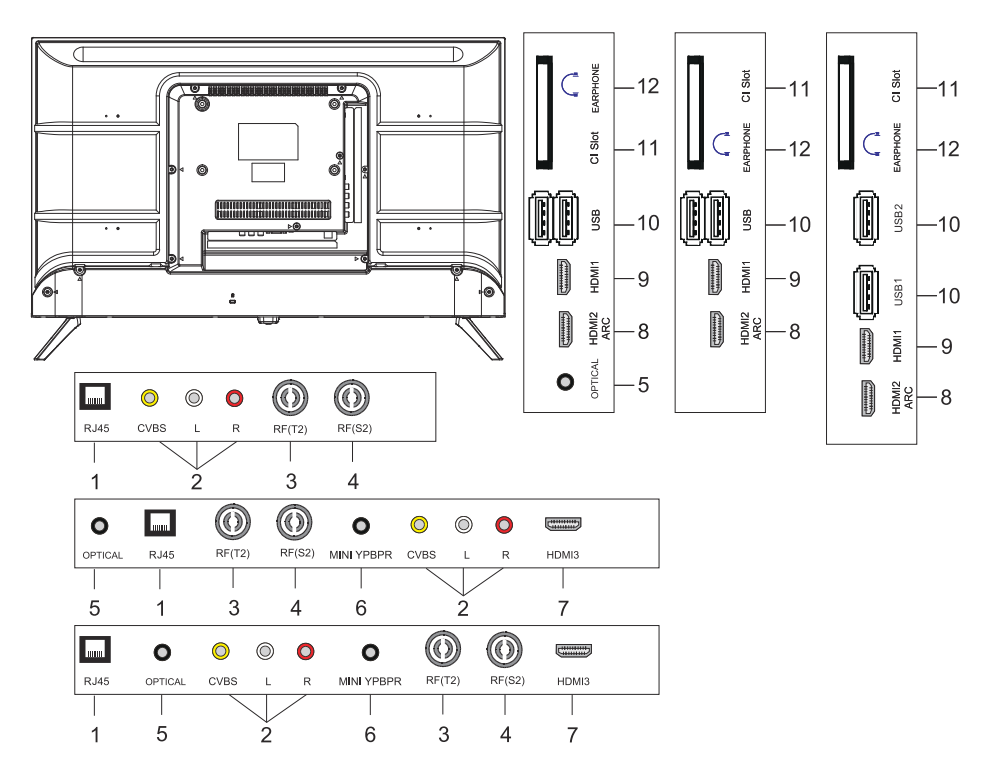

- 1. Conector de intrare LAN
- 2. Conector de intrare AV
- 3. Conector de intrare RF(T2)
- 4. Conector de intrare RF(S2)
- 5. Conector de ieșire optică
- 6. Conector de intrare MINI YPBPR
- 7. Conector de intrare HDMI3
- 8. Conector de intrare HDMI2(ARC).
- 9. Conector de intrare HDMI1
- 10. Conector de intrare USB\*2
- 11. Slot Cl
- 12. Conector pentru căști

# COMANDĂ LA DISTANȚĂ

Imaginea telecomenzii poate să difere față de produsul real. Ordinea descrierii poate să difere de la produsul real.

Butoanele ecranului principal și ale serviciilor pot să nu fie disponibile în funcție de modelul sau regiunea dispozitivului.

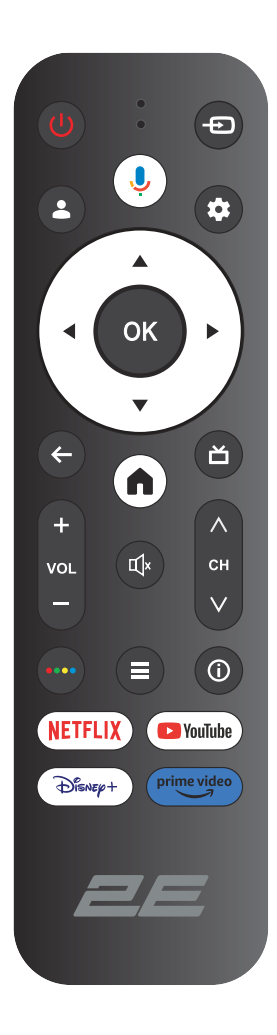

| ()<br>Power | Pornire/oprire                                                                                                    |
|-------------|----------------------------------------------------------------------------------------------------|
| Ð           | Deschideți meniul principal, apăsați pentru a obține lista<br>surselor                                                        |
| <b>.</b>    | Conturi și conectare sau schimbare profil                                                                                     |
| Ļ           | Apăsați și mențineți apăsat butonul în timpul convorbirii pentru<br>a utiliza funcția de recunoaștere vocală                  |
| \$          | Accesați meniul «Toate setările                                                                                               |
| ОК          | Selectați opțiunea actuală evidențiată                                                                                        |
| ▲▼◀►        | Butonul DREAPTA/STÂNGA SUS/JOS pentru navigarea în meniul ecranului                                                           |
| ←           | Înapoi la meniul anterior în meniu sau aplicație                                                                              |
| A           | Afișarea paginii principale                                                                                                   |
| ŏ           | Întoarcerea la emisiunile TV în direct / intrarea în fila «Live» în<br>panoul de lansare / afișarea EPG (dacă este suportată) |
| r∐×         | Oprirea și reluarea sunetului                                                                                                 |
| VOL         | Volum (sus/jos)                                                                                                    |
| СН          | Canal (sus/jos)                                                                                                    |
| ••••        | Deschiderea tastaturii virtuale în sursa DTV                                                                                  |
|             | Butonul pentru meniu                                                                                                    |
| (j)         | Afișarea informațiilor despre canal                                                                                           |
| NETFLIX     | Apăsați pentru a deschide NETFLIX                                                                                             |
| YouTube     | Apăsați pentru a deschide YouTube                                                                                             |
| Disney+     | Apăsați pentru a deschide Disney+                                                                                             |
| Prime video | Apăsați pentru a deschide Prime video                                                                                         |

# Utilizarea telecomenzii

#### 1. Cum să înregistrați telecomanda Magic Remote

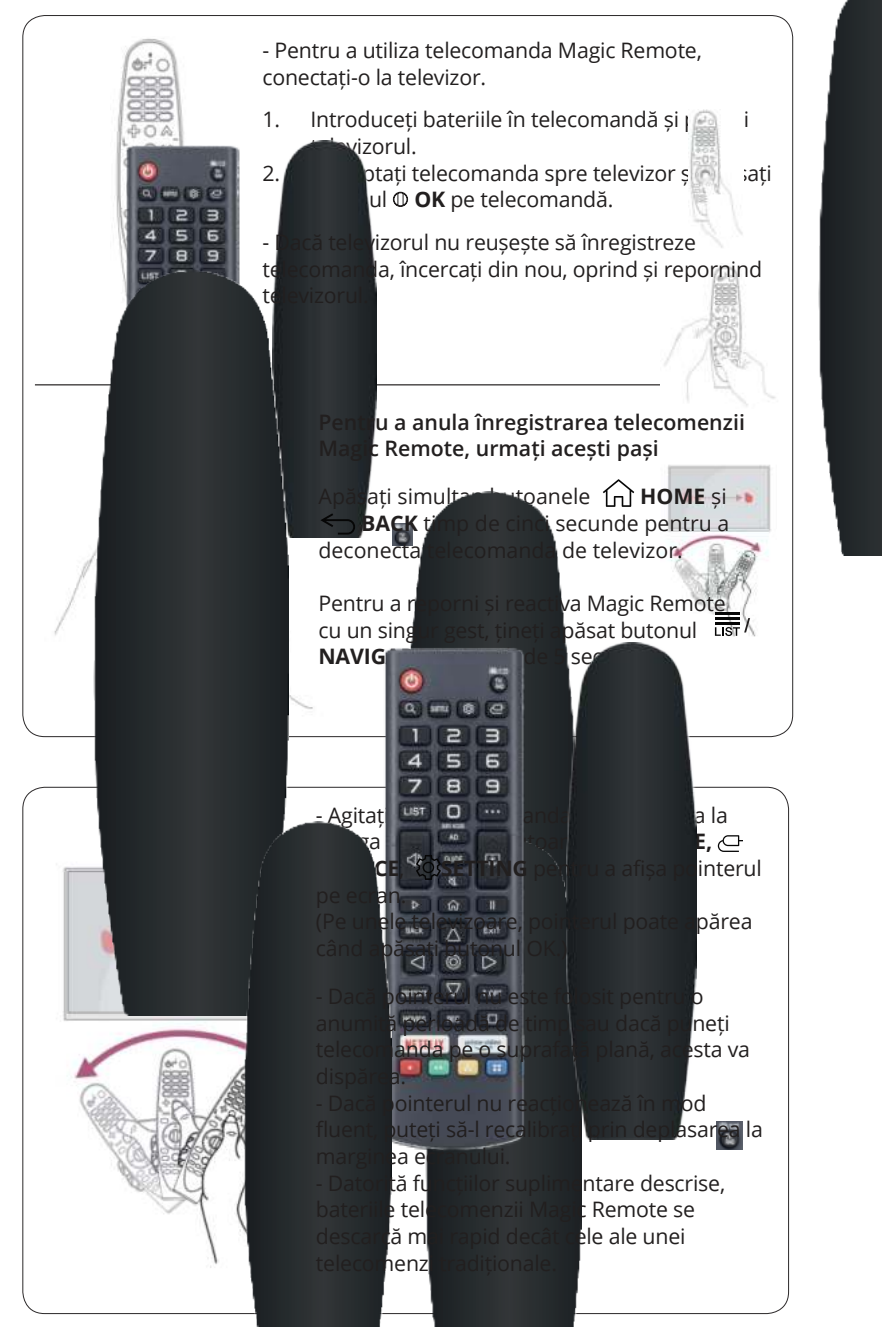

# LUCRUL CU TELEVIZORUL

## CONFIGURARE INITALĂ

La prima pornire a televizorului, asistentul de configurare vă va ghida prin stabilirea parametrilor de bază.

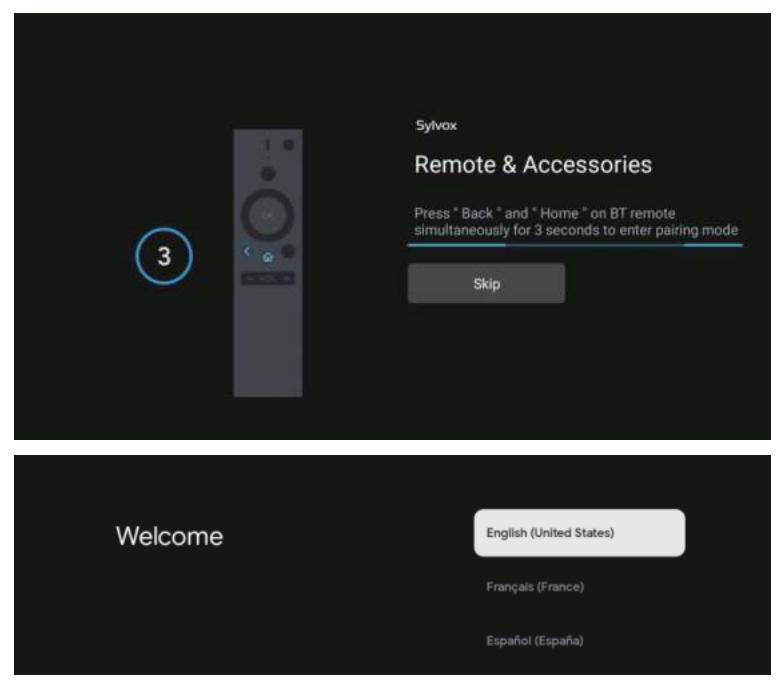

Apăsați ▲/▼ pentru a selecta limba sistemului și apoi apăsați OK pentru a confirma.

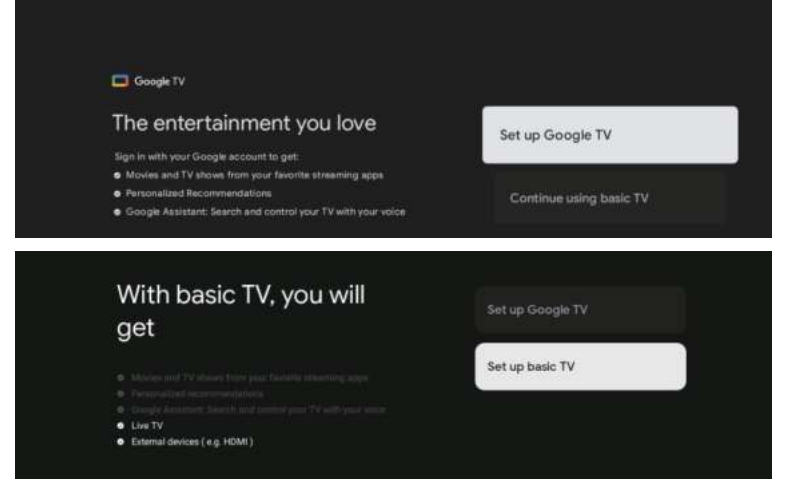

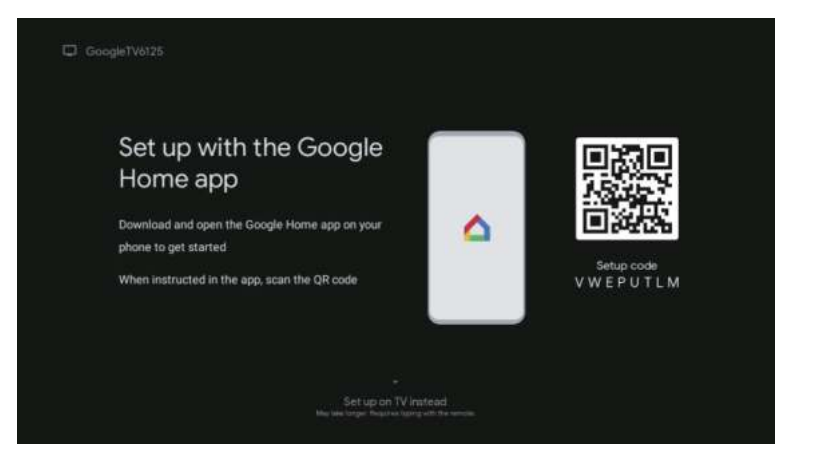

Conectați telefonul Android la televizor, apoi selectați "Continuați" pentru a continua conexiunea sau selectați "Omitere" pentru a trece peste acest pas.

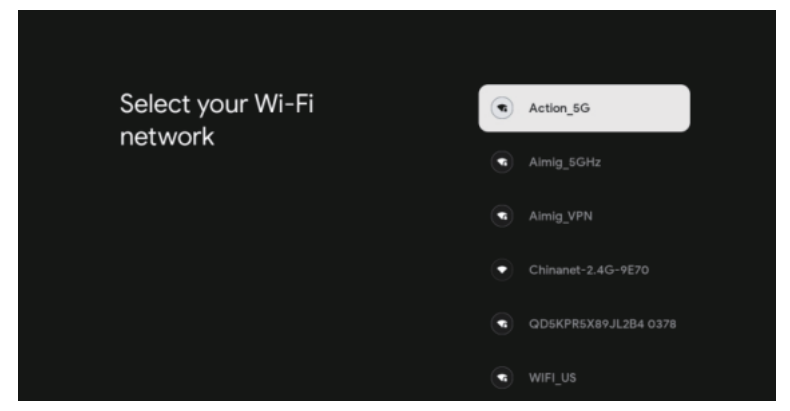

Apăsați ▲/▼ pentru a selecta rețeaua Wi-Fi la care doriți să vă conectați, apoi apăsați OK și introduceți parola pentru a confirma conexiunea.

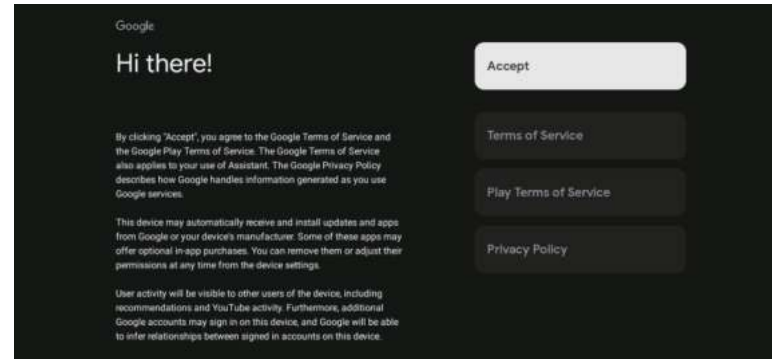

Pentru a fi de acord să trimiteți automat informații de diagnosticare la Google pentru a îmbunătăți rezoluția, selectați «DA».

- 1. Dispozitivul dvs. funcționează pe baza Android TV, apăsați butonul ▶ pentru a selecta funcția de vizionare.
- 2. Puteți descărca alte aplicații din Google Play și apăsați butonul ▶ pentru a trece la ecranul următor.
- 3. Transmiteți fotografii și alte conținuturi pe televizor prin Chromecast-ul încorporat, apăsați OK pentru a finaliza vizionarea.

| Sylves                                                                    |                                                                                                    | Sylvax                                                                   |                 |
|---------------------------------------------------------------------------|----------------------------------------------------------------------------------------------------|--------------------------------------------------------------------------|-----------------|
| Where are you?                                                            | Grade                                                                                                    | Where are you?                                                           | Attente         |
| We will provide you with the local time, climate an<br>more information.  | A Common                                                                                                    | We will provide you with the local time, climate an<br>more information. | ni .            |
| Country/Region                                                            | All shares                                                                                                    |                                                                          | Carma           |
|                                                                           | Charles Same                                                                                                    |                                                                          | Manager         |
|                                                                           | 1014                                                                                                    |                                                                          | Partie          |
|                                                                           |                                                                                                    |                                                                          |                 |
|                                                                           |                                                                                                    | •••                                                                      |                 |
|                                                                           |                                                                                                    |                                                                          |                 |
| Sylves                                                                    |                                                                                                    | Sylves                                                                   |                 |
| Where are you?                                                            | Auto                                                                                                    | Channel installation                                                     | Cable + Antenna |
| We will provide you with the local time, climate and<br>more information. | t i tradicio de la constante de la constante de la constante de la constante de la constante de la constante de |                                                                          | Artenna         |
|                                                                           | Always the                                                                                                    |                                                                          | Cable           |
|                                                                           | Then                                                                                                    |                                                                          | Skip            |
|                                                                           |                                                                                                    |                                                                          |                 |
| ۰. و                                                                      |                                                                                                    | .0                                                                       |                 |
|                                                                           |                                                                                                    |                                                                          |                 |
|                                                                           | Sylvex                                                                                                    |                                                                          |                 |
|                                                                           | Please check settings                                                                                           | Country/Region                                                           |                 |
|                                                                           |                                                                                                    | Characteri Installation                                                  |                 |
|                                                                           |                                                                                                    | Dat tow                                                                  |                 |
|                                                                           |                                                                                                    |                                                                          |                 |
|                                                                           |                                                                                                    |                                                                          |                 |
|                                                                           |                                                                                                    | 8                                                                        |                 |
|                                                                           |                                                                                                    |                                                                          |                 |

Apăsați ▲/▼ pentru a selecta țara și apoi apăsați OK pentru a confirma.

# MENIUL PRINCIPAL

După finalizarea configurării, puteți viziona televizorul și naviga la meniul principal.

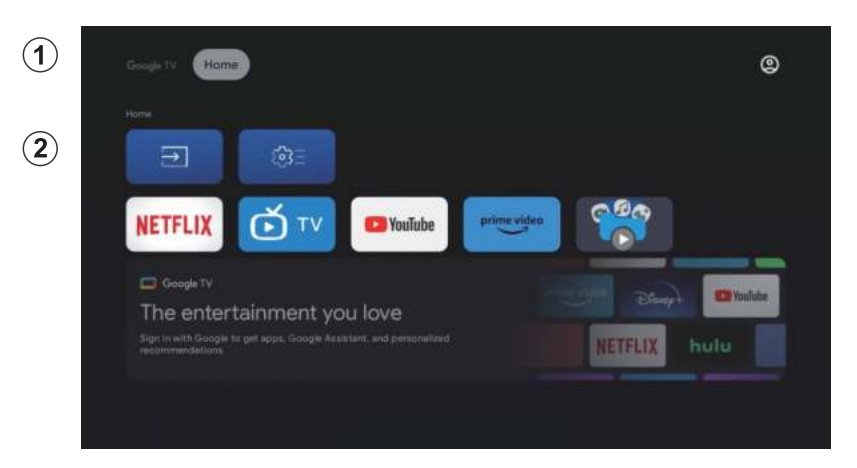

- 1. Deschideți Asistentul Google sau lansați căutarea text.
- 2. Printre aplicațiile instalate pe televizor, aici sunt afișate pictogramele aplicațiilor favorite. (Utilizatorii pot adăuga/șterge/modifica ordinea aplicațiilor favorite).

Intrări: pictogramă pentru selectarea sursei semnalului de intrare.
 Setări: configurare setări. Pentru mai multe detalii despre setări, consultați explicațiile.

## SURSA DE INTRARE

În meniul principal, apăsați ////> pentru a selecta pictograma Intrări ("Inputs"), apoi apăsați OK pentru a deschide lista de surse de semnal de intrare, apoi apăsați sus pentru a evidenția "Intrare" și apăsați OK pentru a comuta.

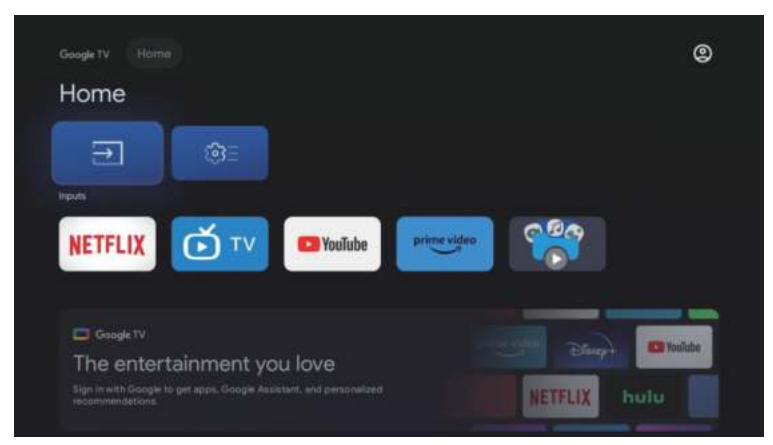

În timpul vizionării, apăsați butonul SOURCE (Sursă) pentru a afișa lista surselor de semnal de intrare și selectați sursa dorită.

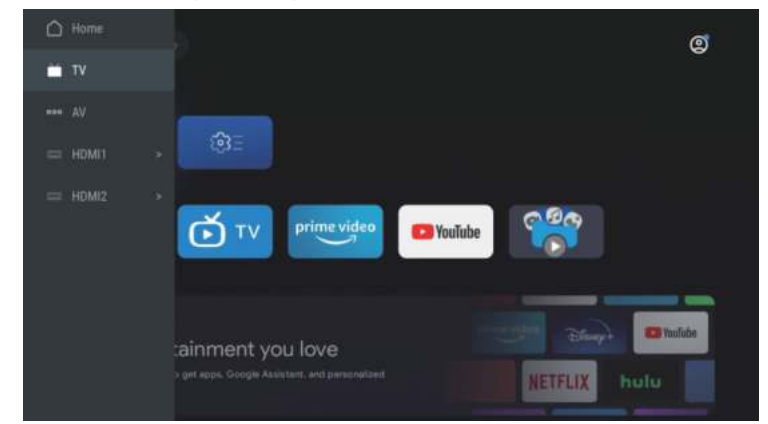

### NAVIGAREA ÎN MENIUL DE PE ECRAN

În interfața HOME, apăsați tasta 🕨 pentru a selecta pictograma meniului de setări 1. circulare, apăsați OK pentru a confirma.

| ougen/ Home                       | 0<br>Settings                                          |  |
|-----------------------------------|--------------------------------------------------------|--|
|                                   |                                                        |  |
|                                   | KNOW NOTIFICA<br>Kongetten 1200 strike<br>Factoriellen |  |
| NETFLIX D TV Dayadabe Prime video |                                                        |  |
|                                   |                                                        |  |
|                                   |                                                        |  |

- Apăsați butonul ▲/▼ pentru a selecta parametrul dorit. Apăsați OK pentru a intra în meniul de configurare. 2. 3.

| · · · ·                                         | 0 |  |
|-------------------------------------------------|---|--|
| Settings                                        |   |  |
|                                                 |   |  |
| Set up Google TV<br>Eign in with Google Account |   |  |
|                                                 |   |  |
| Channels & Inputs<br>Channels, external inputs  |   |  |
| Display & Sound<br>Picture, screen, sound       |   |  |
| Network & Internet<br>He minorik connected      |   |  |
| Accounts & sign-in     Universitätie            |   |  |
|                                                 |   |  |

## Canalele

- 1. Apăsați butonul  $\blacktriangle/\nabla$  pentru a selecta parametrul de configurare.
- 2. Apăsați butonul OK pentru a efectua setările.
- 3. După finalizarea configurației, apăsați butonul OK pentru a salva și a reveni la meniul anterior.

| Settings                                       | Channels & Inputs |
|------------------------------------------------|-------------------|
| Setup Google TV<br>Ggs in with Google Account  |                   |
| Channels & Inputs<br>Channels, external inputs |                   |
| Display & Sound<br>Poture, sower, sound        |                   |
| VEtwork & Internet<br>VEFF is turned off       |                   |
| C Accounts & sign-in                           |                   |
| Par Decision                                   |                   |

## Ecran

- 1. Utilizați butoanele  $\blacktriangle/\nabla$ pentru a selecta parametrul de configurare.
- 2. Apăsați butonul OK pentru a efectua ajustările.
- 3. După finalizarea configurării, apăsați butonul OK pentru a salva și a reveni la meniul anterior.

| Settings                                        | Display & Sound |
|-------------------------------------------------|-----------------|
|                                                 |                 |
| Set up Google TV<br>Bigs in with Google Account | Pictare         |
|                                                 | Screen          |
| Channels & Inputs<br>Channels, external inputs  | Sound           |
| Display & Sound<br>Picture, screen, sound       | Audio output    |
| Network & Internet                              |                 |
| Accounts & sign-in<br>Unavailable               |                 |
| Trivacy                                         |                 |

### Mrețea

Apăsați ▲/▼ pentru a selecta Wi-Fi pentru conexiune, apoi apăsați OK și introduceți parola pentru a confirma conexiunea.

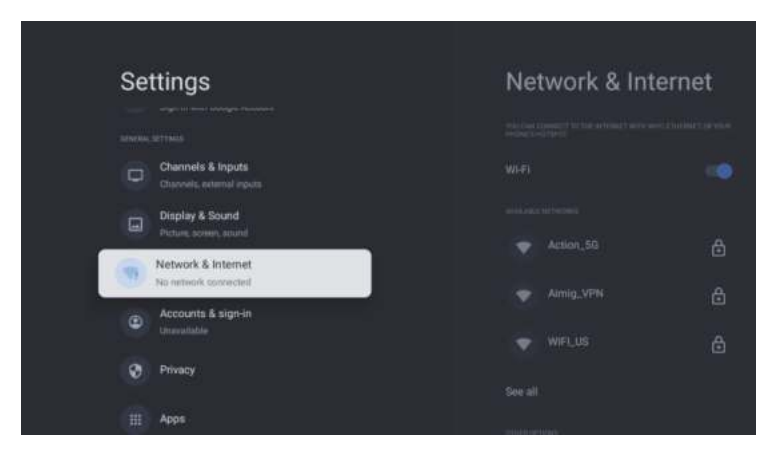

### Conturile

- 1. Utilizați butoanele  $\blacktriangle / \nabla$  pentru a selecta parametrul de configurare.
- 2. Apăsați butonul OK pentru a efectua ajustările.
- 3. După finalizarea configurării, apăsați butonul OK pentru a salva și a reveni la meniul anterior.

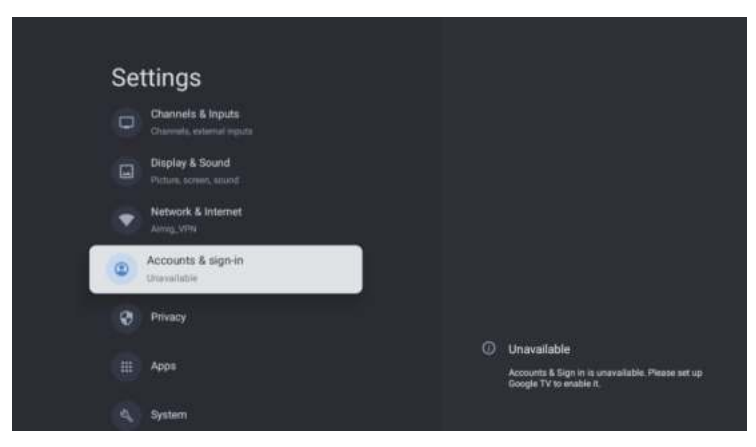

## Confidențialitate

În acest meniu, puteți configura permisiunile de confidențialitate.

- 1. Utilizați butoanele  $\blacktriangle / \nabla$  b pentru a selecta parametrul de configurare.
- 2. Apăsați butonul OK pentru a efectua ajustările.
- 3. După finalizarea configurării, apăsați butonul OK pentru a salva și a reveni la meniul anterior.

| Settings                                | Privacy                                                                                                    |
|-----------------------------------------|----------------------------------------------------------------------------------------------------|
| Display & Sound<br>Picture, schem, mund | Arrived operation.                                                                                                    |
| Network & Internet                      | Location                                                                                                    |
| C Accounts & sign-in<br>Unevaluation    | Unage & diagnostics                                                                                                    |
| O Privacy                               | A CONTRACTOR OF A CONTRACTOR OF A CONTRACTOR O |
|                                         | App permissions                                                                                                    |
| Ш Арра                                  | Special app occess                                                                                                    |
| a, System                               | Security & Restrictions                                                                                                    |
| Remotes & Accessories                   |                                                                                                    |

## Programe

În acest meniu, puteți vizualiza programele aplicațiilor și le puteți configura.

- 1. Utilizați butoanele  $\blacktriangle/\nabla$  pentru a selecta parametrul de configurare.
- 2. Apăsați butonul OK pentru a efectua ajustările.
- 3. După finalizarea configurării, apăsați butonul Înapoi pentru a reveni la meniul anterior.

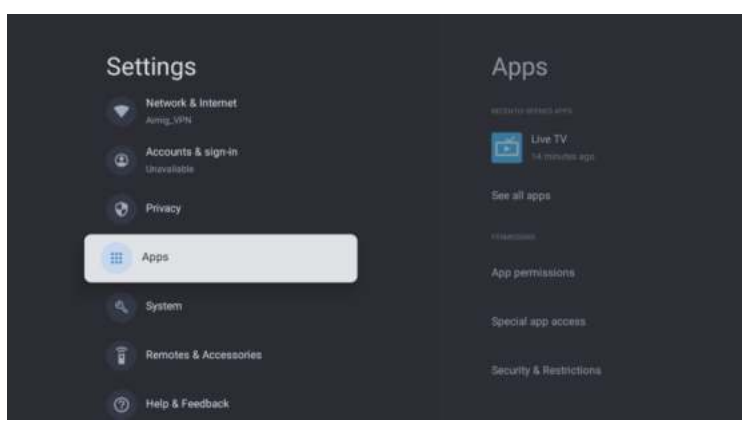

## Sistem

În acest meniu, puteți citi informații și configurațiile televizorului.

- 1. Utilizați butoanele  $\blacktriangle/\nabla$ , pentru a selecta parametrul de configurare.
- 2. Apăsați butonul OK pentru a efectua ajustările.
- 3. După finalizarea configurării, apăsați butonul Înapoi pentru a reveni la meniul anterior.

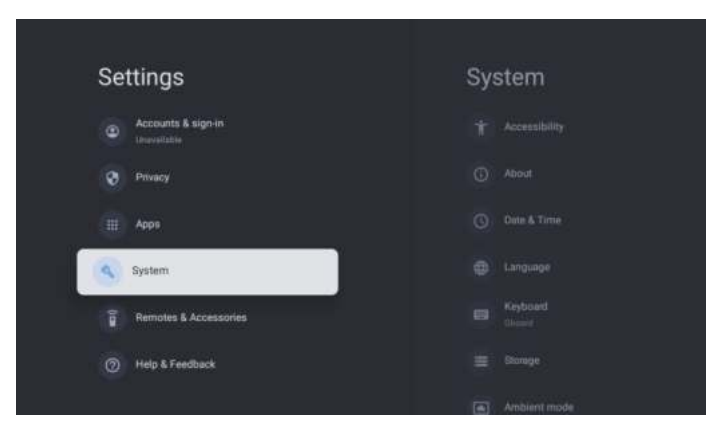

#### PULTURI ȘI ACCESORII

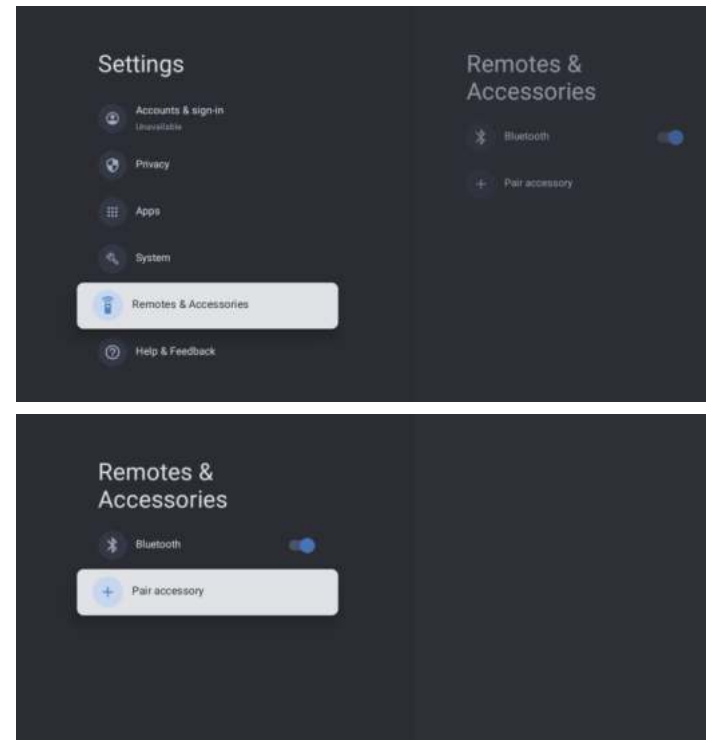

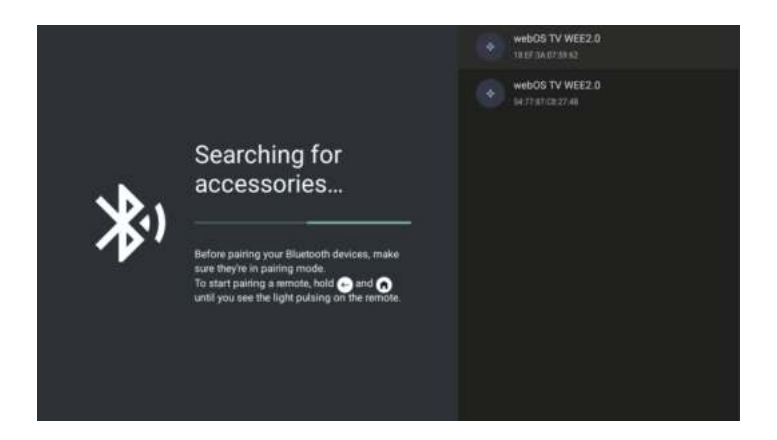

#### Notează: Această opțiune este disponibilă doar pentru telecomenzile cu Bluetooth.

În acest meniu, poți conecta dispozitive Bluetooth.

- 1. Apasă butoanele OK și «Volum+» și ține-le apăsate timp de aproximativ 5 secunde.
- 2. Când LED-ul începe să clipească, eliberează butoanele. Telecomanda va trimite semnalul de conectare la televizor și va afișa informațiile din telecomandă în partea dreaptă a ecranului.
- 3. Apasă butonul OK pentru a afișa conexiunea. Dacă apare «conectat», conexiunea este stabilită.
- 4. Apasă butonul ÎNAPOI pentru a reveni la meniul anterior.

#### NOTĂ:

Meniul/functia poate să difere în funcție de data achiziționării televizorului.

# SPECIFICAȚII

| Codul produsului                          | 2E-32A07KH                                          | 2E-32A07KF                                          | 2E-43A07KF                                          | 2E-43A07KU                                          | 2E-50A07K                                           | 2E-55A07K                                           |
|-------------------------------------------|-----------------------------------------------------|-----------------------------------------------------|-----------------------------------------------------|-----------------------------------------------------|-----------------------------------------------------|-----------------------------------------------------|
| Model                                     | 32A07KH                                             | 32A07KF                                             | 43A07KF                                             | 43A07KU                                             | 50A07K                                              | 55A07K                                              |
| Тір                                       | D-LED                                               | D-LED                                               | D-LED                                               | D-LED                                               | D-LED                                               | D-LED                                               |
| Dimensiunea afişajului (în inci)          | 32                                                  | 32                                                  | 43                                                  | 43                                                  | 50                                                  | 55                                                  |
| Dimensiunea afişajului (în<br>centimetri) | 81                                                  | 81                                                  | 109                                                 | 109                                                 | 127                                                 | 139,7                                               |
| Raportul de aspect                        | 16:9                                                | 16:9                                                | 16:9                                                | 16:9                                                | 16:9                                                | 16:9                                                |
| Tip de panou (HD Ready/Full<br>HD/4K)     | HD Ready                                            | Full HD                                             | Full HD                                             | 4К                                                  | 4K                                                  | 4K                                                  |
| Rezolutia ecranului                       | 1366 x 768                                          | 1920 × 1080                                         | 1920 × 1080                                         | 3840 × 2160                                         | 3840 × 2160                                         | 3840 × 2160                                         |
| Luminozitate, cd/m <sup>2</sup>           | 250                                                 | 250                                                 | 250                                                 | 250                                                 | 250                                                 | 250                                                 |
| Contrast                                  | 4 000                                               | 4 000                                               | 4 000                                               | 4 000                                               | 5 000                                               | 5 000                                               |
| Număr de culori, milioane                 | 16,7                                                | 16,7                                                | 16,7                                                | 16,7                                                | 16,7                                                | 16,7                                                |
| Tensiune, V                               | 220-240                                             | 220-240                                             | 220-240                                             | 220-240                                             | 220-240                                             | 220-240                                             |
| Frecvență, Hz                             | 50                                                  | 50                                                  | 50                                                  | 50                                                  | 50                                                  | 50                                                  |
| Frecvența ecranului, Hz                   | 60                                                  | 60                                                  | 60                                                  | 60                                                  | 60                                                  | 60                                                  |
| Consumul de energie, W                    | 60                                                  | 60                                                  | 80                                                  | 80                                                  | 110                                                 | 190                                                 |
| Unghiuri de vizualizare                   | 178/178                                             | 178/178                                             | 178/178                                             | 178/178                                             | 178/178                                             | 178/178                                             |
| Greutate fara pachet, kg                  | 3,7                                                 | 3,7                                                 | 6,3                                                 | 6,3                                                 | 8,8                                                 | 16,3                                                |
| Greutate pachet, kg                       | 5,2                                                 | 5,2                                                 | 8,5                                                 | 8,5                                                 | 11,5                                                | 19,3                                                |
| Dimensiuni fara pachet cu<br>suport, mm   | 719 × 472 × 191                                     | 719 × 472 × 191                                     | $955\times606\times207$                             | 955 	imes 606 	imes 207                             | 1 111 × 705 × 243                                   | 1 230 × 785 × 245                                   |
| Dimensiuni pachet, mm                     | $790\times505\times133$                             | $790\times505\times133$                             | $1~035\times 645\times 145$                         | 1 035 × 645 × 145                                   | 1 195 × 750 × 145                                   | 1 360 × 820 × 133                                   |
| Wifi                                      | WCT1LR2701T                                         | WCT1LR2701T                                         | WCT1LR2701T                                         | WCT1LR2701T                                         | WCT1LR2701T                                         | WCT1LR2701T                                         |
| Puterea de ieșire a difuzorului, W        | 16                                                  | 16                                                  | 20                                                  | 20                                                  | 20                                                  | 20                                                  |
| USB, buc                                  | 2                                                   | 2                                                   | 2                                                   | 2                                                   | 2                                                   | 2                                                   |
| HDMI, buc                                 | 3                                                   | 3                                                   | 3                                                   | 3                                                   | 3                                                   | 3                                                   |
| leșire S/PDIF                             | +                                                   | +                                                   | +                                                   | +                                                   | +                                                   | +                                                   |
| Jack 3,5 mm                               | +                                                   | +                                                   | +                                                   | +                                                   | +                                                   | +                                                   |
| Slot CI+                                  | +                                                   | +                                                   | +                                                   | +                                                   | +                                                   | +                                                   |
| Sistem de operare                         | Google TV                                           | Google TV                                           | Google TV                                           | Google TV                                           | Google TV                                           | Google TV                                           |
| Software                                  | Google 3.0                                          | Google 3.0                                          | Google 3.0                                          | Google 3.0                                          | Google 3.0                                          | Google 3.0                                          |
| RAM, GB                                   | 1                                                   | 1                                                   | 1                                                   | 1                                                   | 1,5                                                 | 1,5                                                 |
| Memoria internă, GB                       | 8                                                   | 8                                                   | 8                                                   | 8                                                   | 8                                                   | 8                                                   |
| LAN                                       | +                                                   | +                                                   | +                                                   | +                                                   | +                                                   | +                                                   |
| VESA, mm                                  | 200 × 100                                           | 200 × 100                                           | 200 × 200                                           | 200 × 200                                           | 200 × 200                                           | 400 × 300                                           |
| Numărul de tunere                         | 2                                                   | 2                                                   | 2                                                   | 2                                                   | 2                                                   | 2                                                   |
| Numărul de canale (ATV:, DTV:)            | ATV:100, DTV:800                                    | ATV:100, DTV:800                                    | ATV:100, DTV:800                                    | ATV:100, DTV:800                                    | ATV:100, DTV:800                                    | ATV:100, DTV:800                                    |
| Decodor NICAM                             | +                                                   | +                                                   | +                                                   | +                                                   | +                                                   | +                                                   |
| Teletext (pagini)                         | 1 000                                               | 1 000                                               | 1 000                                               | 1 000                                               | 1 000                                               | 1 000                                               |
| DVB-T2 MPEG2                              | +                                                   | +                                                   | +                                                   | +                                                   | +                                                   | +                                                   |
| DVB-T2 MPEG4                              | +                                                   | +                                                   | +                                                   | +                                                   | +                                                   | +                                                   |
| Suport format de fișier                   | DivX, XviD, JPEG,<br>MP3, AVI, WMA,<br>H.264, H.265 | DivX, XviD, JPEG,<br>MP3, AVI, WMA,<br>H.264, H.265 | DivX, XviD, JPEG,<br>MP3, AVI, WMA,<br>H.264, H.265 | DivX, XviD, JPEG,<br>MP3, AVI, WMA,<br>H.264, H.265 | DivX, XviD, JPEG,<br>MP3, AVI, WMA,<br>H.264, H.265 | DivX, XviD, JPEG,<br>MP3, AVI, WMA,<br>H.264, H.265 |

| os                | РСВ       | MODULATOR   | STANDARD      | GAMA DE FRECVENTA                                                                                            | PUTERE MAXIMA                                                           |                            |
|-------------------|-----------|-------------|---------------|----------------------------------------------------------------------------------------------------|-------------------------------------------------------------------------|----------------------------|
|                   |           |             |               | IEEE 802.11b                                                                                                 | 2400~2483.5MHz range ISM                                                | 16±2 dBm at 1,2,5.5,11Mbps |
|                   |           |             | IEEE 802.11g  | EE 802.11g 2400~2483.5MHz range ISM 15±2<br>6,9,1                                                            | 15±2 dBm at<br>6,9,12,18,24,36,48,54Mbps                                |                            |
| Google TV RTL8820 |           |             | IEEE 802.11a  | 5.15~5.25GHz 5.25~5.35GHz<br>5.47~5.725GHz<br>5.725~5.825GHz                                                 | 15±2 dBm at<br>6,9,12,18,24,36,48,54Mbps                                |                            |
|                   | RTL8820CU | WCT1LR2701T | IEEE 802.11n  | 2.4GHz :2400 ~ 2483.5MHz<br>range ISM 5GHz: 5.15~5.25GHz;<br>5.25~5.35GHz; 5.47~5.725GHz;<br>5.725~5.825GHz; | 15±2dBm at MCS0~7                                                       |                            |
|                   |           |             | IEEE 802.11ac | SGHz:<br>5.15~5.2SGHz;<br>5.25~5.3SGHz;<br>5.47~5.72SGHz;<br>5.725~5.82SGHz;                                 | 15±2dBm VHT20,40 MCS0~7<br>13±2dBm VHT20 MCS8, VTH40<br>MCS8~9 та VHT80 |                            |

### Declarație simplificată de conformitate

Malid Limited declară cu adevărat că tipul de echipament radio TV respectă Reglementările tehnice ale echipamentelor radio. Textul integral al declarației de conformitate este disponibil pe site-ul web la următoarea adresă: https://2e.ua/docs/

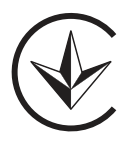

Acest manual este doar pentru referință. Specificațiile pot fi actualizate sau modificate fără notificare.

- 1. Läs säkerhets- och bruksanvisningen innan du använder produkten.
- 2. Spara säkerhets- och bruksanvisningen för framtida referens.
- 3. Var uppmärksam på och följ alla varningar i instruktionerna.
- 4. Följ alla drifts- och användningsinstruktioner.
- 5. Apparaten får inte användas i närheten av vatten eller fukt, t.ex. i en fuktig källare eller i närheten av en swimmingpool etc.
- 6. Rengör endast med en torr trasa.
- 7. Täck inte över ventilationsöppningarna. Installera enligt tillverkarens anvisningar.
- 8. Installera inte i närheten av värmekällor, t.ex. radiatorer, värmare, spisar eller andra apparater (inklusive förstärkare) som genererar värme.
- 9. Dra inte kabeln så att den kan trampas på eller klämmas, särskilt inte nära kontakter, uttag och där den lämnar enheten.
- 10. Använd endast tillbehör som godkänts av tillverkaren.
- 11. Använd endast med vagn, stativ, trefot, konsol eller bord som godkänts av tillverkaren eller som medföljer enheten. Vid användning med vagn eller stativ, var försiktig när du flyttar vagnen/ apparaten för att undvika skador på grund av att den tippar.

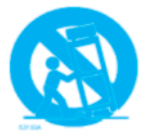

- 12. Koppla ur kabeln vid åskväder eller om enheten inte används under en längre tid.
- 13. Kontakta kvalificerad personal för all service. Service krävs om enheten har skadats, om vätska har spillts på kabeln, om föremål har fallit in i enheten, om den har utsatts för regn eller fukt, om den inte fungerar som den ska eller om den har tappats.
- 14. VARNING: Dessa serviceinstruktioner är endast avsedda att användas av kvalificerad personal. För att minska risken för elektriska stötar ska du inte utföra något annat underhåll än det som beskrivs i bruksanvisningen om du inte är behörig att göra det.
- 15. VARNING: Batteriet (batteriet, batterierna eller batteripaketet) får inte utsättas för överdriven värme.
- 16. VARNING: För att förhindra spridning av brand, håll alltid levande ljus och andra källor med öppen låga på avstånd från apparaten.

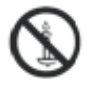

# Varning

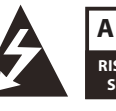

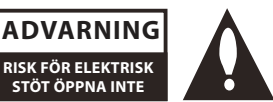

#### VARNING:

FÖR ATT MINSKA RISKEN FÖR ELEKTRISKA STÖTAR, ÖPPNA INTE LOCKET. DET FINNS INGA DELAR INUTI SOM KAN SERVAS AV ANVÄNDAREN. HÄNVISA TILL KVALIFICERAD PERSONAL.

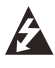

Blixtsymbolen med en pil inuti en triangel är avsedd att varna användaren för förekomsten av oisolerad «farlig spänning» inom apparatens hölje som kan vara tillräcklig för att utgöra en risk för elektriska stötar för personer.

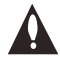

Ett utropstecken i en triangel används för att uppmärksamma användaren på att det finns viktiga drifts- och underhållsinstruktioner i handboken.

### **INFORMATION OM FÖRESKRIFTER**

Denna utrustning genererar, använder och kan utstråla radiofrekvensenergi och kan, om den inte installeras och används i enlighet med instruktionerna, orsaka skadliga störningar på radiokommunikationer. Det finns dock ingen garanti för att störningar inte kommer att uppstå i en viss installation. Om denna utrustning orsakar skadliga störningar på radio- eller TV-mottagning, vilket kan fastställas genom att stänga av och sätta på utrustningen, uppmanas användaren att försöka korrigera störningen genom följande åtgärder:

- Flytta den mottagande antennen.
- Öka avståndet mellan utrustningen och mottagaren.

 - Anslut utrustningen till ett uttag på en annan elektrisk krets än den som mottagaren är ansluten till.

- Kontakta din återförsäljare eller en erfaren radio/tv-tekniker.

Alla ändringar eller modifieringar som inte uttryckligen godkänts av den part som ansvarar för överensstämmelse kan upphäva användarens behörighet att använda utrustningen.

### **ADVARNING:**

Försök inte modifiera denna produkt på något sätt utan skriftligt tillstånd från leverantören. Otillåten modifiering kan upphäva användarens rätt att använda produkten.

## Reglage och anslutningar Frontpanel

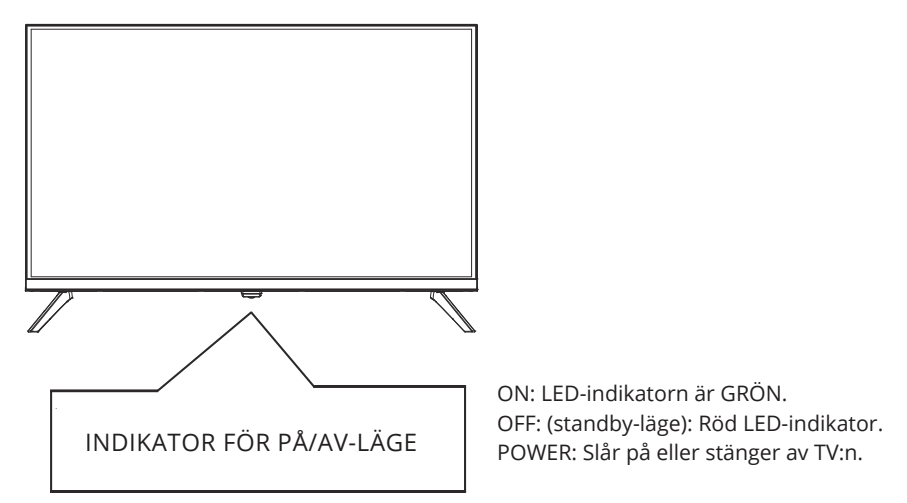

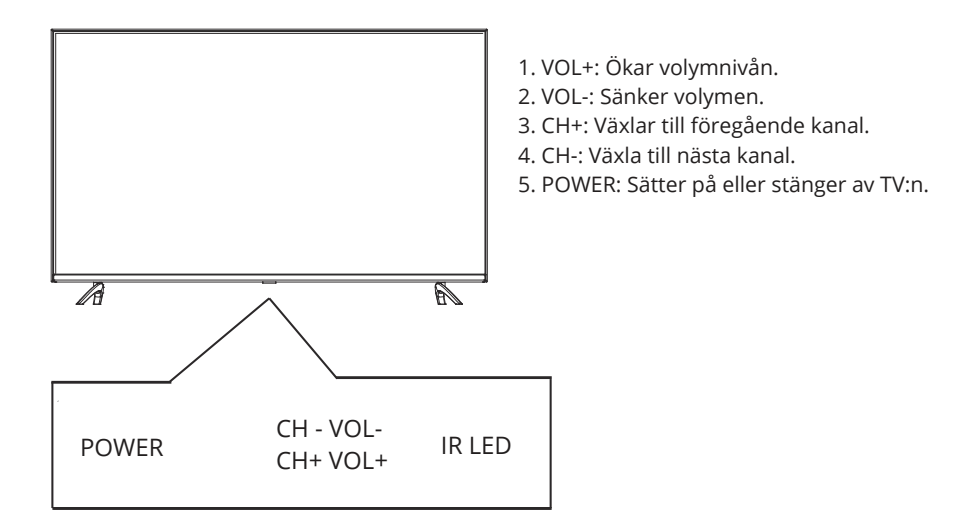

# **Bakre panel**

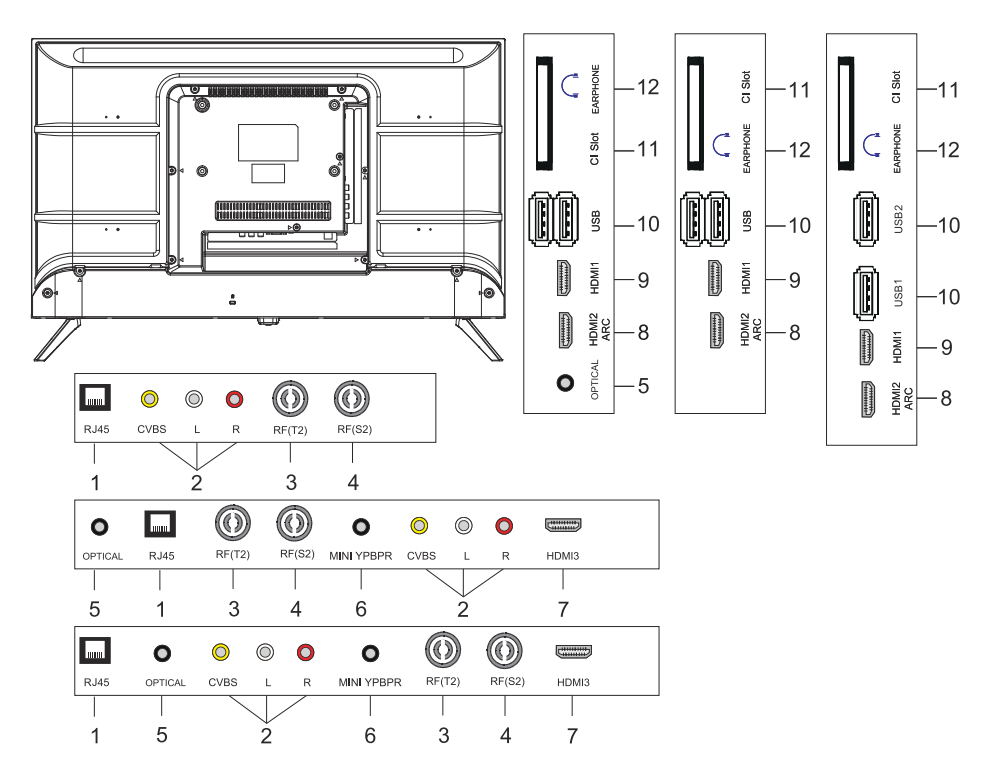

- 1. Kontakt för LAN-ingång
- 2. Kontakt för AV-ingång
- 3. RF(T2)-ingångskontakt
- 4. RF(S2)-ingångskontakt
- 5. Optisk utgångskontakt
- 6. MINI YPBPR-ingångskontakt
- 7. HDMI3-ingångskontakt
- 8. HDMI2(ARC) ingångskontakt.
- 9. HDMI1-ingångskontakt
- 10. USB\*2 ingångskontakt
- 11. CI SLOT-ingångskontakt
- 12. Hörlursuttag

# FJÄRRKONTROLL

Bilden på fjärrkontrollen kan skilja sig från den faktiska produkten. Ordningen på beskrivningen kan skilja sig från den faktiska produkten. Startskärmen och serviceknapparna kanske inte är tillgängliga beroende på modell eller region.

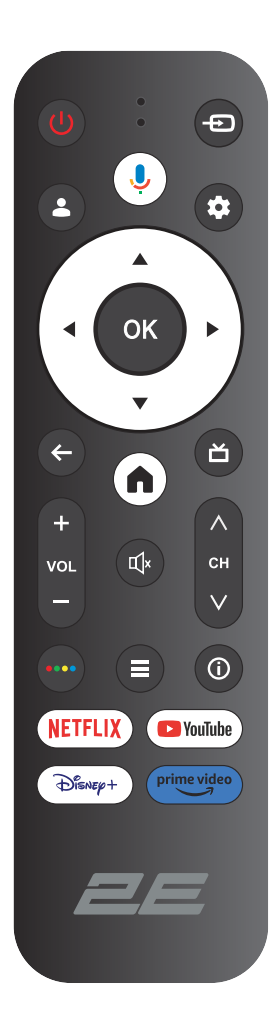

| ()<br>Power | SLÅ PÅ/AV STRÖMMEN                                                                                    |
|-------------|----------------------------------------------------------------------------------------------------|
| Ð           | Öppna huvudmenyn, tryck på för att få en lista över källor                                            |
| <b>.</b>    | Konton och logga in eller ändra din profil                                                            |
| Ļ           | Håll knappen intryckt medan du talar för att använda<br>röstigenkänningsfunktionen                    |
| \$          | Öppna menyn Alla inställningar                                                                        |
| ОК          | Välj det för tillfället markerade alternativet                                                        |
| ▲▼⋖►        | Tryck på knapparna HÖGER/VÄNSTER UPP/NED för att navigera<br>i skärmmenyn                             |
| ÷           | Gå tillbaka till föregående meny i en meny eller ett program                                          |
| A           | Visa startsidan                                                                                       |
| ŏ           | Återgå till direktsända TV-program/gå till fliken Live i<br>startprogrammet/visa EPG (om detta stöds) |
| Щ×          | Stäng av och återställ ljudet                                                                         |
| VOL         | Volym (upp/ned)                                                                                       |
| СН          | Kanal (upp/ned)                                                                                       |
| ••••        | Öppna det virtuella tangentbordet i DTV-källan                                                        |
|             | Knapp för menyn                                                                                       |
| í           | Visa kanalinformation                                                                                 |
| NETFLIX     | Tryck för att öppna NETFLIX                                                                           |
| YouTube     | Tryck för att öppna YouTube                                                                           |
| Disney+     | Tryck för att öppna Disney+                                                                           |
| Prime video | Tryck för att öppna Prime video                                                                       |

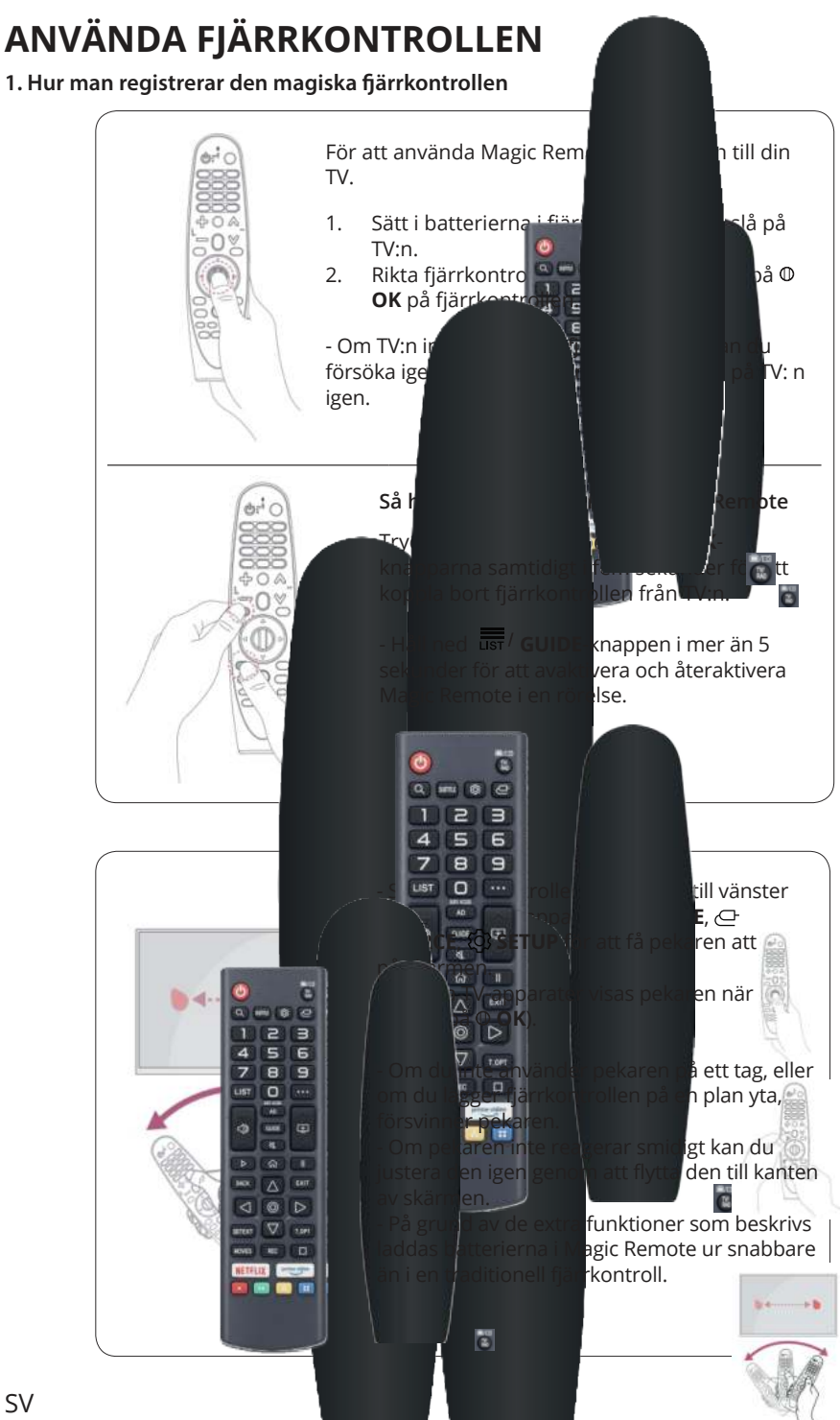

# ANVÄNDNING AV TV

## FÖRSTA INSTÄLLNINGEN

När du slår på TV:n för första gången guidar installationsguiden dig genom de grundläggande inställningarna.

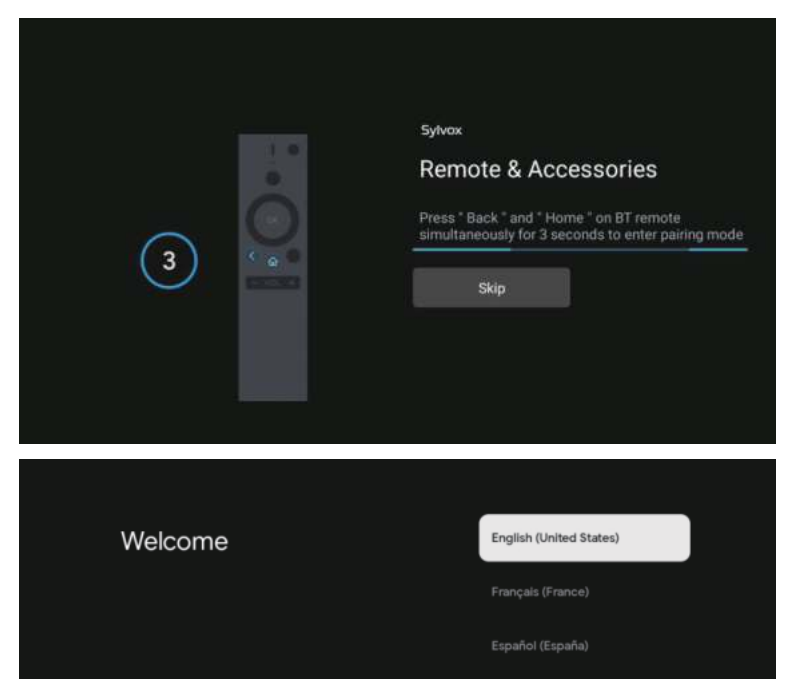

Tryck på ▲/▼för att välja systemspråk och tryck på OK för att bekräfta.

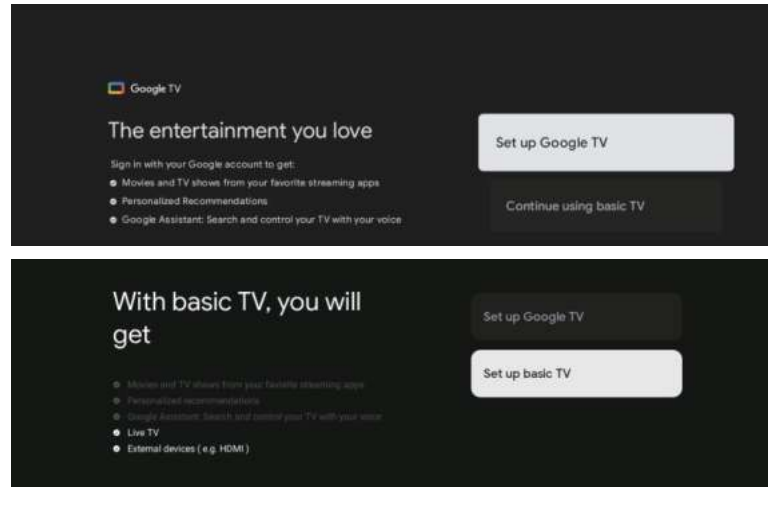

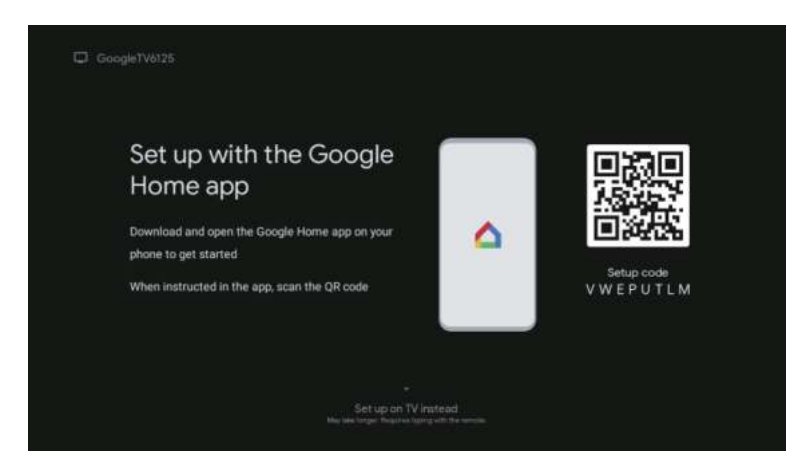

Anslut din Android-telefon till TV, välj «Fortsätt» för att fortsätta anslutningen och välj «Hoppa över» för att hoppa över detta steg.

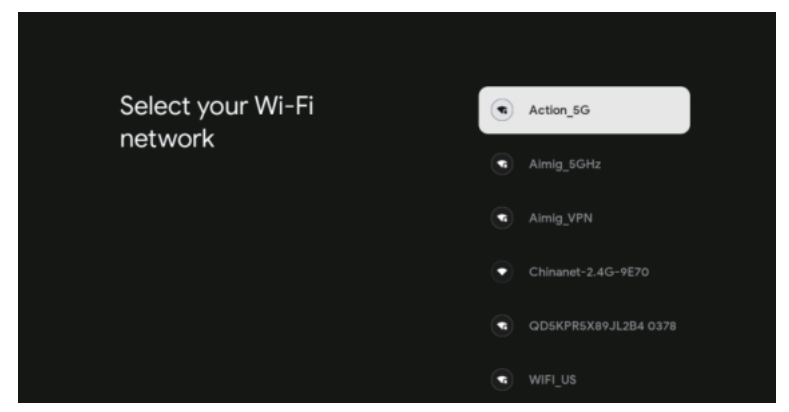

Tryck på ▲/▼ för att välja Wi-Fi att ansluta till, tryck på OK och ange lösenordet för att bekräfta anslutningen.

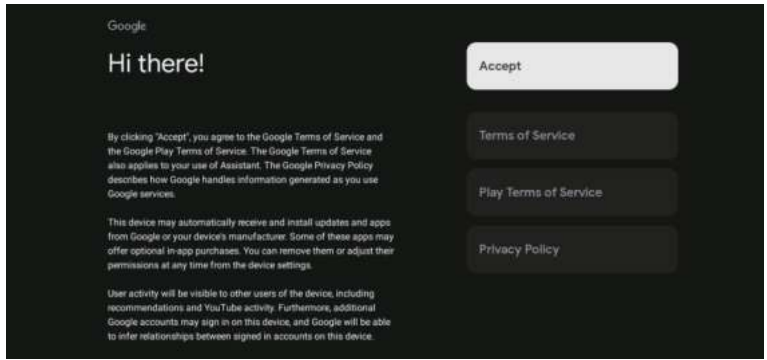

Välj «JA» för att godkänna att diagnostisk information automatiskt skickas till Google för att förbättra upplösningen.

- 1. Din enhet kör Android TV, tryck på ►-knappen för att välja en visningsfunktion.
- 2. Du kan ladda ner andra appar från Google Play och trycka på ► för att gå till nästa skärm.
- 3. Strömma foton och annat innehåll till din TV via den inbyggda chromecast, tryck på OK för att avsluta tittandet.

| Sylves Where are you?                                                                                                    | Sylves:<br>Where are you?<br>Me will provide you with the local tank, climate and<br>move information:<br>TimeZone | Alactic<br>Eacom<br>Cornal<br>Roundia<br>Alaoka |
|----------------------------------------------------------------------------------------------------|----------------------------------------------------------------------------------------------------|-------------------------------------------------|
| System<br>Where are you?<br>We de provide you with the local street, elivente and<br>more information:<br>Day Light Sarris<br>Mark<br>Mark | syavas<br>Channel installation<br>®gnal Type<br>• € •                                                              | Cable = Antenna<br>Antenna<br>Cable<br>Salp     |
| Synex<br>Please check settings<br>Hease verify settings in resonen settings.                                                                                                    | County Hugani -<br>Luti<br>Channel Installation<br>Stat non-                                                       |                                                 |

Tryck på ▲/▼ för att välja land och tryck på OK för att bekräfta

# HUVUDMENY

När du är klar med inställningarna kan du titta på TV och gå till huvudmenyn.

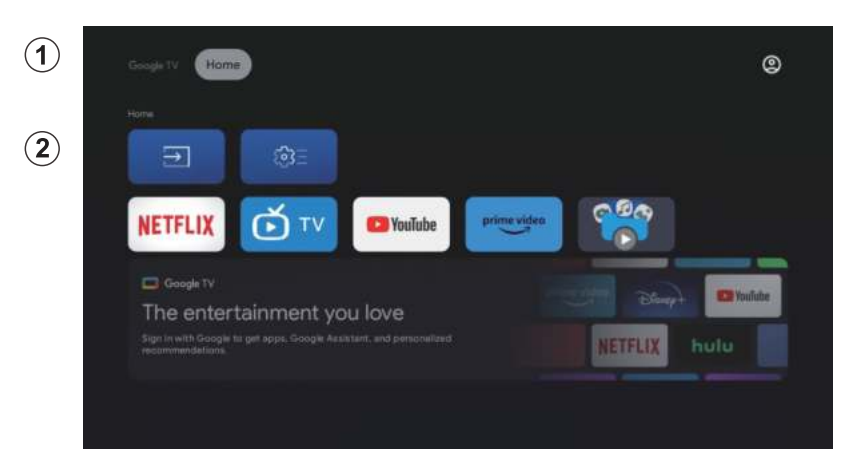

- 1. Öppna Google Assistant eller starta en textsökning.
- Bland de appar som är installerade på din TV visas ikonerna för dina 2. favoritappar här. (Användare kan lägga till/ta bort/ordna sina favoritappar).

∃

Ingångar: ikon för att välja ingångskälla. Inställningar: Inställningar för att justera parametrarna. Se förklaringen för mer information om inställningarna. \$

## INGÅNGSKÄLLA

Tryck på ▲/▼/◀/▶ i huvudmenyn för att välja ikonen Inputs, tryck på OK för att öppna listan över ingångskällor, tryck sedan på upp för att markera Input och tryck på OK för att växla.

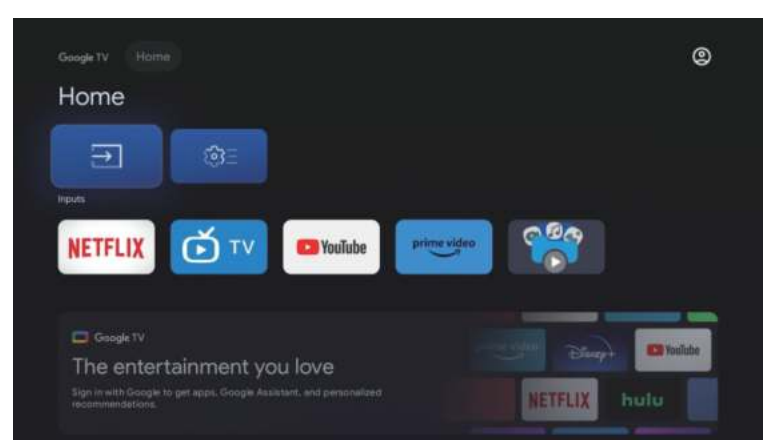

Tryck på SOURCE-knappen under visning för att visa en lista över ingångskällor och välj en källa.

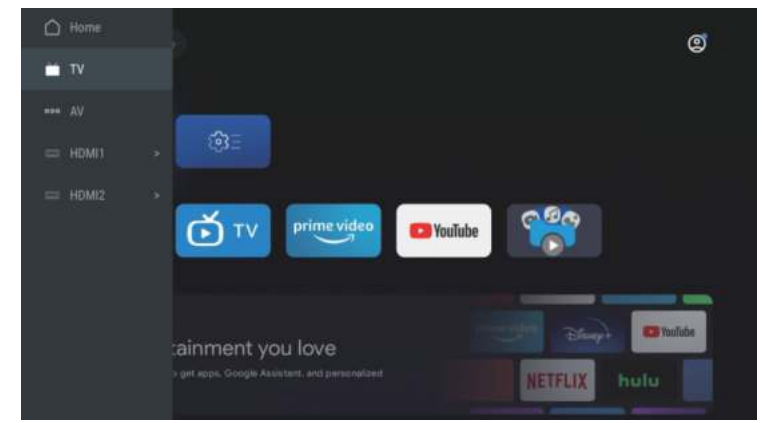

#### **NAVIGERA I SKÄRMMENYN**

HOME-gränssnittet trycker du på ► knappen för att välja ikonen för den cirkulära inställningsmenyn, tryck på OK för att bekräfta. 1.

| Guige TV Hones<br>Home |      | ()<br>Settings                                              |  |
|------------------------|------|-------------------------------------------------------------|--|
|                        |      |                                                             |  |
|                        | 0.00 | Kindow Alcon<br>Kinagantary USBR atmise<br>The internal and |  |
|                        |      |                                                             |  |
|                        |      |                                                             |  |
|                        |      |                                                             |  |

- 2. 3.
- Tryck på ▲/▼ för att välja ett alternativ. Tryck på OK för att öppna inställningsmenyn.

| <b>J</b> 1 | 11                                              | 0 | , |  |
|------------|-------------------------------------------------|---|---|--|
| S          | ettings                                         |   |   |  |
|            |                                                 |   |   |  |
|            | Set up Google TV<br>Bign in with Google Account |   |   |  |
| (unit      | acartikite "                                    |   |   |  |
| G          | Channels & Inputs<br>Channels, external inputs  |   |   |  |
| G          | Display & Sound<br>Picture, screen, sound       |   |   |  |
|            | Network & Internet<br>No refeesh connected      |   |   |  |
| G          | Accounts & sign-in<br>Unevaluable               |   |   |  |
|            |                                                 |   |   |  |

## Kanaler

- 1. Tryck på **▲**/**▼** för att välja en inställning.
- 2. Tryck på OK-knappen för att konfigurera.
- 3. När du är klar trycker du på OK för att spara och återgå till föregående meny.

| 0                                                                                                    |                   |
|----------------------------------------------------------------------------------------------------|-------------------|
| Settings                                                                                                    | Channels & Inputs |
| Sector Decelor TV                                                                                                    | Channels          |
| Gige in web Geogle Account                                                                                                    | Inputs            |
| and the second second sec |                   |
| Channels & Inputs<br>Channels, external inputs                                                                                                    |                   |
| Display & Sound<br>Protuin, accurd, anund                                                                                                    |                   |
| Wetwork & Internet<br>Wet-instanted off                                                                                                    |                   |
| Accounts & sign-in<br>Unrevailable                                                                                                    |                   |
| Cit Division                                                                                                    |                   |

### Skärm

- 1. Tryck på ▲/▼ -knappen för att välja en inställning.
- 2. Tryck på OK-knappen för att konfigurera.
- 3. När inställningen är klar trycker du på OK för att spara och återgå till föregående meny.

| Set | tings                                           | Display & Sound |
|-----|-------------------------------------------------|-----------------|
| •   | Set up Google TV<br>Bigs in with Google Account |                 |
|     |                                                 |                 |
| D   | Channels & Inputs<br>Channels, external agosts  |                 |
|     | Display & Sound<br>Proture, screen, sound       |                 |
|     | Network & Internet<br>Asreg_VPN                 |                 |
|     | Accounts & sign-in<br>Unavailable               |                 |
| 0   | Privacy                                         |                 |

## Nätverk

Tryck på ▲/▼ för att välja Wi-Fi att ansluta till, tryck på OK och ange lösenordet för att bekräfta anslutningen.

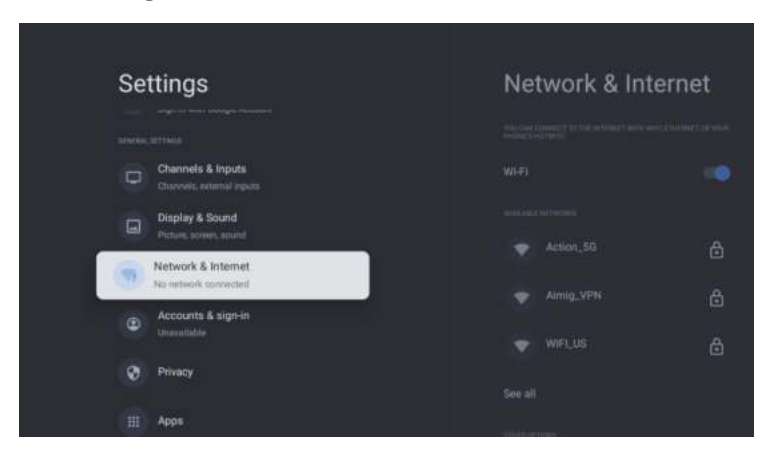

### Konton

- 1. Tryck på  $\blacktriangle/\nabla$  för att välja ett inställningsalternativ.
- 2. Tryck på OK-knappen för att konfigurera.
- 3. När inställningen är klar trycker du på OK för att spara och återgå till föregående meny.

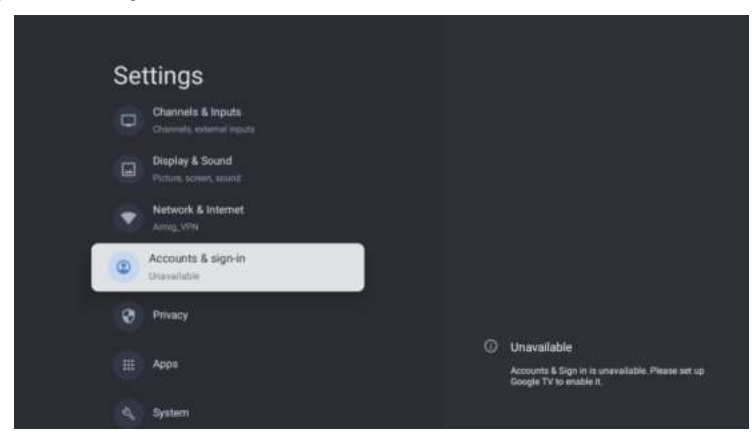

## Sekretess

I den här menyn kan du konfigurera sekretessbehörigheter.

- 1. Tryck på ▲/▼ knappen för att välja en inställning.
- 2. Tryck på OK-knappen för att konfigurera.
- 3. När inställningen är klar trycker du på OK för att spara och återgå till föregående meny.

| Settings                                   | Privacy |
|--------------------------------------------|---------|
| Display & Sound<br>Picture, science, sound |         |
| Network & Internet                         |         |
| Accounts & sign-in<br>Unevaluable          |         |
| Privacy                                    |         |
| Ш Арря                                     |         |
| 🔩 System                                   |         |
| Permotes & Accessories                     |         |

### Program

I denna meny kan du visa och konfigurera applikationsprogram.

- 1. Tryck på ▲/▼-knappen för att välja ett inställningsalternativ.
- 2. Tryck på OK-knappen för att konfigurera.
- 3. När inställningen är klar trycker du på BACK-knappen för att återgå till föregående meny.

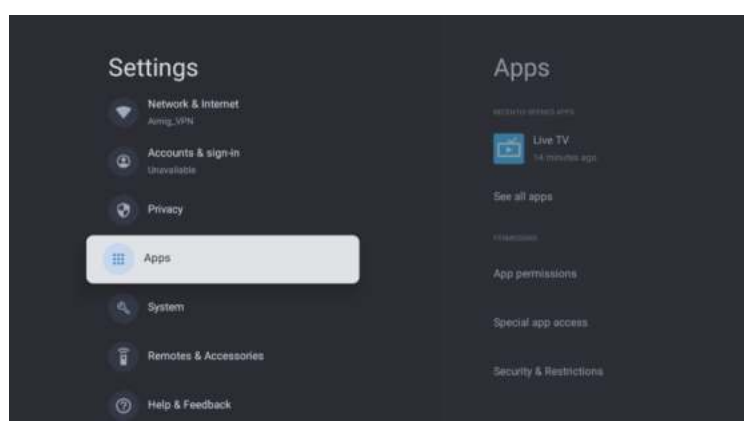

## System

I den här menyn kan du läsa information och inställningar om din TV.

- 1. Tryck på  $\measuredangle/\nabla$  för att välja ett inställningsalternativ.
- 2. Tryck OK för att göra inställningen.
- 3. När inställningen är klar trycker du på BACK-knappen för att återgå till föregående meny.

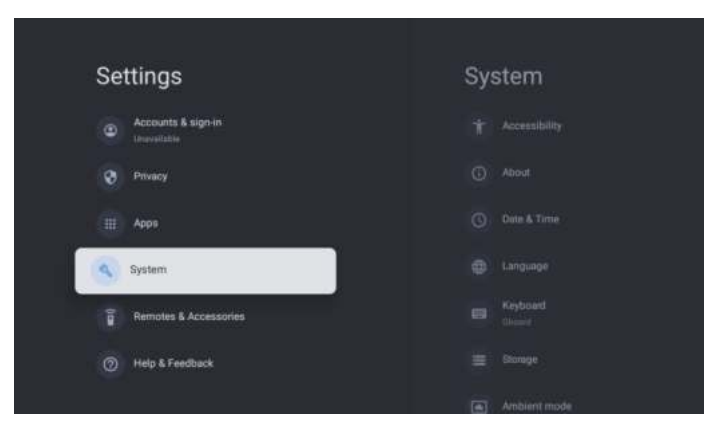

### FJÄRRKONTROLLER OCH ACCESSOARER

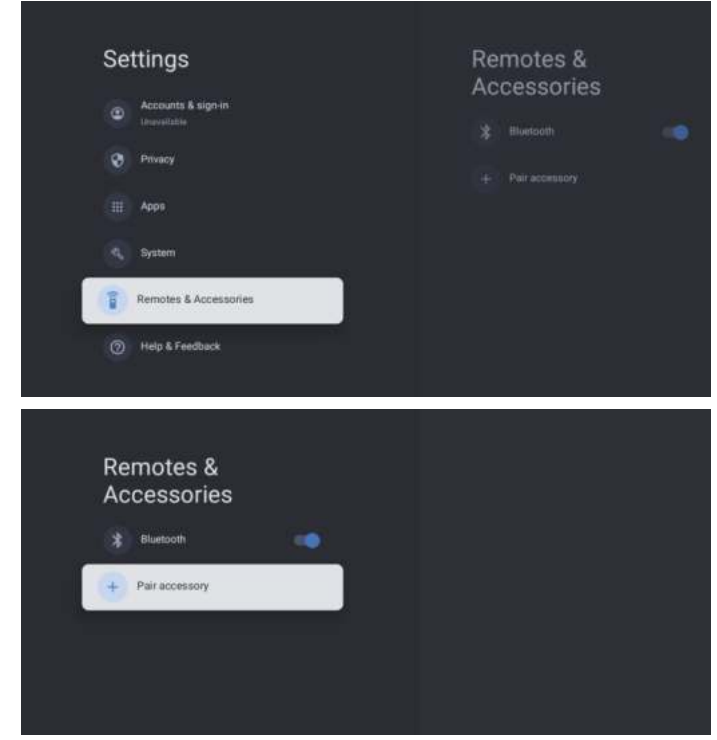

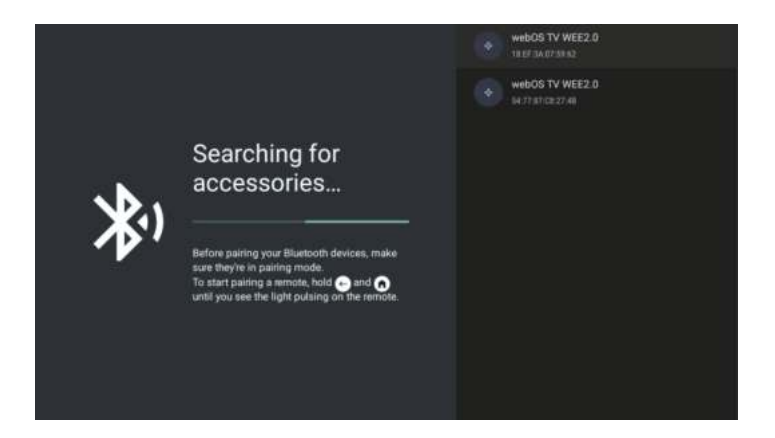

### Anmärkning: detta är endast tillgängligt för bluetooth-fjärrkontrollen.

I den här menyn kan du para ihop Bluetooth-enheter.

- 1. Tryck på knapparna OK och Volym+ i ca 5 sekunder.
- 2. När LED-lampan börjar blinka släpper du knapparna. Fjärrkontrollen skickar en parningssignal till TV:n och visar fjärrkontrollens information på höger sida av skärmen.
- 3. Tryck på OK-knappen för att visa parningen. Om paired visas är anslutningen upprättad.
- 4. Tryck på BACK-knappen för att återgå till föregående meny.

### ANMÄRKNING

Meny/funktion kan variera beroende på vilket datum du köpte din TV.

# SPECIFIKATIONER

| Produktkod                        | 2E-32A07KH                                          | 2E-32A07KF                                          | 2E-43A07KF                                          | 2E-43A07KU                                          | 2E-50A07K                                           | 2E-55A07K                                           |
|-----------------------------------|-----------------------------------------------------|-----------------------------------------------------|-----------------------------------------------------|-----------------------------------------------------|-----------------------------------------------------|-----------------------------------------------------|
| Modell                            | 32A07KH                                             | 32A07KF                                             | 43A07KF                                             | 43A07KU                                             | 50A07K                                              | 55A07K                                              |
| Тур                               | D-LED                                               | D-LED                                               | D-LED                                               | D-LED                                               | D-LED                                               | D-LED                                               |
| Skärmstorlek (i tum)              | 32                                                  | 32                                                  | 43                                                  | 43                                                  | 50                                                  | 55                                                  |
| Displaystorlek (i centimeter)     | 81                                                  | 81                                                  | 109                                                 | 109                                                 | 127                                                 | 139,7                                               |
| Bildförhållande                   | 16:9                                                | 16:9                                                | 16:9                                                | 16:9                                                | 16:9                                                | 16:9                                                |
| Paneltyp (HD Ready/Full<br>HD/4K) | HD Ready                                            | Full HD                                             | Full HD                                             | 4K                                                  | 4K                                                  | 4K                                                  |
| Skärmupplösning                   | 1366 x 768                                          | 1920 × 1080                                         | 1920×1080                                           | 3840 × 2160                                         | 3840×2160                                           | 3840 × 2160                                         |
| Ljusstyrka, cd/m²                 | 250                                                 | 250                                                 | 250                                                 | 250                                                 | 250                                                 | 250                                                 |
| Kontrast                          | 4 000                                               | 4 000                                               | 4 000                                               | 4 000                                               | 5 000                                               | 5 000                                               |
| Antal färger, miljoner            | 16,7                                                | 16,7                                                | 16,7                                                | 16,7                                                | 16,7                                                | 16,7                                                |
| Spänning, V                       | 220-240                                             | 220-240                                             | 220-240                                             | 220-240                                             | 220-240                                             | 220-240                                             |
| Frekvens, Hz                      | 50                                                  | 50                                                  | 50                                                  | 50                                                  | 50                                                  | 50                                                  |
| Skärmfrekvens, Hz                 | 60                                                  | 60                                                  | 60                                                  | 60                                                  | 60                                                  | 60                                                  |
| Strömförbrukning, W               | 60                                                  | 60                                                  | 80                                                  | 80                                                  | 110                                                 | 190                                                 |
| Betraktningsvinklar               | 178/178                                             | 178/178                                             | 178/178                                             | 178/178                                             | 178/178                                             | 178/178                                             |
| Vikt utan förpackning, kg         | 3,7                                                 | 3,7                                                 | 6,3                                                 | 6,3                                                 | 8,8                                                 | 16,3                                                |
| Paketets vikt, kg                 | 5,2                                                 | 5,2                                                 | 8,5                                                 | 8,5                                                 | 11,5                                                | 19,3                                                |
| Mått utan paket med stativ,<br>mm | 719 × 472 × 191                                     | 719 × 472 × 191                                     | $955\times606\times207$                             | 955 × 606 × 207                                     | 1 111 × 705 × 243                                   | 1 230 × 785 × 245                                   |
| Förpackningens mått, mm           | 790 × 505 × 133                                     | 790 × 505 × 133                                     | 1 035 × 645 × 145                                   | 1 035 × 645 × 145                                   | 1 195 × 750 × 145                                   | 1 360 × 820 × 133                                   |
| Wi-Fi                             | WCT1LR2701T                                         | WCT1LR2701T                                         | WCT1LR2701T                                         | WCT1LR2701T                                         | WCT1LR2701T                                         | WCT1LR2701T                                         |
| Högtalarens uteffekt, W           | 16                                                  | 16                                                  | 20                                                  | 20                                                  | 20                                                  | 20                                                  |
| USB, st                           | 2                                                   | 2                                                   | 2                                                   | 2                                                   | 2                                                   | 2                                                   |
| HDMI, st                          | 3                                                   | 3                                                   | 3                                                   | 3                                                   | 3                                                   | 3                                                   |
| S/PDIF-utgång                     | +                                                   | +                                                   | +                                                   | +                                                   | +                                                   | +                                                   |
| Domkraft 3,5 mm                   | +                                                   | +                                                   | +                                                   | +                                                   | +                                                   | +                                                   |
| CI+ kortplats                     | +                                                   | +                                                   | +                                                   | +                                                   | +                                                   | +                                                   |
| Operativsystem                    | Google TV                                           | Google TV                                           | Google TV                                           | Google TV                                           | Google TV                                           | Google TV                                           |
| programvara                       | Google 3.0                                          | Google 3.0                                          | Google 3.0                                          | Google 3.0                                          | Google 3.0                                          | Google 3.0                                          |
| RAM, GB                           | 1                                                   | 1                                                   | 1                                                   | 1                                                   | 1,5                                                 | 1,5                                                 |
| Internminne, GB                   | 8                                                   | 8                                                   | 8                                                   | 8                                                   | 8                                                   | 8                                                   |
| LAN                               | +                                                   | +                                                   | +                                                   | +                                                   | +                                                   | +                                                   |
| VESA, mm                          | 200×100                                             | 200 × 100                                           | 200 × 200                                           | 200 × 200                                           | 200 × 200                                           | 400 × 300                                           |
| Antal tuners                      | 2                                                   | 2                                                   | 2                                                   | 2                                                   | 2                                                   | 2                                                   |
| Antal kanaler (ATV:, DTV:)        | ATV:100, DTV:800                                    | ATV:100, DTV:800                                    | ATV:100, DTV:800                                    | ATV:100, DTV:800                                    | ATV:100, DTV:800                                    | ATV:100, DTV:800                                    |
| NICAM-avkodare                    | +                                                   | +                                                   | +                                                   | +                                                   | +                                                   | +                                                   |
| Text-TV (sidor)                   | 1 000                                               | 1 000                                               | 1 000                                               | 1 000                                               | 1 000                                               | 1 000                                               |
| DVB-T2 MPEG2                      | +                                                   | +                                                   | +                                                   | +                                                   | +                                                   | +                                                   |
| DVB-T2 MPEG4                      | +                                                   | +                                                   | +                                                   | +                                                   | +                                                   | +                                                   |
| Stöd för filformat                | DivX, XviD, JPEG,<br>MP3, AVI, WMA,<br>H.264, H.265 | DivX, XviD, JPEG,<br>MP3, AVI, WMA,<br>H.264, H.265 | DivX, XviD, JPEG,<br>MP3, AVI, WMA,<br>H.264, H.265 | DivX, XviD, JPEG,<br>MP3, AVI, WMA,<br>H.264, H.265 | DivX, XviD, JPEG,<br>MP3, AVI, WMA,<br>H.264, H.265 | DivX, XviD, JPEG,<br>MP3, AVI, WMA,<br>H.264, H.265 |
| OS        | РСВ       | MODULATOR   | STANDARD      | FREKVENSOMFÅNG                                                                                               | MAXIMAL KRAFT                                                           |
|-----------|-----------|-------------|---------------|----------------------------------------------------------------------------------------------------|-------------------------------------------------------------------------|
| Google TV | RTL8820CU | WCT1LR2701T | IEEE 802.11b  | 2400~2483.5MHz range ISM                                                                                     | 16±2 dBm at 1,2,5.5,11Mbps                                              |
|           |           |             | IEEE 802.11g  | 2400~2483.5MHz range ISM                                                                                     | 15±2 dBm at<br>6,9,12,18,24,36,48,54Mbps                                |
|           |           |             | IEEE 802.11a  | 5.15~5.25GHz 5.25~5.35GHz<br>5.47~5.725GHz<br>5.725~5.825GHz                                                 | 15±2 dBm at<br>6,9,12,18,24,36,48,54Mbps                                |
|           |           |             | IEEE 802.11n  | 2.4GHz :2400 ~ 2483.5MHz<br>range ISM 5GHz: 5.15~5.25GHz;<br>5.25~5.35GHz; 5.47~5.725GHz;<br>5.725~5.825GHz; | 15±2dBm at MCS0~7                                                       |
|           |           |             | IEEE 802.11ac | SGHz:<br>5.15~5.25GHz;<br>5.25~5.35GHz;<br>5.47~5.725GHz;<br>5.725~5.825GHz;                                 | 15±2dBm VHT20,40 MCS0~7<br>13±2dBm VHT20 MCS8, VTH40<br>MCS8~9 ta VHT80 |

#### Förenklad försäkran om överensstämmelse

Malid Limited förklarar verkligen att TV-radioutrustningstypen överensstämmer med de tekniska föreskrifterna för radioutrustning. Den fullständiga texten till försäkran om överensstämmelse finns tillgänglig på webbplatsen på följande adress: https://2e.ua/docs/

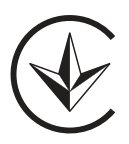

Denna manual är endast avsedd för referens. Specifikationer kan uppdateras eller ändras utan föregående meddelande.

### УМОВИ ГАРАНТІЙНОГО ОБСЛУГОВУВАННЯ

#### Шановний Покупець! Вітаємо Вас з придбанням виробу 2Е, який був розроблений та виготовлений у відповідності до найвищих стандартів якості.

# Просимо Вас зберігати талон протягом гарантійного періоду. При купівлі виробу вимагайте повного заповнення гарантійного талону.

- 1. Гарантійне обслуговування здійснюється лише за наявності правильно і чітко заповненого оригінального гарантійного талону, у якому вказані: модель виробу, дата продажу, серійний номер, термін гарантійного обслуговування, та печатки фірми-продавця.\*
- 2. Строк служби виробу складає 60 місяців.
- Виріб призначений для використання у споживчих цілях. У разі використання виробу в комерційній діяльності продавець/виробник не несе гарантійних зобов'язань, сервісне обслуговування виконується на платній основі.
- 4. Гарантійний ремонт виконується впродовж терміну, вказаного в гарантійному талоні на виріб, в уповноваженому сервісному центрі на умовах та в строки, визначені чинним законодавством України.
- Виріб знімається з гарантії у випадку порушення споживачем правил експлуатації, викладених в інструкції користувача.
- 6. Виріб знімається з гарантійного обслуговування у випадках:
  - використання не за призначенням та не у споживчих цілях;
  - механічні пошкодження;
  - пошкодження, що виникли у наслідок потрапляння всередину виробу сторонніх предметів, речовин, рідин, комах;
  - пошкодження, що викликані стихійними лихами (дощем, вітром, блискавкою та ін.), пожежею, побутовими факторами (надмірна вологість, запиленість, агресивне середовище та ін.);
  - пошкодження, що викликані невідповідністю параметрів живлення, кабельних мереж державним стандартам та інших подібних факторів;
  - при порушенні пломб встановлених на виробі;
  - відсутності серійного номера пристрою, або неможливості його ідентифікувати.
- 7. Термін гарантійного обслуговування складає 24 місяці з дня продажу.

\* Відривні талони на технічне обслуговування надаються авторизованим сервісним центром.

# Комплектність виробу перевірено. Із умовами гарантійного обслуговування ознайомлений, претензій не маю.

Підпис покупця \_\_\_\_

Авторизований сервісний центр ІП «І-АР-СІ» Адреса: вул. Марка Вовчка, 18-А, Київ, 04073, Україна Тел.: 0 800 300 345; (044) 230 34 84; 390 55 12 www.erc.ua/service

### WARRANTY CONDITIONS

Dear Customer! Thank you for buing the 2E product that has been designed and manufactured in accordance with and complying to the highest quality standards.

We ask you to keep the warranty card during the whole warranty period. When purchasing a product, ask for a complete filling in of the warranty card.

- 1. The Warranty Card is valid only if the following information correctly and clearly stated: model, serial number of the product, date of sale, warranty period, clear seals of the company-seller, signature of the buyer.
- 2. Service life of the product is 60 months.
- 3. The product is intended for domestic use only. When using the product in commercial conditions the seller/manufacturer does not bear warranty obligations, the service is carried out on a paid basis.
- 4. Satisfaction of the customer's claim due to the fault of the manufacturer shall be made in accordance with the law of «On Protection of Consumers' Rights».
- 5. No warranty is given with respect to any consumer violation of the operating rules set forth in the instructions.
- 6. The product warranty service is cancelled from the in the following cases:
  - use for other purposes and not for consumer purposes;
  - mechanical damage;
  - · damage caused by the ingress of objects, substances, liquids, insects into the product;
  - damage caused by natural disasters (rain, wind, lightning, etc.), fire, household factors (excessive humidity, dust, aggressive environment, etc.)
  - damage caused by non-compliance of power supply parameters, cable networks with state standards and other similar factors;
  - in case of violation of the seals installed on the product;
  - ansence of serial number of the device, or inability to identify it.
- 7. The plant guarantees normal operation of the product within 24 months from the date of the sale.

\* Tear-off maintenance cards are provided by an authorized service center.

# The complete set of the product has been checked. I am familiar with the terms of warranty service, no complaints.

#### Buyer's signature\_\_\_\_\_

#### Warranty card/Гарантійний талон/Гарантийный талон

Product information/Інформація про виріб/Информация об изделии

| Product/Виріб/Изделие                  |                                                         |  |  |
|----------------------------------------|---------------------------------------------------------|--|--|
| Model/Модель                           |                                                         |  |  |
| Serial number/Серійний номер/Серийн    | ый номер                                                |  |  |
|                                        | авця/Информация о продавце                              |  |  |
| Trade organization name/Назва торгової | організації/Название торговой организации               |  |  |
| The address/Адреса/Адрес               |                                                         |  |  |
| Date of sale/Дата продажу/Дата продаж  | си                                                      |  |  |
| Seller stamp/Штамп продавця/Штамп п    | родавца                                                 |  |  |
| <br>Соupon/Талон № 3                   |                                                         |  |  |
| Seller stamp/                          |                                                         |  |  |
| Штамп продавця/<br>Штамп продавца      | Date of the application/Дата звернення/Дата обращения   |  |  |
|                                        | Cause of damage/Причина пошкодження/Причина повреждения |  |  |
|                                        | Date of completion/Дата виконання/Дата выполнения       |  |  |
| Coupon/Талон № 2                       |                                                         |  |  |
| Seller stamp/                          |                                                         |  |  |
| Штамп продавця/<br>Штамп продавца      | Date of the application/Дата звернення/Дата обращения   |  |  |
|                                        | Cause of damage/Причина пошкодження/Причина повреждения |  |  |
|                                        | Date of completion/Дата виконання/Дата выполнения       |  |  |
| Coupon/Талон № 1                       |                                                         |  |  |
| Seller stamp/                          |                                                         |  |  |
| Штамп продавця/<br>Штамп продавца      | Date of the application/Дата звернення/Дата обращения   |  |  |
|                                        | Cause of damage/Причина пошкодження/Причина повреждения |  |  |

Date of completion/Дата виконання/Дата выполнения